71596918 2022-09-30 Válido a partir da versão 01.12.00

BA01435C/38/PT/06.22-00

# Instruções de operação **Liquiline System CA80PH**

Analisador colorimétrico para ortofosfato (método vanadato-molibdato)

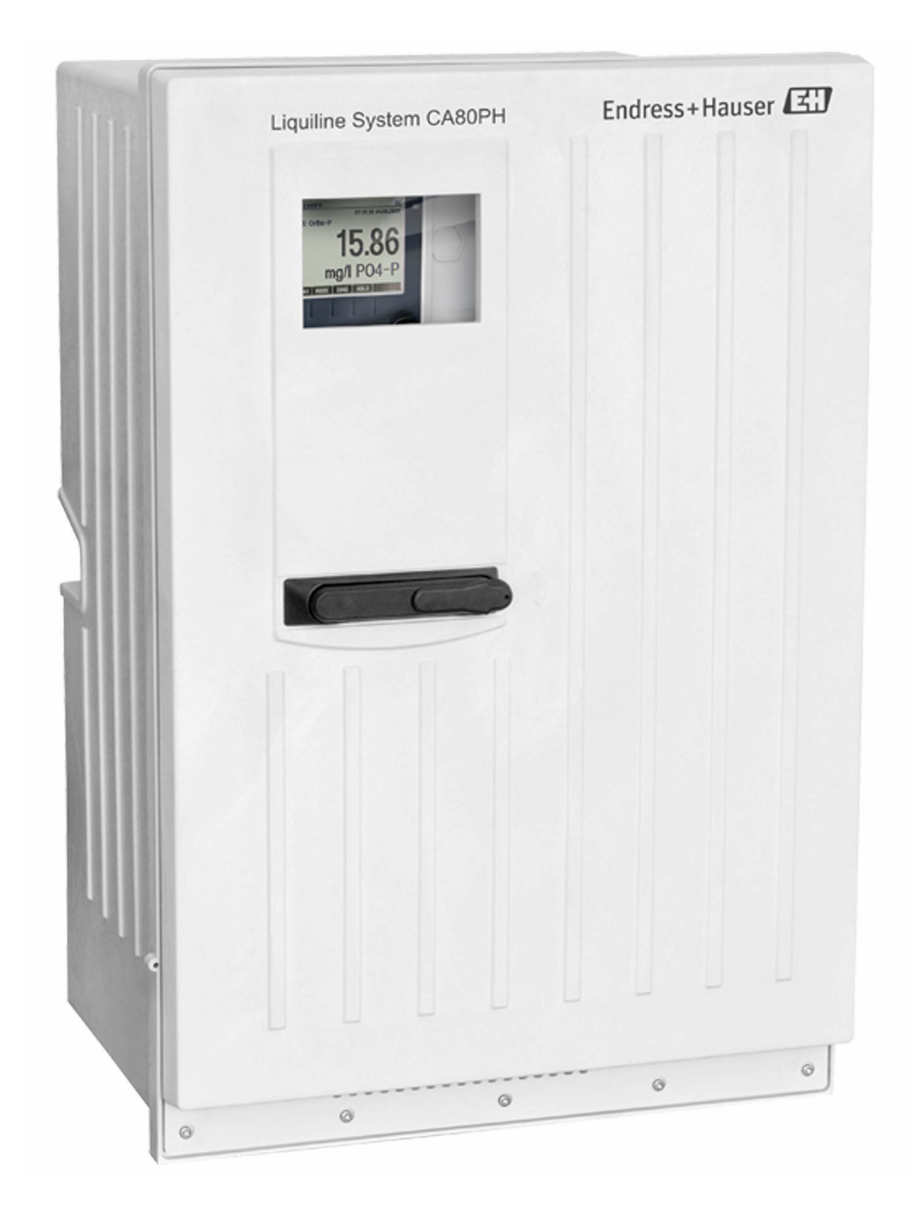

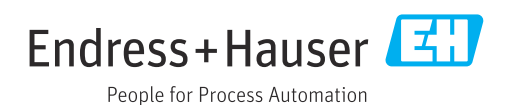

## Sumário

| 1                 | Sobre este documento 5                                                                                            |
|-------------------|----------------------------------------------------------------------------------------------------|
| 1.1<br>1.2        | Avisos                                                                                                    |
| 1.3<br>1.4        | Documentação                                                                                                    |
| 2                 | Instruções básicas de segurança 7                                                                                 |
| 2.1<br>2.2        | Especificações para o pessoal    7      Uso indicado    7                                                         |
| 2.3<br>2.4<br>2.5 | Segurança do local de trabalho       7         Segurança operacional       7         Segurança do produto       8 |
| 3                 | Descrição do produto 9                                                                                            |
| 3.1<br>3.2        | Design do produto                                                                                                 |
| 3.3               | Arquitetura do equipamento 12                                                                                     |
| 4                 | Recebimento e identificação do                                                                                    |
|                   | produto 14                                                                                                    |
| 4.1<br>4.2        | Recebimento    14      Identificação do produto    14                                                             |
| 4.3               | Escopo de entrega 15                                                                                              |
| 5                 | Instalação 16                                                                                                    |
| 5.1               | Requisitos de instalação                                                                                          |
| 5.2<br>5.3        | Verificação pós-instalação                                                                                        |
| 6                 | Conexão elétrica 25                                                                                               |
| 6.1               | Requisitos de conexão                                                                                             |
| 6.3               | Conexão da preparação da amostra 30                                                                               |
| 6.4               | Conexão dos sensores e módulos adicionais 33                                                                      |
| 6.5<br>6.6        | Configurações de hardware 40<br>Garantia do grau de proteção 41                                                   |
| 6.7               | Verificação pós conexão 42                                                                                        |
| 7                 | Integração do sistema 43                                                                                          |
| 7.1               | Visão geral dos arquivos de descrição do                                                                          |
| 7.2               | Integrando o medidor ao sistema                                                                                   |
| 8                 | Opções de operação 48                                                                                             |
| 8.1               | Estrutura e função do menu de operação 48                                                                         |
| <b>0.</b> ∠       | display local 48                                                                                                  |

| -            |                                                |     |
|--------------|------------------------------------------------|-----|
| 9            | Comissionamento                                | 51  |
| 9.1          | Preliminares                                   | 51  |
| 9.2          | Verificação de função                          |     |
| 9.3          | Acionamento do medidor                         | 54  |
| 9.4          | Configuração do idioma de operação             | 54  |
| 9.5          | Configuração do medidor                        | 55  |
| 10           | Operação                                       | 56  |
| 10.1         | <br>Display                                    | 56  |
| 10.2         | Configurações gerais                           | 57  |
| 10.3         | Analisador                                     | 71  |
| 10.4         | Preparação da amostra                          | 77  |
| 10.5         | Entradas em corrente                           | 81  |
| 10.6         | Entradas binárias e saídas                     | 82  |
| 10.7         | Saídas de sinal                                | 91  |
| 10.8         | Funções adicionais                             | 100 |
| 11           | Diagnóstico e localização de falhas            | 126 |
| 11.1         | Localização de falhas geral                    | 126 |
| 11.2         | Informações de diagnóstico no display local.   | 127 |
| 11.3         | Informações de diagnóstico através do          |     |
|              | navegador web                                  | 127 |
| 11.4         | Informações de diagnóstico através do fieldhus | 178 |
| 115          | Adaptação das informações de diagnóstico       | 120 |
| 11.5         | Visão geral das informações de diagnóstico     | 130 |
| 11.7         | Mensagens de diagnóstico pendentes             | 138 |
| 11.8         | Lista de diagnóstico                           | 138 |
| 11.9         | Registros                                      | 138 |
| 11.10        | Informações do sistema                         | 143 |
| 11.11        | Informações do sensor                          | 145 |
| 11.12        | Simulação                                      | 145 |
| 11.13        | Teste do equipamento                           | 147 |
| 11.14        | Fazendo o reset                                | 149 |
| 11.15        | Informação do tempo de operação                | 149 |
| 11.16        | Histórico do firmware                          | 149 |
| 12           | Manutenção                                     | 151 |
| 12.1         | Cronograma de manutenção                       | 151 |
| 12.2         | Tarefas de manutenção                          | 152 |
| 12.3         | Descomissionamento                             | 159 |
| 13           | Reparo                                         | 161 |
| 10 1         | Informaçãos gorais                             | 161 |
| 10.1<br>10.0 |                                                | 161 |
| 12.2         |                                                | 161 |
| 13.4         | Devolução                                      | 161 |
| 14           | Acessórios                                     | 163 |
| 1/ 1         |                                                |     |
| 14.1<br>14.2 | Acessorios específicos do equipamento          | 160 |
| 14.4<br>14.2 | Componentes do sistema                         | 170 |
| 1.7          |                                                | 1,0 |

| 15     | Dados técnicos 171                 |  |
|--------|------------------------------------|--|
| 15.1   | Entrada 171                        |  |
| 15.2   | Saída 172                          |  |
| 15.3   | Saídas de corrente, ativas 173     |  |
| 15.4   | Saídas a relé 173                  |  |
| 15.5   | Dados específicos do protocolo 174 |  |
| 15.6   | Fonte de alimentação 177           |  |
| 15.7   | Características de desempenho      |  |
| 15.8   | Ambiente 179                       |  |
| 15.9   | Processo                           |  |
| 15.10  | Construção mecânica 180            |  |
| Índice |                                    |  |

## 1 Sobre este documento

## 1.1 Avisos

| Estrutura das informações                                                                                        | Significado                                                                                                    |  |
|----------------------------------------------------------------------------------------------------|----------------------------------------------------------------------------------------------------|--|
| ▲ PERIGO<br>Causas (/consequências)<br>Consequências de não-<br>conformidade (se aplicável)<br>► Ação corretiva  | Este símbolo alerta para uma situação perigosa.<br>Se esta situação perigosa não for evitada, <b>poderão</b> ocorrer ferimentos sérios<br>ou fatais. |  |
| ▲ ATENÇÃO<br>Causas (/consequências)<br>Consequências de não-<br>conformidade (se aplicável)<br>► Ação corretiva | Este símbolo alerta para uma situação perigosa.<br>Se esta situação perigosa não for evitada, <b>podem</b> ocorrer ferimentos sérios<br>ou fatais.   |  |
| CUIDADO<br>Causas (/consequências)<br>Consequências de não-<br>conformidade (se aplicável)<br>► Ação corretiva   | Este símbolo alerta para uma situação perigosa.<br>Se esta situação não for evitada, podem ocorrer ferimentos de menor grau<br>ou mais graves.       |  |
| AVISO<br>Causa/situação<br>Consequências de não-<br>conformidade (se aplicável)<br>► Ação/observação             | Este símbolo alerta quanto a situações que podem resultar em dano à propriedade.                                                                     |  |

## 1.2 Símbolos

| i                      | Informações adicionais, dicas          |
|------------------------|----------------------------------------|
| $\checkmark$           | Permitido                              |
| $\checkmark\checkmark$ | Recomendado                            |
| ×                      | Proibido ou não recomendado            |
| . I                    | Consulte a documentação do equipamento |
|                        | Consulte a página                      |
|                        | Referência ao gráfico                  |
| L <b>⇒</b>             | Resultado de uma etapa                 |
|                        |                                        |
|                        |                                        |

## 1.3 Símbolos no equipamento

- \land Atenção: Tensão perigosa
- Aviso: Risco de lesão durante a rotação das rodas dentadas
- Não descartar produtos que apresentam esse símbolo como lixo comum. Ao invés disso, devolva-o para o fabricante para o descarte adequado.

## 1.4 Documentação

As instruções a seguir complementam o e as Instruções de operação e estão disponíveis nas páginas do produto na internet:

- Resumo das instruções de operação Liquiline System CA80PH, KA01186C
- Instruções de operação Memosens, BA01245C
  - Descrição de software para entradas Memosens
  - Calibração de sensores Memosens
  - Diagnóstico e localização de falhas específicos do sensor
- Instruções para comunicação pelo fieldbus e servidor da web
  - PROFIBUS, SD01188C
  - Modbus, SD01189C
  - Servidor da web, SD01190C
  - EtherNet/IP, SD01293C
- Documentação especial sobre reagentes: CY80PH, SD01506C

## 2 Instruções básicas de segurança

## 2.1 Especificações para o pessoal

- A instalação, comissionamento, operação e manutenção do sistema de medição podem ser executadas apenas por uma equipe técnica especialmente treinada.
- A equipe técnica deve estar autorizada pelo operador da fábrica a executar as atividades especificadas.
- A conexão elétrica deve ser executada apenas por um técnico eletricista.
- A equipe técnica deve ter lido e entendido estas Instruções de Operação, devendo seguilas.
- Os erros no ponto de medição devem ser reparados apenas pela equipe autorizada e especialmente treinada.

Reparos não descritos nas Instruções de operação fornecidos podem apenas ser executados diretamente pelo fabricante ou pela organização de manutenção.

## 2.2 Uso indicado

O Liquiline System CA80PH é um analisador químico via umidade para a quase determinação contínua de concentração de ortofosfato em meios líquidos.

O analisador é indicado para uso nas seguintes aplicações:

- Monitoramento e otimização da eficiência de tratamento de estações de tratamento de efluentes industriais e municipais
- Monitoramento e otimização de reservatórios de aeração
- Regulação de dosagem de precipitante
- Monitoramento de circuitos de água de refrigeração

O uso do equipamento para outro propósito, além do que foi descrito, indica uma ameaça à segurança das pessoas e de todo o sistema de medição e, portanto, não é permitido. O fabricante não é responsável por danos causados pelo uso impróprio ou não indicado.

## 2.3 Segurança do local de trabalho

Como usuário, você é responsável por estar em conformidade com as seguintes condições de segurança:

- Orientações de instalação
- Normas e regulamentações locais
- Regulamentações para proteção contra explosão

#### Compatibilidade eletromagnética

- O produto foi testado quanto à compatibilidade eletromagnética de acordo com as normas europeias relevantes às aplicações industriais.
- A compatibilidade eletromagnética indicada aplica-se apenas a um produto que foi conectado de acordo com essas Instruções de operação.

## 2.4 Segurança operacional

#### Antes do comissionamento de todo o ponto do medidor:

- 1. Verifique se todas as conexões estão corretas.
- 2. Certifique-se de que os cabos elétricos e conexões de mangueira estejam sem danos.
- 3. Não opere produtos danificados e proteja-os de operação acidental.
- 4. Identifique os produtos danificados com falha.

#### Durante a operação:

- Se as falhas não puderem ser corrigidas: os produtos devem ser retirados de operação e protegidos contra operação acidental.
- 2. Mantenha a porta fechada quando não estiver executando serviço e trabalhos de manutenção.

#### 

#### Atividades enquanto o analisador está em operação

Risco de ferimentos e infecção pelo meio ou por reagentes!

- Antes de soltar as mangueiras, certifique-se de que nenhuma ação, como o bombeamento de amostra, esteja em execução no momento ou esteja prestes a iniciar.
- Use vestuário de proteção, óculos e luvas de proteção ou tome outras medidas adequadas para proteger-se.
- ► Limpe qualquer reagente derramado usando um pano descartável e enxágue com água limpa. Depois, limpe as áreas limpas com um pano.

#### 

#### Risco de ferimentos no mecanismo de parada da porta

 Sempre abra a porta de modo a assegurar completamente que o batente da porta engate de modo adequado.

## 2.5 Segurança do produto

### 2.5.1 Tecnologia avançada

O produto é projetado para satisfazer os requisitos de segurança mais avançados, foi devidamente testado e deixou a fábrica em condições de ser operado com segurança. As regulamentações relevantes e as normas internacionais foram observadas.

Os dispositivos conectados ao do analisador deve estar em conformidade com as normas de segurança aplicáveis.

## 2.5.2 Segurança de TI

Nossa garantia é válida apenas se o equipamento for instalado e usado como descrito nas instruções de operação. O equipamento possui mecanismos de segurança para proteger contra alterações acidentais às suas configurações.

A segurança de TI está alinhada com as normas de segurança ao operador e são desenvolvidas para fornecer proteção extra ao equipamento e à transferência de dados do equipamento pelos próprios operadores.

## 3 Descrição do produto

## 3.1 Design do produto

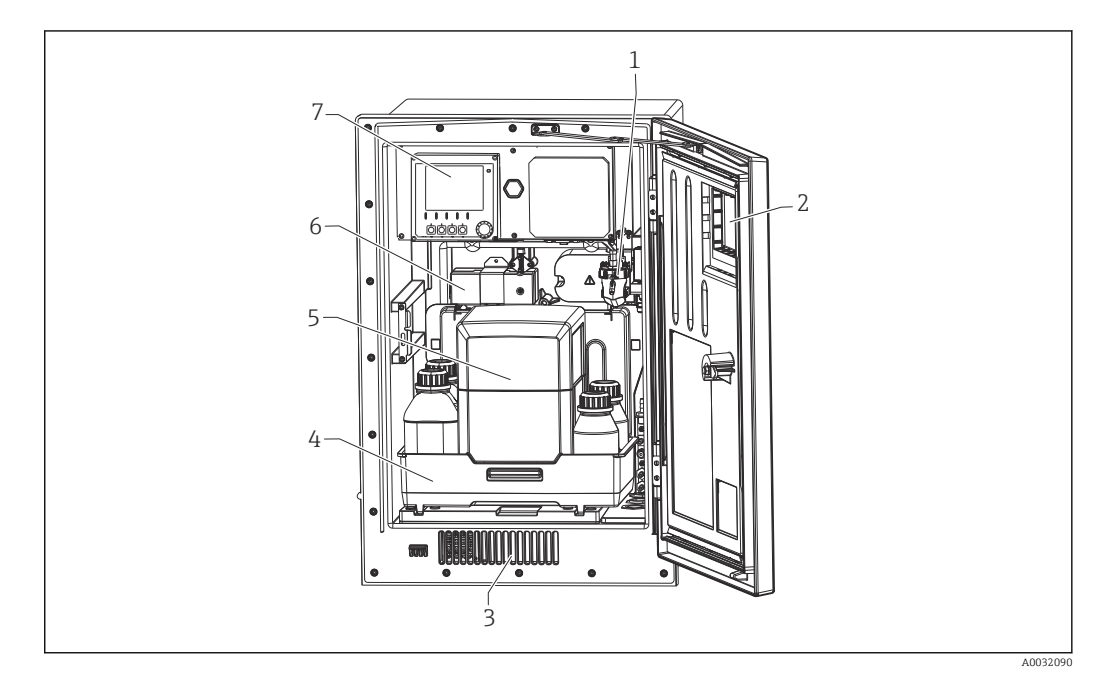

🖻 1 Exemplo de um Liquiline System CA80 com módulo de refrigeração

- 1 Amostra de recipiente coletor (opcional)
- 2 Janela
- 3 Ventilação para refrigeração
- 4 Bandeja de frascos para e padrão
- 5 Caixa de isolamento do reagente (opcional) 6 Fotômetro
- Fotômetro
   Controlador

## 3.2 Sistema de medição

Um sistema de medição completo compreende:

- Analisador Liquiline System CA80PH com a configuração solicitada
- Reagente, limpador de e solução padrão (solicitar separadamente)
- Condicionamento da amostra Liquiline System CAT8x0 (opcional)

Microfiltração (Liquiline System CAT810)

- Função: amostragem e filtração do tubo de pressão
- Peneira, 50 µm
- Controle via CA80
- Opcional: controle de tempo via temporizador integrado
- Recirculação, com ar ou água comprimida
- Versão do painel ou integração no suporte do analisador
- Aplicação: saída da estação de tratamento de efluentes

Filtração da membrana (Liquiline System CAT820), versão filtro de cerâmica

- Função: amostragem e filtração
- $\bullet$  Vela de filtro de membrana cerâmica; tamanho do poro 0,1  $\mu m$  ou 0,4  $\mu m$
- Comunicação por protocolo Memosens, controle através de CA80
- Baixa por explosão com ar comprimido (versão com tecnologia Memosens)
- Fácil instalação com Flexdip CYH112 (TI00430C)
- Aplicação: aeração, saída de estação de tratamento de efluentes, água de superfície

Filtragem de membranas (Liquiline System CAT860)

- Função: amostragem e filtração
- Vela de filtro de membrana cerâmica; tamanho do poro 0,1 µm ou 0,4 µm
- Comunicação por protocolo Memosens, controle através de CA80
- Função de baixa por explosão automática com solução de limpeza e ar comprimido
- Fácil instalação via Flexdip CYH112 (TI00430C)
- Aplicação: admissão de estação de tratamento de efluentes

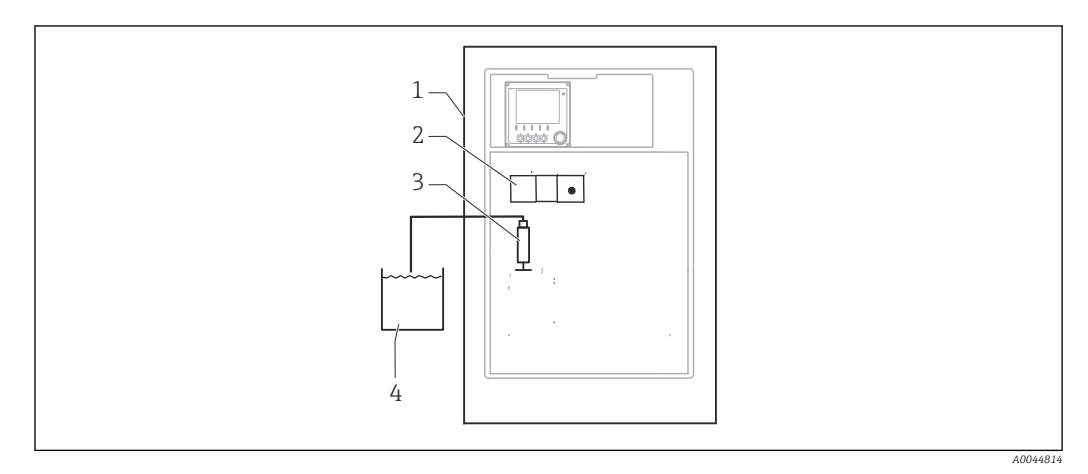

- 🖻 2 🔹 Sistema de medição com Liquiline System, autossucção
- 1 Liquiline System CA80
- 2 Fotômetro
- 3 Dispensador de dosagem
- 4 Amostra livre de partículas

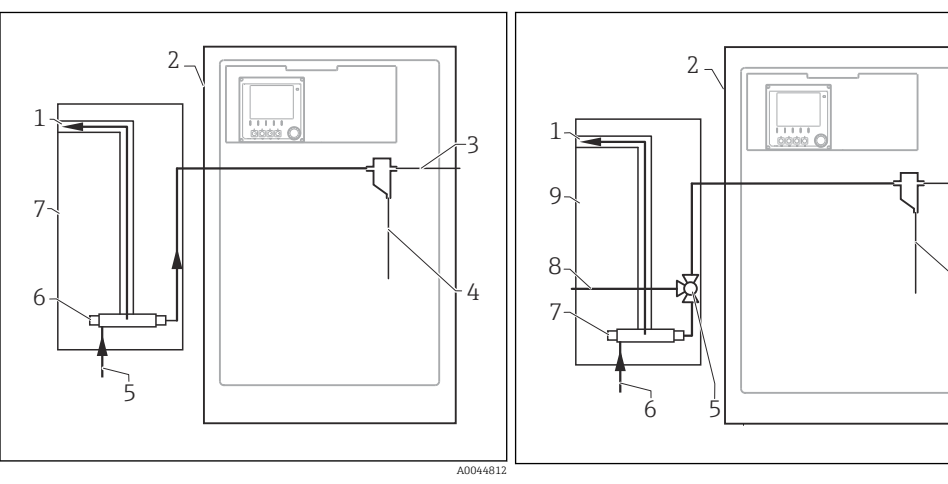

- Sistema de medição com Liquiline System CAT810
- 1 Transbordamento
- 2 Liquiline System CA80
- 3 Transbordamento de recipiente coletor de amostras 3
- 4 Amostra
- 5 Amostra pressurizada
- 6 Unidade de filtragem
- 7 Liquiline System CAT810

- CAT810 e válvula de limpeza Transbordamento
- Liquiline System CA80
- 3 Transbordamento de recipiente coletor de amostras

Sistema de medição com Liquiline System

Amostra

• 4

1

2

4

- 5 Válvula de limpeza
- 6 Amostra pressurizada
- 7 Unidade de filtragem
- 8 Conexão de purga (ar comprimido ou água)
- 9 Liquiline System CAT810

3

4

A0044813

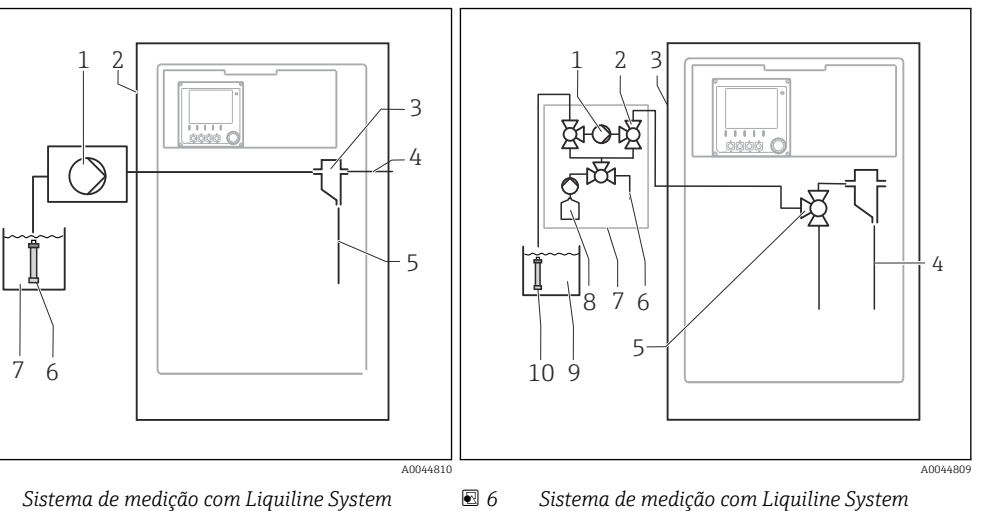

- 🛃 5 Sistema de medição com Liquiline System CAT820
- 1 Bomba
- Liquiline System CA80
- 2 3 Recipiente coletor de amostras
- 2 3 4 Transbordamento de recipiente coletor de amostras 4
- 5 Amostra
- 6 Filtro (cerâmica)
- 7 Meio

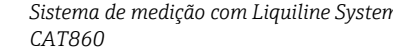

- 1 Bomba
  - Válvula
  - Liquiline System CA80
  - Amostra
- 5 Válvula
- 6 Ar comprimido
- 7 Liquiline System CAT860
- 8 Solução de limpeza
- 9 Meio
- 10 Filtro (cerâmica)

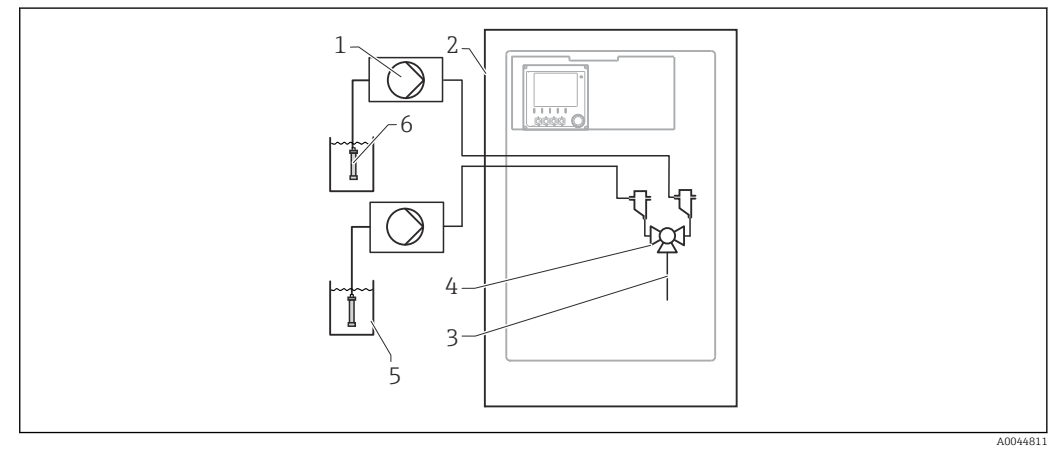

- ₽ 7 Sistema de medição com 2x Liquiline System CAT820
- 1 Bomba
- 2 3 Liquiline System CA80
- Amostra
- 4 5 Válvula
- Meio
- 6 Filtro (cerâmica)

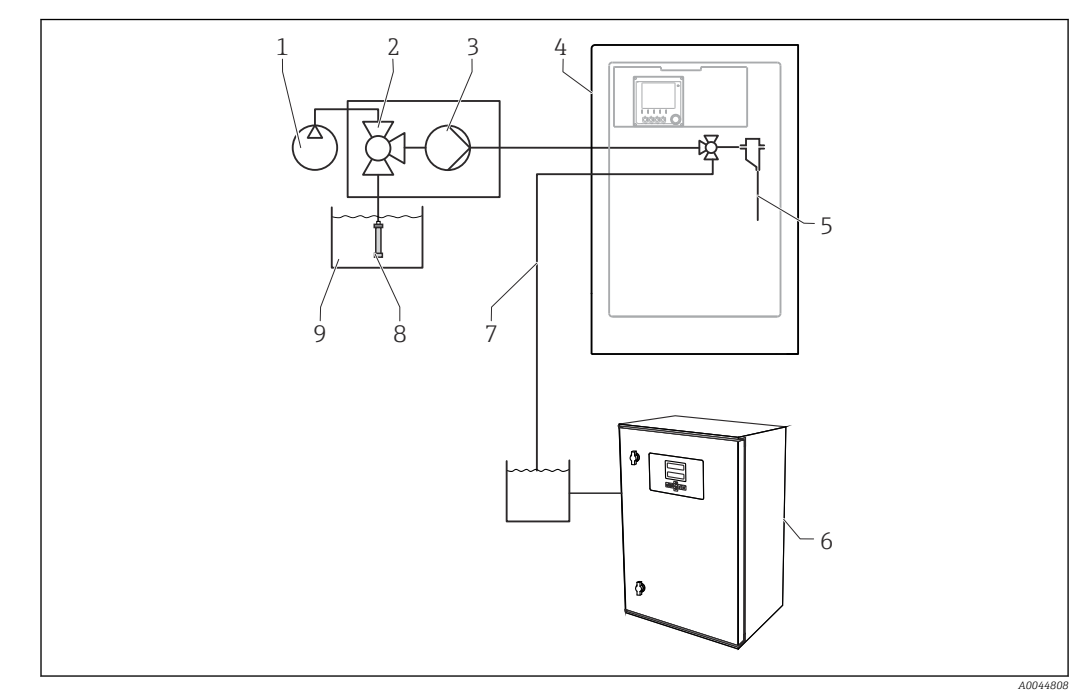

🗉 8 Sistema de medição com Liquiline System CA80, Liquiline System CAT820 e segundo analisador

6

7

8

9

Segundo analisador

Filtro (cerâmica)

Meio

Amostra para segundo analisador

- 1 Baixa por explosão com ar comprimido (opcional)
- 2 Válvula (opcional)
- 3 Bomba
- 4 Liquiline System CA80
- 5 Amostra
- 3.3 Arquitetura do equipamento

### 3.3.1 Atribuição de slots e portas

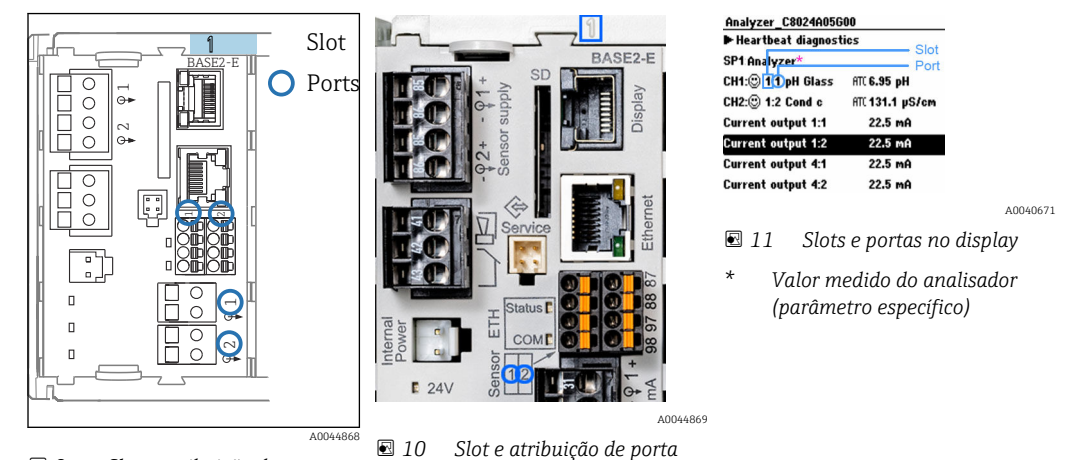

Interpretation Solution en la sectiona de la sectiona de la sec

- cice c acroaição de porta

- As entradas são atribuídas aos canais de medição na ordem crescente dos slots e portas. No exemplo acima:
  - "CH1: 1:1 pH vidro" significa:

Canal 1 H1) é o slot 1 (módulo básico) : Porta 1 (entrada 1), sensor de vidro de pH

- Saídas e relés são nomeados de acordo com suas funções, por ex., "saída em corrente", e são exibidos em ordem crescente com o slot e número de portas
- O display mostra SP1: canal de medição 1 do analisador com ponto de amostragem SP1 (a exibição do valor medido é específica do parâmetro; não é ilustrada no exemplo)

### 3.3.2 Diagrama de terminais

O único nome do terminal é derivado de:

N.º do slot: N.º da porta: Terminal

#### Exemplo, SEM contato de um relé

Equipamentos com 4 entradas para sensores digitais, 4 saídas em correntes e 4 relés

- Módulo BASE2-E básico (contém 2 entradas de sensor, 2 saídas de corrente)
- Módulo 2DS (2 entradas de sensor)
- Módulo 2AO (2 saídas de corrente)
- Módulo 4R (4 relés)

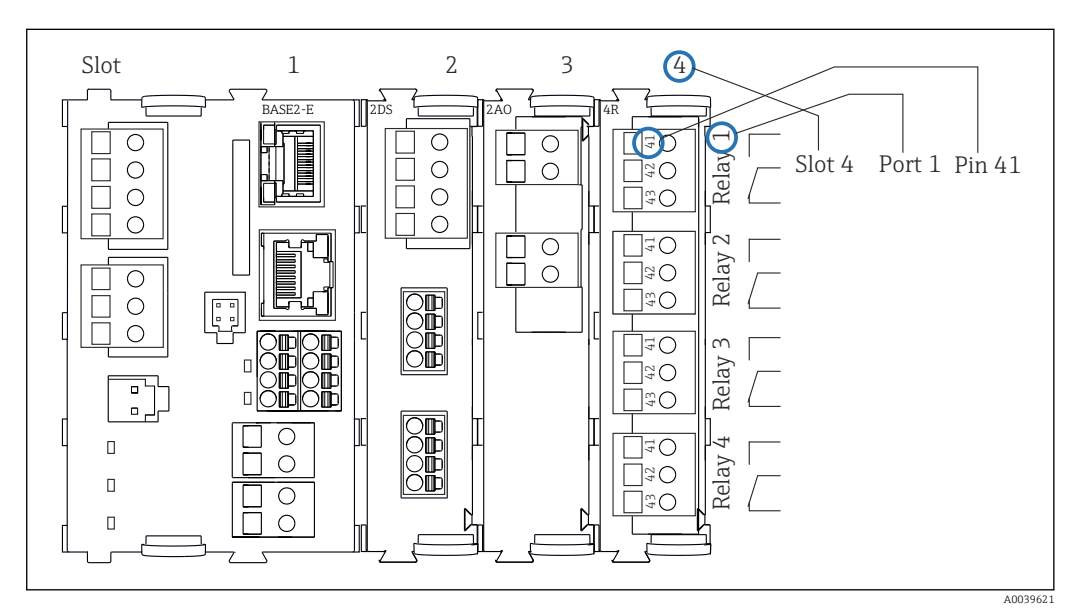

🗉 12 Criação de um diagrama de terminais, usando o exemplo do contato NA (terminal 41) de um relé

## 4 Recebimento e identificação do produto

## 4.1 Recebimento

1. Verifique se a embalagem está sem danos.

- Notificar o fornecedor sobre quaisquer danos à embalagem.
   Manter a embalagem danificada até que a situação tenha sido resolvida.
- 2. Verifique se o conteúdo está sem danos.
  - Notificar o fornecedor sobre quaisquer danos ao conteúdo da entrega. Manter os produtos danificados até que a situação tenha sido resolvida.
- 3. Verificar se a entrega está completa e se não há nada faltando.
  - └ Comparar os documentos de envio com seu pedido.
- 4. Embalar o produto para armazenagem e transporte, de tal modo que esteja protegido contra impacto e umidade.
  - A embalagem original oferece a melhor proteção.
     Certifique-se de estar em conformidade com as condições ambientais permitidas.

Se tiver quaisquer perguntas, entrar em contato com seu fornecedor ou seu centro de vendas local.

### AVISO

#### O transporte incorreto pode danificar o analisador

► Sempre use um caminhão de içamento ou empilhadeira para transportar o analisador.

## 4.2 Identificação do produto

### 4.2.1 Etiqueta de identificação

Etiquetas de identificação podem ser encontradas:

- Do lado de dentro da porta no canto inferior direito ou na parte da frente no canto inferior direito
- Na embalagem (etiqueta adesiva, formato retrato)

A etiqueta de identificação fornece as seguintes informações sobre seu equipamento:

- Identificação do fabricante
- Código de pedido
- Código estendido
- Número de série
- Versão do firmware
- Condições de processo e ambiente
- Valores de entrada e saída
- Faixa de medição
- Códigos de ativação
- Informações de segurança e avisos
- Informação do certificado
- Aprovações de acordo com a versão do pedido
- ► Compare as informações na etiqueta de identificação com o pedido.

## 4.2.2 Identificação do produto

#### Página do produto

www.endress.com/ca80ph

#### Interpretação do código de pedido

O código de pedido e o número de série de seu produto podem ser encontrados nos seguintes locais:

- Na etiqueta de identificação
- Nos papéis de entrega

#### Obtenção de informação no produto

1. Vá para www.endress.com.

2. Pesquisar página (símbolo da lupa): Insira um número de série válido.

3. Pesquisar (lupa).

- 🛏 A estrutura do produto é exibida em uma janela pop-up.
- 4. Clique na visão geral do produto.
  - Surge uma nova janela. Aqui, preencha as informações referentes ao seu equipamento, incluindo a documentação do produto.

### 4.2.3 Endereço do fabricante

Endress+Hauser Conducta GmbH+Co. KG Dieselstraße 24 D-70839 Gerlingen

## 4.3 Escopo de entrega

O escopo de entrega compreende:

- 1 analisador na versão solicitada com hardware opcional
- 1 x Resumo das instruções de operação (cópia impressa)
- 1 x Manual de manutenção
- Acessórios opcionais
- ► Em caso de dúvidas:

Entre em contato com seu fornecedor ou sua central local de vendas.

## 5 Instalação

## 

Instalação

### O transporte incorreto pode causar ferimentos e danos ao equipamento

- Sempre use um caminhão de içamento ou empilhadeira para transportar o analisador. Duas pessoas são necessárias para a instalação.
- Levante o equipamento pelos cabos encaixados.

## 5.1 Requisitos de instalação

O equipamento pode ser instalado das seguintes maneiras:

- Instalado em uma parede
- Instalado em uma base
- Pós-instalação / em um poste (acessório)

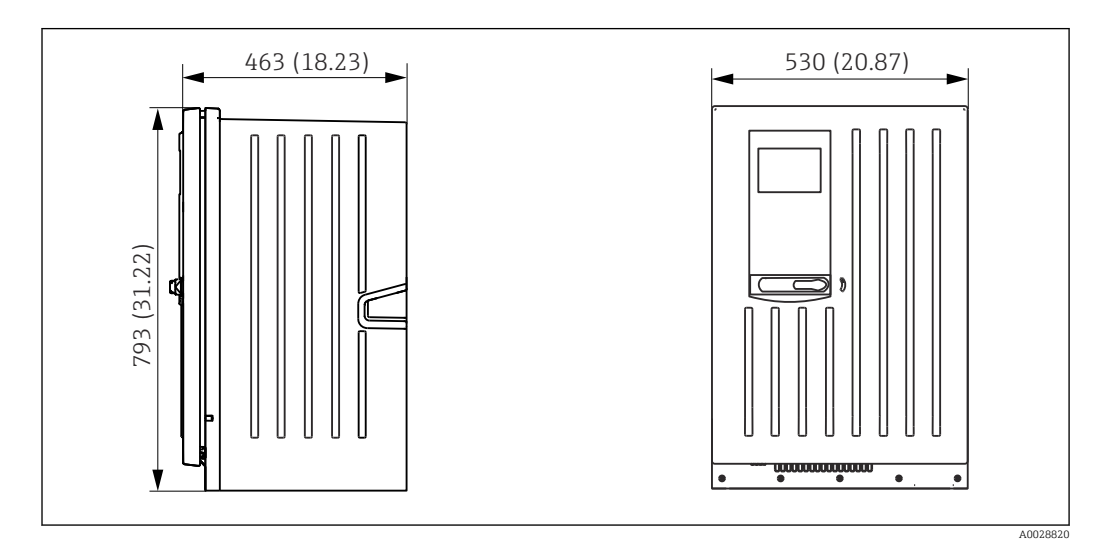

### 5.1.1 Dimensões

🖻 13 Liquiline System CA80 versão fechada, dimensões em mm (pol.)

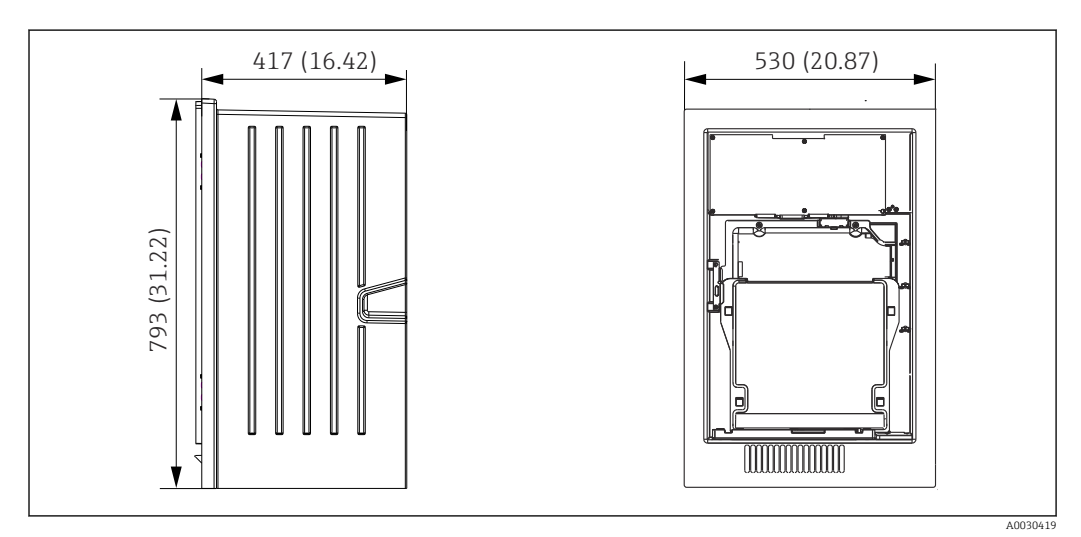

I4 Liquiline System CA80 versão aberta, dimensões em mm (pol.)

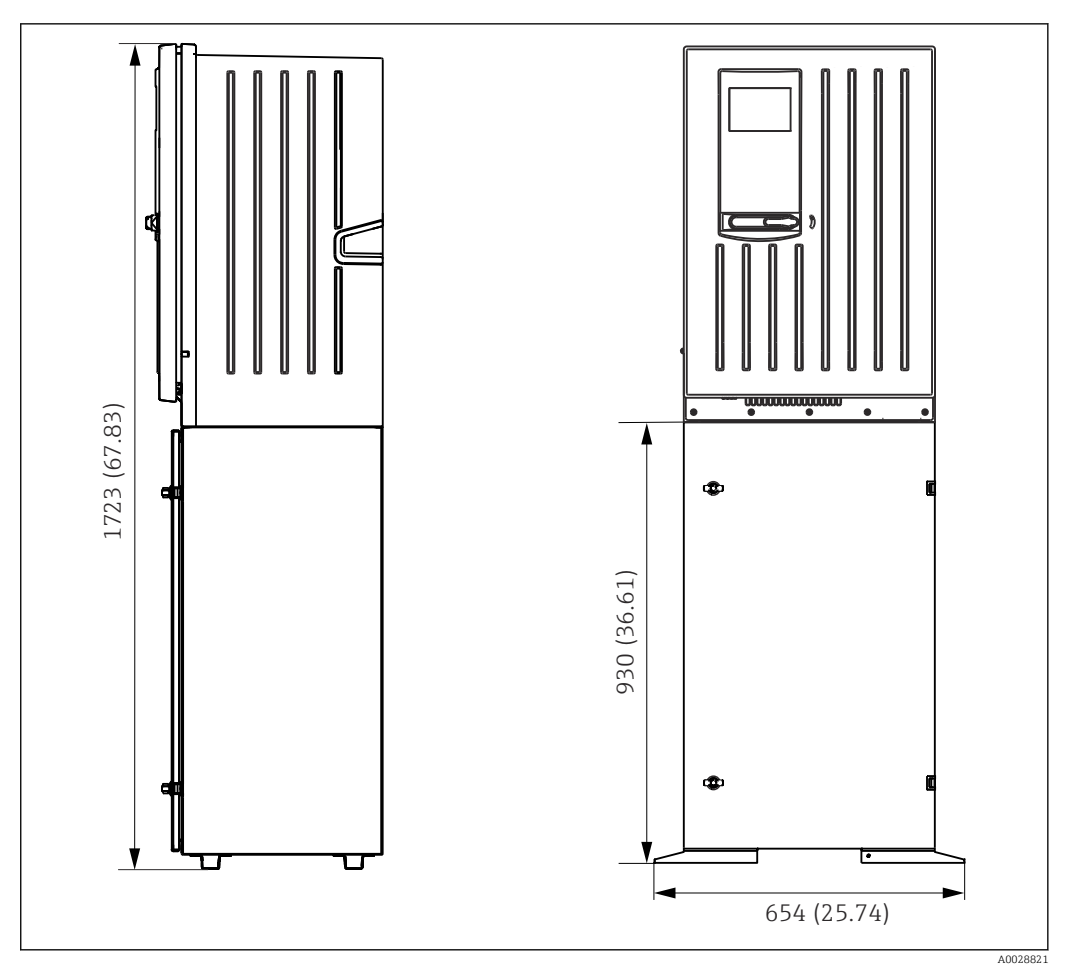

🗷 15 Liquiline System CA80 com base, dimensões em mm (pol.)

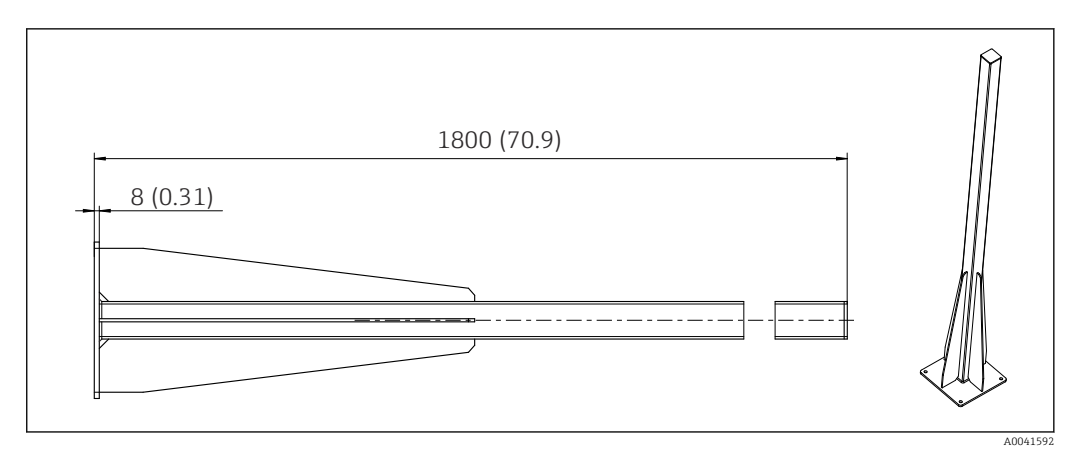

☑ 16 Poste (acessório) para versão "Ambiente externo", dimensões em mm (polegadas)

### 5.1.2 Local de instalação

Note o seguinte ao erguer o equipamento:

- Se estiver montando em uma parede, certifique-se de que a parece tenha capacidade de suporte de carga suficiente e esteja totalmente perpendicular.
- Se estiver montando em uma base, erga o equipamento em uma superfície plana.
- Proteja o equipamento contra aquecimento adicional (ex. de um sistema de aquecimento).
- Proteja o equipamento contra vibrações mecânicas.
- ▶ Proteja o equipamento contra gases corrosivos, por ex. sulfato de hidrogênio (H<sub>2</sub>S) .

- Preste atenção à diferença máxima de altura e a distância máxima do ponto de amostragem.
- Certifique-se de que a unidade pode drenar livremente, sem qualquer efeito sifão.
- Certifique-se de que o ar possa circular livremente na frente do invólucro.
- Analisadores abertos (isto é, analisadores que são fornecidos sem uma porta) podem ser erguidos apenas em áreas fechadas, em um gabinete protetor ou instalação semelhante.

### 5.1.3 Especificações de espaçamento durante a instalação

Espaçamento necessário para instalação do analisador

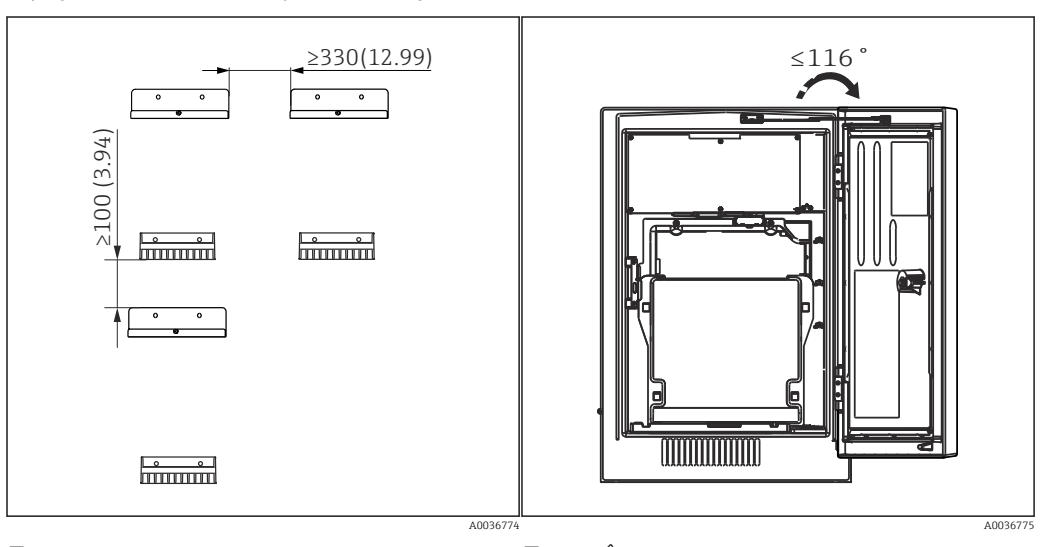

E 17 Espaçamento mínimo necessário para e 18 Ângulo de abertura máximo montagem. Unidade de engenharia mm (pol.).

Espaçamento necessário para instalação da versão para parede

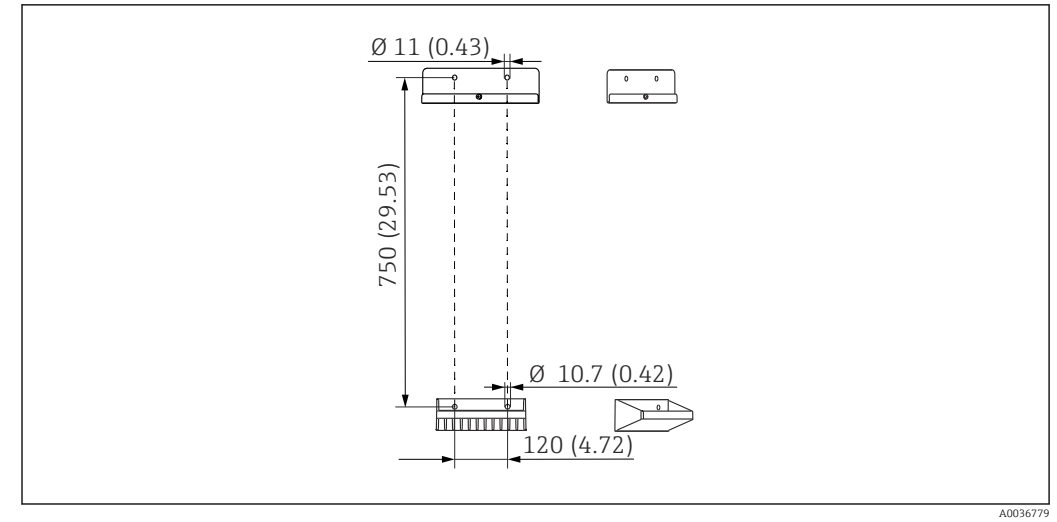

☑ 19 Dimensões da unidade de suporte. Unidade de engenharia mm (pol)

## 5.2 Fixação do analisador

### 5.2.1 Instalação do analisador em uma parede

#### **A**CUIDADO

#### A instalação incorreta pode causar ferimentos e danos ao equipamento

Se estiver montando em uma parede, confirme que o analisador esteja totalmente preso à unidade do suporte de parede na parte superior e inferior e prenda-o na unidade de suporte da parede superior usando o parafuso de fixação.

Os materiais de montagem necessários para prender o equipamento à parede não são fornecidos.

1. Providencie os materiais de instalação para prender o equipamento na parede (parafusos, buchas de parede) local.

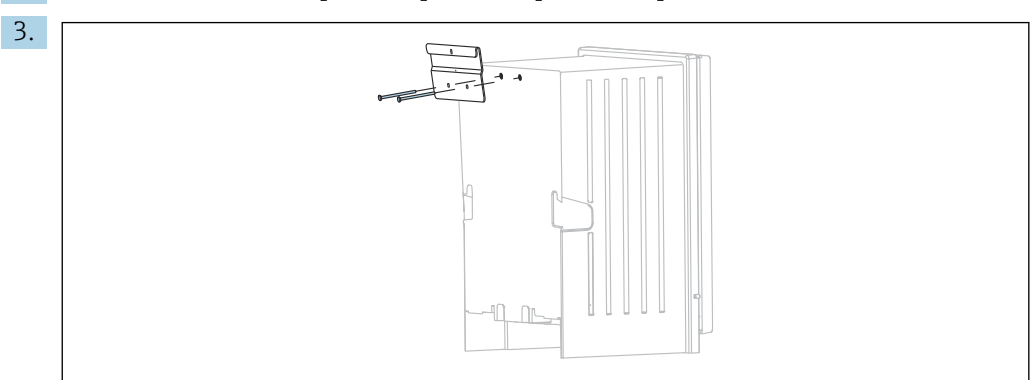

2. Instale a unidade de suporte de parede (2 partes) na parede.

Fixe a montagem no invólucro.

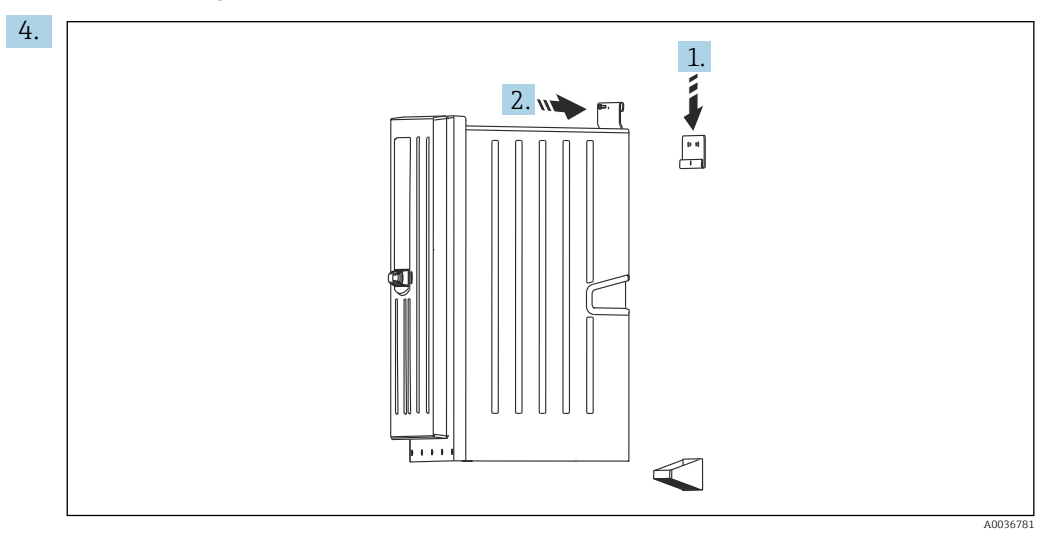

Prenda o analisador na unidade de suporte da parede (1).

5. Fixe a montagem e o suporte de parede no lugar com o parafuso fornecido (2).

### 5.2.2 Versão de instalação com suporte do analisador

### 

#### A instalação incorreta pode causar ferimentos e danos ao equipamento

 Se usar a versão com estativa para o analisador, certifique-se de que ela esteja presa ao chão.

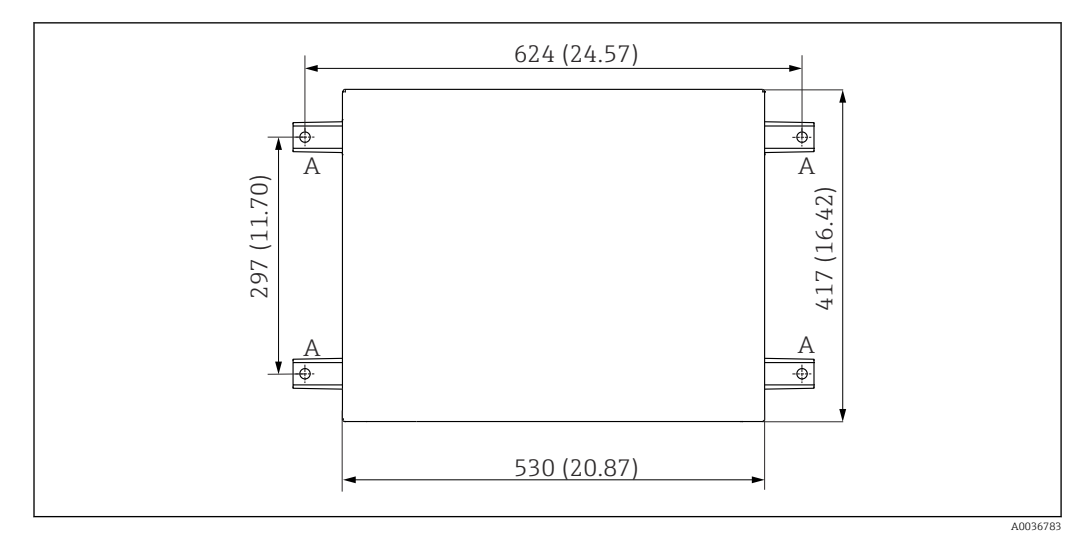

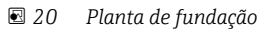

- A Presilhas (4 x M10)
- --- Dimensões do Liquiline System CA80

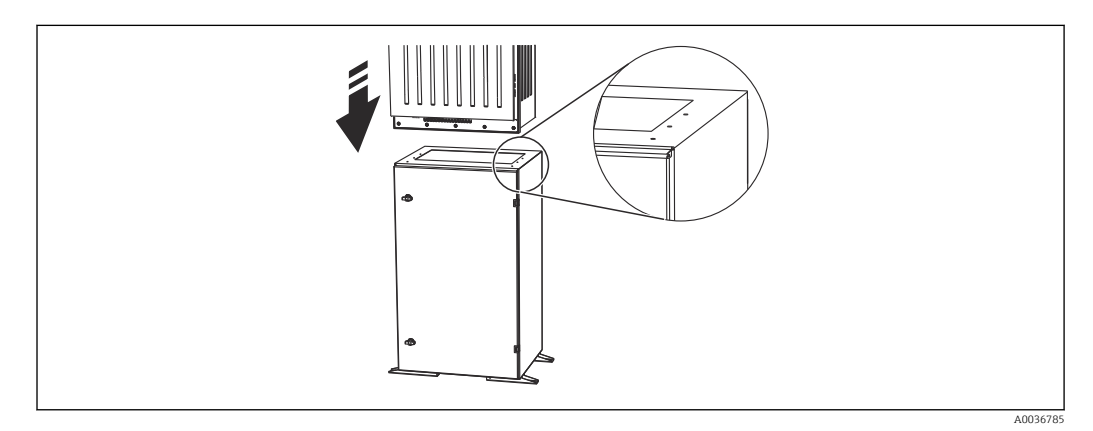

☑ 21 Prender a base

- 1. Prenda a base no chão.
- 2. Com 2 pessoas, eleve o analisador e coloque-o na base. Use os cabos encaixados.
- 3. Prenda a base ao analisador usando os 6 parafusos fornecidos.

### 5.2.3 Versão "ambiente externo": instalação em um poste

#### Levantamento do poste

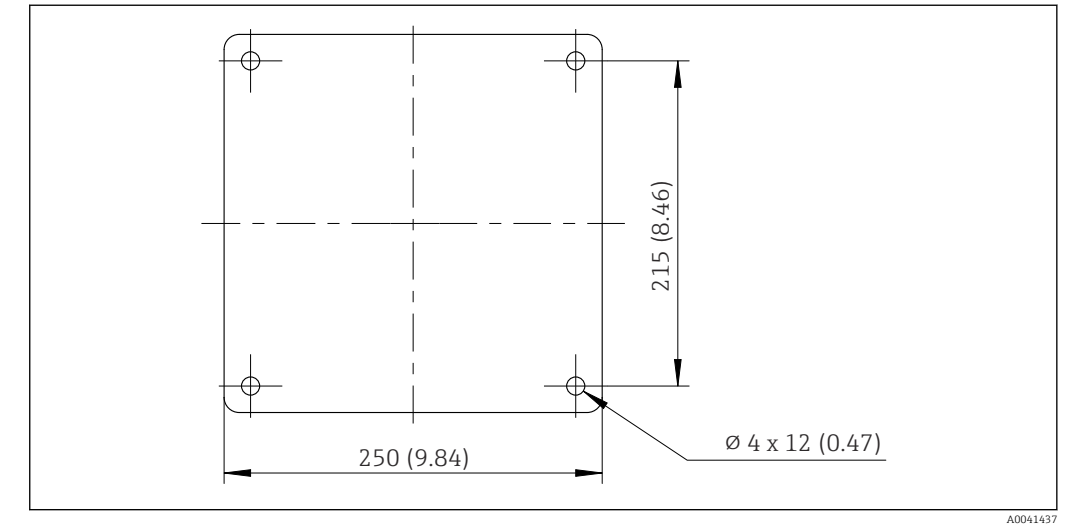

🗷 22 Plano para fundação, dimensões em mm (polegadas)

Ao instalar em ambientes externos, deve ser dada a devida consideração na proteção correta contra raios.

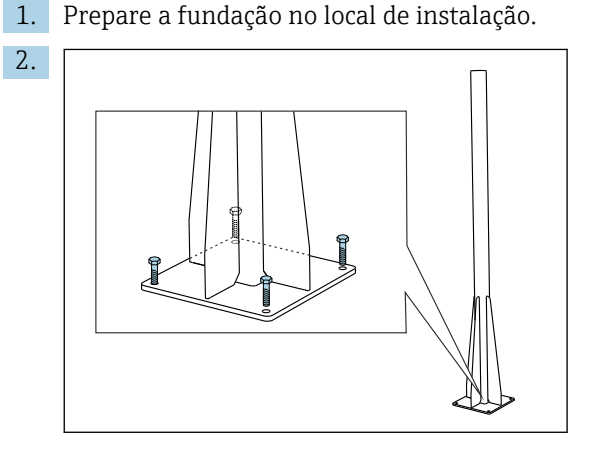

Erga o poste e instale-o com segurança na fundação usando 4 parafusos de fixação (*a serem providenciados pelo cliente*. <sup>1)</sup>).

#### Ferramenta necessária para instalação do poste

As seguintes ferramentas, que devem ser fornecidas pelo cliente no ponto de instalação, são necessárias para a instalação do analisador no poste:

- Chave de boca, AF de 17 mm (para o retentor em poste)
- Chave de fenda Torx TX45 (para suporte de parede do analisador, parafusos Torx M8x20)
- Chave de fenda Torx TX25 (para fixar a unidade de suporte de parede no suporte do poste, parafuso Torx M5x12)

<sup>1)</sup> Recomendamos: parafuso de cabeça hexagonal com haste, DIN 931: M10x100 com qualidade A2 + arruela + conector adequado

#### Instalação do analisador no poste

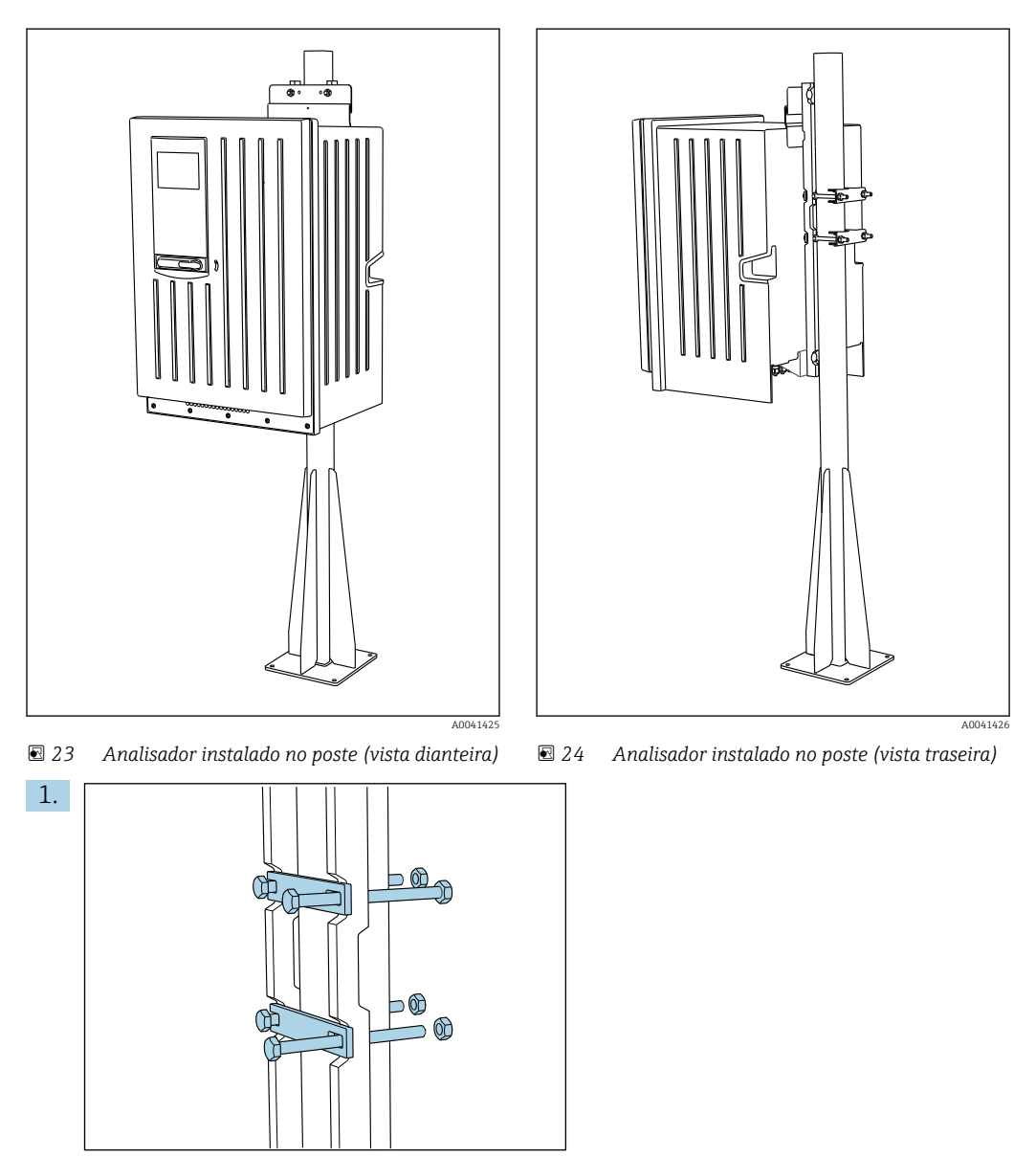

Encaixe a braçadeira do retentor em poste nas hastes de retenção e no poste usando as porcas.

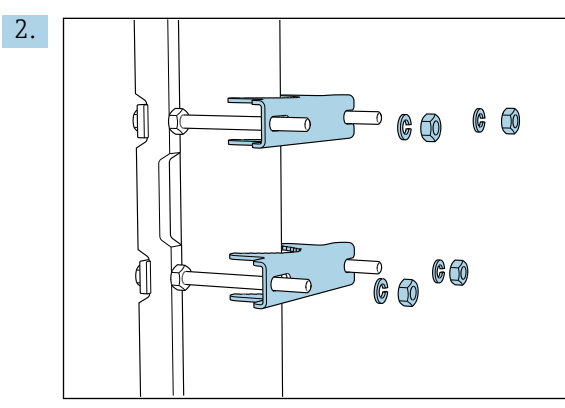

Encaixe as contraporcas e aperte o retentor em poste usando arruelas de pressão e porcas.

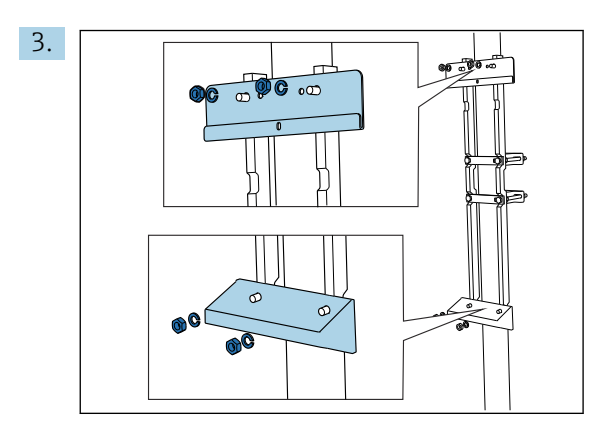

Instale a unidade de suporte de parede (incluída na entrega com o analisador) no retentor em poste.

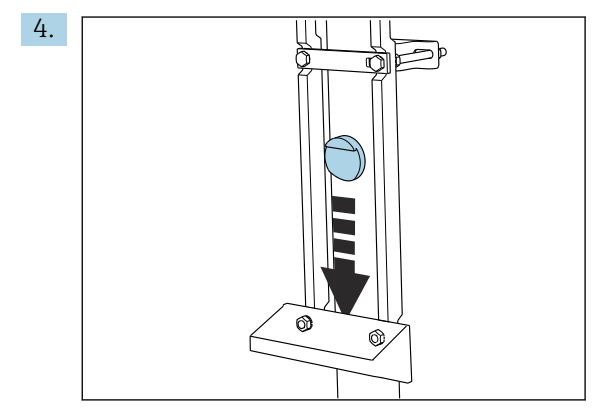

Insira o espaçador.

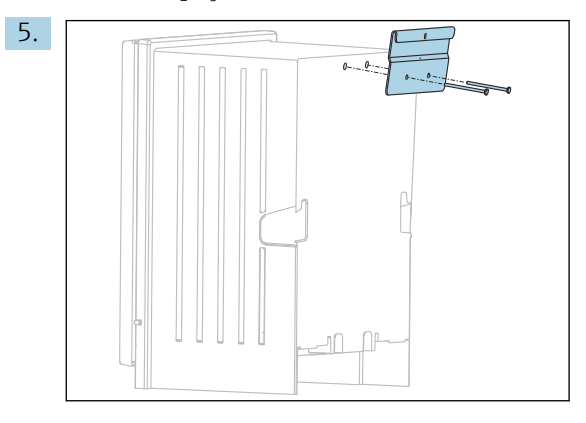

Aparafuse o suporte de suspensão da unidade de suporte de parede (incluído na entrega com o analisador) no analisador.

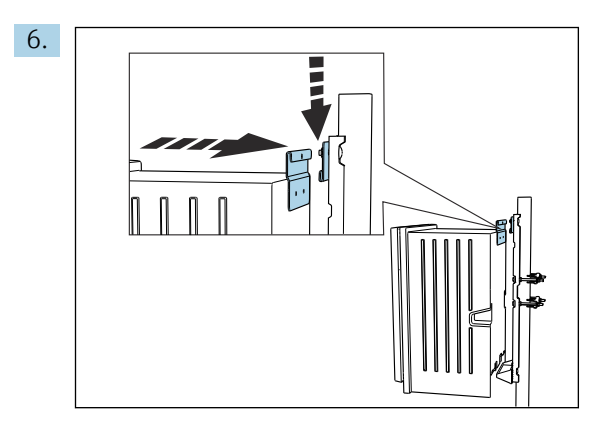

Enganche o analisador.

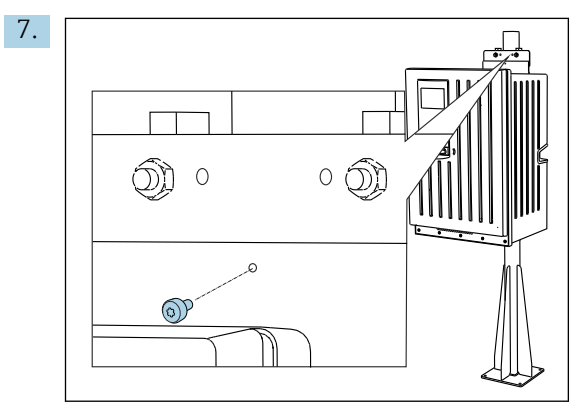

Fixe a unidade de suporte de parede no lugar com o parafuso providenciado.

## 5.3 Verificação pós-instalação

Após a montagem, verifique todas as conexões para garantir que todas elas estejam bem fixadas.

## 6 Conexão elétrica

### **A**TENÇÃO

#### O equipamento está conectado!

Conexão incorreta pode resultar em ferimentos ou morte!

- A conexão elétrica deve ser executada apenas por um técnico eletricista.
- O técnico eletricista deve ter lido e entendido estas Instruções de Operação, devendo segui-las.
- Antes de iniciar o trabalho de conexão, certifique-se de que nenhuma tensão esteja presente nos cabos.
- Antes de estabelecer a conexão elétrica, verifique se os cabos de alimentação préinstalados correspondem às especificações elétricas nacionais locais.

## 6.1 Requisitos de conexão

## 6.1.1 Tipos de cabo

|                         | Cabo da fonte de alimentação<br>Um cabo para a fonte de<br>alimentação não é fornecido para a<br>versão "Ambiente externo"! | Cabo da fonte de alimentação com conector de segurança<br>Comprimento do cabo 4,3 m (14,1 pés)<br>Versão do pedido CA80xx-CA (CSA C/US Uso geral): Cabo da fonte<br>de alimentação de acordo com o padrão norte-americano |
|-------------------------|----------------------------------------------------------------------------------------------------|----------------------------------------------------------------------------------------------------|
| Tensão da rede elétrica |                                                                                                    | A flutuação máxima da tensão da rede elétrica não deve ser maior que ±10% dos valores indicados na etiqueta de identificação.                                                                                             |
| Ana                     | Analógico, linhas de transmissão e sinais                                                                                   | por ex. LiYY 10 x 0,34 mm <sup>2</sup>                                                                                                    |

## 6.1.2 Versão "ambiente externo"

### AVISO

**Ondas harmônicas no ponto de alimentação da fonte de alimentação do equipamento** Valores maiores de radiação

 Evite ondas harmônicas no ponto de alimentação do equipamento ou limite-as conectando um filtro de rede curso acima, por exemplo.

## 6.2 Conexão do analisador

### AVISO

#### O equipamento não tem uma chave seletora

- Você deve instalar o equipamento perto (distância < 3 m (10 pés)) de uma tomada acessível e com fusível, de modo que possa ser desconectada da fonte de alimentação.
- Esteja em conformidade com as instruções para aterramento de proteção quando instalar o analisador.

## 6.2.1 Roteamento do cabo no compartimento de conexão

O analisador é fornecido com um cabo de alimentação pré-instalado. (Não no caso da versão "Ambiente externo")

- Para versões com gabinete, o comprimento do cabo é de aprox. 4,3 m (14,1 pés) a partir da base do invólucro.
- Para estandes do analisador, o comprimento do cabo é de aprox. 3,5 m (11,5 pés) a partir da base.

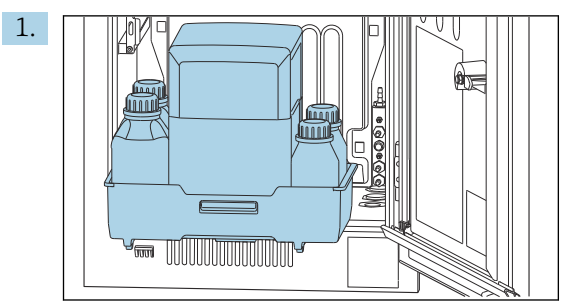

Conexão de entradas e saídas analógicas, sensores Memosens ou fieldbuses digitais

Remova a bandeja da garrafa: Eleve o cabo encaixado levemente e empurre-o para a frente.

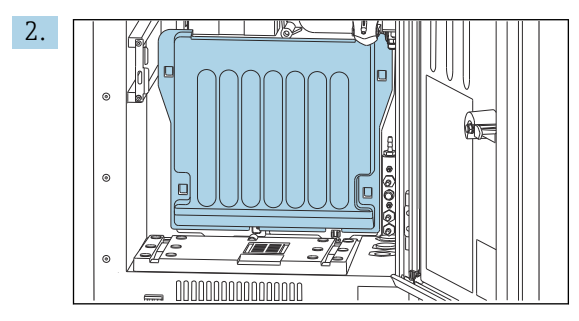

Remova a tampa que está presa no local.

3. Remova todas as linhas de sucção do gerenciador líquido.

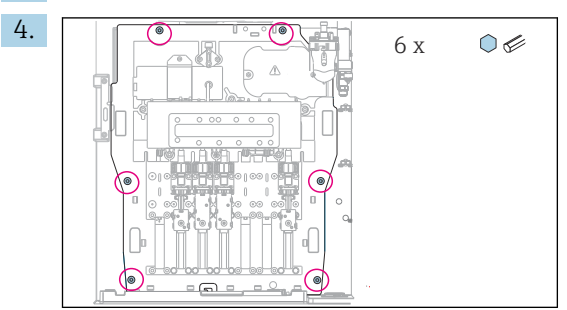

Solte os 6 parafusos da placa portadora usando uma chave Allen.

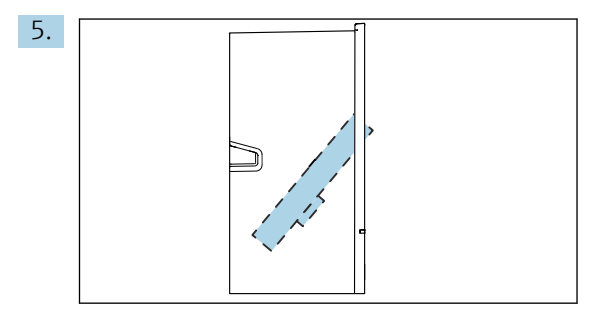

Dobre o quadro da portadora para a frente .

6. Para a conveniência do manuseio, prenda a placa transportadora na placa de trava.

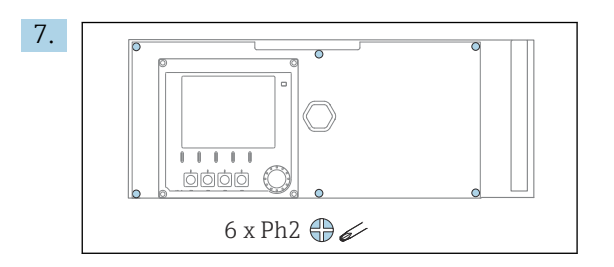

Solte os 6 parafusos na tampa do compartimento de componentes eletrônicos usando uma chave Phillips e dobre a tampa para a frente.

#### 8. Somente para pedidos de versões com prensa-cabos G ou NPT:

Substitua os prensa-cabos de rosca M pré-instalados pelos prensa-cabos G ou NPT que acompanham o pedido. Isso não afeta os prensa-cabos de manqueira M32.

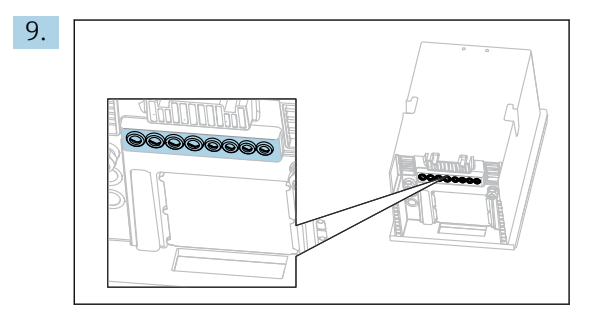

Guie os cabos pelo prensa-cabos na base do equipamento.

#### Somente para versão "Ambiente externo"

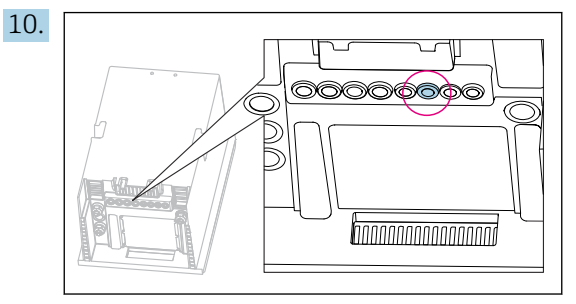

Guie o cabo da mangueira de resíduos aquecida pelo prensa-cabos indicado.

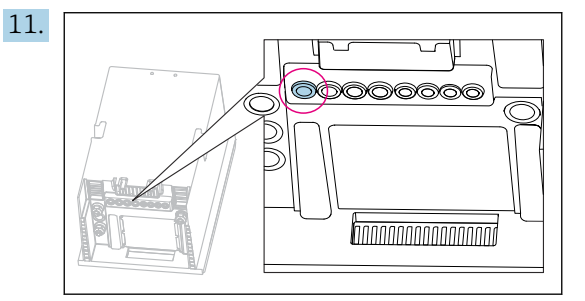

Guie o cabo da fonte de alimentação, o qual é providenciado pelo cliente no local da instalação, através do prensa-cabos indicado.

#### Para todas as versões

- 12. Direcione os cabos atrás do painel traseiro do equipamento de tal forma que eles estejam protegidos de forma adequada. Use clips para cabos.
- 13. Guie o cabo ao compartimento de componentes eletrônicos.

#### Após a conexão:

- **1.** Fixe a tampa do compartimento de componentes eletrônicos com os 6 parafusos.
- 2. Dobre a placa portadora e use os 6 parafusos para fixá-la após a conexão.
- 3. Aperte os prensa-cabos na base do equipamento para prender os cabos.
- 4. Coloque a bandeja de frascos de volta no invólucro.

### 6.2.2 Versão 24 V: conexão da fonte de alimentação

- ► Em caso de equipamentos com uma fonte de alimentação de 24 V, a conexão de seção transversal deve ser de pelo menos 2,5 mm<sup>2</sup> e não pode exceder 4 mm<sup>2</sup>.
- Com uma fonte de alimentação de 24 V, uma corrente de até 10 A pode circular. Por esta razão, preste atenção à queda de tensão na linha de abastecimento.
- ▶ A tensão elétrica nos terminais do equipamento deve estar dentro da faixa especificada
   → 
   <sup>(2)</sup>
   177.
- 1. Para acessar o compartimento de componentes eletrônicos, proceda conforme descrito na seção "Direcionamento dos cabos"(→ 🗎 25).
- 2. Guie o cabo de conexão de 24V pela parte de baixo passando pelo prensa-cabos no painel traseiro interno do equipamento e conecte-o acima, no compartimento dos componentes eletrônicos.
- 3. Conecte a fonte de alimentação.

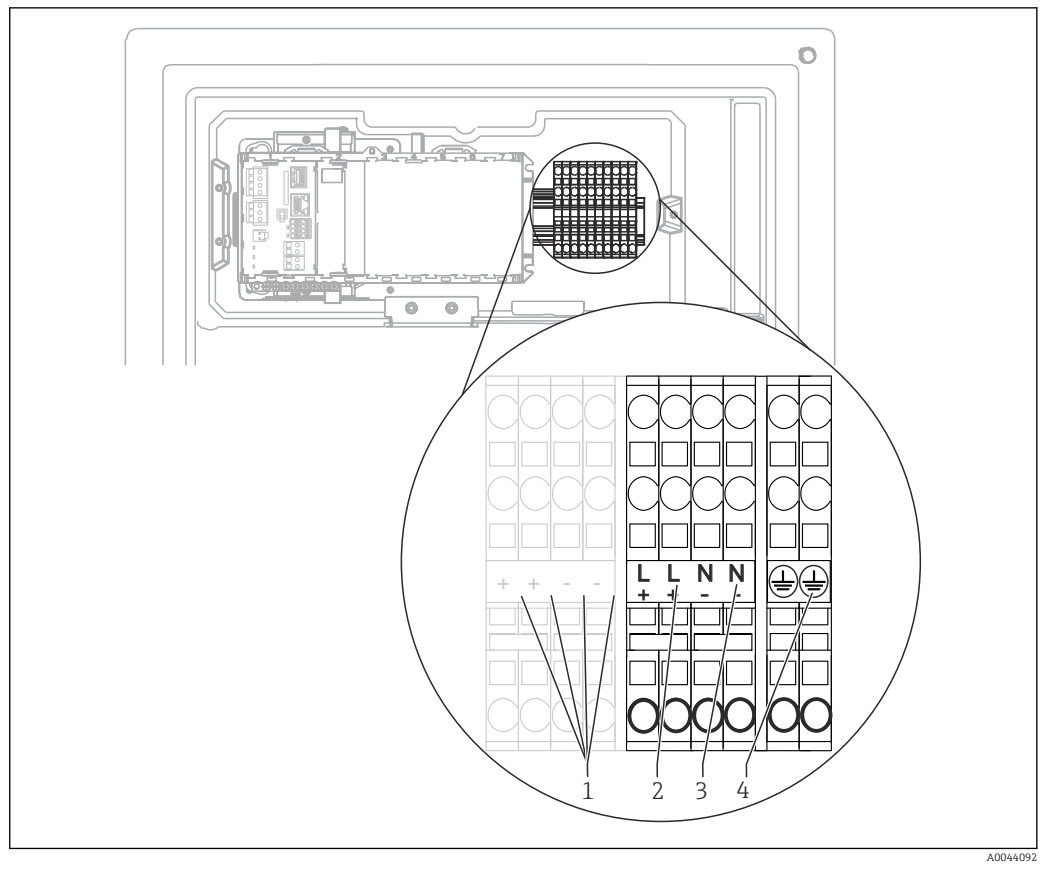

#### 🖻 25 🛛 Esquema de ligação elétrica

- 1 Tensão interna 24 V
- 2 Fonte de alimentação de +24 V
- 3 Fonte de alimentação de -24 V
- 4 Atribuição: aterramento funcional

A etiqueta no borne é selecionada de tal forma que se aplica para ambas as versões de 24 V (+ e -) e para as demais versões do equipamento (L e N).

### 6.2.3 Versão "Ambiente externo": conexão da fonte de alimentação e aquecedor de mangueira

O cabo da fonte de alimentação não está incluído na entrega e deve ser providenciado pelo cliente.

 Guie o cabo da fonte de alimentação e o cabo do aquecedor de mangueira pela parte de baixo passando pelo prensa-cabos no painel traseiro interno do equipamento e insira-os no compartimento de componentes eletrônicos(→ B) 27).

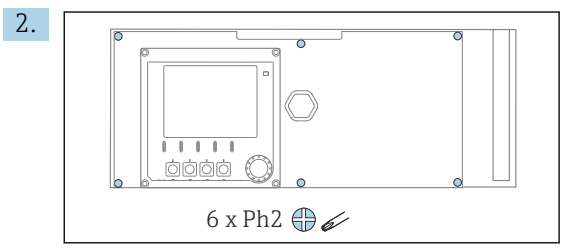

Solte os 6 parafusos na tampa do compartimento de componentes eletrônicos usando uma chave Phillips e dobre a tampa para a frente.

3. Conecte o cabo.

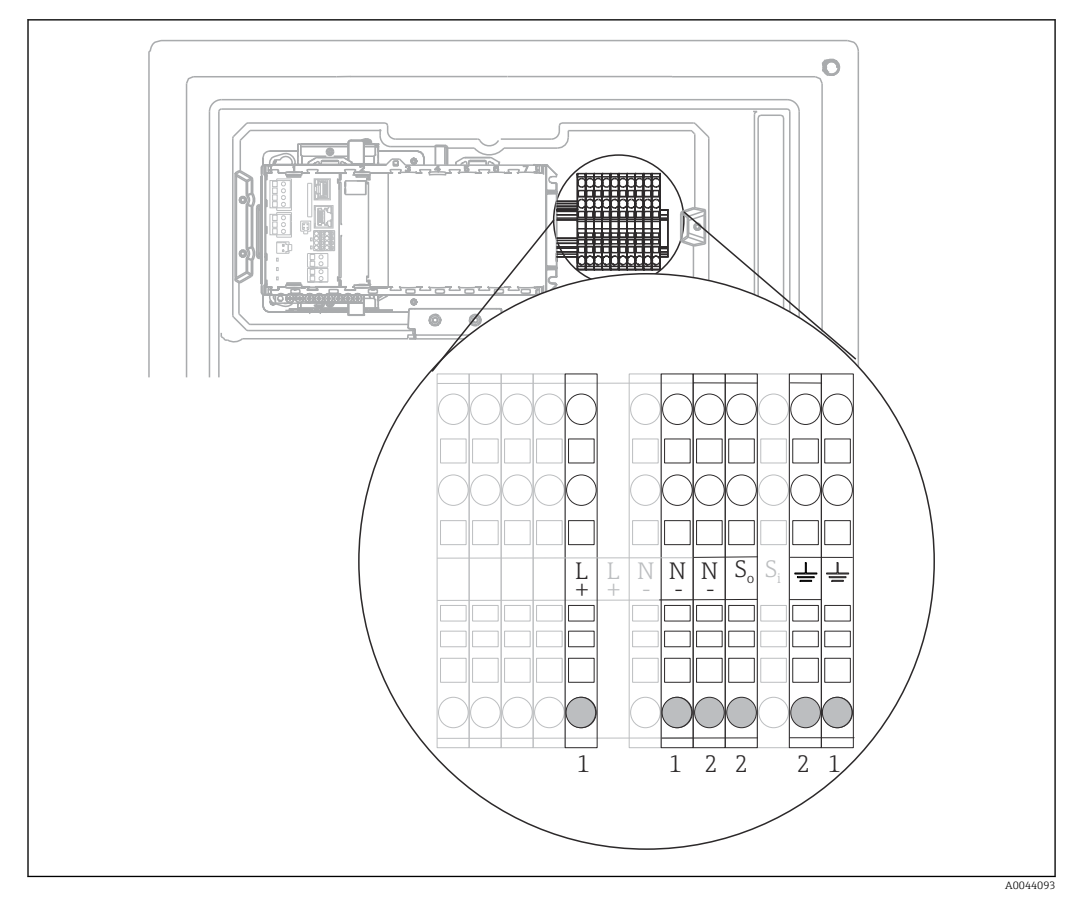

🖻 26 Esquema de ligação elétrica para a versão "Ambiente externo"

- 1 Terminais para a fonte de alimentação
- 2 Terminais para o aquecedor de mangueira

## 6.2.4 Aquecimento para água de diluição

A água de diluição e a mangueira para a água de diluição devem ser aquecidas no local de instalação!

## 6.3 Conexão da preparação da amostra

### 6.3.1 Conexão da válvula de limpeza opcional do Liquiline System CAT810

- 1. Desconecte o conector principal.
- 2. Para dobrar a placa da portadora para a frente, proceda como descrito na seção "Direcionamento dos cabos" .
- 3. Guie o cabo através do prensa-cabos.

#### 4. Somente para pedidos de versões com prensa-cabos G ou NPT:

Substitua os prensa-cabos de rosca M pré-instalados pelos prensa-cabos G ou NPT que acompanham o pedido. Isso não afeta os prensa-cabos de mangueira M32.

5. Esteja em conformidade com as instruções para aterramento de proteção quando instalar o analisador.

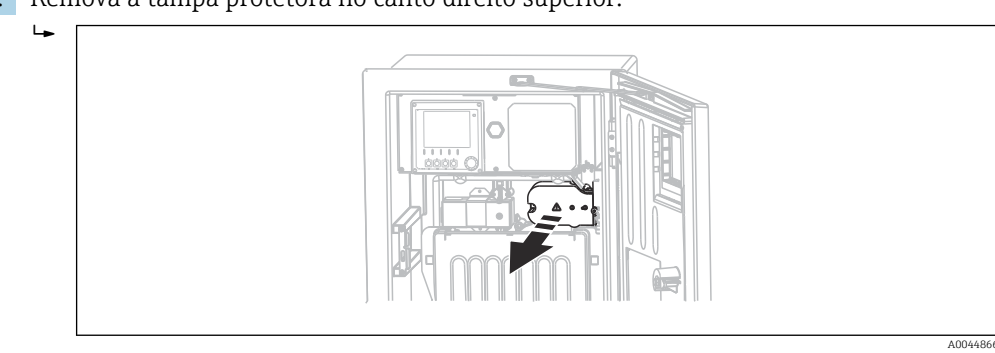

6. Remova a tampa protetora no canto direito superior.

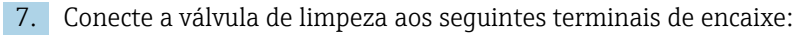

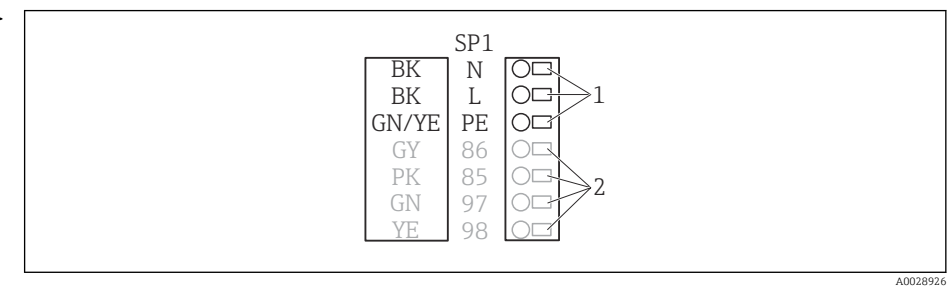

☑ 27 Esquema de conexão para Liquiline System CAT810

- 1 Liquiline System CAT810, 100 a 120 V/200 a 240 Vca
- 2 Não são usados

8. Prenda a tampa protetora após a conexão. Certifique-se de que nenhum cabo ou mangueira esteja preso.

9. Use os 6 parafusos para prender a placa portadora após a conexão.

### 6.3.2 Conexão do aquecedor de mangueira opcional e comunicação entre o CAT820/CAT860 e o analisador

Se possível, use apenas cabos originais com terminação. Os cabos do sensor, fieldbus e Ethernet devem ser blindados.

Amostra de cabo (não corresponde necessariamente ao cabo original fornecido)

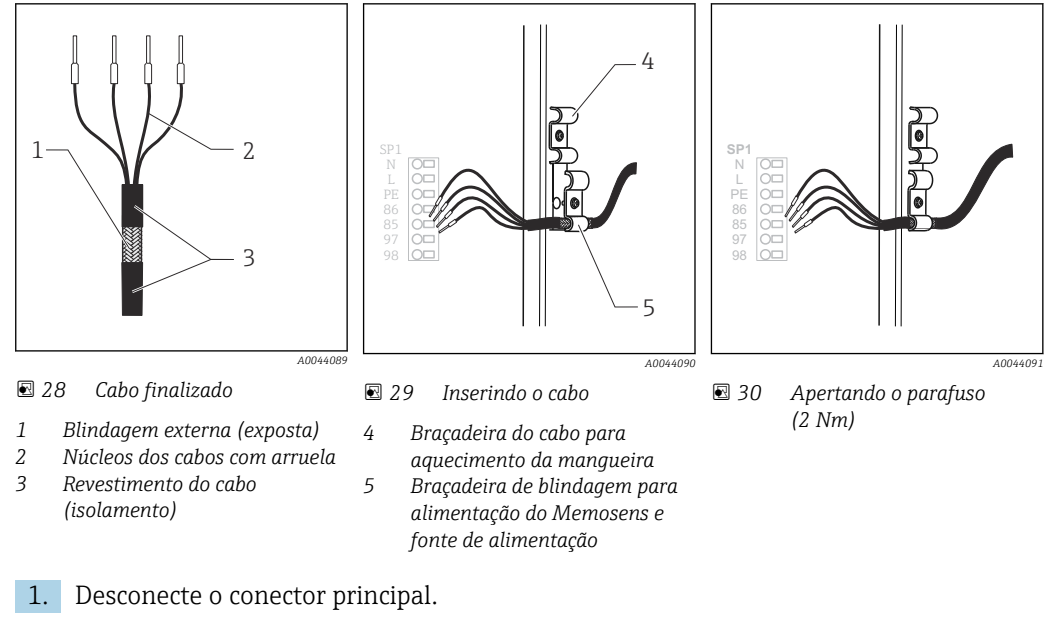

2. Para dobrar a placa da portadora para a frente, proceda como descrito na seção "Direcionamento dos cabos" .

- **3.** Solte um prensa-cabo de mangueira adequado na parte inferior direita do analisador e remova o conector cego do prensa-cabos.
- 4. Guie a mangueira espiral pelo prensa-cabos de mangueira.
- 5. Versões de pedido com prensa-cabos G e NPT: substitua os prensa-cabos com rosca M pré-montados pelos prensa-cabos G ou NPT inclusos. Isso não afeta os prensa-cabos de mangueira M32.
- 6. Esteja em conformidade com as instruções para aterramento de proteção quando instalar o analisador.
- 7. Remova a tampa protetora no canto direito superior.

∟.

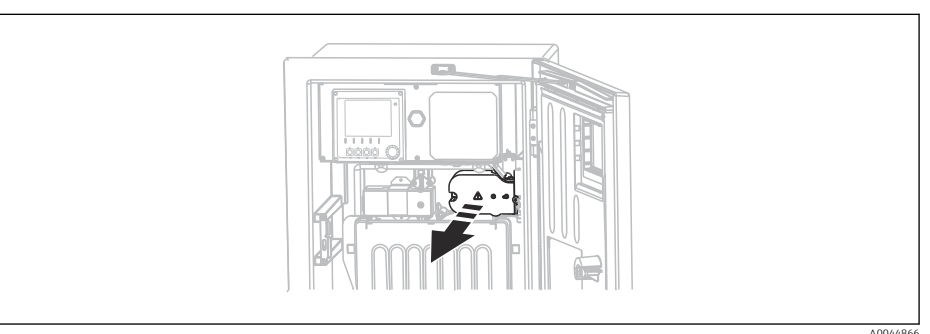

- 8. Direcione o cabo no invólucro de tal modo que a blindagem do cabo **exposto** encaixese em uma das braçadeiras do cabo e os núcleos dos cabos possam ser facilmente direcionados assim como os terminais de encaixe.
- 9. Abra a braçadeira do cabo e fixe-o no lugar. Apertar o parafuso da braçadeira do cabo.

10. Conecte o cabo ou cabos (dependendo da versão) aos seguintes terminais de encaixe:

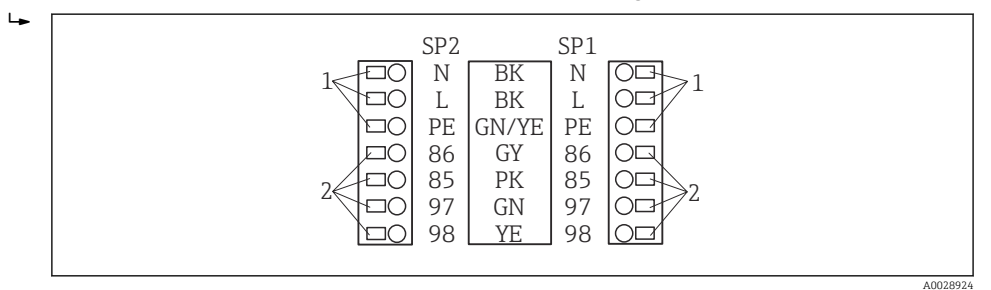

🖻 31 Esquema de conexão para Liquiline System CAT820 / 860

- 1 Aquecedor de mangueira 100 a 120 V/200 a 240 Vca (opcional)
- 2 Conexões para Memosens e comunicação com analisador (opcional)
- SP1 Admissão de amostra
- SP2 2<sup>a</sup> entrada de amostragem (opcional)
- **11.** Prenda a tampa protetora após a conexão. Certifique-se de que nenhum cabo ou mangueira esteja preso.
- 12. Use os 6 parafusos para prender a placa portadora após a conexão.

## 6.4 Conexão dos sensores e módulos adicionais

# 6.4.1 Visão geral do compartimento de conexão no invólucro controlador

O controlador possui um compartimento de conexão separado.

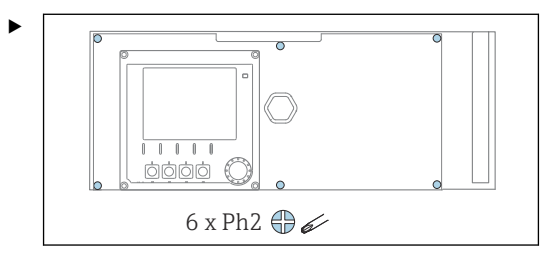

Solte os 6 parafusos na tampa do compartimento de componentes eletrônicos usando uma chave Phillips e dobre a tampa para a frente.

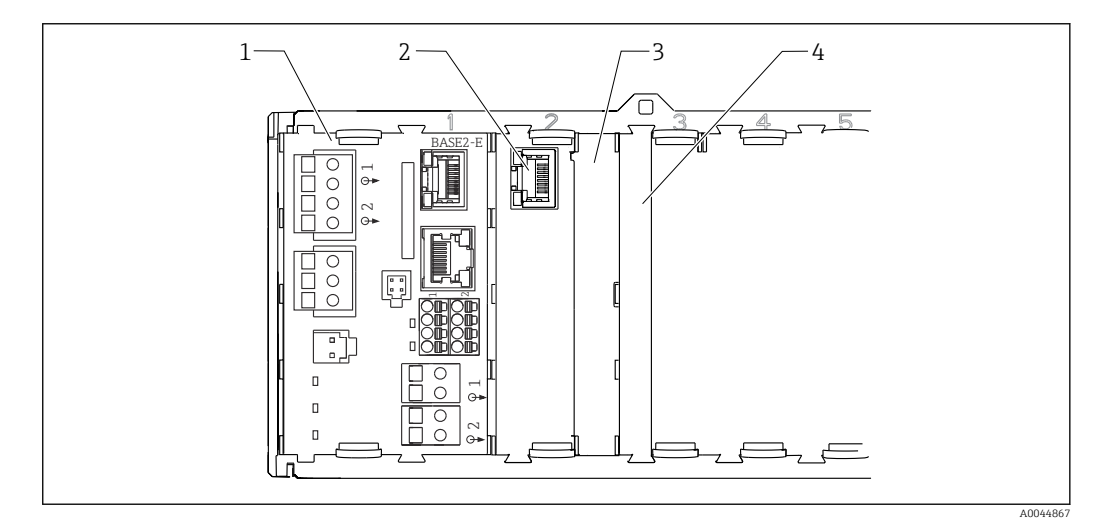

32 Compartimento de conexão no invólucro controlador

- 1 Módulo básico Base2-E
- 2 Interface do analisador
- 3 Tampa modelo
- 4 Tampa do módulo

#### Módulo básico E

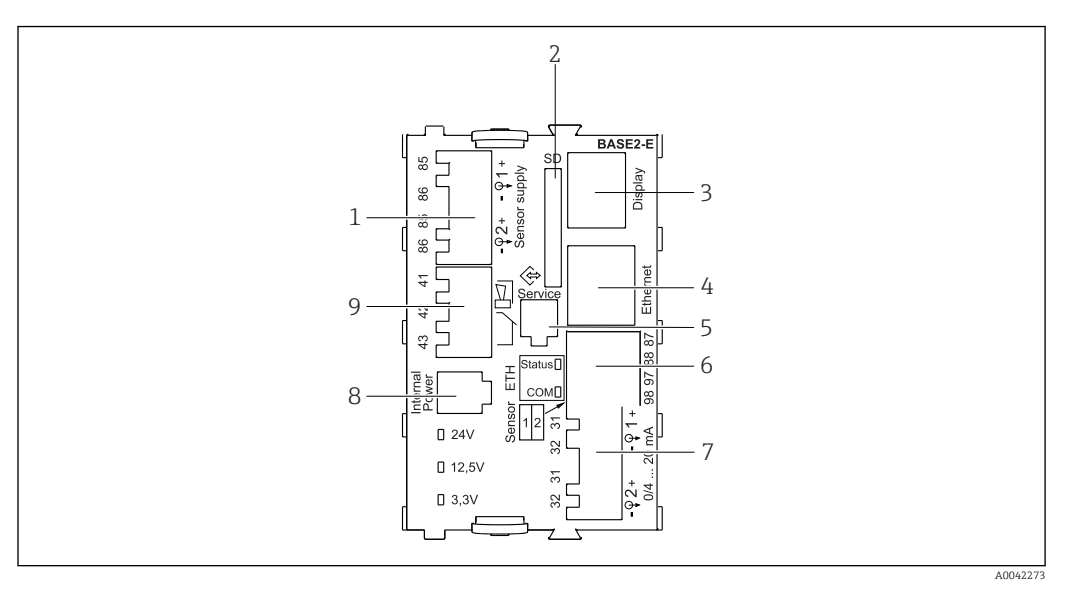

■ 33 BASE2-E

- 1 Fonte de alimentação para os sensores digitais de cabeamento fixo com protocolo Memosens
- 2 Slot para cartão SD
- 3 Slot para o cabo do display <sup>1)</sup>
- 4 Interface Ethernet
- 5 Interface de operação
- 6 Conexões para 2 sensores Memosens
- 7 Saídas em corrente
- 8 Soquete para cabo de fonte de alimentação interna 1)
- 9 Conexão do relé do alarme

<sup>1)</sup> Conexão interna de equipamento. Não desconecte o conector!

#### 6.4.2 Conexão dos sensores

Se possível, use apenas cabos originais finalizados.

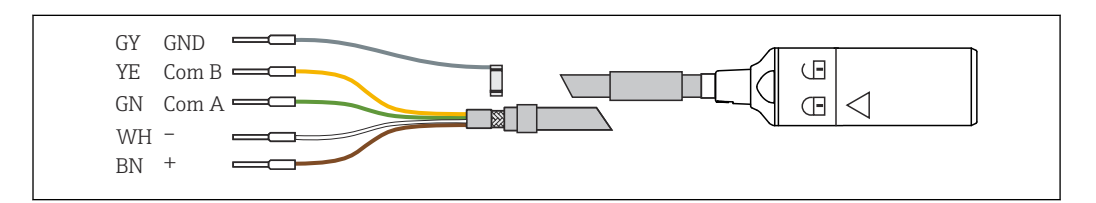

E 34 Exemplo de um cabo de dados CYK10 Memosens

#### Conexão das arruelas do cabo sensor ao módulo básico E

- 1. Para acessar o compartimento de componentes eletrônicos, proceda conforme descrito na seção "Direcionamento dos cabos".
- 2. Guie o cabo de conexão do sensor pela parte de baixo passando pelo prensa-cabos no painel traseiro interno do equipamento e conecte-o acima, no compartimento dos componentes eletrônicos.
- **3.** Estabeleça a conexão de acordo com  $\rightarrow \square$  34,  $\square$  34.

4. Aterre a blindagem externa do cabo através do prensa-cabos metálico no trilho de aterramento abaixo do módulo base E.

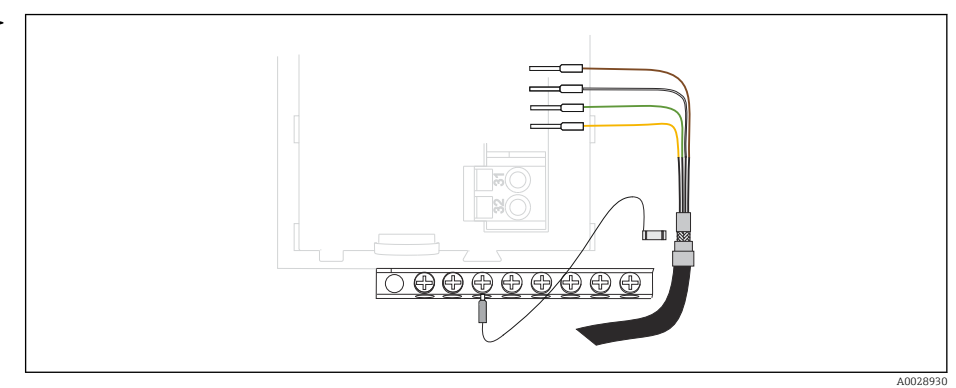

🖻 35 🛛 Faixa Terminal

### 6.4.3 Conexão de entradas adicionais, saídas ou relés

### **A**TENÇÃO

#### Módulo não coberto

Sem proteção contra choque. Risco de choque elétrico!

- Mudança ou expansão do hardware para áreas não classificadas: sempre preencha os slots da esquerda para a direita . Não deixe nenhuma abertura.
- Sempre certifique-se de que a proteção contra choque esteja garantida, especialmente no caso de módulos de relé (2R, 4R, AOR).
- O hardware para áreas classificadas não pode ser modificado. Somente a equipe de manutenção do fabricante pode converter um equipamento certificado em outra versão certificada do equipamento. Isso inclui todos os módulos do transmissor com um módulo 2DS Ex-i integrado, assim como mudanças que concernem módulos não intrinsecamente seguros.
- Se blindagens adicionais forem necessárias, conecte-as com PE centralmente no gabinete de controle pelos bornes fornecidos pelo cliente.

### Entradas e saídas digitais

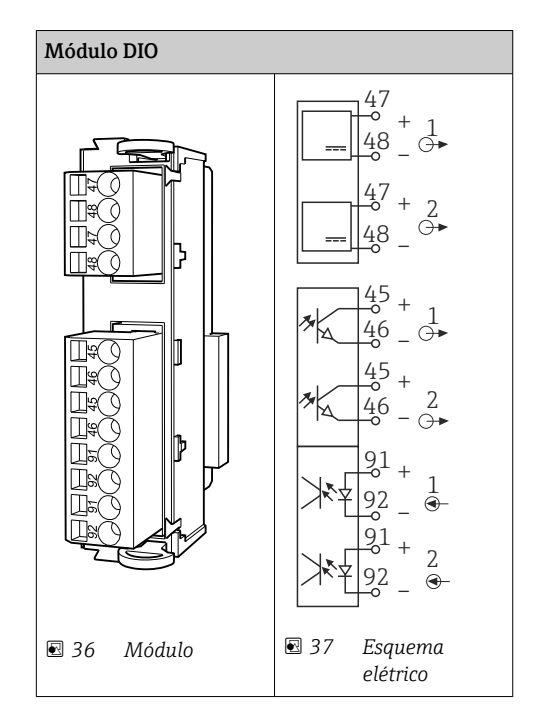

#### Entradas em corrente

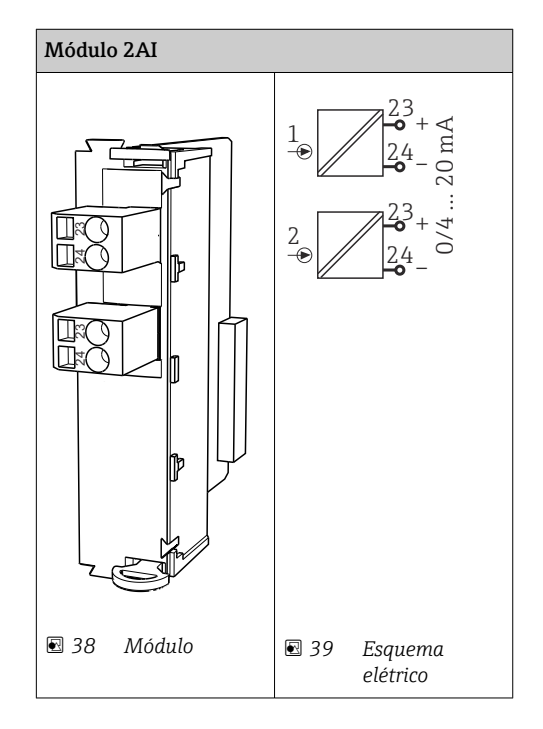
#### Saídas em corrente

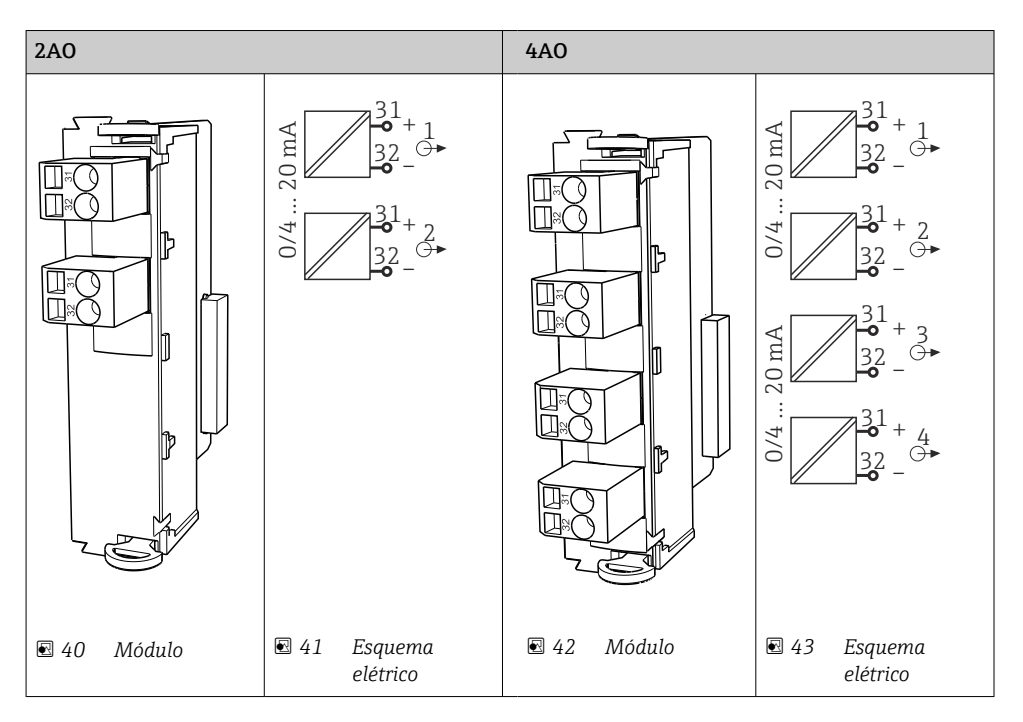

#### Relés

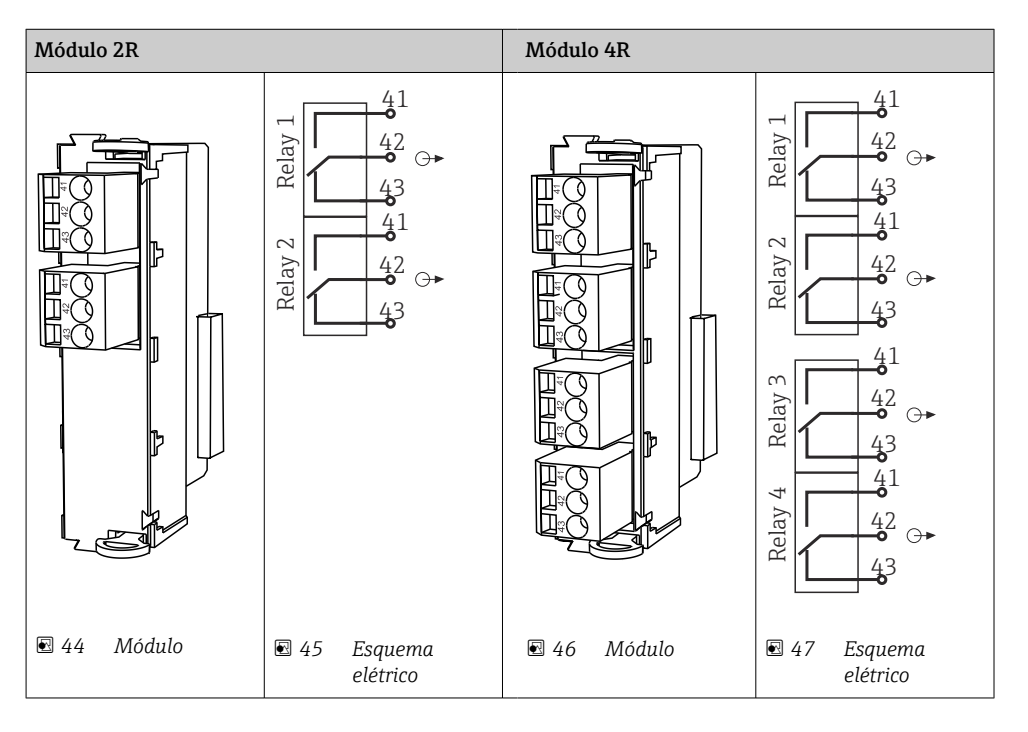

Exemplo: Conectar a unidade de limpeza 71072583 para CAS40D

#### **AVISO**

# Consumo de energia muito alto para o relé de alarme Liquiline!

Pode causar danos irreparáveis ao módulo básico

 Conecte a unidade de limpeza apenas a terminais de um módulo adicional (AOR, 2R ou 4R), não ao relé de alarme do módulo básico.

Exemplo: Conectar a unidade de limpeza do injetor Chemoclean CYR10

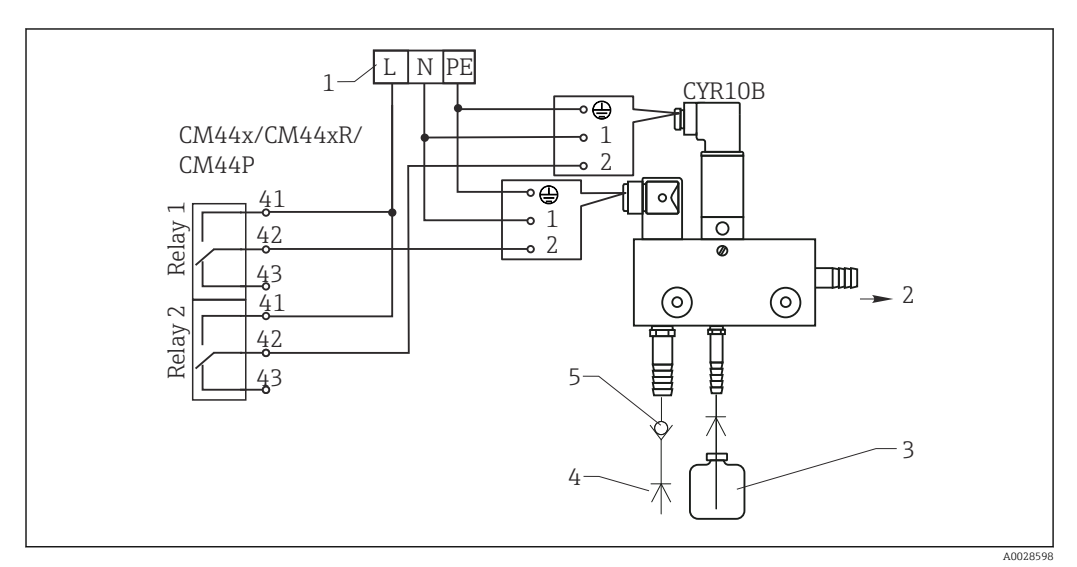

🗟 48 Conectar a unidade de limpeza do injetor CYR10

- 1 Fonte de alimentação externa
- 2 Limpador para cabeçote em spray
- 3 Tanque com limpador
- 4 Água motriz 2 a 12 bar (30 a 180 psi)
- 5 Válvula antirretorno (a ser fornecida pelo cliente)

# 6.4.4 Conexão do PROFIBUS DP ou Modbus RS485

#### Módulo 485DP

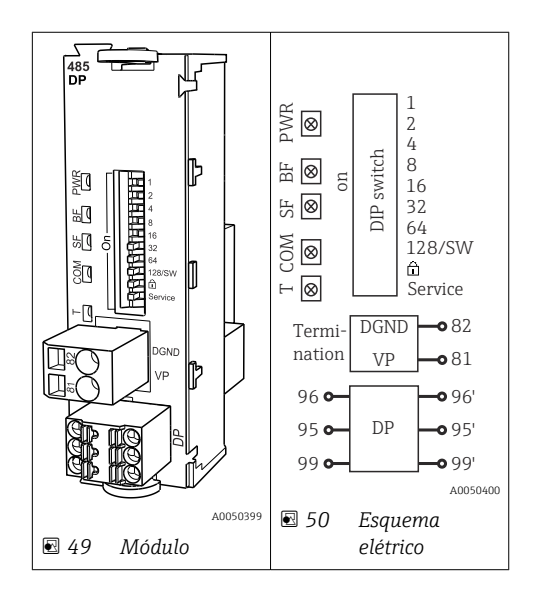

| Terminal | PROFIBUS DP   |
|----------|---------------|
| 95       | А             |
| 96       | В             |
| 99       | Não conectado |
| 82       | DGND          |
| 81       | VP            |

#### LEDs na frente do módulo

| LED | Designação               | Cor | Descrição                                                                 |
|-----|--------------------------|-----|---------------------------------------------------------------------------|
| PWR | Fonte de                 | GN  | Fonte de alimentação é aplicada e o módulo é inicializado.                |
| BF  | Falha do barramento      | RD  | Falha do barramento                                                       |
| SF  | Falha do sistema         | RD  | Erro do equipamento                                                       |
| СОМ | Comunicação              | YE  | Mensagem PROFIBUS enviada ou recebida.                                    |
| Т   | Terminação de barramento | YE  | <ul> <li>Off = Sem terminação</li> <li>On = Terminação é usada</li> </ul> |

#### Minisseletoras na frente do módulo

| DIP     | Ajuste de fábrica | Atribuição                                                                                                    |
|---------|-------------------|----------------------------------------------------------------------------------------------------|
| 1-128   | LIGADO            | Endereço do barramento ( $\rightarrow$ "Comissionamento/comunicação")                                             |
| â       | OFF               | Proteção contra gravação: "ON" = configuração não possibilitada através do barramento, apenas pela operação local |
| Serviço | OFF               | A chave seletora não funciona                                                                                     |

#### Módulo 485MB

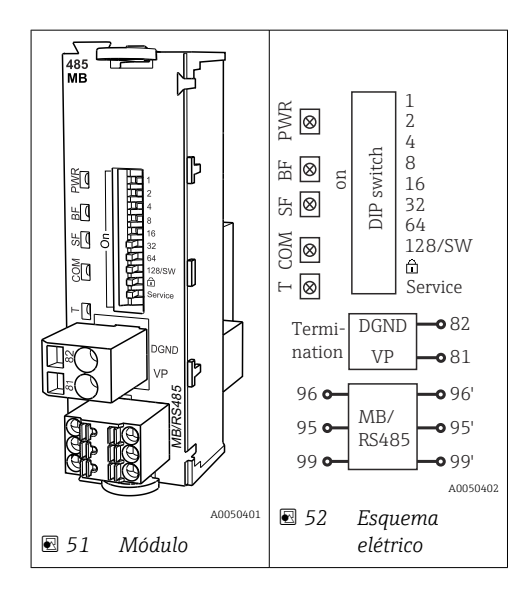

| Terminal | Modbus RS485 |
|----------|--------------|
| 95       | В            |
| 96       | A            |
| 99       | C            |

| Terminal | Modbus RS485 |
|----------|--------------|
| 82       | DGND         |
| 81       | VP           |

LEDs na frente do módulo

| LED | Designação                           | Cor | Descrição                                                                 |  |
|-----|--------------------------------------|-----|---------------------------------------------------------------------------|--|
| PWR | Fonte de                             | GN  | Fonte de alimentação é aplicada e o módulo é inicializado.                |  |
| BF  | F Falha do barramento RD Falha do ba |     | Falha do barramento                                                       |  |
| SF  | Falha do sistema                     | RD  | Erro do equipamento                                                       |  |
| СОМ | Comunicação                          | YE  | Mensagem Modbus enviada ou recebida.                                      |  |
| Т   | Terminação de barramento             | YE  | <ul> <li>Off = Sem terminação</li> <li>On = Terminação é usada</li> </ul> |  |

Minisseletoras na frente do módulo

| DIP     | Ajuste de fábrica | Atribuição                                                                                                    |
|---------|-------------------|----------------------------------------------------------------------------------------------------|
| 1-128   | LIGADO            | Endereço do barramento (→ "Comissionamento/comunicação")                                                             |
| Ô       | OFF               | Proteção contra gravação: "ON" = configuração não possibilitada através do<br>barramento, apenas pela operação local |
| Serviço | OFF               | A chave seletora não funciona                                                                                        |

# 6.5 Configurações de hardware

# 6.5.1 Terminação do barramento (somente módulo 485DP ou 485MB)

Há duas formas de terminar o barramento:

1. Terminação interna (via minisseletora na placa do módulo)

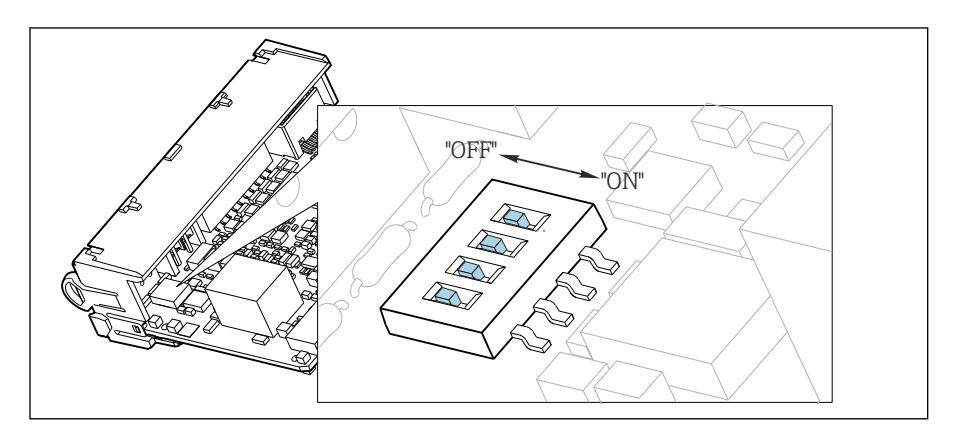

🖻 53 Minisseletora para terminação interna

- ► Usando uma ferramenta adequada, como uma pinça, mova as quatro minisseletoras para a posição "ON".
  - └ A terminação interna é usada.

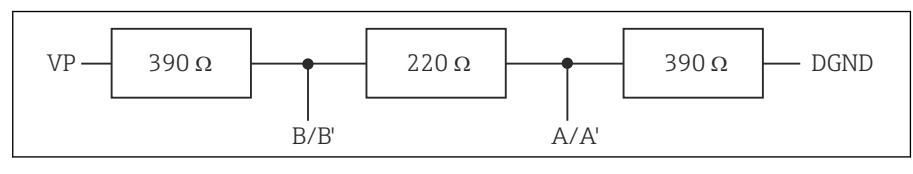

🗷 54 Estrutura da terminação interna

#### 2. Terminação externa

Deixe as minisseletoras no quadro do módulo na posição "OFF" (configuração de fábrica).

- Conecte a terminação externa para os terminais 81 e 82 na frente do módulo 485DP ou 485MB para fonte de alimentação de 5 V.
  - └ A terminação externa é usada.

#### 6.5.2 Endereço de barramento

#### Configuração do endereço do barramento

1. Abra o invólucro.

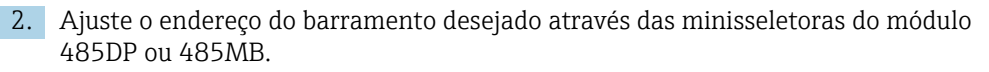

Para PROFIBUS DP, endereços de barramento válidos são quaisquer entre 1 e 126, e quaisquer entre 1 e 247 para Modbus. Se você configurar um endereço inválido, o endereçamento do software é automaticamente habilitado através da configuração local ou através do fieldbus.

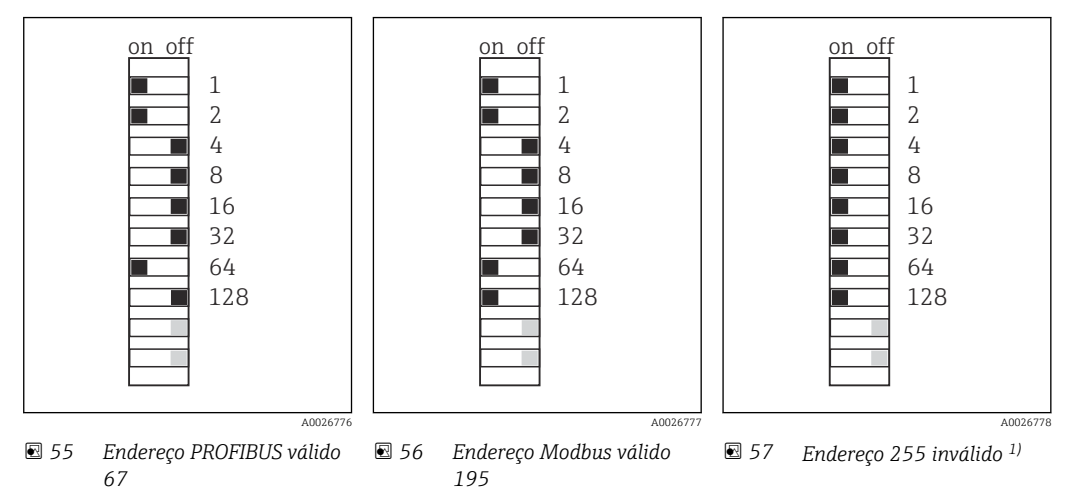

<sup>1)</sup> Configuração do pedido, endereçamento do software está ativo, endereço do software configurado na fábrica: PROFIBUS 126, Modbus 247

# 6.6 Garantia do grau de proteção

Somente as conexões elétricas e mecânicas que estão descritas nessas instruções e que são necessárias para o uso indicado exigido, podem ser executadas no equipamento entregue.

• Cuidado quando executar o trabalho.

Tipos individuais de proteção permitidos para este produto (impermeabilidade (IP), segurança elétrica, imunidade à interferência EMC, proteção Ex) perdem a garantia se, por exemplo:

- As tampas forem retiradas
- Diferentes unidades de energia das que foram fornecidas forem usadas
- Prensa-cabos não forem apertados o suficiente (devem ser apertados com 2 Nm (1.5 lbf ft) para o nível permitido de proteção de IP)
- Diâmetro dos cabos for inadequado para os prensa-cabos
- Os módulos não forem fixados completamente
- O display não estiver totalmente fixo (risco de entrada de umidade devido à vedação inadequada)
- Cabos/extremidades de cabos soltos ou não apertados de forma adequada
- Segmentos de cabos condutores forem deixados no equipamento

# 6.7 Verificação pós conexão

#### **A**TENÇÃO

#### Erros de conexão

A segurança das pessoas e do ponto de medição estão em risco! O fabricante não aceita qualquer responsabilidade por erros que resultem da falha em estar em conformidade com as instruções neste manual.

 Coloque o equipamento em operação somente se você puder responder sim para todas as perguntas a seguir.

Condição e especificações do equipamento

> Todos os cabos e o equipamento estão livres de danos na parte externa?

Conexão elétrica

- ► As deformações dos cabos montados foram aliviadas?
- Os cabos passam sem enroscar e não têm desvios?
- ► Os cabos de sinal estão conectados corretamente de acordo com o esquema elétrico?
- ▶ Todos os terminais plug-in estão conectados com segurança?
- ► Todos os cabos de conexão estão posicionados firmemente nos terminais dos cabos?

# 7 Integração do sistema

# 7.1 Visão geral dos arquivos de descrição do equipamento

## 7.1.1 Identificação do equipamento

 $\rightarrow$  🖺 174, dados específicos do protocolo

## 7.1.2 Fonte para arquivos de descrição do equipamento e arquivos mestre

#### Download dos drivers do equipamento

1. Vá para o site: www.endress.com/downloads.

└ Uma lista suspensa é exibida.

2. Selecione: device driver.

**3.** Reduza sua pesquisa especificando o tipo de driver, raiz do produto e protocolo de comunicação.

#### 4. Busca.

5. Clique na entrada adequada na lista de resultados.

└ Você receberá links de download incluindo uma descrição ampliada.

# 7.2 Integrando o medidor ao sistema

#### 7.2.1 Servidor da web

Yersões sem fieldbus: um código de ativação é necessário para o servidor web.

#### Conexão

• Conectar o cabo de comunicação do computador à porta Ethernet do módulo BASE2.

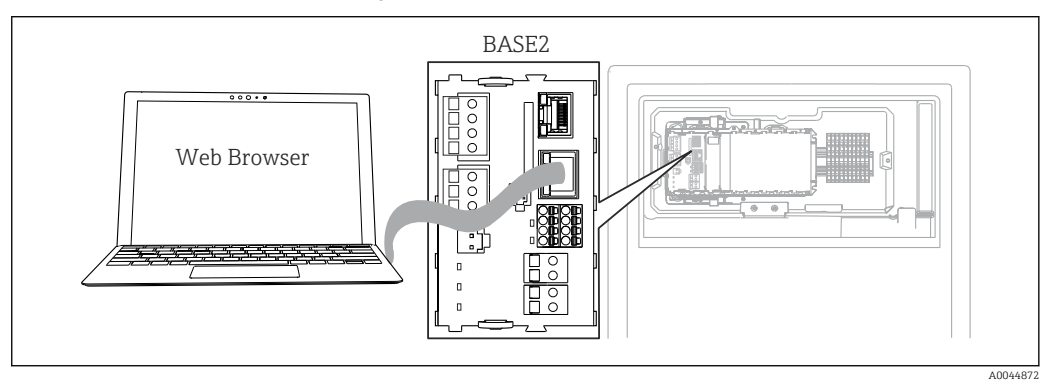

🖻 58 Conexão do servidor da web/Ethernet

#### Estabelecendo a conexão de dados

Todas as versões com exceção de PROFINET:

Para garantir que seu equipamento tenha um endereço IP válido, você deve desabilitar o parâmetro **DHCP** nas configurações de Ethernet. (**Menu/Setup/Param. Gerais /Setup estendido/Ethernet/Ajustes**)

Você pode atribuir um endereço de IP manualmente no mesmo menu (para conexões ponto a ponto).

Todas as versões incluindo PROFINET:

Você encontrará o endereço IP e mascara de sub-rede do equipamento em: **DIAG**/ **Informação sistema/Ethernet**.

- 1. Inicie seu PC.
- 2. Primeiro, configure um endereço IP manual nas configurações de conexão da rede do sistema operacional.

#### **Exemplo: Microsoft Windows 10**

- 3. Rede Aberta e Centro de Compartilhamento.
  - └→ Além da sua rede padrão, você deverá ver uma conexão Ethernet adicional (por exemplo, "Rede não identificada").
- 4. Selecione o link para essa conexão Ethernet.
- 5. Na janela pop-up, selecione o botão "Propriedades".
- 6. Duplo clique em "Protocolo de internet Versão 4 (TCP/IPv4)".
- 7. Selecione "Usar o seguinte endereço IP".
- 8. Insira o endereço IP desejado. Esse endereço deve estar na mesma sub-rede do endereço IP do equipamento, por ex.:
  - endereço IP para equipamentoLiquiline: 192.168.1.212 (conforme configurado previamente)
     Endereço IP para PC: 192.168.1.213.
- 9. Inicie o navegador da Internet.
- Se você usa um servidor proxy para se conectar à Internet: Desabilite o proxy (configurações do navegador em "Conexões/configurações LAN").
- **11.** Insira o endereço IP do seu equipamento na barra de endereços (192.168.1.212, no exemplo).
  - └ O sistema leva alguns momentos para estabelecer a conexão e então o servidor web do CM44 é iniciado. Pode ser que uma senha seja solicitada. O ajuste de fábrica é "admin" para o nome do usuário e "admin" para a senha.
- 12. Insira o(s) seguinte(s) endereço(s) para fazer o download dos registros:
  - 192.168.1.212/logbooks\_csv.fhtml (para registros no formato CSV) 192.168.1.212/logbooks\_fdm.fhtml (para registros no formato FDM)
- Downloads no formato FDM podem ser transmitidos, memorizados e visualizados com segurança com o "Software de Gerenciamento de Dados de Campo" da Endress +Hauser.

 $(\rightarrow$  www.endress.com/ms20)

#### Operação

A estrutura do menu do servidor web corresponde à operação local.

| Menu/Setup                                            |                             |   |  |  |  |
|-------------------------------------------------------|-----------------------------|---|--|--|--|
| Device tag: Measuring point no. 1<br>Device state: OK |                             |   |  |  |  |
| Software version: 01.06.06                            |                             |   |  |  |  |
|                                                       |                             |   |  |  |  |
| Home                                                  | Basic setup                 | ? |  |  |  |
| Home                                                  | General settings            | ? |  |  |  |
| FSC                                                   | Inputs                      | ? |  |  |  |
| 200                                                   | <ul> <li>Outputs</li> </ul> | ? |  |  |  |
| 0.11                                                  | Additional functional       | 2 |  |  |  |
| CAL                                                   | Additional functions        | • |  |  |  |

*Exemplo do servidor web (menu/language=English)*

- Ao clicar em um nome ou em uma função do menu corresponde a pressionar o navegador.
- Você pode fazer suas configurações convenientemente através do teclado do computador.
  - Em vez de usar um navegador de internet, você pode usar também o FieldCare para configuração através da Ethernet. O Ethernet DTM necessário para isso é parte integral da "Biblioteca DTM do Equipamento de Interface da Endress+Hauser".

Faça o download em: https://portal.endress.com/webdownload/ FieldCareDownloadGUI/

## 7.2.2 Interface de operação

Você pode conectar o equipamento ao computador através da interface de operação e configurá-lo usando o "FieldCare". Além disso, as configurações podem ser memorizadas, transferidas e documentadas.

#### Conexão

- 1. Conecte o conector de serviço à interface no módulo de base Liquiline conecte-o ao Commubox.
- 2. Conecte o Commubox através da conexão USB ao computador no qual o FieldCare está instalado.

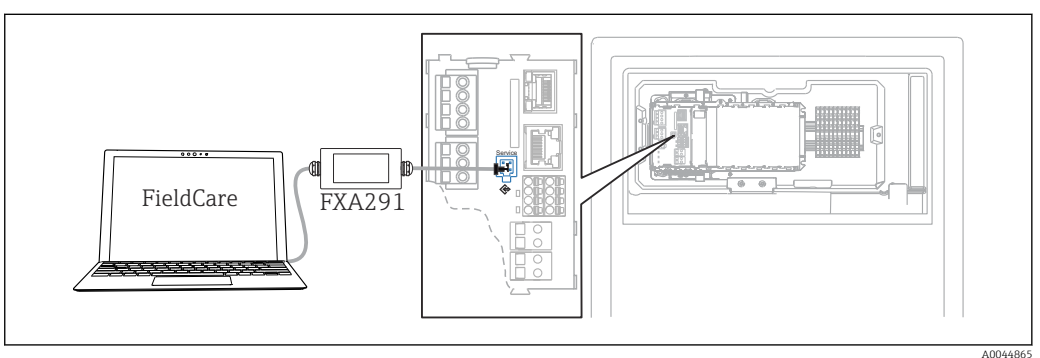

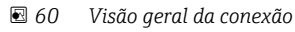

#### Estabelecendo a conexão de dados

- 1. Inicie o FieldCare.
- 2. Estabeleça uma conexão com o Commubox. Para fazê-lo, selecione o "CDI Communication FXA291" ComDTM.

3. Em seguida selecione o "Liquiline CM44x" DTM e inicie a configuração.

Agora, você pode iniciar a configuração online através do DTM.

Configuração online compete com operação local, isto é uma das opções bloqueia a outra. Em ambos os lados é possível impedir o acesso pelo outro lado.

#### Operação

- No DTM, a estrutura do menu corresponde à operação local. As funções de teclas Liquiline são encontradas na janela principal à esquerda.
- Ao clicar em um nome ou em uma função do menu corresponde a pressionar o navegador.
- Você pode fazer suas configurações convenientemente através do teclado do computador.
- Você pode usar o FieldCare para salvar registros, fazer backups e configurações, e transferir configurações para outros equipamentos.
- Você também pode imprimir as configurações ou salvá-las como PDF.

#### 7.2.3 Sistemas Fieldbus

#### PROFIBUS DP

A comunicação através de PROFIBUS DP é possível com o módulo 485DP e a versão do equipamento adequado.

 Conecte o cabo de dados PROFIBUS aos terminais no módulo fieldbus conforme descrito.

Para informações detalhadas sobre "comunicação PROFIBUS", consulte as páginas do produto na Internet ( $\rightarrow$  SD01188C).

#### Modbus

A comunicação através de Modbus RS485 é possível com o módulo 485DP e a versão do equipamento adequado.

A comunicação através do Modbus TCP é possível com o módulo BASE2.

Os protocolos RTU e ASCII estão disponíveis ao conectar através do Modbus RS485. Você pode comutar para ASCII no equipamento.

 Conecte o cabo de dados Modbus aos terminais do módulo 485MB (RS 485) ou à tomada RJ45 do módulo BASE2 (TCP), conforme descrito.

Para informações detalhadas sobre "comunicação Modbus", consulte as páginas do produto na Internet ( $\rightarrow$  SD01189C).

#### EtherNet/IP

A comunicação através de EtherNet/IP é possível com o módulo BASE2 e a versão do equipamento adequado.

Conecte o cabo de dados EtherNet/IP à tomada RJ45 do módulo BASE2.

Para informações detalhadas sobre "comunicação Ethernet/IP", consulte as páginas do produto na Internet (→ SD01293C).

#### PROFINET

A comunicação através de PROFINET é possível com o módulo BASE2 e a versão do equipamento adequado.

• Conecte o cabo de dados PROFINET ao conector RJ45 do módulo BASE2.

Para informações detalhadas sobre "comunicação PROFINET", consulte as páginas do produto na Internet ( $\rightarrow$  SD02490C).

# 8 Opções de operação

# 8.1 Estrutura e função do menu de operação

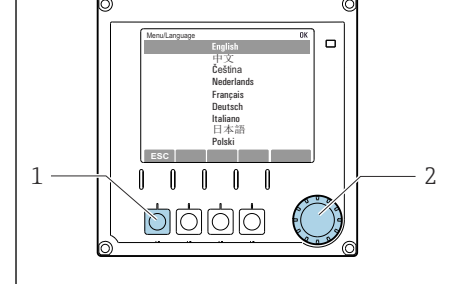

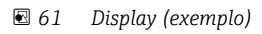

- 1 Tecla (pressione função)
- 2 Navegador (função lançar/balançar e pressionar/ segurar)

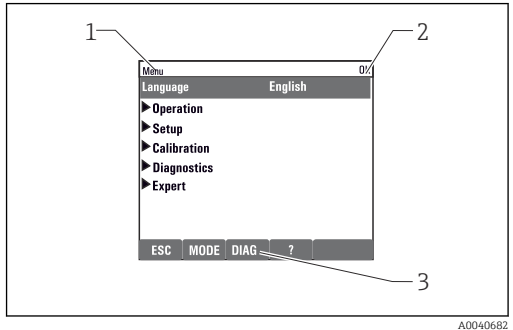

🗟 62 Display (exemplo)

- 1 Sequência do menu e/ou denominação do equipamento
- 2 Indicador de status

3 Atribuição de teclas, ESC: Retornar, MODE: Acesso rápido a funções frequentemente usadas, DIAG: Link para o menu de diagnósticos ?: Ajuda, se disponível

# 8.2 Acesso ao menu de operação através do display local

### 8.2.1 Bloqueio ou desbloqueio de teclas de operação

#### Travamento das teclas operacionais

1. Pressione o navegador por mais de 2 s.

Um menu de contexto para travamento das teclas operacionais é exibido. Você tem a escolha de travar as teclas com ou sem proteção de senha. "Com senha" significa que você apenas pode destravar as teclas novamente ao inserir a senha correta. Defina essa senha aqui: Menu/Setup/Param. Gerais /Setup estendido/Gerenc. dados/Alterar senha bloqueio.

2. Selecione se as teclas devem ser bloqueadas com ou sem uma senha.

→ As teclas estão travadas. Nenhuma entrada pode ser feita. Na barra de teclas, você pode ver o insímbolo.

A senha é 0000 quando o equipamento é entregue da fábrica. **Certifique-se de anotar quaisquer mudanças feitas na senha,** visto que, caso contrário, você não poderá destravar o teclado sozinho.

#### Destravamento das teclas operacionais

- 1. Pressione o navegador por mais de 2 s.
  - └ Um menu de contexto para destravamento das teclas operacionais é exibido.
- 2. Destravado.
  - As teclas são travadas imediatamente se você não escolheu travar com uma senha. Caso contrário, será pedido que você insira sua senha.
- 3. Apenas o teclado é protegido com senha: insira a senha correta.

# 8.2.2 Opções de configuração

#### Somente exibição

- Você pode somente ler os valores, mas não é possível alterá-los.
- Valores somente leitura típicos são: dados do analisador, dados do sensor e informações do sistema
- Exemplo: Menu/Setup/Analyzer/../Param. medido

#### Listas de opções

- Você recebe uma lista de opções. Em poucos casos, eles também aparecem na forma de caixas de múltipla escolha.
- Normalmente, você só seleciona uma opção; em raras ocasiões, você seleciona uma ou mais opções.

#### Valores numéricos

- Você está alterando uma variável.
- Os valores máximos e mínimos para essa variável são exibidos no display.
- Configure um valor dentro destes limites.

#### Ações

- Você dispara uma ação com a função apropriada.
- Você sabe que o item em questão é uma ação se ele for precedido do seguinte símbolo: ▷
- Exemplos de ações típicas incluem:
  - Exclusão de entradas de registro
  - Salvar ou carregar configurações
  - Disparar programas de limpeza
- Exemplo: Menu/Operação/Manual operation

#### Texto definido pelo usuário

- Você está atribuindo uma designação individual.
- Insira um texto. Você pode utilizar os caracteres no editor para este fim (letras maiúsculas e minúsculas, números e caracteres especiais).
- Utilizando as teclas de função você pode:
  - Cancele suas entradas sem salvar os dados (X)
  - Exclua o caractere em frente ao cursor (🔾)
  - Mova o cursor para trás em uma posição (
  - Finalize suas entradas e salve (

| Menu/rais/TAG do equipamento <b>OK</b> |                   |    |   |   |   |   |   |   |   |   |     |   |
|----------------------------------------|-------------------|----|---|---|---|---|---|---|---|---|-----|---|
| E+H CA80                               |                   |    |   |   |   |   |   |   |   |   |     |   |
|                                        | 0                 | 1  | 2 | 3 | 4 | 5 | 6 | 7 | 8 | 9 |     |   |
| A                                      | B                 | C  | D | Ε | F | G | H | Ι | J | K | L   | М |
| N                                      | 0                 | Ρ  | ۵ | R | S | Т | U | V | W | X | Y   | Ζ |
| <b>A.</b> .                            | a                 | +* | 0 |   |   |   | + | → |   | ¥ | del | C |
| × v                                    |                   |    |   |   |   |   |   |   |   |   |     |   |
| >                                      | $X \rightarrow X$ |    |   |   |   |   |   |   |   |   |     |   |

#### Tabelas

- Tabelas são necessárias para mapear funções matemáticas ou para inserir amostras em intervalos irregulares.
- Você edita uma tabela navegando através das linhas e colunas com o navegador e mudando os valores das células.
- Você pode apenas editar os valores numéricos. O controlador cuida automaticamente das unidades de engenharia.
- Você pode adicionar linhas à tabela (tecla **INSERT**) ou excluí-las (tecla **DEL**).
- Depois, você salva a tabela (tecla **SAVE**).
- Você também pode cancelar suas entradas a qualquer momento usando a tecla X.
- Exemplo: Menu/Setup/Entradas/pH/Comp. do meio

| Menu//Inputs/pH/Medium.comp. OK |             |         |  |  |
|---------------------------------|-------------|---------|--|--|
|                                 | Temperature | pН      |  |  |
| 1                               | 20.0 °C     | pH 6.90 |  |  |
| 2                               | 25.0 °C     | pH 7.00 |  |  |
| 3                               | 30.0 °C     | pH 7.10 |  |  |
|                                 |             |         |  |  |
|                                 |             |         |  |  |
|                                 |             |         |  |  |
|                                 |             |         |  |  |
|                                 | INSERT D    | EL SAVE |  |  |

# 9 Comissionamento

#### Antes que a tensão de alimentação seja aplicada

Devido ao projeto do instrumento, altas correntes de acionamento ocorrem quando o dispositivo é comissionado em temperaturas baixas. O valor de energia indicado na etiqueta de identificação refere-se ao consumo de energia após um minuto de operação quando o equipamento é comissionado a 5 ° C (41 ° F).

- ► Apenas para a versão "Ambiente externo": para evitar sobrecarga do cabo de alimentação ou ativação do fusível principal, comissione o equipamento somente em temperaturas ≥5 °C (41 ° F).
- Apenas para a versão "Ambiente externo": No local de instalação, forneça uma fonte de alimentação equipada com um interruptor de proteção de falha de corrente.

#### Função de limpeza automática para a mangueira de sucção

Risco de ferimentos pelo contato com solução de limpeza muito ácida

▶ Não encurte a manqueira de entrada do sistema.

#### Atividades enquanto o analisador está em operação

Risco de ferimentos e infecção pelo meio ou por reagentes!

- Antes de soltar as mangueiras, certifique-se de que nenhuma ação, como o bombeamento de amostra, esteja em execução no momento ou esteja prestes a iniciar.
- Use vestuário de proteção, óculos e luvas de proteção ou tome outras medidas adequadas para proteger-se.
- Limpe qualquer reagente derramado usando um pano descartável e enxágue com água limpa. Depois, limpe as áreas limpas com um pano.

# 9.1 Preliminares

#### 9.1.1 Etapas de comissionamento

- 2. Verifique se as mangueiras do sistema de preparação da amostra estão montadas corretamente nos prensa-cabos da mangueira. Não deve ser possível remover as mangueiras sem a aplicação de força.
- 3. Inspecione visualmente as conexões da mangueira para assegurar que tudo esteja correto. Utilize o diagrama de conexão de mangueiras → 🗎 52.
- 4. Se presente, conecte o cabo de comunicação e o aquecedor da mangueira ao sistema de preparação da amostra ao analisador.
- 5. Insira os frascos e realize os ajustes mais importantes do menu.→ 🖺 55

#### 9.1.2 Diagrama de conexão da mangueira

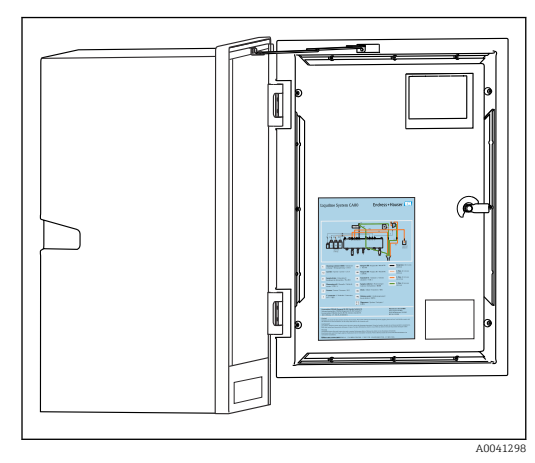

■ 63 Diagrama de conexão da mangueira

Os diagramas abaixo refletem o status no momento da publicação desta documentação. O diagrama de conexão de mangueira que se aplica à versão do seu equipamento é mantido na parte interna da porta do analisador.

 Conecte as mangueiras somente como especificado neste diagrama.

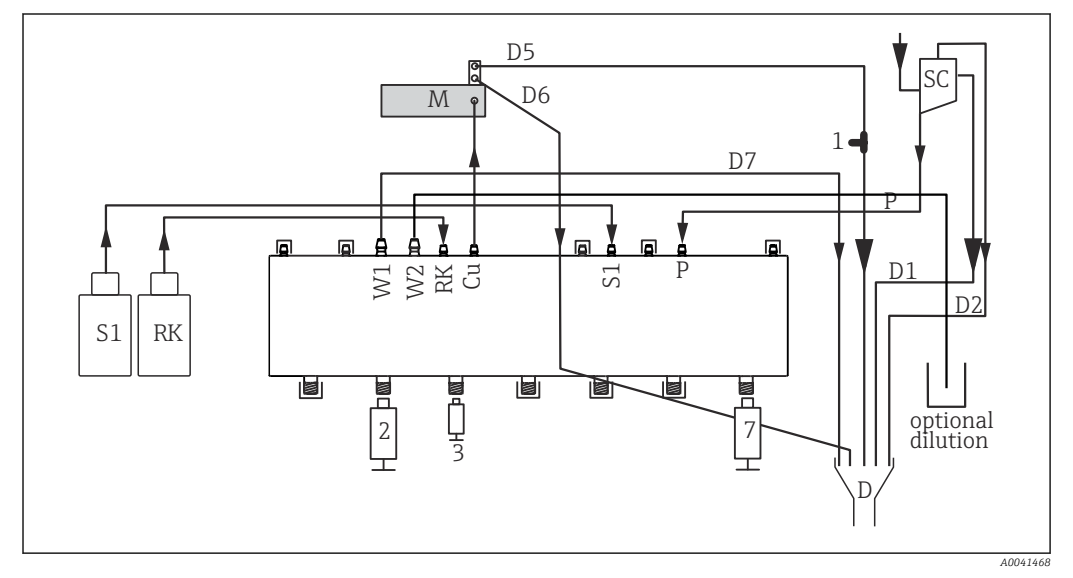

Р

1

🗉 64 Liquiline System CA80PH (método molibdato-vanadato), equipamento de canal único

- S1 Padrão 1
- RK Reagente RK
- W1 Saída
- Cu Cubeta
- M Fotômetro/célula de medição
- 2, 3, 7 Dispensadores

Amostra

- D Saída
- SC Recipiente coletor de amostras
  - Peça T

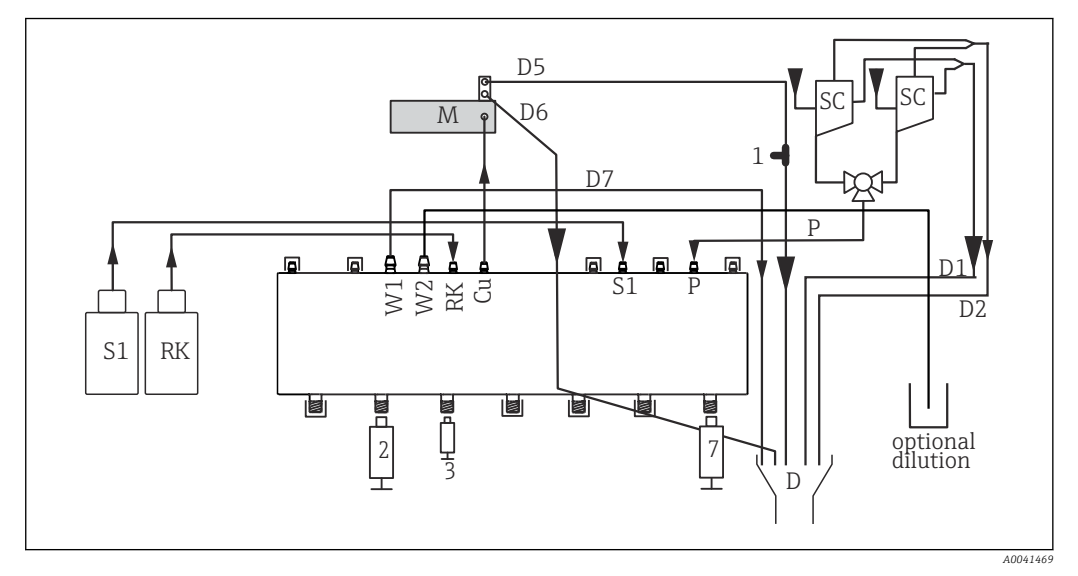

Р

SC

1

🛃 65 Liquiline System CA80PH (método molibdato-vanadato), equipamento de dois canais

- S1 Padrão 1
- RK Reagente RK
- Saída W1

М

- Си Cubeta Fotômetro/célula de medição
- Amostra 2, 3, 7 Dispensadores
- D Saída
  - Recipiente coletor de amostras
  - Peça T

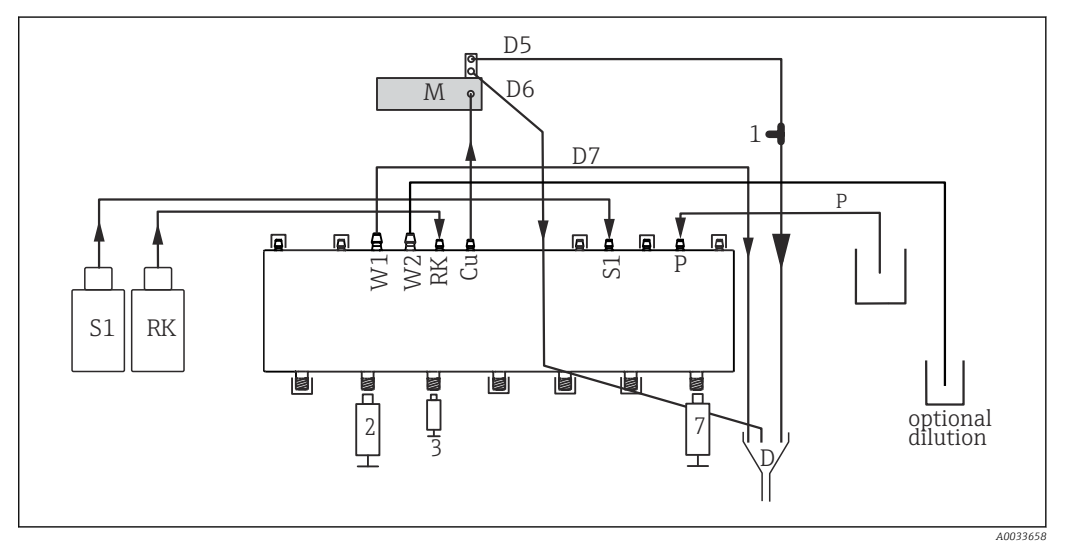

🖸 66 Liquiline System CA80PH (método molibdato-vanadato), autossucção

|    |                             |         | 5             |
|----|-----------------------------|---------|---------------|
| S1 | Padrão 1                    | Р       | Amostra       |
| RK | Reagente RK                 | 2, 3, 7 | Dispensadores |
| W1 | Saída                       | D       | Saída         |
| М  | Fotômetro/célula de medição | Си      | Cubeta        |
| 1  | Peca T                      |         |               |

#### 9.1.3 Conexão da mangueira de entrada de amostras

- 1. Assegure um constante e suficiente fornecimento de amostra no local da instalação.
- 2. Conecte as manqueiras de líquidos do sistema de abastecimento da amostra.
- 3. Sistema autoescorvante: conecte a mangueira de entrada fornecida (1,5 m (4,92 pés)) ao Liquid Manager ("amostra", → diagrama de conexão de mangueiras) e a guie através do prensa-cabos para mangueira do analisador em direção ao lado externo.
- 4. Se presente, conecte o cabo de comunicação e o aquecedor da mangueira ao sistema de preparação da amostra ao analisador.

5. Assegure que apenas amostras que tenham baixos conteúdos sólidos sejam fornecidas, visto que, caso contrário, há risco de obstrução.

# 9.2 Verificação de função

#### **A**TENÇÃO

#### Conexão incorreta, tensão incorreta

Riscos de segurança para colaboradores e mau funcionamento do equipamento!

- Verifique se todas as conexões foram estabelecidas corretamente de acordo com o esquema elétrico.
- Certifique-se de que a fonte de alimentação corresponda à tensão indicada na etiqueta de identificação.

#### **A**TENÇÃO

#### Erros de conexão

A segurança das pessoas e do ponto de medição estão ameaçadas. O fabricante não aceita qualquer responsabilidade por erros que resultem da falha em estar em conformidade com as instruções neste manual.

 Coloque o equipamento em operação somente se você puder responder sim para todas as perguntas a seguir.

Condição e especificações do equipamento

• As mangueiras estão livres de danos externamente?

Inspeção visual de todas as linhas contendo líquidos

- ► Verifique as conexões da mangueira usando o diagrama de conexão da mangueira.
- A linha de sução está conectada ao coletor de amostras (se presente)?
- Os dispensadores estão inseridos corretamente?
- Os dispensadores podem mover-se para cima e para baixo livremente?
- Todas as conexões da mangueira estão sem vazamentos?
- Se a preparação da amostra for fornecida: a conexão foi feita? Todas as mangueiras de proteção no prensa-cabos da mangueira estão sem tensionamento?
- Se a preparação da amostra não estiver conectada: a mangueira da amostra no prensacabos da mangueira está sem tensionamento?
- Os frascos com reagentes, e padrões foram inseridos e conectados?

# 9.3 Acionamento do medidor

- 1. Conecte a fonte de alimentação.
- 2. Aguardar enquanto a inicialização está sendo concluída.

# 9.4 Configuração do idioma de operação

#### Configuração do idioma

- 1. Pressione a tecla: MENU.
- 2. Ajuste seu idioma no item do menu superior.
  - └ O equipamento agora pode ser operado em seu idioma escolhido.

# 9.5 Configuração do medidor

### 9.5.1 Analisador de configuração básico

#### Fazendo as configurações básicas

1. Vá para o menu Setup/Basic setup analyzer.

└ Faça as seguintes configurações.

- TAG equipamento
- Dê a seu equipamento qualquer nome de sua escolha (máx. 32 caracteres).
- Config. data
- Corrija a data definida se necessário.
- Configura hora
   Corrija a hora definida se necessário.
- 2. Insira os frascos e ative os frascos usados no menu: **Bottle insertion/Bottle selection**.
- 3. Verifique a concentração do padrão de calibração usado: **Calibração/Ajustes/ Nominal concentration**.
- 4. Opcionalmente, modifique também o intervalo de medição: **Medição/Intervalo medição**.
  - Todas as outras configurações podem permanecer nas configurações de fábrica padrão por enquanto.

5. Volte para o modo de medição: pressione e segure a tecla **ESC** por pelo menos um segundo.

 Seu analisador agora funciona com suas configurações gerais. Os sensores conectados opcionalmente usam os ajustes de fábrica do tipo de sensor específico e os ajustes de calibração individuais que foram memorizados por último.

Caso você deseje já configurar os parâmetros de entrada e saída adicionais no **Basic setup** analyzer:

 Configure as saídas em corrente, relés, chaves fim de curso e diagnóstico do equipamento com os seguintes submenus.

# 10 Operação

# 10.1 Display

### 10.1.1 Teclas de função no modo de medição

Na última linha do display você pode encontrar quatro teclas nas telas de medição:

- Com **MENU** e **DIAG** leva você diretamente para o menu específico do software.
- Com HOLD você pode ativar uma espera imediata, geral para sensores. Isto também configura todas as saídas conectadas, controladores e ciclos de limpeza para HOLD. Qualquer programa de limpeza de sensor que esteja operando no momento será interrompido. No entanto, você também pode iniciar limpeza manual do sensor quando uma espera estiver ativa.
- Com MODE leva você para uma lista de opções frequentemente usadas de funções de software.

# 10.1.2 Modo de medição

Há diferentes modos de exibição: (pressione o botão do navegador para alterar o modo)

- (1) Visão geral de todas as entradas e saídas
- (2) Valor medido do analisador ou valor principal medido de uma entrada ou saída ou status de um relé
- (3) Visualização menor do valor medido do analisador ou do valor medido principal e secundário no caso de uma entrada de sensor
- (4) Valor medido do analisador e ações pendentes ou todos os valores medidos no caso de uma entrada de sensor
- (5) Somente para valor medido do analisador: Display gráfico

Há também os submenus:

(6) Menus de medição definidos pelo usuário (disponíveis somente se já definidos) Seleção das telas configuradas anteriormente

#### Mudança de canal para os modos (2) - (5)

- Abra o navegador.
  - └ O display muda de canal para canal.

# 10.1.3 Status do equipamento

Os ícones no display alertam sobre estados especiais do equipamento.

| Ícone | Localização             | Descrição                                                                         |
|-------|-------------------------|-----------------------------------------------------------------------------------|
| F     | Cabeçalho               | Mensagem de diagnóstico "Falha"                                                   |
| М     | Cabeçalho               | Mensagem de diagnóstico "Requerimento de manutenção"                              |
| C     | Cabeçalho               | Mensagem de diagnóstico "Conferido"                                               |
| S     | Cabeçalho               | Mensagem de erro "Fora da especificação"                                          |
| ←→    | Cabeçalho               | Fieldbus ou comunicação TCP/IP ativa                                              |
| I     | Cabeçalho               | Mantenha ativo (para sensores)                                                    |
| X     | No valor medido         | O bloqueio para o atuador (saída de corrente, chave fim de curso etc.) está ativo |
| 玊     | No valor medido $^{1)}$ | Um offset foi adicionado ao valor medido                                          |
| &     | No valor medido         | Valor medido no estado "Ruim" ou "Alarme"                                         |
| ATC   | No valor medido         | Temperatura automática de compensação ativa (para sensores)                       |

| Ícone | Localização     | Descrição                                               |
|-------|-----------------|---------------------------------------------------------|
| MTC   | No valor medido | Temperatura manual de compensação ativa (para sensores) |
| SIM   | Cabeçalho       | Modo de simulação ativa ou Memocheck SIM conectado      |
| SIM   | No valor medido | O valor medido é influenciado por um valor simulado     |
| SIM   | No valor medido | O valor medido exibido é simulado (para sensores)       |
|       | Cabeçalho       | O controlador está ativo                                |

1) Somente medição de pH ou ORP

Se duas ou mais mensagens de diagnóstico ocorrerem simultaneamente, apenas o ícone com a mensagem de prioridade máxima é exibido no display (para a ordem de prioridade segundo a NAMUR, → 🗎 128).

#### 10.1.4 Visualização das atribuições

Visualizações de atribuição, ex. **Atribuição dos canais**, aparecem como a última função em muitas seções do menu. Você pode usar esta função para visualizar quais atuadores ou funções estão conectados a uma entrada ou saída. As atribuições aparecem em ordem hierárquica.

# 10.2 Configurações gerais

#### 10.2.1 Configuração básica

| Função                                     | Opções                                                            | Info                                                                                                    |
|--------------------------------------------|-------------------------------------------------------------------|----------------------------------------------------------------------------------------------------|
| Unid. Temperatura                          | Seleção<br>• °C<br>• °F<br>• K<br>Ajuste de fábrica<br>°C         |                                                                                                    |
| Range de saída atual                       | Seleção<br>• 020 mA<br>• 420 mA<br>Ajuste de fábrica<br>420 mA    | Em acordo com Namur NE43, o faixa linear é de<br>3,8 a 20,5 mA ( <b>420 mA</b> ) ou de 0 a 20,5 mA<br>( <b>020 mA</b> ). se a faixa é excedida ou fica abaixo<br>do seu valor mínimo normal, o valor da corrente<br>para no limite da faixa e uma mensagem de<br>diagnóstico (460 ou 461) é gerada. |
| Erro corrente                              | de 0,0 a 23,0 mA<br><b>Ajuste de fábrica</b><br>22,5 mA           | <ul> <li>A função atende a NAMUR NE43.</li> <li>Estabeleça o valor da corrente que deve ser gerada com valores de saída da corrente, em casos de erro.</li> </ul>                                                                                                    |
| O valor para Erro con<br>atual = 020 mA vo | rrente deve estar fora da faixa<br>cê deve estabelecer uma correr | de medição. Se você decidiu que seu <b>Range de saída</b><br>nte de erro entre 20,1 e 23 mA. Se o <b>Range de saída</b>                                                                                                    |

**atual = 4..20 mA** você também poderá definir um valor < 4 mA como a corrente de erro. O equipamento permite uma corrente de erro dentro da faixa de medição. Em tais situações, preste atenção a qualquer efeito que isto pode ter em seu processo.

| Menu/Setup/Param. Gerais |                                                                          |                                                                                                    |
|--------------------------|--------------------------------------------------------------------------|----------------------------------------------------------------------------------------------------|
| Função                   | Opções                                                                   | Info                                                                                                    |
| Atraso de alarme         | 0 a 9999 s<br><b>Ajuste de fábrica</b><br>0 s                            | O software exibe somente os erros que estão<br>presentes por mais tempo do que o tempo de<br>atraso definido. Isso possibilita conter<br>mensagens que somente ocorrem brevemente e<br>são causadas por flutuações comuns específicas<br>do processo. |
| Hold equip.              | Seleção<br>Desabilitar<br>Habilitado<br>Ajuste de fábrica<br>Desabilitar | Você pode habilitar uma espera geral e imediata<br>(para sensores) aqui. A função age da mesma<br>forma que a <b>HOLD</b> tecla nas telas.                                                                                                    |

# 10.2.2 Data e hora

| Menu/Setup/Param. Gerais /Data/Hora |                                                                                    |                                                                                                    |  |
|-------------------------------------|------------------------------------------------------------------------------------|----------------------------------------------------------------------------------------------------|--|
| Função                              | Opções                                                                             | Info                                                                                                    |  |
| Config. data                        | Depende do formato;                                                                | Modo de Edição:<br>Dia (dois dígitos): 01 a 31<br>Mês (dois dígitos): 01 a 12<br>Ano (quatro dígitos): 1970 a 2106                                                                                                    |  |
| Configura hora                      | Depende do formato;                                                                | Modo de Edição:<br>hh (hora): 00 a 23 / 0 am a 12 pm<br>mm (minutos): 00 a 59<br>ss (segundos): 00 a 59                                                                                                    |  |
| ► Setup estendido                   |                                                                                    |                                                                                                    |  |
| Formato data                        | Seleção<br>DD.MM.AAAA<br>AAAA-MM-DD<br>MM-DD-AAAA                                  | <ul> <li>Selecione um formato de data.</li> </ul>                                                                                                    |  |
|                                     | <b>Ajuste de fábrica</b><br>DD.MM.AAAA                                             |                                                                                                    |  |
| Formato hora                        | Seleção<br>hh:mm am (12h)<br>hh:mm (24h)<br>hh:mm:ss (24h)                         | <ul> <li>Selecione entre exibição de 12 horas ou<br/>exibição de 24 horas. Segundos também<br/>podem ser exibidos na última versão.</li> </ul>                                                                                                    |  |
|                                     | <b>Ajuste de fábrica</b><br>hh:mm:ss (24h)                                         |                                                                                                    |  |
| Fuso horário                        | <ul> <li>Seleção</li> <li>Nenhum</li> <li>Opção de 35 fusos<br/>horário</li> </ul> | Nenhum = Horário de Greenwich (Londres).                                                                                                    |  |
|                                     | <b>Ajuste de fábrica</b><br>Nenhum                                                 |                                                                                                    |  |
| Hor. verão                          | Seleção<br>Desligado<br>Europa<br>USA<br>Manual<br>Ajuste de fábrica<br>Desligado  | O controle adapta às trocas para horário de<br>verão/horário normal automaticamente se você<br>selecionar o horário de verão americano ou<br>europeu.<br>Manual significa que você mesmo pode<br>especificar o início e fim do horário de verão.<br>Aqui, dois submenus adicionais são exibidos, nos<br>quais você especifica as trocas de data e hora. |  |

| Menu/Setup/Param. Gerais /Hold settings |                                                  |                                                                                                    |
|-----------------------------------------|--------------------------------------------------|----------------------------------------------------------------------------------------------------|
| Função                                  | Opções                                           | Info                                                                                                    |
| Configurações hold automá               | tico                                             |                                                                                                    |
| Atraso do Hold                          | 0 a 600 s<br>Ajuste de fábrica<br>0 s            | O status de espera é mantido pela duração do<br>tempo de espera quando você alterna para o<br>modo de medição. |
| Menu Setup                              | Seleção                                          | Decida se as saídas do equipamento devem                                                                       |
| Menu diagnóstico                        | <ul><li>Desabilitar</li><li>Habilitado</li></ul> | alterar para o estado de espera definido<br>quando o menu particular está aberto.                              |
|                                         | <b>Ajuste de fábrica</b><br>Desabilitar          |                                                                                                    |
| Calibração ativa                        | <b>Ajuste de fábrica</b><br>Habilitado           |                                                                                                    |
| Hold externo                            | <b>Seleção</b><br>• Desabilitar<br>• Habilitado  |                                                                                                    |
|                                         | <b>Ajuste de fábrica</b><br>Desabilitar          |                                                                                                    |

# 10.2.3 Configurações de Modo de Espera

#### 10.2.4 Registros

Os registros gravam os seguintes eventos:

- Calibração/eventos de ajuste
- Eventos do operador
- Eventos de diagnóstico
- Eventos do analisador
- Valores medidos

Você define como os registros devem armazenas os dados.

Além disso, você também define registros de dados individuais para sensores.

- 1. Atribua um nome ao registro.
- 2. Selecione o valor medido a ser gravado.
- 3. Configura o tempo de varredura (Busca tempo).
  - └→ Você pode definir o tempo de varredura individualmente para cada registro de dados.

🛐 Informações adicionais nos registros: .

Registros de dados somente se aplicam aos sensores (opcional). Existem registros de dados especiais para o analisador. Esses registros são ativados automaticamente e especificados para o canal de medição.

SP1: Registro de dados SP1 é especificado pelo canal de medição 1 do analisador.

| Menu/Setup/Param. Gerais /Logbooks                                                                 |                                                                                               |                                                                                                    |  |
|----------------------------------------------------------------------------------------------------|-----------------------------------------------------------------------------------------------|----------------------------------------------------------------------------------------------------|--|
| Função                                                                                             | Opções                                                                                        | Info                                                                                                    |  |
| Logbook ident                                                                                      | Texto customizado, 16<br>caracteres                                                           | Parte do nome do arquivo quando se exporta um registro                                                                                                    |  |
| Logbook Eventos                                                                                    | Seleção<br>Desligado<br>Buffer cíclico<br>Ench. buffer<br>Ajuste de fábrica<br>Buffer cíclico | Todas as mensagens de diagnóstico são gravadas<br><b>Buffer cíclico</b><br>Se a memória estiver cheia, a entrada mais<br>recente automaticamente sobrescreve a entrada<br>mais antiga.<br><b>Buffer preenchimento</b><br>Se a memória estiver cheia, há um<br>transbordamento,isto é, você não poderá<br>armazenar novos valores. O controle exibe a<br>mensagem de diagnóstico correspondente. A<br>memória então, precisa ser apagada<br>manualmente.                                                                    |  |
| Analyzer event logbook                                                                             | Seleção<br>• Buffer cíclico<br>• Ench. buffer<br>Ajuste de fábrica<br>Buffer cíclico          | Todas as mensagens de diagnóstico são gravadas<br>Buffer cíclico<br>Se a memória estiver cheia, a entrada mais<br>recente automaticamente sobrescreve a entrada<br>mais antiga.<br>Ench. buffer<br>Se a memória estiver 80 % cheia, o equipamento<br>exibe uma mensagem de diagnóstico.<br>Se a memória estiver cheia, há um<br>transbordamento, isto é, valores novos não<br>podem ser memorizados. O controle exibe a<br>mensagem de diagnóstico correspondente. A<br>memória então, precisa ser apagada<br>manualmente. |  |
| <ul> <li>Alertas transbordo</li> <li>Analyzer calibration logbook</li> <li>Ench. buffer</li> </ul> |                                                                                               |                                                                                                    |  |
| Logbook calibração                                                                                 | Seleção                                                                                       | <ul> <li>Decide se você quer receber uma mensagem<br/>de diagnóstico se o buffer de preenchimento<br/>do registro relevante exceder.</li> </ul>                                                                                                    |  |
| Logbook Diagnóstico                                                                                | <ul><li>Desligado</li><li>Ligado</li></ul>                                                    |                                                                                                    |  |
| Logbook Configuração                                                                               | <b>Ajuste de fábrica</b><br>Desligado                                                         |                                                                                                    |  |
| Analyzer data logbooks                                                                             |                                                                                               | Para dados medidos do analisador<br>A entrada é feita automaticamente na conclusão<br>da medição. Uma configuração não precisa ser<br>feita. O registro é ativado automaticamente. SP1<br>é atribuído ao registro de dados SP1.                                                                                                    |  |

| Menu/Setup/Param. Gerais /Logbooks |                                                                                                    |                                                                                                    |  |
|------------------------------------|----------------------------------------------------------------------------------------------------|----------------------------------------------------------------------------------------------------|--|
| Função                             | Opções                                                                                                    | Info                                                                                                    |  |
| ▶ Logbook dados SP1                |                                                                                                    | Atribuição do canal de medição                                                                                                    |  |
| Fonte de dados                     | Somente leitura                                                                                                    | O canal de medição especificado é exibido                                                                                                    |  |
| Param. medido                      | Somente leitura                                                                                                    | Informação em texto sem formatação sobre o<br>parâmetro que está sendo gravado                                                                                                    |  |
| Unidade                            | Somente leitura                                                                                                    | Informações sobre a unidade em que os dados estão disponíveis                                                                                                    |  |
| Nome do logbook                    | Texto customizado, 16<br>caracteres                                                                                                    |                                                                                                    |  |
| ▶ Linha plotter                    |                                                                                                    | Menu para definir o display gráfico                                                                                                    |  |
| Eixos                              | Seleção<br>Desligado<br>Ligado<br>Ajuste de fábrica<br>Ligado                                                                                                 | Os eixos (x, y) devem ser exibidos ( <b>Ligado</b> ) ou<br>não ( <b>Desligado</b> )?                                                                                                    |  |
| Orientação                         | Seleção<br>• Horizontal<br>• Vertical<br>Ajuste de fábrica<br>Horizontal                                                                                      | Você pode escolher se as curvas de valor devem<br>ser exibidas da esquerda para a direita<br>(Horizontal) ou do topo para a base (Vertical).<br>Se você deseja exibir dois registros de dados<br>simultaneamente, certifique-se de que ambos os<br>registros tenham a mesma configuração aqui.                                |  |
| X-Descrição                        | Seleção                                                                                                    | <ul> <li>Decida se a descrição deve ser exibida para<br/>os eixos e se as linhas de grade devem ser<br/>mostradas. Além disso, você pode decidir se<br/>as inclinações devem ser exibidas.</li> </ul>                                                                                                    |  |
| Y-Descrição                        | <ul> <li>Desligado</li> <li>Ligado</li> <li>Ajuste de fábrica</li> </ul>                                                                                      |                                                                                                    |  |
| Grids                              |                                                                                                    |                                                                                                    |  |
| Pitches                            | Ligado                                                                                                    |                                                                                                    |  |
| Distância X Pitch/<br>Grid         | 10 a 50%<br>Ajuste de fábrica                                                                                                    | <ul> <li>Determine a inclinação.</li> </ul>                                                                                                    |  |
| Distância Y Pitch/<br>Grid         | 10 %                                                                                                    |                                                                                                    |  |
| ▶ Logbooks dados                   |                                                                                                    | Para sensores Memosens conectados (opcional)                                                                                                    |  |
| ▶ Novo                             |                                                                                                    | Você pode criar no máximo 8 registros de dados.                                                                                                    |  |
| Nome do logbook                    | Texto customizado, 20<br>caracteres                                                                                                    |                                                                                                    |  |
| Fonte de dados                     | Seleção<br>Entradas de sensor<br>Controlador<br>Entradas em corrente<br>Temperatura<br>Sinais Fieldbus<br>Funções matemáticas<br>Ajuste de fábrica<br>Nenhuma | <ul> <li>Selecione a fonte de dados para as entradas<br/>dos registros.</li> <li>Você pode selecionar dentre os seguintes:</li> <li>Sensores conectados</li> <li>Controladores disponíveis</li> <li>Entradas em corrente</li> <li>Sinais Fieldbus</li> <li>Sinais binários de entrada</li> <li>Funções matemáticas</li> </ul> |  |
| Valor medido                       | Seleção<br>Depende de Fonte de<br>dados                                                                                                    | Você pode gravar valores de medição diferentes<br>dependendo da fonte de dados.                                                                                                    |  |
|                                    | <b>Ajuste de fábrica</b><br>Nenhum                                                                                                    |                                                                                                    |  |

| Menu/Setup/Param. Gerais /Logbooks                    |                                                                                      |                                                                                                    |  |
|-------------------------------------------------------|--------------------------------------------------------------------------------------|----------------------------------------------------------------------------------------------------|--|
| Função                                                | Opções                                                                               | Info                                                                                                    |  |
| Busca tempo                                           | 0:00:01 a 1:00:00<br>Ajuste de fábrica<br>0:01:00                                    | Intervalo mínimo de tempo entre duas entradas<br>Formato: H:MM:SS                                                                                                    |  |
| Logbook dados                                         | Seleção<br>• Buffer cíclico<br>• Ench. buffer<br>Ajuste de fábrica<br>Buffer cíclico | Buffer cíclico<br>Se a memória estiver cheia, a entrada mais<br>recente automaticamente sobrescreve a entrada<br>mais antiga.<br>Buffer preenchimento<br>Se a memória estiver cheia, há um<br>transbordamento,isto é, valores novos não<br>podem ser memorizados. O controle exibe a<br>mensagem de diagnóstico correspondente. A<br>memória então, precisa ser apagada<br>manualmente. |  |
| Alertas transbordo<br>Logbook dados =<br>Ench. buffer | Seleção<br>Desligado<br>Ligado<br>Ajuste de fábrica<br>Desligado                     | <ul> <li>Decide se você quer receber uma mensagem<br/>de diagnóstico se o buffer de preenchimento<br/>do registro relevante exceder.</li> </ul>                                                                                                    |  |
| ⊳ Adicionar novo<br>logbook                           | Ação                                                                                 | Apenas se você quiser criar outro registro de<br>dados imediatamente. Você adiciona novo<br>registro de dados em uma data futura usando<br><b>Novo</b> .                                                                                                    |  |
| ⊳ Pronto                                              | Ação                                                                                 | Isso permite que você saia do menu <b>Novo</b> .                                                                                                    |  |
| ⊳ Inicia/Para<br>simultaneamente                      | Ação                                                                                 | Aparece se você criou mais de um registro de<br>dados. Com um clique do mouse, você pode<br>iniciar ou interromper a gravação de todos os<br>registros de dados.                                                                                                    |  |
| ▶ Nome do logbook                                     |                                                                                      | O nome desse submenu é baseado no nome do<br>registro e somente aparece uma vez que você<br>cria o registro.                                                                                                    |  |
| Esse menu aparece alguma                              | s vezes se você têm diversos i                                                       | registros de dados.                                                                                                    |  |
| Fonte de dados<br>Valor medido                        | Somente leitura                                                                      | Isso é somente para fins informativos. Se você<br>quiser gravar outro valor, delete este registro e<br>crie um novo registro de dados.                                                                                                    |  |
| Tempo Log restante<br>Logbook dados =<br>Ench. buffer | Somente leitura                                                                      | Exibe os dias, horas e minutos restantes até que<br>o registro esteja cheio.                                                                                                    |  |
| Tamanho Log<br>Logbook dados =<br>Ench. buffer        | Somente leitura                                                                      | Exibe o número de entradas restantes até que o registro esteja cheio.                                                                                                    |  |
| Nome do logbook                                       | Texto customizado, 20<br>caracteres                                                  | Você pode alterar o nome aqui novamente.                                                                                                    |  |
| Busca tempo                                           | 0:00:01 a 1:00:00<br>Ajuste de fábrica<br>0:01:00                                    | Conforme acima<br>Intervalo mínimo de tempo entre duas entradas<br>Formato: H:MM:SS                                                                                                    |  |

| Menu/Setup/Param. Gerais /Logbooks                    |                                                                                  |                                                                                                    |  |
|-------------------------------------------------------|----------------------------------------------------------------------------------|----------------------------------------------------------------------------------------------------|--|
| Função                                                | Opções                                                                           | Info                                                                                                    |  |
| Logbook dados                                         | Seleção<br>Buffer cíclico<br>Ench. buffer<br>Ajuste de fábrica<br>Buffer cíclico | Buffer cíclico<br>Se a memória estiver cheia, a entrada mais<br>recente automaticamente sobrescreve a entrada<br>mais antiga.<br>Buffer preenchimento<br>Se a memória estiver cheia, há um<br>transbordamento, isto é, valores novos não<br>podem ser memorizados. O controle exibe a<br>mensagem de diagnóstico correspondente. A<br>memória então, precisa ser apagada<br>manualmente. |  |
| Alertas transbordo<br>Logbook dados =<br>Ench. buffer | Seleção<br>Desligado<br>Ligado<br>Ajuste de fábrica<br>Desligado                 | <ul> <li>Decide se você quer receber uma mensagem<br/>de diagnóstico se o buffer de preenchimento<br/>do registro relevante exceder.</li> </ul>                                                                                                    |  |
| ▶ Linha plotter                                       |                                                                                  | Menu para definir o display gráfico                                                                                                    |  |
| Eixos                                                 | Seleção<br>• Desligado<br>• Ligado<br>Ajuste de fábrica<br>Ligado                | Os eixos (x, y) devem ser exibidos ( <b>Ligado</b> ) ou<br>não ( <b>Desligado</b> )?                                                                                                    |  |
| Orientação                                            | Seleção<br>• Horizontal<br>• Vertical<br>Ajuste de fábrica<br>Horizontal         | Você pode escolher se as curvas de valor devem<br>ser exibidas da esquerda para a direita<br>(Horizontal) ou do topo para a base (Vertical).<br>Se você deseja exibir dois registros de dados<br>simultaneamente, certifique-se de que ambos os<br>registros tenham a mesma configuração aqui.                                                                                           |  |
| X-Descrição                                           | Seleção                                                                          | <ul> <li>Decida se a descrição deve ser exibida para</li> </ul>                                                                                                    |  |
| Y-Descrição                                           | <ul> <li>Desligado</li> <li>Ligado</li> </ul>                                    | os eixos e se as linnas de grade devem ser<br>mostradas. Além disso, você pode decidir se                                                                                                    |  |
| Grids                                                 | Ajuste de fábrica                                                                | as inclinações devem ser exibidas.                                                                                                    |  |
| Pitches                                               | Ligado                                                                           |                                                                                                    |  |
| Distância X Pitch/Grid                                | 10 a 50%                                                                         | ► Determine a inclinação.                                                                                                    |  |
| Distância Y Pitch/Grid                                | Ajuste de fábrica<br>10 %                                                        |                                                                                                    |  |
| ⊳ Remover                                             | Ação                                                                             | Essa ação remove os registro de dados. Qualquer<br>dado que não foi memorizado é perdido.                                                                                                    |  |

#### Exemplo: Novo registro de dados (Setup/Param. Gerais /Logbooks/Logbooks dados/ Novo)

- 1. Defina as configurações:
- Nome do logbook

Atribua um nome. Exemplo: "01".

- Fonte de dados
  - Selecione uma fonte de dados. Exemplo: Sinal de entrada binária 1.
- Valor medido Selecione o valor medido a ser gravado. Exemplo: valor do pH.
- Busca tempo
  - Especifique o intervalo de tempo entre duas entradas de registro.
- Logbook dados Ative o registro: especifique o método de armazenamento de dados.
- 2. ../**Pronto**: Execute a ação.
  - └ O equipamento mostra o novo registro na lista de registros de dados.

3. Selecione o registro de dados "01".

- └ Display adicional: **Tempo Log restante**.
- 4. Somente no caso de **Ench. buffer**:

Escolha para definir Alerta transbordo: Ligado ou Desligado.

- Ligado: O equipamento exibe uma mensagem de diagnóstico em casos de excedente de memória.
- 5. Submenu Linha plotter: Especifica o tipo de representação gráfica.

#### 10.2.5 Configurações estendidas

#### Configurações de diagnósticos

A lista de mensagens de diagnóstico exibida depende do caminho selecionado. Existem mensagens específicas do equipamento, e mensagens que dependem de qual sensor está conectado.

| 7 ~ -                                | 0                                                                                                    | T                                                                                                    |
|--------------------------------------|----------------------------------------------------------------------------------------------------|----------------------------------------------------------------------------------------------------|
| runçao                               | Opçoes                                                                                                    | Informações                                                                                                    |
| Lista de mensagens de<br>diagnóstico |                                                                                                    | <ul> <li>Selecione a mensagem a ser alterada.</li> <li>Somente então é possível realizar as<br/>configurações para essa mensagem.</li> </ul>                                                                                                    |
| Cód. Diag.                           | Somente leitura                                                                                                    |                                                                                                    |
| Mensagem diagnóstico                 | Seleção<br>• Ligado<br>• Desligado<br>Ajuste de fábrica<br>Depende da mensagem;                                                      | <ul> <li>Desative a mensagem de diagnóstico ou a ative<br/>novamente.</li> <li>Desativar significa: <ul> <li>Nenhuma mensagem de erro no modo de<br/>medição</li> <li>Nenhum erro de corrente na saída disponível</li> </ul> </li> </ul>                                                                                                    |
| Erro corrente                        | Seleção<br>• Ligado<br>• Desligado<br>Ajuste de fábrica<br>Depende da mensagem;                                                      | <ul> <li>Decida se uma corrente de falha deve ser<br/>emitida na saída em corrente se a exibição<br/>de mensagem de diagnóstico estiver ativada</li> <li>Em casos de erros gerais do equipamento,<br/>o erro de corrente é gerado em todas as<br/>saídas de corrente. Em casos de erros de<br/>canais específicos, o erro de corrente é<br/>gerado apenas na saídas de corrente<br/>atribuída</li> </ul> |
| Sinal Status                         | Seleção<br>Manutenção (M)<br>Fora de especificação (S)<br>Função Check (C)<br>Falha (F)<br>Ajuste de fábrica<br>Depende da mensagem; | <ul> <li>As mensagens são divididas em distintas categorias de erros de acordo com NAMUR NE 107.</li> <li>Decida se uma atribuição de sinal de status deve ser alterada para a aplicação.</li> </ul>                                                                                                    |
| Saída de diag.                       | Seleção<br>Nenhum<br>Relé alarme<br>Saída binária<br>Transmissão 1 a n<br>(depende da versão do<br>equipamento)<br>Ajuste de fábrica | Uma saída em relé deve primeiro ser configurada<br>para <b>Diagnósticos</b> antes que seja possível<br>atribuir a mensagem a uma saída.<br>( <b>Menu/Setup/Saídas</b> : Atribua a função<br><b>Diagnósticos</b> e defina o <b>Modo de operação</b> para<br><b>como atribuído</b> .)                                                                                                    |

# Menu/Setup/(Param. Gerais ou Entradas<Canal do sensor>)/Setup estendido/Ajustes diag./

| Comportamento diag                  |                                                                                                    |                                                                                                    |  |
|-------------------------------------|----------------------------------------------------------------------------------------------------|----------------------------------------------------------------------------------------------------|--|
| Função                              | Opções                                                                                               | Informações                                                                                                    |  |
| Prog. de limpeza<br>(para sensores) | Seleção<br>Nenhum<br>Limpeza 1<br>Limpeza 2<br>Limpeza 3<br>Limpeza 4<br>Ajuste de fábrica<br>Nenhum | <ul> <li>Decida se a mensagem de diagnóstico deva<br/>acionar um programa de limpeza.</li> <li>Os programas de limpeza podem ser definidos<br/>em:</li> <li>Menu/Setup/Funções adicionais/Limpeza.</li> </ul> |  |
| Informação detalhada                | Somente leitura                                                                                      | Informações adicionais sobre a mensagem de<br>diagnóstico e instruções sobre como resolver o<br>problema.                                                                                                    |  |

#### Menu/Setup/(Param. Gerais ou Entradas<Canal do sensor>)/Setup estendido/Ajustes diag./ Comportamento diag

#### PROFIBUS DP

| Menu/Setup/Param. Gerais /Setup estendido/PROFIBUS |                                                                       |                                                                                                    |
|----------------------------------------------------|-----------------------------------------------------------------------|----------------------------------------------------------------------------------------------------|
| Função                                             | Opções                                                                | Info                                                                                                    |
| Habilitação                                        | Seleção<br>Desligado<br>Ligado                                        | Você pode desligar a comunicação a partir desse<br>ponto. O software poderá então ser acessado<br>apenas através da operação local.                                                                                                    |
|                                                    | <b>Ajuste de fábrica</b><br>Ligado                                    |                                                                                                    |
| Terminação                                         | Somente leitura                                                       | Se o equipamento é o último no barramento,<br>você pode finalizá-lo através do hardware.                                                                                                    |
| Bus Address                                        | 1 a 125                                                               | Se você endereçou o barramento através do<br>hardware (Minisseletoras no módulo, ), você<br>pode ler o endereço somente aqui.<br>Se um endereço inválido for definido através do<br>hardware, você precisa atribuir um endereço<br>válido para seu equipamento aqui ou através do<br>barramento. |
| Ident number                                       | Seleção<br>Automático<br>PA-Profile 3.02 (9760)<br>Fabric. específico |                                                                                                    |
|                                                    | <b>Ajuste de fábrica</b><br>Automático                                |                                                                                                    |

#### Modbus

| Menu/Setup/Param. Gerais /Setup estendido/Modbus |                                                                   |                                                                                                    |  |
|--------------------------------------------------|-------------------------------------------------------------------|----------------------------------------------------------------------------------------------------|--|
| Função                                           | Opções                                                            | Info                                                                                                    |  |
| Habilitação                                      | Seleção<br>• Desligado<br>• Ligado<br>Ajuste de fábrica<br>Ligado | Você pode desligar a comunicação a partir desse<br>ponto. O software poderá então ser acessado<br>apenas através da operação local. |  |
| Terminação                                       | Somente leitura                                                   | Se o equipamento é o último no barramento,<br>você pode finalizá-lo através do hardware.                                            |  |

| Menu/Setup/Param. Gerais /Setup estendido/Modbus |                                                                                             |                                                                                                    |  |
|--------------------------------------------------|---------------------------------------------------------------------------------------------|----------------------------------------------------------------------------------------------------|--|
| Função                                           | Opções                                                                                      | Info                                                                                                    |  |
| Ajustes                                          |                                                                                             |                                                                                                    |  |
| Modo transmissão                                 | Seleção<br>• TCP<br>• RTU<br>• ASCII<br>Ajuste de fábrica<br>(apenas Modbus-RS485)<br>RTU   | O modo de transmissão é exibido dependendo da<br>versão solicitada.<br>Em casos de transmissão RS485, você pode<br>escolher entre <b>RTU</b> e <b>ASCII</b> . Não há nenhuma<br>escolha para Modbus-TCP.                                             |  |
| Byte order                                       | Seleção<br>• 1-0-3-2<br>• 0-1-2-3<br>• 2-3-0-1<br>• 3-2-1-0<br>Ajuste de fábrica<br>1-0-3-2 |                                                                                                    |  |
| Watchdog                                         | 0 a 999 s<br><b>Ajuste de fábrica</b><br>5 s                                                | Se nenhuma transmissão de dados é efetuada<br>por mais tempo que o tempo estipulado, isso é<br>um indicador que a comunicação foi<br>interrompida. Após esse tempo, valores de<br>entrada recebidos através do Modbus são<br>considerados inválidos. |  |

#### Servidor de rede

| Menu/Setup/Param. Gerais /Setup estendido/Webserver |                                           |                                                                                                    |                                                                                                    |
|-----------------------------------------------------|-------------------------------------------|----------------------------------------------------------------------------------------------------|----------------------------------------------------------------------------------------------------|
| Função                                              | Opções                                    | Info                                                                                                    |                                                                                                    |
| Webserver                                           | <b>Seleção</b><br>• Desligado<br>• Ligado | Você<br>ponto<br>apena                                                                                                    | pode desligar a comunicação a partir desse<br>o. O software poderá então ser acessado<br>as através da operação local.                                                                                            |
|                                                     | <b>Ajuste de fábrica</b><br>Ligado        |                                                                                                    |                                                                                                    |
| Webserver TCP port 80                               | Somente leitura                           | O Pro<br>um a<br>dever<br>porta<br>segm                                                                                                    | otocolo de Controle de Transmissão (TCP) é<br>cordo (protocolo) sobre como os dados<br>n ser trocados entre computadores. Uma<br>é uma parte de um endereço que atribui<br>entos de dados a um protocolo de rede. |
| Webserver login                                     | Seleção<br>Desligado<br>Ligado            | Você pode ligar a administração do usuário a<br>partir desse ponto. Isso torna possível criar<br>múltiplos usuários com acesso protegido por<br>conho |                                                                                                    |
|                                                     | <b>Ajuste de fábrica</b><br>Ligado        | Senna                                                                                                    | 1.                                                                                                    |
| Adm de usuários                                     |                                           |                                                                                                    |                                                                                                    |
| Lista de usuários já criados                        | Visualizar/editar                         | Você<br>usuái<br>criad                                                                                                    | pode mudar os nomes e senhas dos<br>rios ou deletar usuários. Um usuário já é<br>o na fábrica: "admin" com senha "admin".                                                                                         |
| Novo usuário:                                       |                                           |                                                                                                    |                                                                                                    |
| Nome                                                | Texto livre                               | Criar                                                                                                    | novo usuário                                                                                                    |
| Insira nova senha bloqueio                          | Texto livre                               | 1.                                                                                                    | INSERT .                                                                                                    |
| Confirme nova senha de                              | Texto livre                               | 2.                                                                                                    | Atribua um nome ao novo usuário.                                                                                                    |
| bloqueio                                            |                                           | 3.                                                                                                    | Selecione uma senha para o usuário.                                                                                                    |
| Troque senha do usuário                             | Texto livre                               | 4.                                                                                                    | Confirme a senha.<br>• Agora você pode mudar a senha a<br>qualquer hora.                                                                                                    |

#### EtherNet/IP

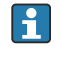

Se o PROFINET for usado, as configurações neste menu são somente leitura. As configurações de rede são feitas através do protocolo DCP-PROFINET.

Para informações detalhadas sobre "comunicação PROFINET", consulte as páginas do produto na Internet ( $\rightarrow$  SD02490C).

| Menu/Setup/Param. Gerais /Setup estendido/Ethernet |                                                                                                    |                                                                                                    |  |
|----------------------------------------------------|----------------------------------------------------------------------------------------------------|----------------------------------------------------------------------------------------------------|--|
| Função                                             | Opções                                                                                                    | Informações                                                                                                    |  |
| Habilitação                                        | Seleção<br>Desligado<br>Ligado<br>Ajuste de fábrica<br>Ligado                                                                                                  | Você pode desligar a comunicação a partir desse<br>ponto. O software poderá então ser acessado<br>apenas através da operação local.                                                                                                    |  |
| Ajustes                                            |                                                                                                    |                                                                                                    |  |
| Link settings                                      | Seleção<br>Auto negotiation<br>10MBps half duplex<br>10MBps full duplex<br>100MBps half duplex<br>100MBps full duplex<br>Ajuste de fábrica<br>Auto negotiation | <ul> <li>Métodos de transmissão dos canais de comunicação</li> <li>Duplex completo:<br/>Os dados podem ser transmitidos e recebidos simultaneamente.</li> <li>Meio duplex:<br/>Os dados podem ser transmitidos e recebidos apenas de forma alternada, ou seja, não simultaneamente.</li> </ul>                                                                                                    |  |
| DHCP                                               | Seleção<br>• Desligado<br>• Ligado<br>Ajuste de fábrica<br>Ligado                                                                                              | O Protocolo de Configuração Dinâmica de Host<br>(DHCP) torna possível atribuir uma configuração<br>de rede para os clientes através do servidor. Com<br>o DHCP, é possível integrar automaticamente o<br>equipamento em uma rede existente sem a<br>necessidade de uma configuração manual.<br>Normalmente apenas a atribuição automática do<br>endereço IP deve ser configurada no cliente.<br>Durante a inicialização, o endereço IP, a máscara<br>de rede e o gateway são recuperados do servidor<br>DHCP.<br>Você deseja atribuir o endereço IP do<br>equipamento manualmente? Se sim, você<br>dovo configurar <b>DHCP= Decligado</b> |  |
| IP-Address                                         | XXX.XXX.XXX.XXX                                                                                                    | Um endereço IP é um endereço em redes de<br>computadores que se baseiam no protocolo de<br>Internet (IP).<br>Você pode definir o endereço IP somente se o<br><b>DHCP</b> estiver desligado.                                                                                                    |  |
| Netmask                                            | XXX.XXX.XXX                                                                                                    | No fundamento do endereço IP de um<br>equipamento, a máscara de rede especifica qual<br>endereço IP esse equipamento procura em sua<br>própria rede e quais endereços ele poderia<br>acessar em outras rede através do roteador.<br>Então ele divide o endereço IP em uma parte da<br>rede (prefixo da rede) e uma parte do<br>equipamento. A parte da rede deve ser idêntica à<br>dos outros equipamentos da rede individual, e a<br>parte do equipamento deve ser diferente para<br>cada equipamento dentro desta rede.                                                                                                    |  |
| Gateway                                            | x.x.x.x                                                                                                    | O gateway (conversor de protocolo) permite a<br>comunicação entre redes baseadas em protocolos<br>completamente diferentes.                                                                                                    |  |
| Service switch                                     | Somente leitura                                                                                                    |                                                                                                    |  |

| Menu/Setup/Param. Gerais /Setup estendido/Ethernet |                 |                                                                                                    |  |
|----------------------------------------------------|-----------------|----------------------------------------------------------------------------------------------------|--|
| Função                                             | Opções          | Informações                                                                                                    |  |
| MAC-Address                                        | Somente leitura | O endereço MAC (Endereço de Controle de<br>Acesso à Mídia) é um endereço de hardware<br>para cada adaptador de rede individual que é<br>usado identificar unicamente o equipamento em<br>uma rede de computadores. |  |
| EtherNetIP Port 44818                              | Somente leitura | Uma porta é uma parte de um endereço que<br>atribui segmentos de dados a um protocolo de<br>rede.                                                                                                    |  |

#### Confirmando as configurações

Você alterou configurações manualmente, tais como o endereço IP?

- Antes de você sair do menu **Ethernet**:
  - selecione SAVE para aplicar suas configurações.
  - No menu DIAG/Informação sistema, você pode verificar se as novas configurações são usadas.

#### Gestão de dados

Atualização do firmware

Entre em contato com o escritório de vendas local para informação sobre atualização de firmware disponível para seu controlador e sua compatibilidade com versões anteriores.

**Versão atual de firmware** do analisador, módulo de controle do atuador, preparação de amostra 1 e fotômetro : **Menu/Diagnóstico/Informação sistema**.

► Faça um backup da sua configuração atual e seus registros em um cartão SD.

Para instalar uma atualização de firmware, você precisa ter o arquivo de atualização disponível no cartão SD.

- 1. Insira o cartão SD no leitor de cartão do controlador.
- 2. Vá para Menu/Setup/Param. Gerais /Setup estendido/Gerenc. dados/Atualização Firmware.
  - └→ Os arquivos de atualização no cartão SD são exibidos.
- 3. Selecione a atualização desejada e selecione sim quando solicitado o seguinte:

O firmware atual vai ser atualizado e o equipamento vai reiniciar. Confirma?

└ O firmware é carregado e o equipamento então é iniciado com o novo firmware.

#### Salvando a configuração

Salvar uma configuração oferece as seguintes vantagens, entre outras :

- Copiar configurações para outros equipamentos
- Comutação rápida e fácil entre várias configurações, por ex., para diferentes grupos de usuários ou para alterações recorrentes do tipo de sensor
- Restauração de uma configuração tentada e testada, por ex., se você alterou várias configurações e não sabe mais quais eram as configurações originais

1. Insira o cartão SD no leitor de cartão do controlador.

2. Vá para Menu/Setup/Param. Gerais /Setup estendido/Gerenc. dados/Salvar setup .

- 3. Nome: Atribua um nome de arquivo.
- 4. Então selecione Armazenar .
  - Se você já atribuiu um nome de arquivo, você será questionado se deseja sobrescrever a configuração existente.
- 5. Uso **OK** para confirmar ou cancelar a operação e atribuir um novo nome de arquivo.
  - Sua configuração é gravada no cartão SD e você pode fazer o upload dela para o equipamento rapidamente em uma data futura.

#### Carregamento da configuração

Quando você carrega uma configuração, a configuração corrente é sobrescrita.

Note que programas de limpeza e controladores podem estar ativos. Você deseja continuar mesmo assim?

- 1. Insira o cartão SD no leitor de cartão do controlador. Uma configuração deve ser memorizada no cartão SD.
- 2. Vá para Menu/Setup/Param. Gerais /Setup estendido/Gerenc. dados/Carregar setup .
  - Uma lista de todos as configurações no cartão SD são exibidas.
     Uma mensagem de erro é exibida se não houver configurações válidas no cartão.
- 3. Selecione a configuração desejada.
  - └ Um aviso é exibido:

Os parâmetros atuais serão sobrescritos e o equipamento reiniciará. Atenção: Os programas de limpeza e controle podem estar ativos Quer continuar?

- 4. Uso **OK** para confirmar ou cancelar.
  - Se você selecionar **OK** para confirmar, o equipamento reinicia com a configuração desejada.

#### Exportação de configuração

Exportar uma configuração oferece as seguintes vantagens, entre outras:

- Exporte no formato XML com uma folha de estilo para exibição formatada em um aplicativo compatível com XML, como o . Microsoft Internet Explorer
- Importação de dados (arraste e solte o arquivo XML dentro de uma janela de seu navegador)
- 1. Insira o cartão SD no leitor de cartão do controlador.
- 2. Vá para Menu/Setup/Param. Gerais /Setup estendido/Gerenc. dados/Exportar setup .
- 3. Nome: Atribua um nome de arquivo.
- 4. Então selecione **Exportar** .
  - Se você já atribuiu um nome de arquivo, você será questionado se deseja sobrescrever a configuração existente.
- Uso OK para confirmar ou cancelar a operação e atribuir um novo nome de arquivo.
   Sua configuração é memorizada no cartão SD dentro da pasta "Equipamento".

Você não pode fazer o upload novamente de uma configuração exportada do equipamento . Você deve usar a **Salvar setup** . Esta é a única forma de você salvar uma configuração em um cartão SD e recarregá-la depois ou transferi-la para outros equipamentos.

#### Código de ativação

Códigos de ativação são necessários para:

- Funções adicionais, por ex. comunicação Fieldbus
- Atualizações de Firmware

Se o equipamento original possuir códigos de ativação, eles podem ser encontrados na etiqueta de identificação . As funções do equipamento correspondente são ativadas na fábrica. Códigos só são necessários se realizando a manutenção do equipamento.

1. Insira o código de ativação: Menu/Setup/Param. Gerais /Setup estendido/Gerenc. dados/Código ativação.

2. Confirme seu registro.

← A nova função do hardware ou software é ativada e pode ser configurada.

Funções ativadas por um código de ativação:

| Função                                       | Código de ativação iniciado com |
|----------------------------------------------|---------------------------------|
| 2 saídas em corrente (apenas módulo BASE2-E) | 081                             |
| Servidor da web <sup>1)2)</sup>              | 351                             |
| PROFIBUS DP                                  | 0B3                             |
| Modbus TCP <sup>2)</sup>                     | 0B8                             |
| Modbus RS485                                 | 0B5                             |
| EtherNet/IP <sup>2)</sup>                    | 0B9                             |
| PROFINET                                     | 0B7                             |
| Resfriamento <sup>3)</sup>                   | 0F1                             |
| Controle da alimentação direta               | 220                             |
| Chemoclean Plus                              | 25                              |
| Recipiente de coleta <sup>3)</sup>           | 20                              |
| Canais de medição <sup>3)</sup>              | 28                              |
| Formula <sup>4)</sup>                        | 321                             |

1) Através do soquete de Ethernet do módulo BASE2, para versões sem um fieldbus Ethernet

2)

3) A disponibilidade depende do parâmetro de medição

Função matemática

#### Alteração da senha

Você pode bloquear as teclas de operação com uma senha (acesse o menu conteúdo pressionando o botão navegador por mais tempo) . As teclas podem então ser habilitadas com inserção da senha correta.

Você pode configurar a senha para bloquear as teclas aqui: **Menu/Setup/Param. Gerais** / **Setup estendido/Gerenc. dados/Alterar senha bloqueio**.

1. Insira a senha atual (0000 na configuração de fábrica).

🛏 Insira nova senha bloqueio

2. Insira uma nova senha.

└ Confirme nova senha de bloqueio

3. Insira a senha novamente.

└ A senha de bloqueio foi alterada com sucesso.

Pressione o botão navegador por mais tempo para retornar ao modo de medição.

# 10.3 Analisador

| Monii/Sotiin/Analyzor |
|-----------------------|
| Menu/Secup/Analyzer   |

| Função                                                                          | Opções                                                                                                 | Informação                                                                                                    |  |
|---------------------------------------------------------------------------------|----------------------------------------------------------------------------------------------------|----------------------------------------------------------------------------------------------------|--|
| Modo                                                                            | Somente leitura                                                                                        | Manual, automático, ou fieldbus                                                                                                    |  |
| TAG equipamento                                                                 | Texto customizado, 32<br>caracteres<br><b>Configuração de fábrica</b><br>Analisador_número de<br>série | <ul> <li>Selecione qualquer nome para seu<br/>analisador. Use o nome da TAG, por<br/>exemplo.</li> </ul>                                                                                                    |  |
| Param. medido                                                                   | Somente leitura                                                                                        |                                                                                                    |  |
| Range switch                                                                    | Seleção<br>Automático<br>Manual<br>Configuração de fábrica<br>Manual                                   | <ul> <li>Automático</li> <li>Sem opções disponíveis para faixa de medição ou diluição</li> <li>O equipamento usa todas as faixas disponíveis</li> <li>A diluição não é exibida</li> <li>Manual</li> <li>A faixa de medição pode ser selecionada em uma lista</li> <li>A diluição interna é exibida na lista para todas as faixas</li> <li>O fator de diluição é exibido novamente separadamente</li> </ul> |  |
| Measuring range                                                                 | Range switch = Automático<br>Nenhuma outra opção                                                       | 0                                                                                                    |  |
| Range switch = Manual<br>As opções disponíveis dependem da versão do equipament |                                                                                                    | ndem da versão do equipamento solicitada.                                                                                                    |  |

# 10.3.1 Configurações estendidas

# Valor de medição

| Menu/Setup/Analyzer/Setup estendido/Valor medido |                                                                                                    |                                                                                                    |  |
|--------------------------------------------------|----------------------------------------------------------------------------------------------------|----------------------------------------------------------------------------------------------------|--|
| Função                                           | Opções                                                                                                    | Informação                                                                                                    |  |
| Valor Principal                                  | Seleção<br>PO4<br>PO4-P<br>P2O5<br>Configuração de fábrica<br>PO4-P                                         | Se um outro valor principal for selecionado, isso<br>afeta outras telas do display. Contudo, se um<br>outro valor principal for selecionado, essas telas<br>de display apenas podem mudar por um fator<br>constante.                                                                                                    |  |
| Unidade                                          | <b>Seleção</b><br>• mg/l<br>• μg/l<br>• ppm<br>• ppb                                                        |                                                                                                    |  |
|                                                  | <b>Configuração de fábrica</b><br>mg/l ou µg/l                                                              |                                                                                                    |  |
| Formato valor princ                              | Seleção<br>• #<br>• #.#<br>• #.##<br>• Auto<br>Configuração de fábrica<br>#.#                               |                                                                                                    |  |
| Status para medição com falha                    | Seleção<br>Manter ultimo resultado<br>Barra de status<br>Configuração de fábrica<br>Manter ultimo resultado | Manter ultimo resultado<br>A prática comum é manter o valor medido da<br>última medição bem-sucedida até a próxima<br>medição bem-sucedida.<br>Para detectar um erro durante a medição, o sinal<br>de status NAMUR, o carimbo de hora da medição<br>e o status do valor medido devem ser avaliados.<br>Barra de status<br>Se uma medição não poder ser realizada devido a<br>um erro, o status do valor medido é definido<br>como Ruim e o valor medido como 0. O carimbo |  |

| Menu/Setup/Analyzer/Setup estendido |         |                                                                                                    |
|-------------------------------------|---------|----------------------------------------------------------------------------------------------------|
| Função                              | Opções  | Informação                                                                                                    |
| Device range                        | Seleção | <ul> <li>As opções disponíveis dependem da versão do equipamento solicitada.</li> <li>Selecione a faixa de medição desejada a partir da lista.</li> </ul> |
## Sinais

| Menu/Setup/Analyzer/Setup estendido |                                                                                                    |                                                                                                    |
|-------------------------------------|----------------------------------------------------------------------------------------------------|----------------------------------------------------------------------------------------------------|
| Função                              | Opções                                                                                              | Informação                                                                                                    |
| Signal for sample request           |                                                                                                    |                                                                                                    |
| Lead time SPX <sup>1)</sup>         | <b>Seleção</b><br>0,00 a 30,00 ( <b>mm:ss</b> )                                                     | No modo automático, cada medição apenas pode<br>iniciar uma vez que o tempo de espera tenha                                                                                                    |
|                                     | <b>Configuração de fábrica</b><br>0.00 ( <b>mm:ss</b> )                                             | passado. O sinal de amostra de pedido está ativo<br>desde o início do tempo de espera até o final do<br>tempo de duração especificado do sinal.                                                                                                    |
| Duração SPX <sup>1)</sup>           | <b>Seleção</b><br>0:00 a 60:00 <b>mm:ss</b>                                                         | Você pode ajustar a duração pela qual o sinal está ativo.                                                                                                    |
|                                     | <b>Configuração de fábrica</b><br>3:00 ( <b>mm:ss</b> )                                             |                                                                                                    |
| Signal for process access           |                                                                                                    |                                                                                                    |
| SP1                                 | Seleção<br>Always accessible<br>Entrada binária x:y<br>Configuração de fábrica<br>Always accessible | Always accessible: O nível do sinal de entrada<br>nas entradas binárias não afeta ações que<br>necessitam de amostras (medição, calibração,<br>limpeza).<br>Entrada bináriax:y: Quando o sinal está ativo na<br>entrada selecionada, o analisador inicia ações<br>onde a amostra é necessária. Caso contrário, o<br>analisador adia ou pula a ação.<br>No caso de equipamentos de dois canais SP2<br>também é exibido. |

1) X depende do conteúdo, é automaticamente gerado pelo software e representa o nome da preparação de amostras, por ex. "1" ou "2".

# Configurações de diagnóstico

Valores limite para dispensadores

| Menu/Setup/Analyzer/Setup estendido/Ajuste diagnósticos/Limits dispensers |                                                               |                                                                                                    |
|---------------------------------------------------------------------------|---------------------------------------------------------------|----------------------------------------------------------------------------------------------------|
| Função                                                                    | Opções                                                        | Informações                                                                                               |
| Controle                                                                  | Seleção<br>Desligado<br>Ligado                                |                                                                                                    |
|                                                                           | Ligado                                                        |                                                                                                    |
| ▶ Warning limits                                                          |                                                               | Diag. code 733                                                                                            |
| Remaining operating time                                                  | <b>Seleção</b><br>1 a 90 (d)                                  | Um limite de aviso pode ser configurado para cada dispensador:                                            |
|                                                                           | <b>Ajuste de fábrica</b><br>28 d                              | <ul> <li>Dispenser 2</li> <li>Dispenser 3</li> <li>Seringa 4</li> <li>Seringa 7</li> </ul>                |
| Alarm limits                                                              |                                                               | Diag. code 732                                                                                            |
| Remaining operating time                                                  | <b>Seleção</b><br>1 a 60 d<br><b>Ajuste de fábrica</b><br>7 d | Um alarme pode ser configurado para cada<br>dispensador:<br>• Dispenser 2<br>• Dispenser 3<br>• Seringa 4 |

## Frascos

Você pode monitorar os níveis de todos os frascos.

1. Acionar monitoramento.

- 2. Insira o volume inicial para cada fasco.
- 3. Especifique os limites de alarme e aviso para os volumes residuais.
- **4.** Especifique os limites de alarme e aviso para o tempo restante até que o refil dos frascos seja consumido.

| Menu/Setup/Analyzer/Setup estendido/Ajuste diagnósticos/Bottles |                                                                  |                                                                                                    |  |
|-----------------------------------------------------------------|------------------------------------------------------------------|----------------------------------------------------------------------------------------------------|--|
| Função                                                          | Opções                                                           | Informações                                                                                                    |  |
| Controle                                                        | Seleção<br>Desligado<br>Ligado<br>Ajuste de fábrica<br>Desligado | Ligado<br>Depois que a função de monitoramento for<br>acionada, você poderá encontrar 2 itens<br>adicionais de menu em: Menu/Operação/<br>Manutenção/Mudar garrafa<br>• Remaining operating time<br>• Nível preenchimento da garrafa      |  |
| Nível preenchimento da garr                                     | afa                                                              |                                                                                                    |  |
| Start volume                                                    |                                                                  |                                                                                                    |  |
| Reagent RK                                                      | de 100 a 1000 ml                                                 |                                                                                                    |  |
|                                                                 | <b>Ajuste de fábrica</b><br>1000 ml                              |                                                                                                    |  |
| Padrão S1                                                       | de 100 a 1000 ml                                                 |                                                                                                    |  |
|                                                                 | <b>Ajuste de fábrica</b><br>1000 ml                              |                                                                                                    |  |
| ► Warning limits                                                | Diag. code 726                                                   | <ul> <li>Limites de aviso são indicados como um aviso com antecedência para tarefas de manutenção que serão necessárias em breve.</li> <li>1. Obtenha peças de reposição em tempo.</li> <li>2. Programe tarefas de manutenção.</li> </ul> |  |
| Reagent RK                                                      | 1 a 40 %                                                         |                                                                                                    |  |
| neagent fax                                                     | <b>Ajuste de fábrica</b><br>10 %                                 |                                                                                                    |  |
| Padrão S1                                                       | 1 a 20 %                                                         |                                                                                                    |  |
|                                                                 | <b>Ajuste de fábrica</b><br>2 %                                  |                                                                                                    |  |
| Alarm limits                                                    | Diag. code 727                                                   | Limites de alarme são indicados para acionar imediatamente tarefas de manutenção.                                                                                                    |  |
|                                                                 |                                                                  | <ul> <li>Substitua os materiais envolvidos o mais<br/>rápido possível.</li> </ul>                                                                                                    |  |
| Reagent RK                                                      | 1 a 40 %                                                         |                                                                                                    |  |
|                                                                 | <b>Ajuste de fábrica</b><br>5 %                                  |                                                                                                    |  |
| Padrão S1                                                       | 1 a 20 %                                                         |                                                                                                    |  |
|                                                                 | <b>Ajuste de fábrica</b><br>2 %                                  |                                                                                                    |  |
| Remaining operating time                                        |                                                                  |                                                                                                    |  |
| Warning limits                                                  |                                                                  | Diag. code 726                                                                                                    |  |
| Reagent RK                                                      | 1 a 14 d<br>Aiuste de fábrica                                    |                                                                                                    |  |
|                                                                 | 14 d                                                             |                                                                                                    |  |
| Padrão S1                                                       | 1 a 14 d                                                         |                                                                                                    |  |
|                                                                 | <b>Ajuste de fábrica</b><br>14 d                                 |                                                                                                    |  |

| Menu/Setup/Analyzer/Setup estendido/Ajuste diagnósticos/Bottles |                                            |                |
|-----------------------------------------------------------------|--------------------------------------------|----------------|
| Função                                                          | Opções                                     | Informações    |
| Alarm limits                                                    |                                            | Diag. code 727 |
| Reagent RK                                                      | 1 a 7 d<br><b>Ajuste de fábrica</b><br>2 d |                |
| Padrão S1                                                       | 1 a 7 d<br><b>Ajuste de fábrica</b><br>2 d |                |

# Registro da curva de absorção

| Menu/Setup/Analyzer/Setup estendido/Ajuste diagnósticos/Absorption curve recording |                                                                  |                                                                                                    |
|------------------------------------------------------------------------------------|------------------------------------------------------------------|----------------------------------------------------------------------------------------------------|
| Função                                                                             | Opções                                                           | Informações                                                                                                    |
| In automatic mode                                                                  | Seleção<br>Desligado<br>Ligado<br>Ajuste de fábrica<br>Desligado | <b>Desligado</b> : A gravação apenas é possível no<br>modo manual<br><b>Ligado</b> : A gravação também ocorre no modo<br>automático                         |
| Curva                                                                              | Seleção<br>1 a 7<br>Ajuste de fábrica<br>2                       | Selecione a curva de absorção que será gravada.<br>Apenas uma curva pode ser selecionada a<br>qualquer momento. Os dados são memorizados<br>em um registro. |

## Comportamento após falha de energia

| Menu/Setup/Analyzer/Setup e | estendido |
|-----------------------------|-----------|
|                             |           |

| Função              | Opções                                                                                                    | Informações                                                                                                    |
|---------------------|----------------------------------------------------------------------------------------------------|----------------------------------------------------------------------------------------------------|
| Após falha aliment. | <ul> <li>Seleção</li> <li>Last mode</li> <li>Modo manual</li> <li>Ajuste de fábrica</li> <li>Last mode</li> </ul> | Ajuste especificando como o analisador deve se<br>comportar após uma falha de energia, ou quando<br>ela voltar.<br><b>Last mode</b> : O analisador permanece no modo do<br>último ajuste. Exemplo: O modo automático foi<br>ajustado. O analisador continua após a<br>inicialização e após qualquer amostra ter sido<br>descartada.<br><b>Modo manual</b> : O analisador altera para o modo<br>manual e espera pela ação do usuário. |

# 10.3.2 Medição

Г

| Menu/Setup/Analyzer/Measurement |                                                                                     |                                                                                                    |
|---------------------------------|-------------------------------------------------------------------------------------|----------------------------------------------------------------------------------------------------|
| Função                          | Opções                                                                              | Informações                                                                                                    |
| Início condição                 | Seleção<br>• Imediato<br>• Data/hora<br>• Contínuo<br>Ajuste de fábrica<br>Imediato | Imediato: O analisador imediatamente inicia<br>com o ciclo de medição uma vez que o sistema<br>muda para o modo automático.<br>Data/hora: O analisador inicia com o ciclo de<br>medição na data/hora ajustada.<br>Contínuo: O analisador mede continuamente,<br>sem interrupção, entre as medições. |
| Data                            | 01.01.1970 a 07.02.2106                                                             | Funções disponíveis apenas para:                                                                                                    |
| Hora                            | 00:00:00 até 23:59:59                                                               | inicio condição = Data/nora                                                                                                    |

| Menu/Setup/Analyzer/Measurement |                                                                   |                                                                                                    |
|---------------------------------|-------------------------------------------------------------------|----------------------------------------------------------------------------------------------------|
| Função                          | Opções                                                            | Informações                                                                                                    |
| Intervalo medição               | 0:10 a 24:00 ( <b>hh:mm</b> )<br><b>Ajuste de fábrica</b><br>0:10 | Função disponível apenas para:<br>Início condição = Imediato ou Data/hora<br>Para configurar o intervalo de tempo da medição                                                                                                    |
| ▶ Sequência de medições         | Seleção<br>SP1<br>SP2<br>Pausa                                    | Define a sequência de canais no modo<br>automático.<br>É exibido apenas no caso de um equipamento<br>com dois canais .                                                                                                    |
|                                 |                                                                   | <ul> <li>SP1: Indica o número de medições<br/>consecutivas por canalSP1</li> <li>SP2: Indica o número de medições<br/>consecutivas por canalSP2</li> <li>Pausa: Se o canal Pausa for selecionado, o<br/>analisador não efetua a medição.</li> </ul> |
|                                 |                                                                   | Você pode adicionar, excluir ou salvar fileiras na tabela usando as teclas <b>INSERT</b> , <b>DEL</b> e <b>SAVE</b> .                                                                                                    |
| Channel change delay            | 15 a 600<br><b>Ajuste de fábrica</b><br>30                        | Atraso adicional que o analisador espera passar<br>após cada troca de amostras.                                                                                                    |
| Signal delay                    | 0 a 600 s<br><b>Ajuste de fábrica</b><br>0 s                      | <b>Measurement active</b> : Você pode atrasar o<br>processo de emissão do sinal durante uma<br>medição ativa por um tempo definido. A medição<br>é pausada pela duração do tempo de atraso do<br>sinal.                                             |

# 10.3.3 Calibração

| Menu/Setup/Analyzer/Calibração               |                                                                                               |                                                                                                    |  |
|----------------------------------------------|-----------------------------------------------------------------------------------------------|----------------------------------------------------------------------------------------------------|--|
| Função                                       | Opções                                                                                        | Informação                                                                                                    |  |
| Início condição                              | Seleção<br>Imediato<br>Data/hora                                                              | A calibração pode ser iniciada imediatamente ou<br>em um horário definido.                                                                                                    |  |
|                                              | <b>Configuração de fábrica</b><br>Imediato                                                    |                                                                                                    |  |
| Se a condição de início seleciona            | da é <b>Imediato</b>                                                                          |                                                                                                    |  |
| Data                                         | 01.01.1970 a 07.02.2106                                                                       | Funções disponíveis apenas para:                                                                                                    |  |
| Hora                                         | 00:00:00 até 23:59:59                                                                         | Inicio condição = Data/hora                                                                                                    |  |
| Calibration interval                         | 0-01 a 90-00 ( <b>DD-hh</b> )                                                                 | Para configurar o intervalo de tempo da                                                                                                    |  |
|                                              | <b>Configuração de fábrica</b><br>02-00 <b>DD-hh</b>                                          | calibração/ajuste.                                                                                                    |  |
| Next calibration<br><b>Modo = Automático</b> | Somente leitura                                                                               |                                                                                                    |  |
| Pto Zero                                     | Somente leitura                                                                               |                                                                                                    |  |
| Calibration factor                           | Somente leitura                                                                               | Relação da concentração medida com a<br>concentração pré-especificada do padrão de<br>calibração.                                                                                          |  |
| ▶ Ajustes                                    |                                                                                               |                                                                                                    |  |
| Nominal concentration                        | 0,5 a 50,00 (mg/l)<br><b>Configuração de fábrica</b><br>20,00 (baseado em PO <sub>4</sub> -P) | Para configurar a concentração da solução<br>padrão de calibração.<br>Depende dos ajustes em <b>Menu/Setup/</b><br><b>Analyzer/Setup estendido/Valor medido/</b><br><b>Valor Principal</b> |  |

# 10.4 Preparação da amostra

O menu exibido depende do sistema conectado de preparação da amostra. O item do menu não aparece se um analisador Liquiline System CA80 sem um recipiente de coleta estiver conectado. O Liquiline System CAT860 apenas pode ser operado com um equipamento Liquiline System CA80 de canal único.

1. Selecione o método de instalação.

- Others (ajuste de fábrica) por exemplo Liquiline System CAT820 oder CAT860
- Pressurized pipe sampling
   Preparação da amostra que estiver instalada em um tubo de pressão, por ex. Liquiline
   System CAT810.
- Amostragem em linha

2. Selecione a preparação da amostra.

| Menu/Setup/Sample preparation/Installation type = Others/Sample preparation 1 2                  |                                                                                               |                                                                                                    |  |
|--------------------------------------------------------------------------------------------------|-----------------------------------------------------------------------------------------------|----------------------------------------------------------------------------------------------------|--|
| Função                                                                                           | Opções                                                                                        | Informações                                                                                                    |  |
| Modo operativo                                                                                   | Seleção<br>Independent<br>Controlled<br>Ajuste de fábrica<br>Controlled                       | <ul> <li>Controlled<br/>Preparação de amostra controlada pelo<br/>analisador, por ex. Liquiline System CAT820 /<br/>CAT860</li> <li>Independent<br/>Sem preparação de amostra controlada pelo<br/>analisador. O abastecimento da amostra deve ser<br/>garantido pelo cliente.</li> <li>Modo operativo = Independent</li> <li>Alimentação: Ative se a energia deve ser<br/>fornecida pelo analisador</li> <li>Sem amostra fim tempo: Especifique o<br/>tempo para o timeout (3:00 a 30:00 min:ss).</li> <li>Modo operativo = Controlled</li> <li>Realize outros ajustes conforme descrito<br/>abaixo.</li> </ul> |  |
| TAG                                                                                              | Texto customizado, 32<br>caracteres                                                           |                                                                                                    |  |
| Sem amostra fim tempo                                                                            | 3:00 até 30:00 min:ss                                                                         |                                                                                                    |  |
| Apenas para CAT860<br>Cleaning start condition                                                   | Seleção<br>Imediato<br>Data/hora<br>Desabilitar                                               | Imediato:<br>A limpeza é iniciada imediatamente.<br>Data/hora:<br>A limpeza é iniciada na data/hora selecionada.<br>Desabilitar:<br>A limpeza não é ativa.                                                                                                    |  |
| Apenas para CAT860 e<br>Cleaning start condition =<br>Imediato ou Data/hora<br>Intervalo limpeza | Seleção<br>• 0-01 até 90-00 (DD-<br>HH)<br>•<br>Ajuste de fábrica<br>0-01                     | Limpeza de água ou ar comprimido para intervalos<br>de manutenção de filtro maiores.<br>Limpeza com limpador líquido.                                                                                                    |  |
| Apenas para CAT860 e<br>Cleaning start condition =<br>Data/hora<br>Data                          | Seleção<br>• 01.01.1970 a<br>07.02.2106<br>DD.MM.YYYY<br>•<br>Ajuste de fábrica<br>01.01.1970 |                                                                                                    |  |
| Apenas para CAT860 e<br>Cleaning start condition =<br>Data/hora<br>Hora                          | Seleção<br>• 00:00:00 até 23:59:59<br>HH:MM:SS<br>•<br>Ajuste de fábrica<br>00:00:00          |                                                                                                    |  |
| <i>Apenas para CAT860</i><br>Residence time                                                      | Seleção<br>• 0:30 até 20:00 (MM:SS)<br>•<br>Ajuste de fábrica<br>1:00                         | Tempo de reação do limpador durante a limpeza                                                                                                    |  |
| CAT820 e CAT860<br>Sampling pump interval                                                        |                                                                                               |                                                                                                    |  |
| Pump time                                                                                        | Seleção<br>10 a 20 s<br>Ajuste de fábrica<br>10 s                                             | A razão entre a duração do bombeamento e o<br>intervalo de bombeamento da bomba peristáltica.<br>Isso afeta o volume da amostra bombeada.                                                                                                    |  |

| Menu/Setup/Sample preparation/Installation type = Others/Sample preparation 1 2 |                                                                                                    |                                                                                                    |  |
|---------------------------------------------------------------------------------|----------------------------------------------------------------------------------------------------|----------------------------------------------------------------------------------------------------|--|
| Função                                                                          | Opções                                                                                             | Informações                                                                                                    |  |
| Pump pause                                                                      | Seleção<br>20 a 50 s<br>Ajuste de fábrica                                                          |                                                                                                    |  |
|                                                                                 | 30 S                                                                                               |                                                                                                    |  |
| ► Pressurized air cleaning                                                      |                                                                                                    |                                                                                                    |  |
| CAT820 apenas<br>Compressed air                                                 | Seleção<br>Disponível<br>Not available<br>Ajuste de fábrica<br>Depende da versão do<br>equipamento | Ajustes para preparação da amostra com ou sem<br>limpeza do ar comprimido.<br>Em caso de reequipamento, o ar comprimido pode<br>ser ativado aqui. |  |
| Cleaning mode                                                                   | Seleção<br>• Ligado<br>• Desligado<br>Ajuste de fábrica<br>Ligado                                  | Ativa ou desativa a limpeza automática do ar<br>comprimido da mangueira da bomba ao filtro e do<br>filtro.                                        |  |
| Intervalo limpeza                                                               | Seleção<br>0:30 até 4:00 HH:MM<br>Ajuste de fábrica<br>2:00                                        | Intervalo de limpeza do sistema de limpeza<br>automática do ar comprimido                                                                         |  |
| Duração limpeza                                                                 | Seleção<br>10 a 60 s<br>Ajuste de fábrica<br>30 s                                                  | Duração de limpeza do sistema de limpeza<br>automática do ar comprimido                                                                           |  |
| CAT820 e CAT860<br>▶ Heatings                                                   | 1                                                                                                  |                                                                                                    |  |
| Cabinet                                                                         | Seleção<br>Disponível<br>Not available<br>Ajuste de fábrica<br>Depende da versão do<br>equipamento | É possível habilitar o aquecimento aqui com uma preparação de amostra aquecida.                                                                   |  |
| Hose filter                                                                     | Seleção<br>Disponível<br>Not available<br>Ajuste de fábrica<br>Depende da versão do<br>equipamento | Com preparação de amostra aquecida                                                                                                    |  |
| Hose analyzer                                                                   | Seleção<br>Disponível<br>Not available<br>Ajuste de fábrica<br>Depende da versão do<br>equipamento | Com preparação de amostra aquecida                                                                                                    |  |
| Ajuste diagnósticos                                                             |                                                                                                    |                                                                                                    |  |
| Limit change filter                                                             |                                                                                                    |                                                                                                    |  |
| Função                                                                          | Seleção<br>• Ligado<br>• Desligado<br>Ajuste de fábrica<br>Desligado                               |                                                                                                    |  |

| Menu/Setup/Sample preparation/Installation type = Others/Sample preparation 1 2 |                                                                                |                                                                                                    |
|---------------------------------------------------------------------------------|--------------------------------------------------------------------------------|----------------------------------------------------------------------------------------------------|
| Função                                                                          | Opções                                                                         | Informações                                                                                                    |
| Limite aviso                                                                    | <b>Seleção</b><br>01-00 até 99-00 (DD-HH)<br><b>Ajuste de fábrica</b><br>60-00 | Diag. code 729                                                                                                  |
| Limit change hose                                                               | I                                                                              |                                                                                                    |
| Função                                                                          | Seleção<br>• Ligado<br>• Desligado<br>Ajuste de fábrica<br>Ligado              |                                                                                                    |
| Limite aviso                                                                    | <b>Seleção</b><br>01-00 até 99-00 (DD-HH)<br><b>Ajuste de fábrica</b><br>60-00 | Diag. code 337                                                                                                  |
| ▷ Reset settings                                                                |                                                                                | Reinicia todos os ajustes específicos para a preparação de amostras. Todas as outras configurações são retidas. |

| Função                                                                                               | Opções                                                         | Informações                                                                                                    |
|----------------------------------------------------------------------------------------------------|----------------------------------------------------------------|----------------------------------------------------------------------------------------------------|
| Cleaning valve                                                                                       | Seleção<br>• Disponível<br>• Not available                     | Se disponível, a válvula pode ser ativada aqui.                                                                                                    |
|                                                                                                    | <b>Ajuste de fábrica</b><br>Not available                      |                                                                                                    |
| <b>Cleaning valve = Disponível</b><br>Filter backflush                                               | Seleção<br>• Ligado<br>• Desligado                             |                                                                                                    |
|                                                                                                    | <b>Ajuste de fábrica</b><br>Ligado                             |                                                                                                    |
| <b>Cleaning valve = Disponível</b> <i>e</i><br><b>Filter backflush = Ligado</b><br>Intervalo limpeza | Seleção<br>00:10 até 02:00 HH:MM<br>Ajuste de fábrica<br>00:30 | Limpeza por água ou ar comprimido (opcional)<br>para intervalos de manutenção de filtro<br>estendidos                                                                                            |
| <b>Cleaning valve = Disponível</b><br>Duração limpeza                                                | Seleção<br>10 a 30 s<br>Ajuste de fábrica<br>10 s              | Duração de limpeza da água automática ou do<br>sistema de limpeza do ar comprimido                                                                                                    |
| <b>Cleaning valve = Disponível</b><br>Cleaning discard time                                          | Seleção<br>0 a 1800 s<br>Ajuste de fábrica<br>180 s            | Tempo de descarte uma vez que a limpeza<br>estiver completa. Se a água for usada como meio<br>de enxágue, deve ser substituído por uma<br>amostra recente antes do início da próxima<br>medição. |
| Sem amostra fim tempo                                                                                | 3:00 até 30:00 min:ss                                          |                                                                                                    |
| ▷ Reset settings                                                                                     | 1                                                              | Reinicia todos os ajustes específicos para a<br>preparação de amostras. Todas as outras<br>configurações são retidas.                                                                            |

| Menu/Setup/Sample preparation/Installation type = Amostragem em linha/Sample preparation 1 2 |                                       |                                                                                                    |
|----------------------------------------------------------------------------------------------|---------------------------------------|----------------------------------------------------------------------------------------------------|
| Função                                                                                       | Opções                                | Informações                                                                                                    |
| Filter backflush                                                                             | Seleção<br>• Ligado<br>• Desligado    |                                                                                                    |
|                                                                                              | <b>Ajuste de fábrica</b><br>Ligado    |                                                                                                    |
| Duração limpeza                                                                              | <b>Seleção</b><br>10 a 60 s           | Duração de limpeza da água automática ou do sistema<br>de limpeza do ar comprimido                                 |
|                                                                                              | <b>Ajuste de fábrica</b><br>00:30     |                                                                                                    |
| Cleaning discard time                                                                        | <b>Seleção</b><br>O a 1800 s          | Tempo de descarte uma vez que a limpeza estiver completa. Se a água for usada como meio de enxágue,                |
|                                                                                              | <b>Ajuste de fábrica</b><br>180 s     | deve ser substituído por uma amostra recente antes do início da próxima medição.                                   |
| Lead time                                                                                    | 0:00 até 30:00 min:ss                 |                                                                                                    |
|                                                                                              | <b>Ajuste de fábrica</b><br>25:00 min |                                                                                                    |
| Duração                                                                                      | 0:00 até 60:00 min:ss                 |                                                                                                    |
|                                                                                              | <b>Ajuste de fábrica</b><br>25:00 min |                                                                                                    |
| Sem amostra fim tempo                                                                        | 3:00 até 30:00 min:ss                 |                                                                                                    |
| ▷ Reset settings                                                                             | ·                                     | Reinicia todos os ajustes específicos para a preparação<br>de amostras. Todas as outras configurações são retidas. |

# 10.5 Entradas em corrente

A entrada pode ser usada como fonte de dados para chaves de fim de curso e registros, por exemplo. Além disso, valores externos podem ser disponibilizados como valores de referência para controladores.

| Menu/Setup/Entradas/Entrada corrente x:y <sup>1)</sup> |                                                                               |                                                                                                    |
|--------------------------------------------------------|-------------------------------------------------------------------------------|----------------------------------------------------------------------------------------------------|
| Função                                                 | Opções                                                                        | Info                                                                                                    |
| Modo                                                   | Seleção<br>Desligado<br>0 - 20mA<br>4 - 20mA<br>Ajuste de fábrica<br>(- 20mA) | <ul> <li>Selecione a mesma faixa de corrente da<br/>fonte de dados (equipamento conectado).</li> </ul>                 |
| Modo entrada                                           | Seleção                                                                       | <ul> <li>Selecione a variável de entrada</li> </ul>                                                                    |
| INOUS EIITIAUA                                         | <ul> <li>Parâmetro</li> <li>Atual</li> <li>Ajuste de fábrica</li> </ul>       |                                                                                                    |
|                                                        | Atual                                                                         |                                                                                                    |
| Formato valor de medição                               | Seleção<br>• #<br>• #.#<br>• #.##<br>• #.###                                  | <ul> <li>Especifique a quantidade de casas decimais.</li> </ul>                                                        |
|                                                        | Ajuste de fábrica<br>#.#                                                      |                                                                                                    |
| Nome parâmetro<br>Modo entrada = Parâmetro             | Texto customizado, 16<br>caracteres                                           | <ul> <li>Atribua um nome útil, por ex., a<br/>denominação do parâmetro que a fonte de<br/>dados também usa.</li> </ul> |

| Menu/Setup/Entradas/Entrada corrente x:y <sup>1)</sup> |                                                                                                    |                                                                                                    |
|--------------------------------------------------------|----------------------------------------------------------------------------------------------------|----------------------------------------------------------------------------------------------------|
| Função                                                 | Opções                                                                                                    | Info                                                                                                    |
| Unid de medição<br>Modo entrada = Parâmetro            | Texto customizado, 16<br>caracteres                                                                                                    | Você não pode selecionar a unidade a partir de<br>uma lista. Se você precisa usar uma unidade,<br>deve inseri-la aqui como texto personalizado.                                                                         |
| Valor faixa inferior<br>Modo entrada = Parâmetro       | -20,0 <b>Valor superior</b><br><unidade de="" medida=""><br/><b>Ajuste de fábrica</b><br/>0,0 <unidade de<br="">engenharia&gt;</unidade></unidade>     | Insira a faixa de medição. Os valores da faixa<br>superior e inferior são atribuídos ao valor 0<br>ou 4 mA e o valor 20 mA respectivamente. O<br>sistema usa a unidade de engenharia que<br>você inseriu anteriormente. |
| Valor superior<br>Modo entrada = Parâmetro             | Valor faixa inferior a<br>10000,0 <unidade de<br="">engenharia&gt;<br/>Ajuste de fábrica<br/>10,0 <unidade de<br="">engenharia&gt;</unidade></unidade> |                                                                                                    |
| Damping                                                | 0 a 60 s<br><b>Ajuste de fábrica</b><br>0 s                                                                                                    | O amortecimento causa a curva de média<br>flutuante dos valores medidos pelo tempo<br>especificado.                                                                                                    |

1) x:y = slot nº : número da entrada

# 10.6 Entradas binárias e saídas

Opções de hardware, tais como o módulo "DIO" com 2 entradas digitais e 2 saídas digitais ou módulo fieldbus 485DP/485MB possibilitam o seguinte:

- Através de um sinal de entrada

  - alternância entre diferentes conjuntos de dados de calibração no caso de sensores ópticos
  - espera externa (para sensores)
  - um intervalo de limpeza a ser disparado (para sensores)
  - medições a serem iniciadas, interrupção de intervalos de medição
  - controlador PID liga/desliga, por ex., através da chave de proximidade do CCA250
  - o uso da entrada como uma "entrada analógica" para modulação por frequência de pulso (PFM)
- Através de um sinal de saída
  - status de diagnósticos, chaves de nível pontual, status do sistema de "Medição ativa", informações de "Amostra necessária" ou status similares transmitidos estaticamente (semelhante a um relé)
  - a transmissão dinâmica (comparável a uma "saída analógica" não usada) dos sinais de PFM, por ex., para controlar bombas de dosagem

# 10.6.1 Exemplos de aplicação

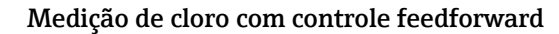

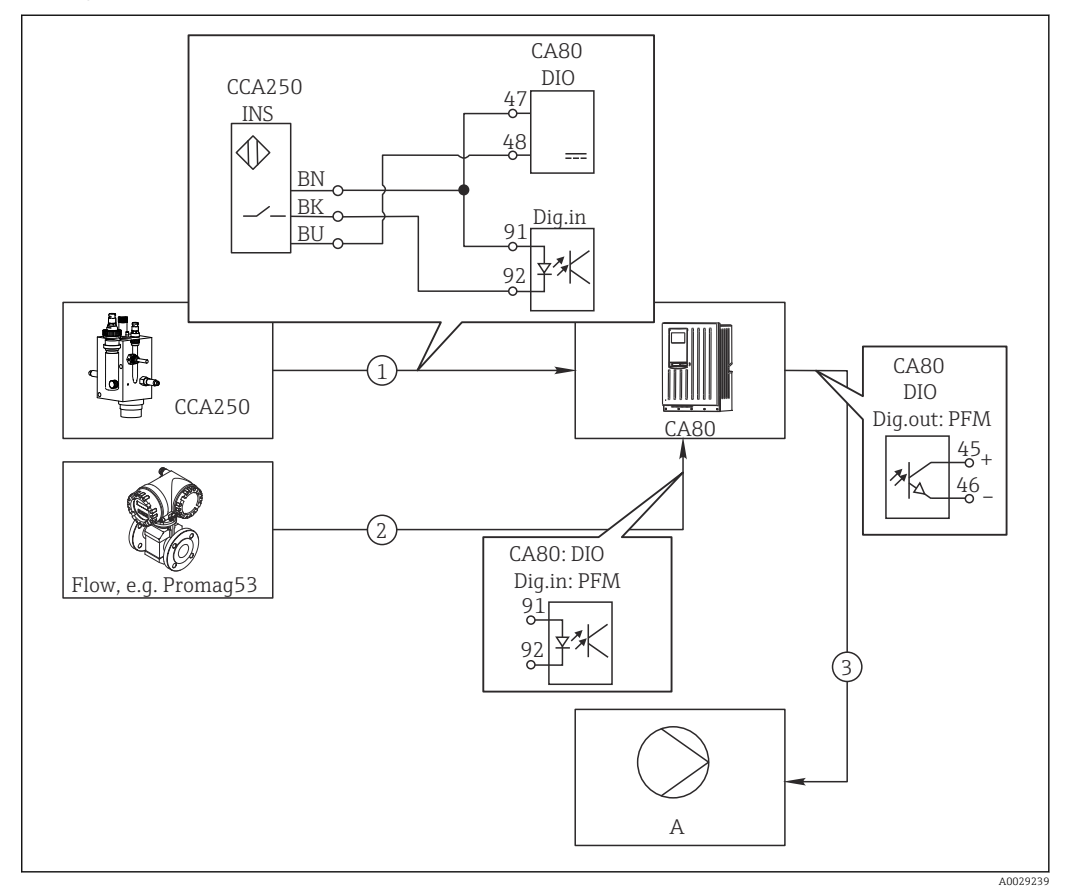

67 Exemplo de regulagem de cloro com controle feedfoward

- 1 Conexão da chave de proximidade indutiva INS do CCA250 à entrada digital do módulo de DIO
- 2 Conexão do sinal vindo de um medidor de vazão à entrada digital do módulo de DIO
- 3 Ativação de uma bomba de dosagem (pulso) através da saída digital do módulo de DIO
- A Bomba de dosagem

Utilize a vantagem do controle efetivamente livre de desgaste com saídas binárias versus um sistema de controle com relé. Com a modulação por frequência de pulso (PFM), é possível alcançar dosagem praticamente contínua usando-se uma bomba de dosagem com frequência de entrada maior.

- 1. Conecte a chave de proximidade INS do conjunto CCA250 a uma entrada digital do módulo de DIO (por ex., slot 6, porta 1).
- No software, configure um controlador e como fonte selecione a entrada binária (por ex., . Entrada binária1) à qual a chave de proximidade é conectada. (Menu/ Funções adicionais/Controladores/Controlador1/Controlador habilitado = Entrada binária1)
- 3. Tipo sinal: Para a entrada selecionada, selecione o ajuste de fábrica (Sinal estatística).
- 4. Conecte o valor medido de um medidor de vazão à segunda entrada do módulo de DIO (e.g. slot 6, porta 2).
- 5. Tipo sinal: para esta entrada, selecione PFM . (Menu/Entradas/Entrada binária 6:2/Tipo sinal = PFM)

- 6. Modo entrada: selecione o valor medido correspondente (Vazão).
  - └→ Você pode agora usar a entrada que acabou de configurar como variável de turbulência para seu controlador <sup>2</sup>).
- Variável perturbada: no menu do controlador, selecione a entrada binária à qual você conectou o valor medido de vazão. (Menu/Funções adicionais/Controladores/Controlador1/Variável perturbada/Fonte de dados = Entrada binária 6:2 e Valor medido = Valor PFM)
- 8. Você pode ativar uma bomba de dosagem por PFM através de uma saída digital do módulo de DIO.

Conecte a bomba à uma saída do módulo de DIO (por ex., slot 6, porta 1) e selecione as seguintes configurações no menu: **Menu/Saídas/Saída binária 6:1/Tipo sinal** = **PFM** e **Fonte de dados = Controlador1**.

Leve em conta a direção de ação da sua dosagem. Selecione o parâmetro correto (**Tipo** atuador = Unipolar+ ou Unipolar-).

Você deve fazer ajustes adicionais no menu do controlador para personalizar totalmente o controle e adequar às suas condições do processo.

#### CA80 como a principal limpeza para sensores conectados (opcional)

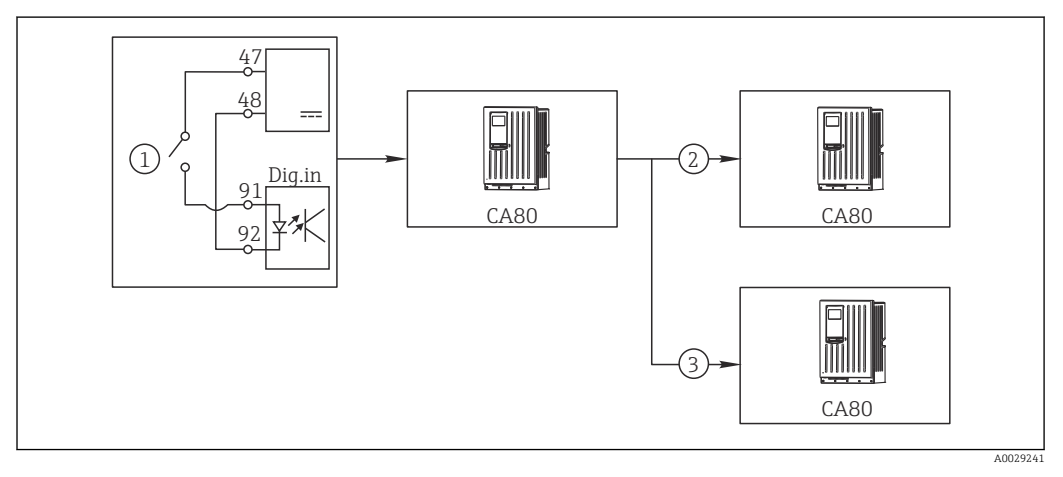

🖻 68 Exemplo de um controle de limpeza central

- 1 Disparo da limpeza externa na entrada binária
- 2 Transferência da espera externa por saída binária para outros medidores sem funções de limpeza conectadas
- 3 Transferência da ativação da limpeza por uma saída binária para outros pontos de medição de autolimpeza
- 1. Uma ativação externa aciona uma operação de limpeza no principal. Uma unidade de limpeza é conectada através de um relé ou saída binária, por exemplo.
- 2. A ativação de limpeza é transferida para outro equipamento através de uma saída binária. Isto não possui sua própria unidade de limpeza conectada, mas seus sensores são instalados no meio afetados pela limpeza no principal e são definidos para espera pela ativação.
- A ativação é transferida através de uma saída binária adicional para outro equipamento, cujos sensores conectados possuem suas próprias unidades de limpeza. O sinal pode ser usado para ativar simultaneamente uma autolimpeza com o principal.

#### Interrupção da operação por um sinal externo

Você pode interromper temporariamente a operação automática do analisador por um sinal externo no módulo "DIO". Isso pode ser útil se nenhuma amostra estiver disponível em seu processo em determinados momentos, por ex.. durante uma fase de limpeza.

<sup>2)</sup> Um código de ativação, número do pedido 71211288, é necessário para a função "controle feedforward".

- A informação seguinte é processada nas entradas binárias ou saída nas saídas binárias:
- Entradas binárias:

**Signal for process access**: O analisador pode executar somente atividades que requerem amostra (medição, calibração, limpeza) quando o sinal está ativo. O tempo e a sequência das atividades correspondem aos ajustes no setup. Todas as atividades que necessitem de amostra são adiadas enquanto o sinal estiver inativo.

- Saídas binárias:
  - Sinal Measurement active: Indica que uma medição está sendo efetuada no momento. O sinal não está ativo em casos de uma calibração ou limpeza.
- Sinal Sample required: O sinal está ativo por um tempo configurável, antes de cada atividade que necessite de amostra. Isso torna possível ativar uma bomba externa ou um módulo de diluição, por exemplo.
- 1. Selecione Menu/Setup/Entradas/Entrada binária x:y.
- 2. Configure as entradas binárias como a seguir:

| Menu/Setup/Entradas/Entrada binária x:y <sup>1)</sup> |                                     |                                                                                                    |
|-------------------------------------------------------|-------------------------------------|----------------------------------------------------------------------------------------------------|
| Função                                                | Opções                              | Informações                                                                                                    |
| Entrada binária                                       | <b>Seleção</b><br>Ligado            |                                                                                                    |
| Tipo sinal                                            | <b>Seleção</b><br>Sinal estatística |                                                                                                    |
| Sinal nível                                           | Seleção<br>• Alto<br>• Baixo        | Especifica o nível do sinal ativo:<br><b>Baixo</b><br>Sinais de entrada entre 0 e 5 Vcc<br><b>Alto</b><br>Sinais de entrada entre 11 e 30 Vcc |

- 1) x:y = slot nº : número da entrada
- 3. Ligue as entradas binárias com o analisador: selecione Menu/Setup/Analyzer/Setup estendido/Signal for process access.
- 4. Selecione o canal de medição **SP1**ou, no caso de equipamentos de dois canais, selecione o canal de medição **SP1** ou **SP2**.
- 5. Atribua uma entrada binária ao canal de medição selecionado: selecione **Entrada binária** x:y.

#### Controle do momento de início da medição por um sinal externo

Você pode interromper temporariamente a operação automática do analisador por um sinal externo no módulo "DIO". Você também pode usar este sinal para iniciar especificamente as medições individuais. Deste modo, você pode especificar o momento das medições usando seu sistema de controle externo.

Para isto, conecte o **Signal for process access** a uma entrada binária do módulo "DIO" e configure o horário de início das medições para **Contínuo**. Uma medição é iniciada imediatamente, assim que o sinal na entrada binária estiver ativo. A única exceção é se uma calibração ou limpeza estiver expirada com base nos intervalos de tempo ajustados: neste caso, essas atividades são executadas primeiramente e a medição segue imediatamente após. Se necessário, conecte o **Measurement active** a uma saída binária para identificar quando a medição é efetivamente iniciada. Se não forem mais necessárias medições uma vez que a primeira medição tenha sido finalizada, é preciso já desabilitar o **Signal for process access** durante a medição ativa.

A informação seguinte é processada nas entradas binárias ou saída nas saídas binárias:

Entradas binárias:
 Signal for process access: O analisado

**Signal for process access**: O analisador pode executar somente atividades que requerem amostra (medição, calibração, limpeza) quando o sinal está ativo. O tempo e a sequência das atividades correspondem aos ajustes no setup. Todas as atividades que necessitem de amostra são adiadas enquanto o sinal estiver inativo.

- Saídas binárias:
  - Sinal Measurement active: Indica que uma medição está sendo efetuada no momento. O sinal não está ativo em casos de uma calibração ou limpeza.
  - Sinal Sample required: O sinal está ativo por um tempo configurável, antes de cada atividade que necessite de amostra. Isso torna possível ativar uma bomba externa ou um módulo de diluição, por exemplo.
- 1. Para a medição, vá para **Menu/Setup/Analyzer/Medição** e selecione **Contínuo** como condição inicial (o analisador mede continuamente, sem interrupção entre as medições).
- 2. Selecione Menu/Setup/Entradas/Entrada binária x:y.
- 3. Configure as entradas binárias como a seguir:

Menu/Setup/Entradas/Entrada binária x:v<sup>1)</sup>

| Menu/Setup/Entradas/Entrada binana x.y |                                     |                                                                                                    |
|----------------------------------------|-------------------------------------|----------------------------------------------------------------------------------------------------|
| Função                                 | Opções                              | Informações                                                                                                    |
| Entrada binária                        | <b>Seleção</b><br>Ligado            |                                                                                                    |
| Tipo sinal                             | <b>Seleção</b><br>Sinal estatística |                                                                                                    |
| Sinal nível                            | Seleção<br>Alto<br>Baixo            | Especifica o nível do sinal ativo:<br><b>Baixo</b><br>Sinais de entrada entre 0 e 5 Vcc<br><b>Alto</b><br>Sinais de entrada entre 11 e 30 Vcc |

- 1) x:y = slot nº : número da entrada
- 4. Ligue as entradas binárias com o analisador: selecione Menu/Setup/Analyzer/Setup estendido/Signal for process access.
- 5. Selecione o canal de medição **SP1**ou, no caso de equipamentos de dois canais, selecione o canal de medição **SP1** ou **SP2**.
- 6. Atribua uma entrada binária ao canal de medição selecionado: selecione **Entrada binária** x:y.
- 7. Selecione Menu/Setup/Saídas/Saída binária x:y.
- 8. Configure as saídas binárias como a seguir:

| Menu/Setup/Saídas/Saída binária x:y <sup>1)</sup> |                                          |                                                                                                    |
|---------------------------------------------------|------------------------------------------|----------------------------------------------------------------------------------------------------|
| Função                                            | Opções                                   | Informações                                                                                                    |
| Saída binária                                     | <b>Seleção</b><br>Ligado                 |                                                                                                    |
| Tipo sinal                                        | <b>Seleção</b><br>Sinal estatística      |                                                                                                    |
| Função                                            | <b>Seleção</b><br>Analyzer               |                                                                                                    |
| Atribuições<br>Função = Analyzer                  | <b>Seleção</b><br>Measurement active SP1 | Aqui, selecione quais saídas binárias emitem o<br>sinal de sistema para uma medição atualmente<br>em execução.<br>No caso de equipamento de dois canais,<br><b>Measurement active SP2</b> também é exibido |

1) x:y = slot nº : número da entrada

9. Pressione **OK** para confirmar.

- ← As entradas binárias e saídas binárias são configuradas.
- 10. Mude para o modo automático: pressione a tecla **MODE** e selecione **Continue automatic mode** ou **Inicia modo automático**.
  - └ O display exibe **Current mode Automático**.

### Ativação de uma bomba externa antes de cada medição

Se você transporta a amostra para o analisador usando uma bomba externa ou um sistema externo de preparação de amostras, você pode usar o **Signal for sample request** para ligar os equipamentos externos por um tempo limitado somente quando o analisador necessitar de amostra. O sinal torna-se ativo antes de toda medição, calibração e limpeza. Você pode configurar quanto tempo o sinal deveria ficar ativo. O início da atividade real do analisador é atrasada por esse tempo.

- 1. É preciso selecionar Menu/Setup/Analyzer/Setup estendido/Signal for sample request.
- 2. No **Lead time**, configure por quanto tempo uma ação que necessita de amostra (medição, calibração ou limpeza) é adiada.
- 3. No **Duração SP%C**, configure por quanto tempo o sinal deve permanecer ativo. A duração pode ser superior ao tempo de espera. O valor máximo possível é igual ao tempo de espera mais a duração da medição.

| Menu/Setup/Saídas/Saída binária x:y <sup>1)</sup> |                                       |                                                                                                    |
|---------------------------------------------------|---------------------------------------|----------------------------------------------------------------------------------------------------|
| Função                                            | Opções                                | Informações                                                                                                    |
| Saída binária                                     | <b>Seleção</b><br>Ligado              |                                                                                                    |
| Tipo sinal                                        | <b>Seleção</b><br>Sinal estatística   |                                                                                                    |
| Função                                            | <b>Seleção</b><br>Analyzer            |                                                                                                    |
| Atribuições<br><b>Função = Analyzer</b>           | <b>Seleção</b><br>Sample required SP1 | Aqui, selecione quais saídas binárias emitem o<br>sinal de sistema para uma medição atualmente<br>em execução.<br>No caso de equipamento de dois canais, <b>Sample</b><br><b>required SP2</b> também é exibido |

4. Configure as saídas binárias como a seguir:

1) x:y = slot nº : número da entrada

5. 🕒 O nível do sinal de saída **Alto** indica que amostra é necessária.

# 10.6.2 Configuração de entrada binária

# Menu/Setup/Entradas/Entrada binária x:y<sup>1)</sup>

| Função                         | Opções                                                                        | Info                                                                                                    |
|--------------------------------|-------------------------------------------------------------------------------|----------------------------------------------------------------------------------------------------|
| Entrada binária                | Seleção<br>Desligado<br>Ligado<br>Ajuste de fábrica<br>Ligado                 | Liga/desliga a entrada                                                                                                    |
| Tipo sinal                     | Seleção<br>Sinal estatística<br>PFM<br>Ajuste de fábrica<br>Sinal estatística | <ul> <li>Selecione o tipo de sinal.</li> <li>Sinal estatística         Use esta configuração para leitura de posição de, por exemplo, uma seletora liga/desliga, uma chave de proximidade indutiva ou uma saída binária PLC.         Aplicação do sinal: para alternância de faixa de medição, aceitação de uma espera externa, como uma ativação de limpeza ou para ativação de controlador     </li> <li>PFM         A configuração PFM produz um sinal de modulação por frequência de pulso que está posteriormente disponível no equipamento como um valor de processo quase contínuo.     </li> </ul> |
| Tipo sinal = Sinal estatística |                                                                               |                                                                                                    |
| Sinal nível                    | Seleção<br>• Baixo<br>• Alto<br>Ajuste de fábrica<br>Alto                     | Especifica quais níveis de sinal de entrada devem<br>ativar, por exemplo, alternância de faixa de<br>medição ou uma limpeza.<br><b>Baixo</b><br>Sinais de entrada entre 0 e 5 Vcc<br><b>Alto</b><br>Sinais de entrada entre 11 e 30 Vcc                                                                                                    |
| Tipo sinal = PFM               |                                                                               |                                                                                                    |
| Máx frequência                 | 100,00 a 1000,00 Hz<br><b>Ajuste de fábrica</b><br>1000,00 Hz                 | Frequência máxima do sinal de entrada de PFM<br>É igual ao limite superior máximo possível da<br>faixa de medição.<br>Se o valor selecionado for muito pequeno,<br>frequências maiores não serão detectadas. Se o<br>valor for muito grande, por outro lado, a<br>resolução para frequências menores serão<br>relativamente inexatas.                                                                                                    |
| Formato valor de medição       | Seleção<br>• #<br>• #.#<br>• #.##<br>• #.###<br>Ajuste de fábrica<br>#.##     | <ul> <li>Especifique a quantidade de casas decimais.</li> </ul>                                                                                                    |

| Menu/Setup/Entradas/Entrada binária x:y <sup>1)</sup>        |                                                                                    |                                                                                                    |
|--------------------------------------------------------------|------------------------------------------------------------------------------------|----------------------------------------------------------------------------------------------------|
| Função                                                       | Opções                                                                             | Info                                                                                                    |
| Modo entrada                                                 | Seleção<br>• Frequency<br>• Parâmetro<br>• Vazão<br>Ajuste de fábrica<br>Frequency | Frequency<br>Exibe em Hz no menu de medição<br>Parâmetro<br>Em seguida você determina a denominação do<br>parâmetro e unidade. Estes são então exibidos<br>no menu de medição.<br>Vazão<br>Para a conexão de um medidor de vazão |
| Nome parâmetro<br><b>Modo entrada = Parâmetro</b>            | Texto customizado, 16<br>caracteres                                                | <ul> <li>Defina um nome para o parâmetro, por ex.,<br/>"Pressão".</li> </ul>                                                                                                    |
| Unid de medição<br>Modo entrada = Parâmetro                  | Texto customizado, 16<br>caracteres                                                | <ul> <li>Especifique a unidade para o seu parâmetro,<br/>por ex., "hPa".</li> </ul>                                                                                                    |
| Valor faixa inferior<br>Modo entrada = Parâmetro<br>ou Vazão | -2000,00 a 0,00<br><b>Ajuste de fábrica</b><br>0,00                                | O início da faixa de medição corresponde a<br>frequência de 0 Hz.<br>Além disso, sua unidade definida anteriormente<br>é exibida.                                                                                                |
| Valor superior<br>Modo entrada = Parâmetro<br>ou Vazão       | 0,00 a 10000,00<br>Ajuste de fábrica<br>0,00                                       | O final da faixa de medição corresponde à<br>frequência máxima definida acima.<br>Além disso, sua unidade definida anteriormente<br>é exibida.                                                                                   |
| Damping                                                      | 0 a 60 s<br><b>Ajuste de fábrica</b><br>0 s                                        | O amortecimento causa a curva de média<br>flutuante dos valores medidos pelo tempo<br>especificado.                                                                                                    |

1) x:y = slot nº : número da entrada

# 10.6.3 Configuração das saídas binárias

| Menu/Setup/Saídas/Saída binária x:y <sup>1)</sup> |                                                                                                    |                                                                                                    |
|---------------------------------------------------|----------------------------------------------------------------------------------------------------|----------------------------------------------------------------------------------------------------|
| Função                                            | Opções                                                                                                    | Informações                                                                                                    |
| Saída binária                                     | Seleção<br>Desligado<br>Ligado<br>Aiusto do fóbrico                                                                       | Liga/desliga a saída                                                                                                    |
|                                                   | Ligado                                                                                                    |                                                                                                    |
| Tipo sinal                                        | <ul> <li>Seleção</li> <li>Sinal estatística</li> <li>PFM</li> <li>Ajuste de fábrica</li> <li>Sinal estatística</li> </ul> | <ul> <li>Selecione o tipo de sinal.</li> <li>Sinal estatística</li> <li>Comparável a um relé: saída de um status de diagnóstico , uma chave fim de curso ou o status de uma medição ativa</li> </ul>                                                      |
|                                                   |                                                                                                    | <b>PFM</b><br>Você pode gerar um valor medido, por ex., o<br>valor do cloro ou a variável manipulada de um<br>controlador.<br>Ele age como um contato de comutação "sem<br>desgaste" que pode ser usado para ativar uma<br>bomba de dosagem, por exemplo. |

| Menu/Setup/Saídas/Saída binária x:y <sup>1)</sup> |                                                                                                    |                                                                                                    |
|---------------------------------------------------|----------------------------------------------------------------------------------------------------|----------------------------------------------------------------------------------------------------|
| Função                                            | Opções                                                                                                    | Informações                                                                                                    |
| Tipo sinal = Sinal estatística                    | _                                                                                                    |                                                                                                    |
| Função                                            | Seleção<br>Nenhuma<br>Limite de relé<br>Mensag. diag.<br>Limpeza<br>Analyzer<br>Ajuste de fábrica<br>Nenhuma           | Fonte para o status de comutação gerado<br>As seguintes funções dependem da opção<br>selecionada.<br><b>Função = Nenhuma</b> desativa a função. Não há<br>outras configurações.                                                                                                    |
| Atribuições<br>Função = Limpeza                   | Seleção múltipla<br>• Limpeza 1 - água<br>• Limpeza 4 - Químico                                                        | Aqui você pode decidir quais saídas binárias<br>devem ser usadas para ativação de válvulas e<br>bombas. Aqui você atribui especificamente um<br>sinal de controle à saída binária para a dosagem<br>de água/limpador de um programa de limpeza.<br>Você pode definir programas de limpeza em:<br><b>Menu/Setup/Funções adicionais/Limpeza</b> .                                                                        |
| Fonte dados                                       | Seleção múltipla                                                                                                    | <ul> <li>Selecione as chaves fim de curso que devem<br/>ser geradas através da saída binária</li> </ul>                                                                                                    |
| Função = Limite de relé                           |                                                                                                    | Configuração das chaves fim de curso: <b>Menu</b> /<br><b>Setup/Funções adicionais/Limite de relé</b> .                                                                                                    |
| Modo de operação<br>Função = Mensag. diag.        | Seleção<br>• como atribuído<br>• Namur M<br>• Namur S<br>• Namur C<br>• Namur F<br>Ajuste de fábrica<br>como atribuído | <ul> <li>como atribuído</li> <li>Com esta seleção, as mensagens de diagnóstico são transmitidas através da saída binária que você alocou individualmente para ela.</li> <li>Namur M F</li> <li>Quando você escolhe uma das classes Namur, todas as mensagens alocadas para aquela classe respectiva são geradas.</li> <li>Você pode alterar a atribuição de classe Namur para cada mensagem de diagnóstico.</li> </ul> |
| Atribuições<br><b>Função = Analyzer</b>           | Seleção<br>Nenhuma<br>Sample required SP1<br>Measurement active SP1<br>Ajuste de fábrica<br>Nenhuma                    | Se essa opção for selecionada, a saída binária irá<br>gerar informação de que uma medição está ativa<br>no canal de medição selecionado, ou está sendo<br>iniciada uma ação que requer amostra (medição,<br>calibração ou limpeza).<br>No caso de equipamento de dois canais, <b>Sample<br/>required SP2</b> e <b>Measurement active SP2</b><br>também é exibido                                                       |
| Tipo sinal = PFM                                  |                                                                                                    |                                                                                                    |
| Máx frequência                                    | 1,00 a 1000,00 Hz<br>Ajuste de fábrica<br>1000,00 Hz                                                                   | Frequência máxima do sinal de saída de PFM<br>É igual ao limite superior máximo possível da<br>faixa de medição.                                                                                                    |
| Formato valor de medição                          | Seleção<br>• #<br>• #.#<br>• #.##<br>• #.###<br>Ajuste de fábrica<br>#.##                                              | <ul> <li>Especifique a quantidade de casas decimais.</li> </ul>                                                                                                    |

| Menu/Setup/Saídas/Saída binária x:y <sup>1)</sup>                                |                                                                                                    |                                                                                                    |
|----------------------------------------------------------------------------------|----------------------------------------------------------------------------------------------------|----------------------------------------------------------------------------------------------------|
| Função                                                                           | Opções                                                                                                    | Informações                                                                                                    |
| Fonte de dados                                                                   | Seleção<br>Nenhuma<br>Entradas de sensor<br>Entradas binárias<br>Controlador<br>Sinais Fieldbus<br>Funções matemáticas<br>Ajuste de fábrica | Fonte, cujo valor deve ser lido como uma<br>frequência através da saída binária.                                                                                                    |
|                                                                                  | Nenhuma                                                                                                    |                                                                                                    |
| Valor medido<br>Fonte de dados ≠ Controlador                                     | <b>Seleção</b><br>Depende de:<br>Fonte de dados                                                                                             | <ul> <li>Escolha o valor medido que deve ser gerado<br/>como a frequência através da saída binária.</li> </ul>                                                                                                    |
| Tipo atuador<br><b>Fonte de dados</b> <i>= Controlador</i><br>Comportamento HOLD | Seleção<br>• Nenhum<br>• Bipolar<br>• Unipolar+<br>• Unipolar-<br>Ajuste de fábrica<br>Nenhum<br>Seleção<br>• Concolar                      | <ul> <li>Determina qual componente do controlador<br/>o deve disparar atuador conectado, por ex. a<br/>bomba de dosagem.</li> <li>Bipolar<br/>"Faixa dividida"</li> <li>Unipolar+<br/>Parte da variável manipulada que o controlador<br/>usa para aumentar o valor do processo</li> <li>Unipolar-<br/>Para atuadores que reduzem a variável<br/>controlada</li> <li>Congelar<br/>O orguinamento congola o último valor</li> </ul> |
|                                                                                  | <ul> <li>Congelar</li> <li>Valor fixo</li> <li>Nenhum</li> <li>Ajuste de fábrica</li> <li>Nenhum</li> </ul>                                 | Valor fixo<br>Você define um valor de corrente fixa que é<br>transmitido na saída.<br>Nenhum<br>Uma espera não afeta esta saída.                                                                                                    |
| Hold value                                                                       | 0 a 100 %                                                                                                    |                                                                                                    |
| Comportamento HOLD =<br>Valor fixo                                               | <b>Ajuste de fábrica</b><br>0 %                                                                                                    |                                                                                                    |
| Comportamento erro                                                               | Seleção<br>• Congelar<br>• Valor fixo<br>Ajuste de fábrica<br>Valor fixo                                                                    | <b>Congelar</b><br>O equipamento congela o último valor.<br><b>Valor fixo</b><br>Você define um valor de corrente fixa que é<br>transmitido na saída.                                                                                                    |
| Valor erro                                                                       | 0 a 100 %                                                                                                    |                                                                                                    |
| Comportamento erro = Valor<br>fixo                                               | <b>Ajuste de fábrica</b><br>O %                                                                                                    |                                                                                                    |

1) x:y = slot nº : número da entrada

# 10.7 Saídas de sinal

# 10.7.1 Saídas em corrente

O Liquiline System CA80 possui duas saídas analógicas em corrente por padrão. Você pode configurar saídas de corrente adicionais com módulos de extensão.

## Configurando a faixa de saída de corrente

► Menu/Setup/Param. Gerais : 0..20 mA ou 4..20 mA.

| Menu/Setup/Saídas/Saída de corrente x:y <sup>1)</sup>               |                                                                                                    |                                                                                                    |
|---------------------------------------------------------------------|----------------------------------------------------------------------------------------------------|----------------------------------------------------------------------------------------------------|
| Função                                                              | Opções                                                                                                    | Informações                                                                                                    |
| Saída de corrente                                                   | Seleção<br>Desligado<br>Ligado<br>Ajuste de fábrica<br>Desligado                                                                | Use essa função para ativar ou desativar uma<br>variável sendo gerada na saída corrente                                                                                                    |
| Fonte de dados                                                      | Seleção<br>• Nenhuma<br>• Entradas conectadas<br>• Controlador<br>Ajuste de fábrica<br>Nenhuma                                  | As fontes de dados ofertadas dependem da<br>versão do equipamento.<br>O valor principal do analisador e todos os<br>sensores e controladores conectados às saídas<br>estão disponíveis para seleção.              |
| Valor medido                                                        | Seleção <ul> <li>Nenhum</li> <li>Depende da Fonte de dados</li> </ul>                                                           | O valor medido que você pode selecionar<br>depende da opção selecionada em <b>Fonte de<br/>dados</b> .                                                                                                    |
|                                                                     | <b>Ajuste de fábrica</b><br>Nenhum                                                                                              |                                                                                                    |
| A lista de valores medidos<br><b>dados</b> →                        | dependentes é fornecida na t<br>pelos sensores conectados, vo<br>maneira de fazê-lo é usando c<br>aída de corrente para gerar a | abela <b>Valor medido</b> , sujeita à <b>Fonte de</b><br>ocê também pode selecionar um controle como<br>o menu <b>Funções adicionais</b> . Aqui, você pode<br>variável controlada.                                |
| Valor baixo                                                         | Faixa de ajuste e                                                                                                    | Você pode gerar uma faixa de medição completa<br>ou parte dela na saída corrente. Para isto,<br>especifique os valores das faixas superior e<br>inferior de acordo com seus requisitos.                           |
| Valor alto                                                          | configurações de fábrica<br>dependendo do <b>Valor</b><br><b>medido</b>                                                         |                                                                                                    |
| Comportamento HOLD<br>(para sensores)                               | Seleção<br>Freeze last value<br>Valor fixo<br>Ignorar<br>Ajuste de fábrica<br>Depende do canal:saída                            | Freeze last value<br>O equipamento congela o último valor corrente.<br>Valor fixo<br>Você define um valor de corrente fixa que será<br>gerado na saída.<br>Ignorar<br>Uma trava não afeta essa saída de corrente. |
| Hold atual<br>(para sensores)<br>Comportamento HOLD =<br>Valor fixo | de 0,0 a 23,0 mA<br><b>Ajuste de fábrica</b><br>22,0 mA                                                                         | <ul> <li>Especifique qual corrente deverá ser gerada<br/>nessa saída de corrente no modo de espera.</li> </ul>                                                                                                    |

1) x:y = slot:número da saída

# Valor medido dependendo da Fonte de dados

| Fonte de dados | Valor medido                                                        |
|----------------|---------------------------------------------------------------------|
| O-phosphate    | <b>Seleção</b><br>Valor Principal                                   |
| pH Vidro       | Seleção                                                             |
| pH ISFET       | <ul> <li>Valor bruto mV</li> <li>pH</li> <li>Temperatura</li> </ul> |
| ORP            | Seleção<br>• Temperatura<br>• ORP mV<br>• ORP %                     |

| Fonte de dados                                       | Valor medido                                                                                                    |
|------------------------------------------------------|----------------------------------------------------------------------------------------------------|
| Oxigênio (amp.)                                      | Seleção                                                                                                    |
| Oxigênio (ótico)                                     | <ul> <li>Temperatura</li> <li>Pressão parcial</li> <li>Concentração líquida</li> <li>Saturação</li> <li>Valor bruto nA<br/>(somente Oxigênio (amp.))</li> <li>Valor bruto µs<br/>(somente Oxigênio (ótico))</li> </ul> |
| Cond. ind.                                           | Seleção                                                                                                    |
| Cond. cond.                                          | <ul> <li>Temperatura</li> <li>Condutividade</li> <li>Resistência<br/>(somente Cond. cond.)</li> <li>Concentração<br/>(somenteCond. ind. e Cond. cond.)</li> </ul>                                                      |
| Disinfection                                         | Seleção<br>• Temperatura<br>• Corrente sensor<br>• Concentração                                                                                                    |
| ISE                                                  | Seleção<br>• Temperatura<br>• pH<br>• Amônio<br>• Nitrato<br>• Potássio<br>• Cloro                                                                                                    |
| TU/TS                                                | Seleção                                                                                                    |
| TU                                                   | <ul> <li>Temperatura</li> <li>Turbidez g/l<br/>(somente TU/TS)</li> <li>Turbidez FNU<br/>(somente TU/TS)</li> <li>Turbidity Formazine<br/>(somente TU)</li> <li>Turbidity solid<br/>(somente TU)</li> </ul>            |
| Nitrato                                              | Seleção<br>• Temperatura<br>• NO3<br>• NO3-N                                                                                                    |
| Ultrasonic interface                                 | Seleção<br>Interface                                                                                                    |
| SAC                                                  | Seleção<br>• Temperatura<br>• SAC<br>• Transm.<br>• Absorção<br>• DQO<br>• DBO                                                                                                    |
| Controlador1<br>Entrada corrente 1 3<br>Controlador2 | <ul> <li>Seleção</li> <li>Bipolar<br/>(somente para saídas de corrente)</li> <li>Unipolar+</li> </ul>                                                                                                    |
| Temperatura 1 3                                      | • Unipolar-                                                                                                    |
| Funções matemáticas                                  | Todas as funções matemáticas também podem ser usadas como fonte de dados e o valor calculado pode ser usado como o valor medido.                                                                                       |

# **Enviando a variável manipulada do controlador através da saída de corrente Unipolar+** Atribua à saída na qual um atuador que pode aumentar o valor medido é conectado. **Unipolar-** Atribua à saída na qual um atuador que pode reduzir o valor medido é conectado.

Para enviar a variável manipulada de um controlador duplo, variáveis manipuladas positivas e variáveis manipuladas negativas geralmente precisam ser enviadas a diferentes atuadores, já que a maioria dos atuadores é capaz de influenciar o processo somente em uma direção (não em ambas). Para este fim, o instrumento divide a variável manipulada bipolar y em duas variáveis manipuladas unipolares, y+ e y-.

Somente as duas partes variáveis manipuladas unipolares estão disponíveis para seleção para envio aos relés modulados. Se enviar os valores através de uma saída de corrente, você tem também a possibilidade de enviar a variável manipulada bipolar y para somente uma saída de corrente (faixa dividida).

# 10.7.2 Relé de alarme e relés opcionais

A versão básica do equipamento sempre possui um relé de alarme . Relés adicionais também estão disponíveis dependendo da versão do equipamento.

### As seguintes funções podem ser geradas através de um relé:

- Status da chave fim de curso
- Variável manipulada por controle para controlar um atuador
- Mensagens de diagnóstico
- Status de uma função de limpeza para controlar uma bomba ou válvula

Você pode atribuir um relé a múltiplas entradas para limpar diversos sensores com apenas uma unidade de limpeza, por exemplo.

| Menu/Setup/Saídas/Relé alarme ou relé no número do canal. |                                                                                                    |                                                                                                    |
|-----------------------------------------------------------|----------------------------------------------------------------------------------------------------|----------------------------------------------------------------------------------------------------|
| Função                                                    | Opções                                                                                                    | Info                                                                                                    |
| Função                                                    | Seleção<br>Desl<br>Chave de limite<br>Controlador<br>Diagnósticos<br>Limpeza<br>(sensor)<br>Formula<br>(sensor)<br>Analyzer<br>Ajuste de fábrica<br>Relés de alarmes:<br>Diagnósticos | As seguintes funções dependem da opção<br>selecionada.<br>Essas versões são ilustradas separadamente nas<br>seguintes sessões para prover um melhor<br>entendimento das opções.<br><b>Função = Desl</b><br>Desliga a função do relé e significa que nenhuma<br>configuração adicional é necessária. |
|                                                           | <ul> <li>Outros Relés:</li> <li>Desl</li> </ul>                                                                                                    |                                                                                                    |

## Gerando o status de uma chave fim de curso

| Função = Chave de limite |                                                        |                                                                                                    |
|--------------------------|--------------------------------------------------------|----------------------------------------------------------------------------------------------------|
| Função                   | Opções                                                 | Info                                                                                                    |
| Fonte de dados           | <b>Seleção</b><br>Chave limite 1 8                     | Selecione a chave fim de curso de acordo com o status do relé que será gerado.                                                                                                    |
|                          | <b>Ajuste de fábrica</b><br>Nenhuma                    | As chaves fim de curso são configuradas no<br>menu:<br>Setup/Funções adicionais/Limite de relé.<br>Use as teclas ALL e NONE para selecionar<br>ou desmarcar todas as chaves fim de curso<br>de uma vez. |
| Comportamento HOLD       | Seleção<br>Freeze last value<br>Fixed value<br>Ignorar |                                                                                                    |
|                          | <b>Ajuste de fábrica</b><br>Ignorar                    |                                                                                                    |

## Saída de variável manipulada de um controlador

Para gerar uma variável manipulada do controlador através de um relé, o relé é modulado. O relé é energizado (pulso,  $t_1$ ) e é então desenergizado (intervalo,  $t_0$ ).

| Função = Controlador |                                                                                      |                                                                                      |
|----------------------|--------------------------------------------------------------------------------------|--------------------------------------------------------------------------------------|
| Função               | Opções                                                                               | Info                                                                                 |
| Fonte de dados       | Seleção<br>Nenhuma<br>Controlador 1<br>Controlador 2<br>Ajuste de fábrica<br>Nenhuma | <ul> <li>Selecione o controlador que deve agir como a<br/>fonte de dados.</li> </ul> |
| Modo de operação     | Seleção<br>PWM<br>PFM<br>Ajuste de fábrica<br>PWM                                    | PWM=modulação por largura de pulso<br>PFM=modulação por frequência de pulso          |

1. **PWM** (modulação por largura de pulso): O ciclo de trabalho é variado dentro de um período T (T=t<sub>1</sub>+t<sub>0</sub>). A duração do ciclo permanece constante.

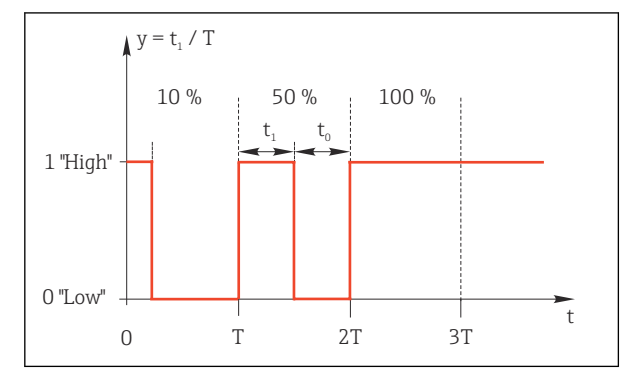

🖻 69 Aplicação típica: válvula solenoide

2. **PFM** (modulação por frequência de pulso): Aqui, pulsos de um comprimento constante  $(t_1)$  são gerados e o intervalo entre os pulsos varia  $(t_0)$ . Em uma frequência máxima,  $t_1 = t_0$ .

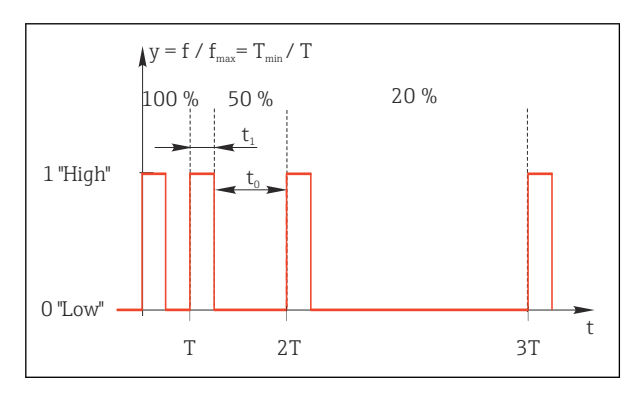

🗟 70 Aplicação típica: bomba de dosagem

| Função = Controlador                                                   |                                                                                      |                                                                                                    |
|------------------------------------------------------------------------|--------------------------------------------------------------------------------------|----------------------------------------------------------------------------------------------------|
| Função                                                                 | Opções                                                                               | Info                                                                                                    |
| Tipo atuador                                                           | Seleção<br>• Nenhum<br>• Unipolar(-)<br>• Unipolar(+)<br>Ajuste de fábrica<br>Nenhum | Aqui você especifica qual parte do controlador<br>deve energizar o relé. <b>Unipolar(+)</b> é a parte da<br>variável manipulada que o controlador usa para<br>aumentar o valor do processo (por ex., para fins<br>de aquecimento). Alternativamente, selecione<br><b>Unipolar(-)</b> se você estiver conectando um<br>atuador ao relé que reduz a variável controlada<br>(por ex., para fins de refrigeração). |
| Duração de ciclo                                                       | Partida rápida a 999,0 s                                                             | • Especifique a duração do ciclo dentro do qual                                                                                                    |
| Modo de operação = PWM                                                 | <b>Ajuste de fábrica</b><br>10,0 s                                                   | o ciclo de trabalho deve ser variado (somente<br>PWM).                                                                                                    |
| As configurações para <b>Dur</b><br>utilizado: <b>Duração de ciclo</b> | ração de ciclo e Partida rápid<br>>≥ Partida rápida.                                 | <b>a</b> inflluenciam uma à outra. O seguinte é                                                                                                    |
| Partida rápida                                                         | 0,3 s a <b>Duração de ciclo</b>                                                      | Pulsos que são menores que este valor limite não                                                                                                    |
| Modo de operação = PWM                                                 | <b>Ajuste de fábrica</b><br>0,3 s                                                    | são gerados para preservar o atuador.                                                                                                    |

| Função = Controlador                   |                                                                                              |                                                                                                    |
|----------------------------------------|----------------------------------------------------------------------------------------------|----------------------------------------------------------------------------------------------------|
| Função                                 | Opções                                                                                       | Info                                                                                                    |
| Freq. Máxima<br>Modo de operação = PFM | 1 a 180 min <sup>-1</sup><br><b>Ajuste de fábrica</b><br>60 min <sup>-1</sup>                | Número máximo de pulsos por minuto<br>O controlador calcula a duração do pulso com<br>base nesta configuração. |
| Comportamento HOLD                     | Seleção<br>• Freeze last value<br>• Fixed value<br>• Ignorar<br>Ajuste de fábrica<br>Ignorar |                                                                                                    |

### Gerando mensagens de diagnóstico através do relé

Se um relé é definido como um relé de diagnóstico (**Função = Diagnósticos**), ele trabalha no **"modo a prova de falhas"**.

Isso significa que o relé está sempre energizado ("normalmente fechado", NF) no estado básico se um erro não está presente. Dessa forma, também pode indicar uma queda de tensão, por exemplo.

O relé do alarme sempre trabalha no modo de segurança de falhas.

Você pode gerar duas categorias de mensagens de diagnóstico através do relé:

- Mensagens de diagnóstico de uma das 4 classes Namur
- Mensagens de diagnóstico que você atribuiu individualmente às saídas a relé

Uma mensagem é individualmente atribuída à saída a relé em 2 pontos específicos do menu:

 Menu/Setup/Param. Gerais /Setup estendido/Ajuste diagnósticos/Comportamento diag

{mensagens específicas do equipamento)

 Menu/Setup/Entradas/<Sensor>/Setup estendido/Ajuste diagnósticos/ Comportamento diag

(mensagens específicas do sensor)

Antes de ser possível atribuir uma saída a relé para uma mensagem especial em Comportamento diag você deve configurar primeiro as Saídas/a relé x:y ou /Relé alarme/Função = Diagnósticos .

| Função = Diagnósticos                                                 |                                                                                                    |                                                                                                    |
|-----------------------------------------------------------------------|----------------------------------------------------------------------------------------------------|----------------------------------------------------------------------------------------------------|
| Função                                                                | Opções                                                                                                    | Info                                                                                                    |
| Modo de operação                                                      | Seleção<br>• como atribuído<br>• Namur M<br>• Namur S<br>• Namur C<br>• Namur F<br>Ajuste de fábrica<br>• Relé:<br>como atribuído<br>• Relés de alarmes:<br>Namur F | como atribuído<br>Se a opção for selecionada, a mensagem<br>diagnóstica individualmente atribuída por você<br>ao relé é gerada através do relé.<br>Namur M Namur F<br>Se você decidiu usar uma das classes Namur,<br>todas as mensagens atribuídas às classes<br>individuais são geradas através do relé. Você<br>também pode trocar a atribuição de classe<br>Namur para cada mensagem de diagnóstico.<br>(Menu/Setup/Param. Gerais /Setup<br>estendido/Ajuste diagnósticos/<br>Comportamento diag or Menu/Setup/<br>Entradas/ <sensor>/Setup estendido/Ajuste<br/>diagnósticos/Comportamento diag)</sensor> |
| Mensagens de diag. atribuídas<br>Modo de operação = como<br>atribuído | Somente leitura                                                                                                    | Todas as mensagens atribuídas à saída a relé<br>aparecem no display. Você não tem a opção de<br>editar a informação aqui.                                                                                                    |

| Função = Limpeza(para sensores) |                                                                                                    |                                                                                                    |
|---------------------------------|----------------------------------------------------------------------------------------------------|----------------------------------------------------------------------------------------------------|
| Função                          | Opções                                                                                                    | Info                                                                                                    |
| Atribuições                     | <ul> <li>Seleção <ul> <li>Nenhuma</li> <li>Depende do tipo de limpeza</li> </ul> </li> <li>Ajuste de fábrica Nenhuma</li> </ul> | <ul> <li>Aqui você pode especificar como a função de limpeza deve ser exibida para o relé.</li> <li>Você tem as seguintes opções, dependendo do programa de limpeza selecionado (Menu/Setup/Funções adicionais/Limpeza:</li> <li>Tipo limpeza = Limpeza padrão Limpeza 1 - água, Limpeza 2 - água, Limpeza 3 - água, Limpeza 4 - água</li> <li>Tipo limpeza = Chemoclean Limpeza 1 - água, Limpeza 2 - água, Limpeza 3 - água, Limpeza 4 - água</li> <li>Tipo limpeza = Chemoclean Limpeza 2 - água, Limpeza 4 - água, Limpeza 4 - úgua, Limpeza 2 - Químico, Limpeza 3 - água, Limpeza 4 - água, Limpeza 4 - úgua, Limpeza 4 - úgua, Limpeza 4 - úgua, Limpeza 4 - úgua, Limpeza 4 - úgua, Limpeza 4 - úgua, Limpeza 4 - úgua, Limpeza 4 - Químico, Limpeza 4 - úgua, Limpeza 1 - %0V, 4x Limpeza 2 - %0V<sup>1</sup>)</li> </ul> |
| Comportamento HOLD              | Seleção<br>Freeze last value<br>Fixed value<br>Ignorar<br>Ajuste de fábrica<br>Ignorar                                          | <ul> <li>Freeze last value</li> <li>O equipamento congela o último valor medido.</li> <li>Valor fixo</li> <li>Você define um valor medido fixo que será<br/>gerado na saída.</li> <li>Ignorar</li> <li>Uma espera não tem efeito.</li> </ul>                                                                                                    |

### Gerando o status de uma função de limpeza

1) %0V é texto variável que você pode atribuir em Menu/Setup/Funções adicionais/Limpeza/Chemoclean Plus/Saída 1 ... 4.

#### Gerar o status do sistema Medição ativa" e a informação "Amostra necessária"

| Função = Analyzer                       |                                                                                                    |                                                                                                    |  |  |  |
|-----------------------------------------|----------------------------------------------------------------------------------------------------|----------------------------------------------------------------------------------------------------|--|--|--|
| Função                                  | Opções                                                                                              | Info                                                                                                    |  |  |  |
| Tipo sinal = Sinal estatística          |                                                                                                    |                                                                                                    |  |  |  |
| Atribuições<br><b>Função = Analyzer</b> | Seleção<br>Nenhuma<br>Sample required SP1<br>Measurement active SP1<br>Ajuste de fábrica<br>Nenhuma | Se essa opção for selecionada, será gerada<br>informação de que uma medição está ativa no<br>canal de medição selecionado ou está sendo<br>iniciada uma ação que requer amostra (medição,<br>calibração ou limpeza).<br>No caso de equipamentos de dois canais, <b>Sample<br/>required SP2</b> e <b>Measurement active SP2</b><br>também são exibidos |  |  |  |

# 10.7.3 PROFIBUS DP e PROFINET

## Variáveis do equipamento (equipamento $\rightarrow$ PROFIBUS/PROFINET)

Aqui você pode especificar quais valores de processo devem ser mapeados para os blocos de funções do PROFIBUS e estarem assim disponíveis para transmissão através da comunicação PROFIBUS.

Você pode definir um máximo de 16 variáveis de equipamento (Blocos AI).

1. Defina a fonte de dados.

- ▶ Você pode escolher entre entradas de sensores, entradas em corrente e funções matemáticas.
- 2. Escolha o valor medido a ser transmitido.

Observe que se você selecionar **Comportamento HOLD= Congelar**, o sistema não somente sinaliza o status, mas também "congela" o valor medido.

Além disso, você pode definir 8 variáveis binárias (Blocos DI):

1. Defina a fonte de dados.

2. Selecione a chave fim de curso ou relé do qual o status é para ser transmitido.

#### Variáveis PROFIBUS/PROFINET (PROFIBUS/PROFINET → equipamento)

Um máximo de 4 variáveis analógicas (AO) e 8 variáveis digitais (DO) PROFIBUS estão disponíveis como valores medidos nos menus de controle, chave fim de curso ou saída corrente.

Exemplos: Usando um valor AO ou DO como valor de referência para o controle

#### Menu/Setup/Funções adicionais/Controlador1

1. No menu especificado, defina PROFIBUS como a fonte de dados.

2. Selecione a saída analógica desejada (AO) ou saída digital (DO) como o valor medido.

Informações adicionais sobre "PROFIBUS" podem ser encontradas no Guia para comunicação através do PROFIBUS, SD01188C

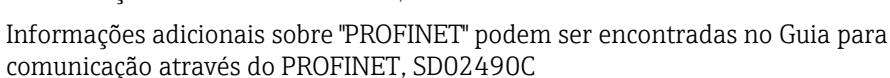

# 10.7.4 Modbus RS485 e Modbus TCP

Especifique quais valores do processo devem ser enviados através da Comunicação Modbus RS485 ou através do Modbus TCP.

No caso do Modbus RS485, você pode comutar através do RTU e do protocolo ASCII.

Você pode definir um máximo de 16 variáveis de equipamento.

1. Defina a fonte de dados.

I

- Você pode selecionar entre o analisador assim como os controles e sensores de entrada.
- 2. Selecione o valor medido a ser enviado.

Observe que se você selecionar **Comportamento HOLD** = **Congelar**, o sistema não apenas sinaliza o status mas também "congela" o valor medido.

Mais informações sobre "Modbus" podem ser encontradas no Guia para comunicação através do Modbus, SD01189C

## 10.7.5 EtherNet/IP

Especifique quais valores de processo devem ser gerados através da comunicação EtherNet/IP.

Você pode definir um máximo de 16 variáveis analógicas de equipamento (AI).

- 1. Defina a fonte de dados.
  - └→ Você pode selecionar entre o analisador assim como os controles e sensores de entrada.
- 2. Selecione o valor medido a ser enviado.
- 4. No caso dos controles, especifique também o tipo da variável manipulada.

Observe que se você selecionar **Comportamento HOLD** = **Congelar** , o sistema não apenas sinaliza o status mas também "congela" o valor medido.

Além disso, você pode definir 8 variáveis digitais de equipamento (DI):

- Defina a fonte de dados.
  - └ Você pode selecionar entre relés, entradas binárias e chaves fim de curso.

Para mais informações sobre "EtherNet/IP", consulte o Guia para comunicação através da EtherNet/IP, SD01293C

# 10.8 Funções adicionais

## 10.8.1 Chave fim de curso

Há diferentes formas de configurar uma chave fim de curso:

- Atribuindo um ponto de ligar e desligar
- Atribuindo um tempo de espera no ponto de ligar e desligar para o relé
- Configurando um limiar do alarme e gerando também uma mensagem de erro
- Iniciando uma função de limpeza (para sensores)

| Menu/Setup/Funções adiciona | is/Limite de relé/Chave lim                                                                                                    | ite 1 8                                                                                                    |  |  |
|-----------------------------|----------------------------------------------------------------------------------------------------|----------------------------------------------------------------------------------------------------|--|--|
| Função                      | Opções                                                                                                    | Info                                                                                                    |  |  |
| Fonte de dados              | Seleção<br>Nenhuma<br>Entradas de sensor<br>Entradas binárias<br>Controlador<br>Sinais Fieldbus<br>Funções matemáticas<br>SRM set 1 2<br>Ajuste de fábrica<br>Nenhuma | <ul> <li>Especifique a entrada ou saída que será a<br/>fonte de dados para a chave fim de curso.</li> <li>As fontes de dados ofertadas dependem da<br/>versão do equipamento.</li> <li>Você pode selecionar entre sensores conectado<br/>entradas binárias, sinais de fieldbus e funções<br/>matemáticas, controles e conjuntos para<br/>mudança de faixa de medição.</li> </ul> |  |  |
| Valor medido                | <b>Seleção</b><br>Depende de:<br>Fonte de dados                                                                                                    | <ul> <li>Selecione o valor medido, veja a tabela a seguir.</li> </ul>                                                                                                    |  |  |

#### Valor medido dependendo da Fonte de dados

| Fonte de dados | Valor medido                                                        |
|----------------|---------------------------------------------------------------------|
| O-phosphate    | <b>Seleção</b><br>Valor Principal                                   |
| pH Vidro       | Seleção                                                             |
| pH ISFET       | <ul> <li>Valor bruto mV</li> <li>pH</li> <li>Temperatura</li> </ul> |

| Fonte de dados                       | Valor medido                                                                                                    |
|--------------------------------------|----------------------------------------------------------------------------------------------------|
| ORP                                  | Seleção<br>• Temperatura<br>• ORP mV<br>• ORP %                                                                                                    |
| Oxigênio (amp.)                      | Seleção<br>• Temperatura                                                                                                    |
| Unigenio (Unico)                     | <ul> <li>Pressão parcial</li> <li>Concentração líquida</li> <li>Saturação</li> <li>Valor bruto nA<br/>(somente Oxigênio (amp.))</li> <li>Valor bruto µs<br/>(somente Oxigênio (ótico))</li> </ul>           |
| Cond. ind.                           | Seleção                                                                                                    |
| Cond. cond.                          | <ul> <li>Temperatura</li> <li>Condutividade</li> <li>Resistência<br/>(somente Cond. cond.)</li> </ul>                                                                                                    |
|                                      | <ul> <li>Concentração<br/>(somenteCond. ind. e Cond. cond.)</li> </ul>                                                                                                    |
| Disinfection                         | Seleção<br>• Temperatura<br>• Corrente sensor<br>• Concentração                                                                                                    |
| ISE                                  | Seleção<br>• Temperatura<br>• pH<br>• Amônio<br>• Nitrato<br>• Potássio<br>• Cloro                                                                                                    |
| TU/TS                                | Seleção                                                                                                    |
| TU                                   | <ul> <li>Temperatura</li> <li>Turbidez g/l<br/>(somente TU/TS)</li> <li>Turbidez FNU<br/>(somente TU/TS)</li> <li>Turbidity Formazine<br/>(somente TU)</li> <li>Turbidity solid<br/>(somente TU)</li> </ul> |
| Nitrato                              | Seleção<br>• Temperatura<br>• NO3<br>• NO3-N                                                                                                    |
| Ultrasonic interface                 | Seleção<br>Interface                                                                                                    |
| SAC                                  | Seleção<br>• Temperatura<br>• SAC<br>• Transm.<br>• Absorção<br>• DQO<br>• DBO                                                                                                    |
| Controlador1<br>Entrada corrente 1 3 | Seleção<br>• Bipolar<br>(somente para saídas de corrente)                                                                                                    |
| Controlador2<br>Temperatura 1 3      | <ul><li>Unipolar+</li><li>Unipolar-</li></ul>                                                                                                    |
| Funções matemáticas                  | Todas as funções matemáticas também podem ser usadas como fonte de dados e o valor calculado pode ser usado como o valor medido.                                                                            |

Você pode monitorar a variável manipulada atribuindo a variável manipulada do controlador à uma chave fim de curso (por ex., configurando um alarme de tempo de dosagem).

| Menu/Setup/Funções adicionais/Limite de relé/Chave limite 1 8                                                                                              |                                                                                                    |                                                                                                    |  |  |  |  |  |  |
|----------------------------------------------------------------------------------------------------|----------------------------------------------------------------------------------------------------|----------------------------------------------------------------------------------------------------|--|--|--|--|--|--|
| Função                                                                                                    | Opções                                                                                                    | Info                                                                                                    |  |  |  |  |  |  |
| Prog. de limpeza                                                                                                    | Seleção<br>• Nenhum<br>• Limpeza 1 4                                                                                                    | Use essa função para escolher qual instância de limpeza deve iniciar quando a chave fim de curso estiver ativa.                                                                                                    |  |  |  |  |  |  |
|                                                                                                    | <b>Ajuste de fábrica</b><br>Nenhum                                                                                                    |                                                                                                    |  |  |  |  |  |  |
| Função                                                                                                    | <b>Seleção</b><br>• Desligado<br>• Ligado                                                                                                    | Ativando/desativando a chave fim de curso                                                                                                    |  |  |  |  |  |  |
|                                                                                                    | <b>Ajuste de fábrica</b><br>Desligado                                                                                                    |                                                                                                    |  |  |  |  |  |  |
| Modo de operação                                                                                                    | Seleção<br>Acima do limite de verif.<br>Abaixo limite de verif.<br>Verif. no range<br>Verif. fora de range<br>Alterar taxa                        | <ul> <li>Tipo de monitoramento de valor limite:</li> <li>Valor limite acima de seu valor máximo normal ou abaixo do seu valor mínimo normal → 100 71</li> <li>Valor medido dentro ou fora na faixa → 100 72</li> <li>Taxa de mudança → 100 74</li> </ul> |  |  |  |  |  |  |
|                                                                                                    | <b>Ajuste de fábrica</b><br>Acima do limite de verif.                                                                                             |                                                                                                    |  |  |  |  |  |  |
| Valor limite                                                                                                    | Configurações dependem<br>dos valores medidos                                                                                                    | Modo de operação =Acima do limite de verif.<br>ou Abaixo limite de verif.                                                                                                    |  |  |  |  |  |  |
| A                                                                                                    |                                                                                                    | B                                                                                                    |  |  |  |  |  |  |
| MV                                                                                                    | MV                                                                                                    |                                                                                                    |  |  |  |  |  |  |
| 🗷 71 Excedendo (A) e não al                                                                                                    | cançando (B) um valor limite (                                                                                                    | sem histerese e atraso na energização)                                                                                                    |  |  |  |  |  |  |
| $ \begin{array}{ll} 1 & Valor limite \\ 2 & Faixa de alcance do alarme \\ t_{1,3,5} & Sem ação \\ t_{2,4} & Um evento é gerado \end{array} $               |                                                                                                    |                                                                                                    |  |  |  |  |  |  |
| <ul> <li>Se os valores medidos estiver<br/>(Valor limite + Histerese) e</li> <li>Se os valores medidos estiver<br/>abaixo do seu valor mínimo n</li> </ul> | em aumentando, o contato a r<br>o atraso de início ( <b>Iniciar atra</b><br>em diminuindo, o contato a re<br>ormal <b>(Valor limite - Histere</b> | elé é fechado quando o ponto de ligar é excedido<br><b>so</b> ) tiver decorrido.<br>lé é reiniciado quando o ponto de desligar estiver<br><b>se</b> ) e após o atraso de término ( <b>Desligar retardo</b> ).                                            |  |  |  |  |  |  |

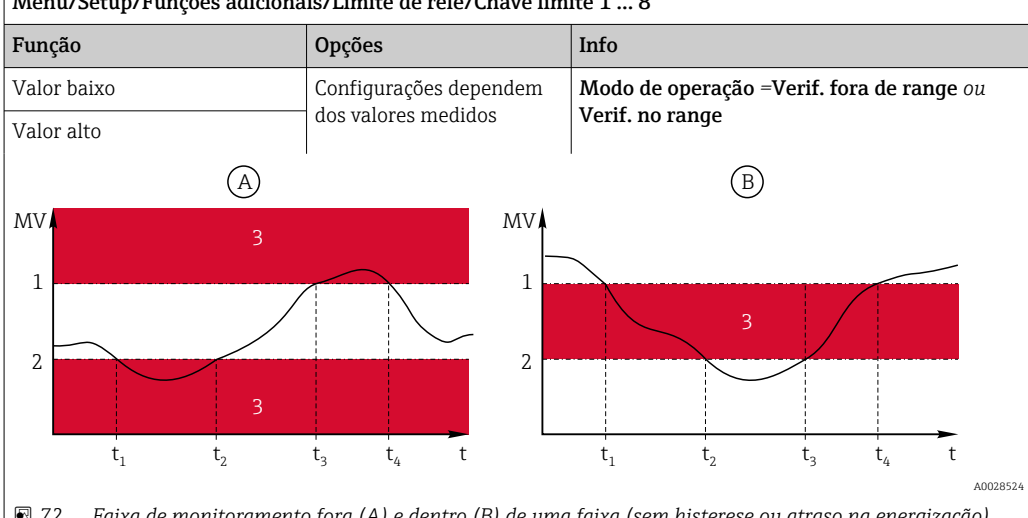

Menu/Setup/Funções adicionais/Limite de relé/Chave limite 1 ... 8

🖸 72 Faixa de monitoramento fora (A) e dentro (B) de uma faixa (sem histerese ou atraso na energização)

1 Fim da faixa de alcance

2 Início da faixa de alcance

3 Faixa de alcance do alarme

 $t_{1-4}$ Um evento é gerado

 Se os valores medidos estiverem aumentando, o contato a relé é fechado quando o ponto de ligar é excedido (Valor baixo + Histerese) e o atraso de início (Iniciar atraso) tiver decorrido.

 Se os valores medidos estiverem diminuindo, o contato a relé é reiniciado quando o ponto de desligar estiver abaixo do seu valor mínimo normal (Valor alto - Histerese) e após o atraso de término (Desligar retardo).

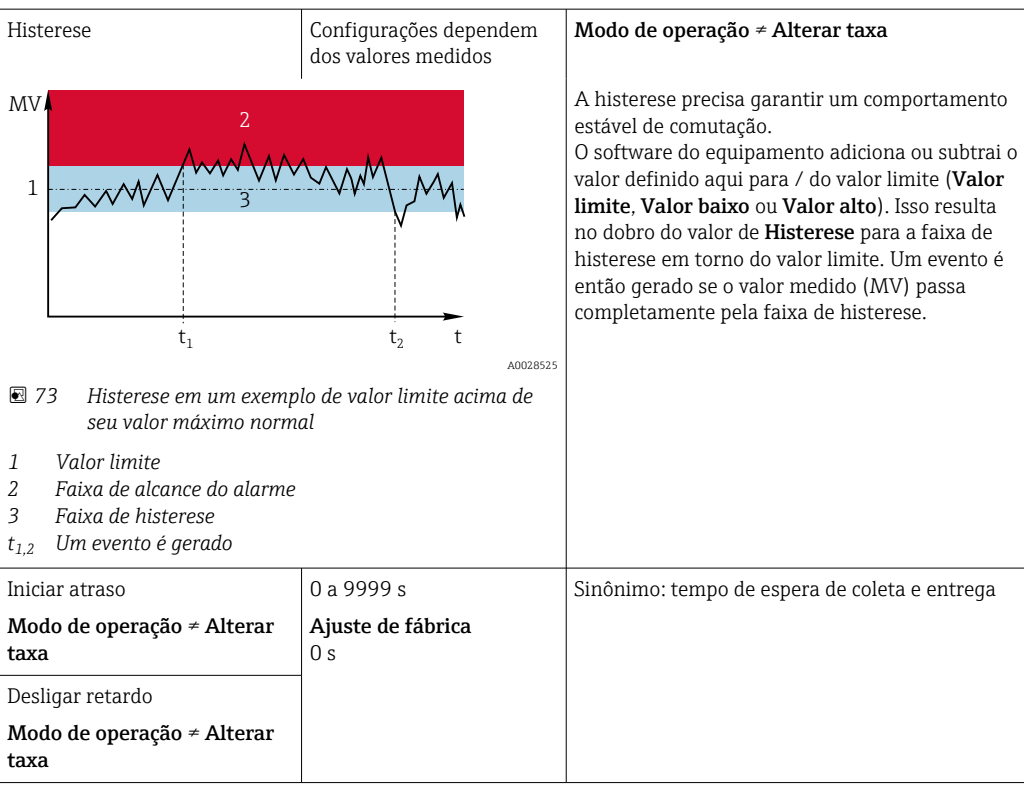

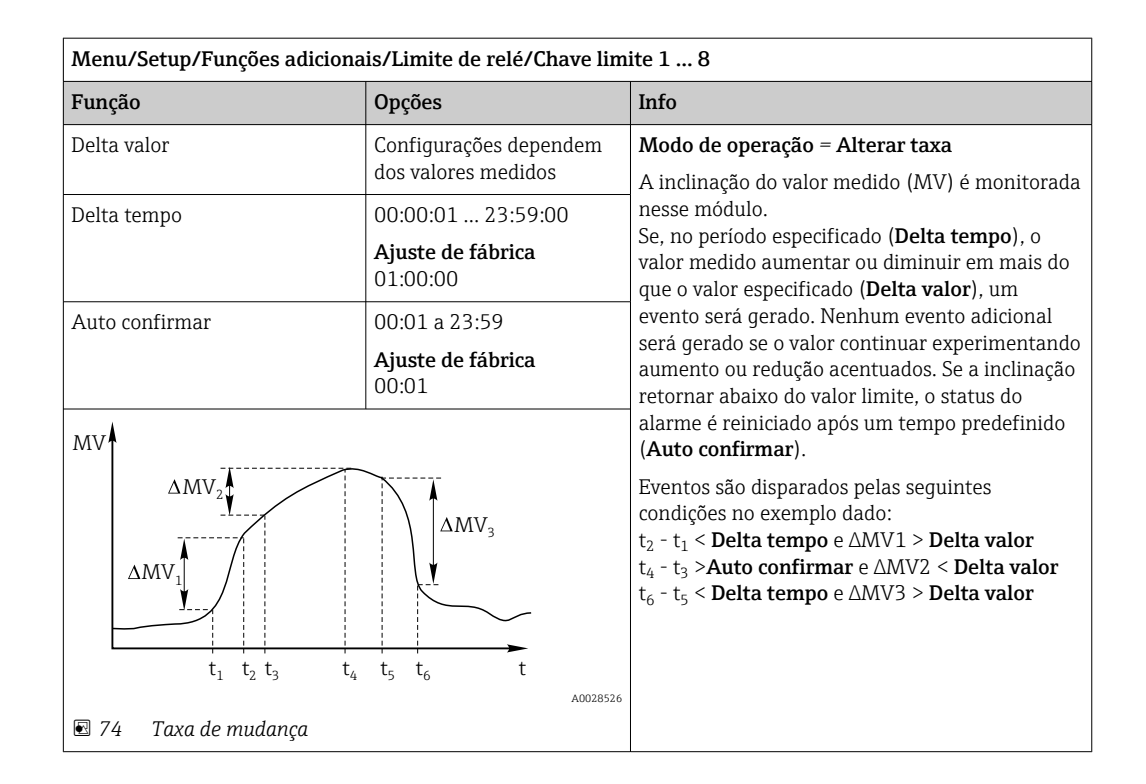

# 10.8.2 Botão de horário

Um interruptor horário fornece um valor de processo binário controlado por tempo. Isso pode ser usado como uma fonte pela função matemática "Fórmula".

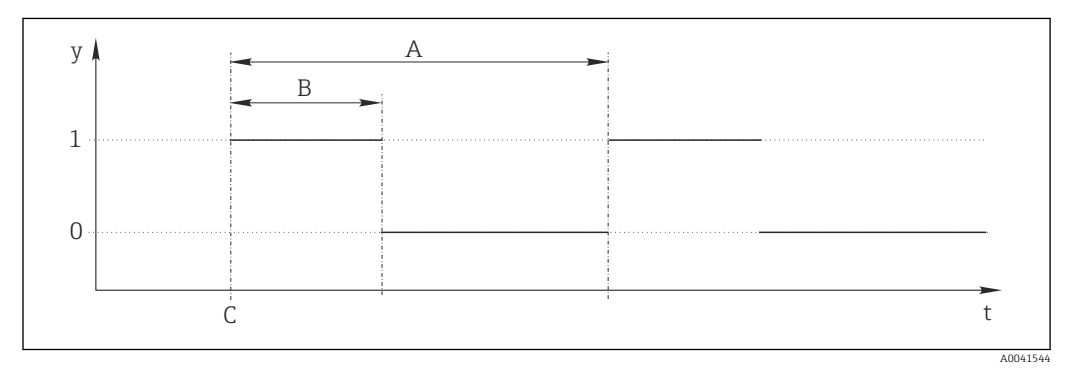

75 Padrão de sinal para um interruptor horário

t Linha do tempo

y Nível de sinal (1 = ligado, 0 = desligado)

A Período

- B Duração do sinal
- C Hora de início (Data início, Hora início)

| Menu/Setup/Funções adicionais/Relé Temporizado/ Relé Temporizado 1 8 |                                       |                                                |  |  |  |
|----------------------------------------------------------------------|---------------------------------------|------------------------------------------------|--|--|--|
| Função                                                               | Opções                                | Info                                           |  |  |  |
| Função                                                               | Seleção<br>Ligado<br>Desligado        | Liga ou desliga a função                       |  |  |  |
|                                                                      | <b>Ajuste de fábrica</b><br>Desligado |                                                |  |  |  |
| Data início                                                          | 01.01.2000 a 31.12.2099               | <ul> <li>Digite a data de início</li> </ul>    |  |  |  |
|                                                                      | <b>Formato</b><br>DD.MM.YYYY          |                                                |  |  |  |
| Hora início                                                          | 00:00:00 até 23:59:59                 | <ul> <li>Digite a hora de início</li> </ul>    |  |  |  |
|                                                                      | Formato<br>hh.mm.ss                   |                                                |  |  |  |
| Duração do sinal                                                     | 00:00:03 a 2400:00:00                 | Duração do nível de sinal alto no início de um |  |  |  |
|                                                                      | Formato<br>hh.mm.ss                   | CICIO                                          |  |  |  |
| Período                                                              | 00:00:03 a 2400:00:00                 | Duração de um ciclo                            |  |  |  |
|                                                                      | <b>Formato</b><br>hh.mm.ss            |                                                |  |  |  |
| Sinal nível                                                          | Somente exibição                      | Valor de processo atual do interruptor horário |  |  |  |
| data do próximo sinal                                                | Somente exibição                      | Data do próximo sinal                          |  |  |  |
| Horario do próximo sinal                                             | Somente exibição                      | Hora do próximo sinal                          |  |  |  |

# Exemplo 1: Valor de referência baseado em tempo para um controlador de temperatura

A temperatura deve aumentar para 21 °C a partir das 08:00 todos os dias, e depois para 23 °C por 5 horas a partir das 12:00. A temperatura deve ser controlalda para voltar para 18 °C a partir das 17:00. Dois interruptores horário são definidos para esse fim, usados em uma função matemática **MF1: Formula**. Usando uma função matemática, um valor de referência de temperatura analógico fica, então, disponível para um controlador.

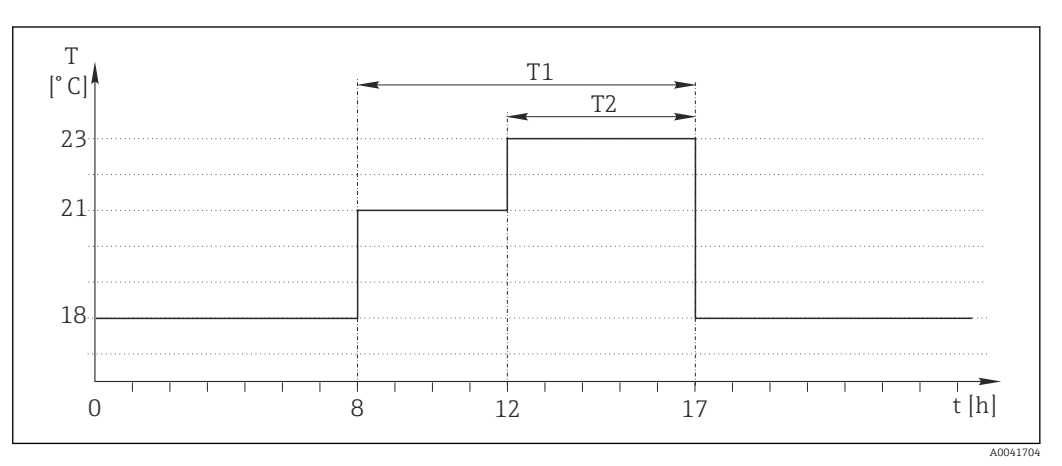

🖻 76 🛛 Controle de temperatura baseado no tempo

#### 1. Programa **Relé Temporizado 1** (T1):

- **Data início** = 01.01.2020
- **Hora início** = 08:00:00
- Duração do sinal = 09:00:00
- Período = 24:00:00

2. Defina Relé Temporizado 2 (T2):

- **Data início** = 01.01.2020
- Hora início = 12:00:00
- Duração do sinal = 05:00:00
- **Período** = 24:00:00

3. Crie a função matemática **Formula**.

Menu/Setup/Funções adicionais/Funções matemáticas

- MF1: Formula
- Rastreando = Ligado
- Source A = Relé Temporizado 1
- Source B = Relé Temporizado 2
- Formula = 18,0 + 3\*NUM(A) + 2\*NUM(B)

Explicação: NUM converte o valor lógico a um valor numérico e assim permite a multiplicação.

- 3\*NUM(A) resulta no valor 3,0 das 08:00 às 17:00 e 0,0 fora desse período.
- 2\*NUM(A) resulta no valor 2,0 das 12:00 às 17:00 e 0,0 fora desse período.

A fórmula produz um destes valores analógicos dependendo do tempo: 18,0, 21,0 ou 23,0. Este valor analógico pode ser usado como um valor de referência para um controlador de temperatura.

#### Exemplo 2: Condição baseada no tempo

Uma bomba deve ligar (através de um relé) por 10 minutos a cada 2 horas. Isso se aplica apenas se o valor de pH for menor do que 4,0.

#### 1. Programa Relé Temporizado 1:

- Data início = 01.01.2020
- Hora início = 00:00:00
- Duração do sinal = 00:10:00
- Período = 02:00:00

2. Crie a função matemática Formula.

#### Menu/Setup/Funções adicionais/Funções matemáticas

- MF1: Formula
- Rastreando = Ligado
- Source A = Relé Temporizado 1
- Source **B** = valor de pH de uma entrada de pH Memosens
- Formula = A E(B<4,0)</p>

3. Use a fórmula como fonte de dados de um relé.

#### Menu/Setup/Saídas/Relay[x:y]

- Função = Formula
- Modo de operação = Sinal estatística
- Fonte de dados = MF1: Formula

A fórmula gera um valor lógico (VERDADEIRO ou FALSO) e, portanto, é adequada para acionar um relé diretamente no modo de operação estático. A **Relé Temporizado 1** fornece um valor VERDADEIRO por 10 minutos a cada 2 horas, mas apenas se o valor de pH cair abaixo de 4 ao mesmo tempo.

# 10.8.3 Controlador

#### Estrutura do controlador em representação Laplace

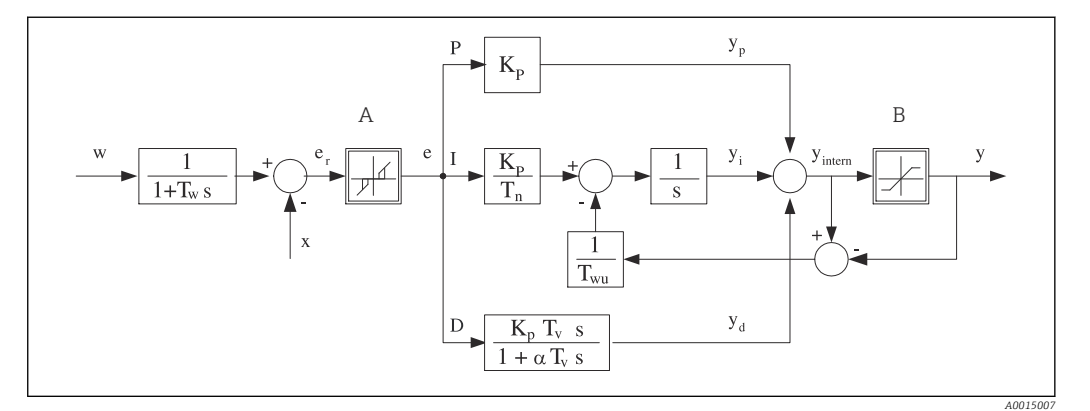

| R | 7 | 77 | Diac | irama | рт | hlocos | da | estrutura | do | contro | lad | 10 |
|---|---|----|------|-------|----|--------|----|-----------|----|--------|-----|----|
|   | / | /  | Diuc | nunu  | em | DIOCOS | uu | estruturu | uu | contra | nuu | U  |

| Α               | Zona neutra                                                  | Ι            | Valor integral                                    |
|-----------------|--------------------------------------------------------------|--------------|---------------------------------------------------|
| В               | Limite de saída                                              | D            | Valor derivativo                                  |
| K <sub>p</sub>  | Ganho (valor P)                                              | $\alpha T_V$ | Constante de tempo de amortecimento com a = 0 a 1 |
| $T_n$           | Tempo de ação integral (valor I)                             | е            | Desvio de controle                                |
| $T_{v}$         | Tempo de ação derivativa (valor D)                           | escrit       | aValor de referência                              |
| $T_w$           | Constante de tempo para amortecimento do valor de referência | х            | Variável controlada                               |
| T <sub>wu</sub> | Constante de tempo para feedback de anti-<br>terminação      | у            | Variável manipulada                               |
| Р               | Valor proporcional                                           |              |                                                   |
|                 |                                                              |              |                                                   |

A estrutura do controlador do equipamento inclui amortecimento do valor de referência na entrada para evitar alterações erráticas na variável manipulada se o valor de referência for alterado. A diferença entre o valor de referência w e a variável controlada (valor medido) X resulta no desvio de controle que é filtrado por uma zona neutra.

A zona neutra é usada para suprimir desvios de controle (e) que são muito pequenos. O desvio de controle assim filtrado é agora alimentado ao atual controlador PID que se divide em 3 partes com base em valores P (proporcional), I (integral) e D (derivativo (de cima para baixo). A seção integral (meio) também é composta de um mecanismo antiterminação para limitar o integrador. Um filtro de passagem baixa é adicionado à seção D para amortecer termos D rígidos na variável manipulada. A soma das 3 seções resulta na variável manipulada do controlador interno o qual é limitado de acordo com as configurações (para PID-2s a -100% a +100%).

O gráfico não ilustra um filtro na descendente para limitar a taxa de alteração da variável manipulada (pode ser configurado no menu em **Máx. mudança taxa Y/s**).

No menu não configure o ganho K<sub>p</sub>. Em vez disso, configure o valor recíproco, a faixa proporcional X<sub>p</sub> (K<sub>p</sub>=1/X<sub>p</sub>).

## Configuração

Tome as seguintes decisões para configurar um controlador:

- (1) Para qual tipo de processo o seu processo pode ser atribuído? → **Tipo processo**
- (2) É possível influenciar a variável medida (variável controlada) em uma direção ou em ambas as direções? Controlador de um lado ou dois lados, → Tipo de controlador
- (3) Qual deve ser a variável controlada (sensor, valor medido)? → Variável controlada
- (4) Você tem uma variável de turbulência que deve estar ativa na saída do controlador?
   → Variável perturbada

- (5) Especifique os parâmetros para o controlador:
  - Valor de referência, → **Setpoint**
  - Zona neutra,  $\rightarrow Xn$
  - Banda proporcional,  $\rightarrow Xp$
  - Tempo de ação integral (valor-I),  $\rightarrow$  **Tn**
  - Tempo de ação derivativo (valor-D),  $\rightarrow \mathbf{Tv}$
- (6) O que deve fazer o controlador em casos de uma espera (erro medido, substituição de sensor, limpeza etc.)?
  - Pausar ou continuar com a dosagem? → Comportamento HOLD/Variável manipulada
  - Ao término de uma espera, continuar ou reiniciar o ciclo de controle (afeta o valor-I)?
     →Comportamento HOLD/Estado
- (7) Como deve ser disparado o atuador?
  - **Unipolar+**: atribui essa configuração à saída para um atuador, que pode aumentar o valor medido.
  - Unipolar-: atribui essa configuração à saída para um atuador, que pode reduzir o valor medido.
  - **Bipolar**: selecione esta configuração se você deseja gerar a variável manipulada através de somente uma saída de corrente (faixa dividida).
- (8) Configure as saídas e a seletora no controlador.

| Menu/Setup/Funções adicionais/Controlador1 2                                                                                                    |  |  |                                        |  |  |  |
|----------------------------------------------------------------------------------------------------|--|--|----------------------------------------|--|--|--|
| Info                                                                                                    |  |  |                                        |  |  |  |
| <ul> <li>Primeiro configure o controlador e deixe a<br/>seletora no ajuste de fábrica (Desligado).</li> </ul>                                                                                                    |  |  |                                        |  |  |  |
| uado todas as configurações, você<br>o controlador a uma saída e ligá-lo.                                                                                                    |  |  |                                        |  |  |  |
|                                                                                                    |  |  |                                        |  |  |  |
|                                                                                                    |  |  |                                        |  |  |  |
| <ul> <li>Especifique a variável manipulada que deve<br/>ser gerada em modo manual.</li> </ul>                                                                                                    |  |  |                                        |  |  |  |
|                                                                                                    |  |  | Variável manipulada gerada no momento. |  |  |  |
| Valor de referência atual                                                                                                    |  |  |                                        |  |  |  |
| Valor atual medido                                                                                                    |  |  |                                        |  |  |  |
| Valor atual medido de uma variável de<br>turbulência                                                                                                    |  |  |                                        |  |  |  |
|                                                                                                    |  |  |                                        |  |  |  |
| ome ao controlador para que você<br>entificá-lo mais tarde.                                                                                                    |  |  |                                        |  |  |  |
| Na conexão com o módulo de DIO, você pode<br>selecionar um sinal de entrada binária,<br>por exemplo, de uma chave de proximidade<br>indutiva, como uma fonte para ativação do<br>controlador.                                                                              |  |  |                                        |  |  |  |
|                                                                                                    |  |  |                                        |  |  |  |
| Altera o número de parâmetros que podem ser<br>configurados. → <b>Parâmetros</b> → 🗎 112<br><b>Padrão</b> : Se você escolher este, os outros<br>parâmetros ainda assim estarão ativos. Os<br>ajustes de fábrica são usados. Estes são<br>suficientes na maioria dos casos. |  |  |                                        |  |  |  |
|                                                                                                    |  |  |                                        |  |  |  |
| Menu/Setup/Funções adicionais/Controlador1 2 |                                          |                                                                                                  |
|----------------------------------------------|------------------------------------------|--------------------------------------------------------------------------------------------------|
| Função                                       | Opções                                   | Info                                                                                             |
| Tipo processo                                | <b>Seleção</b><br>• Inline<br>• Batelada | <ul> <li>Decida qual tipo de processo descreve<br/>melhor seu processo em particular.</li> </ul> |
|                                              | <b>Ajuste de fábrica</b><br>Inline       |                                                                                                  |

#### Processo em lote

O meio está em um sistema fechado.

A tarefa do sistema de controle é dosar de tal forma que o valor medido (valor controlado) seja alterado de seu valor inicial para seu valor alvo. Não é mais necessária a dosagem quando o valor de referência é atingido e o sistema está estável. Se o valor alvo ultrapassou-se, um sistema de controle de dois lados pode compensar por isto. No caso de sistemas de controle em lote de 2 lados, uma zona neutra é usada/configurada para suprimir oscilações em torno do valor de referência.

#### Processo em linha

Em um processo em linha, o sistema de controle trabalha com o meio fluindo pelo processo. Aqui, o controlador tem a tarefa de usar a variável manipulada para definir uma relação de mistura entre o meio e o agente de dosagem de modo que a variável medida resultante corresponda ao valor de referência. As propriedades e o volume da vazão do meio podem mudar a qualquer hora e o controlador precisa reagir a essas alterações de forma contínua. Se a taxa de vazão e o meio permanecem constantes, a variável manipulada pode também assumir um valor fixo quando o processo estiver acomodado. Como o processo de controle nunca é "finalizado" aqui, este tipo de controle também é chamado de controle contínuo.

Uma mistura de ambos os tipos de processo pode ser encontrado com frequência na prática: o processo metade em lote. Dependendo da relação entre a vazão e o volume do contêiner, este arranjo se comporta como um processo em lote ou como um processo em linha.

| Tipo de controlador | Seleção<br>PID simples<br>PID duplo<br>Ajuste de fábrica<br>PID duplo | Dependendo d<br>influencia o pr<br>(por exemplo,<br>direções (por e<br>refrigeração). |
|---------------------|-----------------------------------------------------------------------|---------------------------------------------------------------------------------------|
|                     |                                                                       |                                                                                       |

Dependendo de qual atuador você conectou, você influencia o processo em somente uma direção (por exemplo, aquecimento) ou em ambas as direções (por exemplo, aquecimento e refrigeração).

Um controlador de A 2 lados pode gerar uma variável manipulada na faixa de -100 % a +100 %, isto é, a variável manipulada é bipolar. A variável manipulada será positiva se o controlador aumenta o valor do processo. No caso de um puro controlador-P, isto significa que o valor da variável controlada x é menor que o valor de referência w. Por outro lado, a variável manipulada será negativa se o valor do processo deve ser reduzido. O valor para x é maior que o valor de referência w.

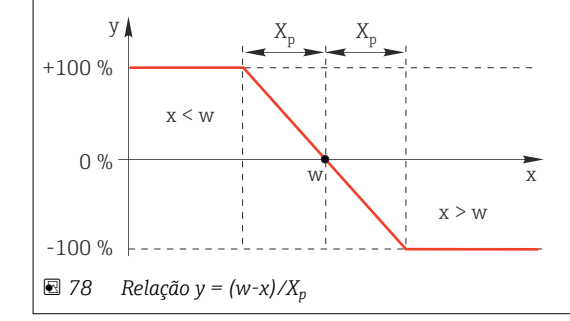

| Menu/Setup/Funções adicionais/Controlador1 2                                                                                                    |                                                                                                    |                                                                                                    |
|----------------------------------------------------------------------------------------------------|----------------------------------------------------------------------------------------------------|----------------------------------------------------------------------------------------------------|
| Função                                                                                                    | Opções                                                                                                    | Info                                                                                                    |
| Direção efetiva<br>Tipo de controlador =<br>PID simples                                                                                                    | Seleção<br>• Direta<br>• Reversa<br>Ajuste de fábrica<br>Reversa                                                                                                | <ul> <li>Em qual direção o controlador deve influenciar o valor medido?</li> <li>O valor medido deve aumentar, como resultado da dosagem (por ex., aquecimento) → Reversa</li> <li>O valor medido deve diminuir, como resultado da dosagem (por ex., refrigeração) → Direta</li> </ul> |
| Um controlador de 1 lado tem u<br>uma direção.<br><b>Reversa</b> : se o controlador deve a<br>se torna ativo quando o valor do<br><b>Direta</b> : Com esta direção de ação<br>valor do processo (por ex., a tem | ma variável manipulada unipo<br>umentar o valor do processo,<br>processo é muito pequeno (fa<br>o, o controlador age como um<br>peratura) está muito alta (fair | olar, isto é, pode influenciar o processo em apenas<br>defina esta como a direção de ação. O controlador<br>aixa A).<br>"controlador para baixo". Se torna ativo quando o<br>xa B).                                                                                                    |
| +100 % A w                                                                                                    | B                                                                                                    |                                                                                                    |
| № 79 Vermelho: sobreposição           Nariável controlada                                                                                                    | entre as curvas dos dois conti                                                                                                    | roladores de 1 lado.                                                                                                    |
| Fonte de dados                                                                                                    | Seleção<br>Nenhuma<br>Entradas de sensor<br>Entradas em corrente<br>Sinais Fieldbus<br>Entradas binárias<br>Funções matemáticas<br>Ajuste de fábrica<br>Nenhuma | <ul> <li>Especifique a entrada ou saída que deverá<br/>ser a fonte de dados para a variável<br/>controlada.</li> </ul>                                                                                                    |
| Valor medido                                                                                                    | Seleção<br>Depende de Fonte de<br>dados<br>Ajuste de fábrica<br>Nenhum                                                                                          | <ul> <li>Especifique o valor medido que deverá ser<br/>sua variável controlada.</li> <li>Você pode usar diferentes valores medidos<br/>dependendo da fonte de dados.</li> </ul>                                                                                                    |
| ▶ Setpoint                                                                                                    |                                                                                                    | Valor alvo da variável controlada<br>Este menu não é exibido se você selecionou um<br>fieldbus como a fonte ( <b>Fonte de dados</b> =<br>fieldbus).                                                                                                    |
| Setpoint                                                                                                    | Faixa de ajuste e ajuste de<br>fábrica dependem de<br><b>Fonte de dados</b>                                                                                     | <ul> <li>Especifique o valor alvo para a variável<br/>controlada.</li> </ul>                                                                                                    |
| Tw<br>Nível de setup -                                                                                                    | 0,0 a 999,9 s<br>Aiuste de fébrico                                                                                                    | Constante de tempo para o filtro de<br>amortecimento do valor de referência                                                                                                    |
| Avançado                                                                                                    | 2,0 s                                                                                                    |                                                                                                    |
| ▶ Variável perturbada                                                                                                    |                                                                                                    | opcional, código de ativação necessário                                                                                                    |

#### Menu/Setup/Funções adicionais/Controlador1 ... 2

| Função | Opções | Info |
|--------|--------|------|

no caso de controles de "média vazão" (em linha), a taxa de vazão pode não ser constante. Em algumas circunstâncias, fortes flutuações são possíveis. No caso de um sistema de controle acomodado no qual a taxa de vazão cai repentinamente pela metade, é desejável que a quantidade dosada vinda do controlador também seja diretamente reduzida pela metade. Para alcançar este tipo de dosagem "taxa de vazão proporcional", esta tarefa não é deixada para o componente-I do controlador, mas sim entra na (a ser medida) taxa de vazão como variável de turbulência z multiplicativa na saída do controlador.

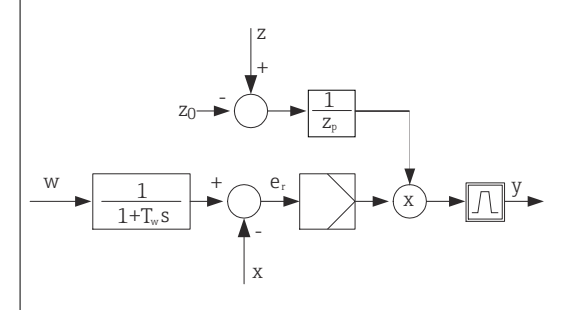

Estritamente falando, o controle feedforward envolve um sistema de controle de ciclo aberto, já que seu efeito não é medido diretamente. Isto significa que a vazão de alimentação é direcionada exclusivamente para frente. Por isso a designação "controle feedforward".

Para o controle feedforward aditivo que está disponível alternativamente no equipamento, a variável de turbulência (padronizada) é adicionada à variável manipulada do controlador. Isto permite a você definir um tipo de dosagem de carga com base variável.

A padronização da variável de turbulência é necessária para ambos os controles feedforward aditivo e multiplicativo e é feita usando-se parâmetros  $Z_0$  (ponto zero) e  $Z_p$  (banda proporcional):  $z_n = (z - z_0)/z_p$ 

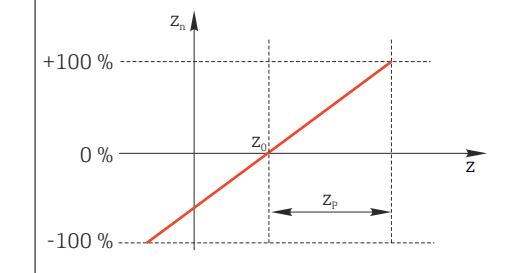

#### Exemplo

Medidor de vazão com faixa de medição de 0 a 200 m<sup>3</sup>/ h

O controlador irá dosar atualmente 100% sem o controle feedforward.

O controle feedforward deve ser configurado de modo que em  $z = 200m^3/h$ , o controlador ainda dose em 100% ( $z_n = 1$ ).

Se a taxa de vazão cair, a taxa de dosagem deve ser reduzida, e com uma taxa de vazão inferior a 4 m<sup>3</sup>/h, a dosagem deve parar completamente ( $z_n = 0$ ).

→ Selecione o ponto zero  $z_0 = 4 \text{ m}^3/\text{h}$  e a banda proporcional  $Z_p = 196 \text{ m}^3/\text{h}$ .

| Função         | Seleção<br>Desligado<br>Multiplicar<br>Somar<br>Ajuste de fábrica<br>Desligado                                                                                  | Seleção do controle feedforward multiplicativo<br>ou aditivo                                                  |
|----------------|----------------------------------------------------------------------------------------------------|----------------------------------------------------------------------------------------------------|
| Fonte de dados | Seleção<br>Nenhuma<br>Entradas de sensor<br>Entradas em corrente<br>Sinais Fieldbus<br>Entradas binárias<br>Funções matemáticas<br>Ajuste de fábrica<br>Nenhuma | <ul> <li>Especifique a entrada que deverá ser a fonte<br/>de dados para a variável de turbulência.</li> </ul> |

| Menu/Setup/Funções adiciona                                                                                                    | is/Controlador1 2                                                      |                                                                                                    |
|----------------------------------------------------------------------------------------------------|------------------------------------------------------------------------|----------------------------------------------------------------------------------------------------|
| Função                                                                                                    | Opções                                                                 | Info                                                                                                    |
| Valor medido                                                                                                    | Seleção<br>Depende de Fonte de<br>dados<br>Ajuste de fábrica<br>Nenhum | <ul> <li>Especifique o valor medido que deverá ser<br/>sua variável controlada.</li> <li>Você pode usar diferentes valores medidos<br/>dependendo da fonte de dados.</li> </ul> |
| Zp                                                                                                    | A faixa do ajuste depende                                              | Banda proporcional>                                                                                                    |
| ZO                                                                                                    | da seleção do valor medido                                             | Ponto zero                                                                                                    |
| ▶ Parâmetros                                                                                                    |                                                                        |                                                                                                    |
| <ul> <li>Tempo de ação integral T<sub>n</sub></li> <li>Tempo de ação derivada T<sub>n</sub></li> <li>Banda proporcional X<sub>p</sub></li> <li>Nível de setup = Avançado: Cor</li> <li>Constante de tempo T<sub>wu</sub></li> <li>Constante de tempo a</li> <li>Largura da zona neutra X<sub>n</sub></li> <li>Largura da faixa de histerese e</li> <li>Horário do controlador</li> </ul> | n este nível de ajuste, você po<br>da zona neutra X <sub>hyst</sub>    | de também configurar o seguinte:                                                                                                    |
| Tn                                                                                                    | 0,0 a 9999,0 s                                                         | O tempo de ação integral especifica o efeito do                                                                                                    |
|                                                                                                    | <b>Ajuste de fábrica</b><br>0,0 s                                      | valor-I<br>Caso <b>Tn</b> > 0 o seguinte é utilizado: <b>Relógio</b> <<br><b>Twu</b> < 0,5( <b>Tn</b> + <b>Tv</b> )                                                             |
| O tempo de ação integral é o ten<br>na variável manipulada - como r                                                                                                    | npo necessário em uma respo<br>esultado do efeito I - o qual p         | sta de função de etapa para obter uma mudança<br>ossui a mesma magnitude do valor-P.                                                                                            |
| e                                                                                                    |                                                                        |                                                                                                    |
| U V                                                                                                    | t                                                                      |                                                                                                    |
|                                                                                                    | PI<br>P<br>t                                                           |                                                                                                    |
| e = desvio de controle, e=w-x (va                                                                                                    | ariável controlada do valor de                                         | referência)                                                                                                    |

| Menu/Setup/Funções adicionais/Controlador1 2 |                                                     |                                                                                                    |
|----------------------------------------------|-----------------------------------------------------|----------------------------------------------------------------------------------------------------|
| Função                                       | Opções                                              | Info                                                                                                    |
| Twu                                          | 0,1 a 999,9 s<br><b>Ajuste de fábrica</b><br>20,0 s | Constante de tempo para anti-terminação<br>feedback<br>Quanto menor o valor maior a inibição do<br>integrador. Tenha muito cuidado ao fazer<br>alterações.<br><b>Relógio &lt; Twu &lt;</b> 0,5( <b>Tn + Tv</b> ) |
| Tv                                           | 0,1 a 999,9 s<br><b>Ajuste de fábrica</b><br>0,0 s  | O tempo de ação derivativo especifica o efeito do<br>valor-D                                                                                                    |

O tempo de ação derivativo é o tempo no qual a resposta em rampa de um controlador PD atinge um valor específico da variável manipulada em um estágio anterior ao que seria somente como um resultado de seu valor-P.

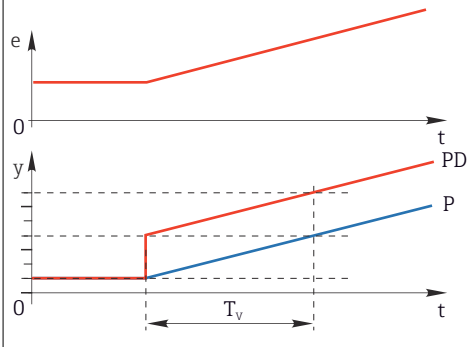

| alfa                                                      | 0,0 a 1,0<br><b>Ajuste de fábrica</b><br>0,3                                | Afeta o filtro adicional de amortecimento do controlador-D. A constante de tempo é calculada a partir de $\alpha T_v$ .                                                                                              |
|-----------------------------------------------------------|-----------------------------------------------------------------------------|----------------------------------------------------------------------------------------------------|
| Balanço de processo<br>Tipo de controlador = PID<br>duplo | Seleção<br>Simétrico<br>Assimétrico<br>Ajuste de fábrica<br>Simétrico       | Simétrico<br>Há somente um ganho de controle e isto se<br>aplica para ambos os lados do processo.<br>Assimétrico<br>Você pode definir o ganho de controle<br>individualmente para ambos os lados do<br>processo.     |
| Xp<br>Balanço de processo =<br>Simétrico                  | Faixa de ajuste e ajuste de<br>fábrica dependem de<br><b>Fonte de dados</b> | Banda proporcional, valor recíproco do ganho<br>proporcional K <sub>p</sub><br>Assim que a variável controlada x desvia mais<br>que x <sub>p</sub> do valor de referência w, a variável<br>manipulada y atinge 100%. |
| XpBaix<br>Balanço de processo =<br>Assimétrico            | Faixa de ajuste e ajuste de<br>fábrica dependem de<br><b>Fonte de dados</b> | $x_p$ para y < 0 (variável manipulada < 0)                                                                                                    |
| Xp Alto<br>Balanço de processo =<br>Assimétrico           |                                                                             | x <sub>p</sub> para y > 0 (variável manipulada > 0)                                                                                                    |
| Xn                                                        | Faixa de ajuste e ajuste de<br>fábrica dependem de<br><b>Fonte de dados</b> | Faixa de tolerância sobre o valor de referência<br>que evita oscilações menores sobre o valor de<br>referência se forem usados ciclos de controle de<br>dois lados.                                                  |
| Baixo XN<br>Balanço de processo =<br>Assimétrico          | Faixa de ajuste e ajuste de<br>fábrica dependem de<br><b>Fonte de dados</b> | x <sub>n</sub> para x < w (variável controlada < valor de<br>referência)                                                                                                    |
| Alto XN<br>Balanço de processo =<br>Assimétrico           |                                                                             | x <sub>n</sub> para x > w (variável controlada > valor de referência)                                                                                                    |

| Menu/Setup/Funções adicionais/Controlador1 2                                                                                                  |                                                                                                |                                                                                                    |
|----------------------------------------------------------------------------------------------------|------------------------------------------------------------------------------------------------|----------------------------------------------------------------------------------------------------|
| Função                                                                                                    | Opções                                                                                         | Info                                                                                                    |
| XHyst                                                                                                    | 0,0 a 99,9 %<br>Ajuste de fábrica<br>0,0 %                                                     | Largura da faixa de histerese da zona neutra,<br>componente relativo de x <sub>n</sub>                                                                                            |
| y Xhyst                                                                                                    | e = W-X                                                                                        |                                                                                                    |
| O gráfico ilustra a variável man<br>referência menos variável contr<br>controle > $x_n$ são processados "r<br>suprimir oscilações nas bordas. | ipulada (com um puro control<br>olada). Desvios de controle m<br>10 modo normal". Através de > | lador-P) sobre o desvio de controle e (valor de<br>uuito baixos são definidos para zero. Desvios de<br>s <sub>hyst</sub> é possível configurar uma histerese para                 |
| Relógio                                                                                                    | 0,333 a 100,000 s<br><b>Ajuste de fábrica</b><br>1,000 s                                       | Configuração especialista<br>Somente altere o horário do controlador se você<br>souber exatamente o que está fazendo.<br>Relógio < Twu < 0,5(Tn + Tv)                             |
| Máx. mudança taxa Y/s                                                                                                    | 0,00 a 1,00<br><b>Ajuste de fábrica</b><br>0,40                                                | Limita a alteração da variável de saída<br>Um valor de 0,5 permite uma alteração máxima<br>da variável manipulada de 50 % dentro de um<br>segundo.                                |
| Exception behavior                                                                                                    |                                                                                                | Espera=valor medido não é mais confiável                                                                                                    |
| Variável manipulada                                                                                                    | Seleção<br>Congelar<br>Valor fixo<br>Ajuste de fábrica<br>Congelar                             | Como deve reagir o controlador a um valor<br>medido que não é mais confiável?<br>Congelar<br>A variável manipulada é congelada no valor<br>atual                                  |
|                                                                                                    |                                                                                                | Valor fixo<br>Variável manipulada é definida para 0 (sem<br>dosagem)                                                                                                    |
| Estado                                                                                                    | Seleção<br>Congelar<br>Reset<br>Ajuste de fábrica<br>Congelar                                  | Status do controlador interno<br>Congelar<br>Sem alteração<br>Reset<br>Após uma espera, o sistema de controle inicia do<br>zero, e o tempo de acomodação é efetuado<br>novamente. |
| Hold as exception                                                                                                    | Seleção<br>All<br>Nenhuma<br>Ajuste de fábrica<br>All                                          | <ul> <li>Selecione: a retenção deve acionar o<br/>comportamento de exceção selecionado<br/>anteriormente ou deve ser ignorada?</li> </ul>                                         |
| ▶ Saídas                                                                                                    |                                                                                                | Vai até o menu <b>Saídas</b>                                                                                                    |
| ▶ Ver designação controlador                                                                                                    |                                                                                                | Mostra uma visão geral das entradas e saídas<br>usadas                                                                                                    |

### **10.8.4** Programas de limpeza para sensores

### **A**CUIDADO

### Programas não desligados durante as atividades de manutenção.

Risco de ferimentos devido ao meio ou agente de limpeza!

- Feche qualquer programa que esteja ativo.
- ▶ Trocar para o modo de serviço.
- Se estiver testando a função de limpeza enquanto a limpeza está em andamento, utilize roupas, óculos e luvas de proteção ou tome outras medidas adequadas para proteger-se.

### Tipos de limpeza

O usuário pode selecionar entre os seguintes tipos de limpeza:

- Limpeza padrão
- Chemoclean
- Chemoclean Plus

**Estado de limpeza**: Indica se o programa de limpeza está ativo ou não. Isso é somente para fins informativos.

### Seleção do tipo de limpeza

1. Menu/Setup/Funções adicionais/Limpeza: Selecione o programa de limpeza.

▶ Você pode configurar 4 diferentes tipos de limpeza que poderão ser atribuídos individualmente às entradas.

2. **Tipo limpeza**: Para cada programa de limpeza, decida qual o tipo de limpeza que deve ser executada.

### Limpeza padrão

Limpeza padrão envolve limpeza de um sensor com ar comprimido, por exemplo, conforme executado com o sensor de íon seletivo CAS40D (conexão da unidade de limpeza para  $\rightarrow \cong$  38CAS40D)

| Menu/Setup/Funções adicionais/Limpeza/Limpeza 1 4/Limpeza padrão |                                               |                                                                                                    |
|------------------------------------------------------------------|-----------------------------------------------|----------------------------------------------------------------------------------------------------|
| Função                                                           | Opções                                        | Info                                                                                                    |
| Tempo limpeza                                                    | 5 a 600 s<br><b>Ajuste de fábrica</b><br>10 s | <ul> <li>Duração da limpeza</li> <li>A duração e intervalo de limpeza dependem do processo e do sensor.</li> <li>▶ Determine as variáveis empiricamente ou baseie-se em experiências.</li> </ul> |

▶ Defina o ciclo de limpeza → 🖺 117.

### Chemoclean

Um exemplo é o uso da unidade injetora CYR10 para limpar os sensores de pH de vidro. (conexão CYR10  $\rightarrow \cong$  38)

| Menu/Setup/Funções adicionais/Limpeza/Limpeza 1 4/Chemoclean |                                 |                                                                                                    |
|--------------------------------------------------------------|---------------------------------|----------------------------------------------------------------------------------------------------|
| Função                                                       | Opções                          | Info                                                                                                    |
| Tempo limpeza                                                | 0 a 900 s                       | Duração da limpeza                                                                                                    |
|                                                              | <b>Ajuste de fábrica</b><br>5 s |                                                                                                    |
| Tempo pré lavagem                                            | 0 a 900 s                       | A duração da limpeza e os intervalos de pré-                                                                                     |
| Tempo pós lavagem                                            | <b>Ajuste de fábrica</b><br>O s | lavagem e pos-lavagem dependem do processo e<br>do sensor. Determine as variáveis empiricamente<br>ou baseie-se em experiências. |

### Chemoclean Plus

Um exemplo é o uso da unidade injetora CYR10 para limpar os sensores de pH de vidro. (conexão CYR10  $\rightarrow~\textcircled{B}$  38)

| Menu/Setup/Funções adicionais/Limpeza/Limpeza 1 4/Chemoclean Plus/Setup ChemoCleanPlus |                                                 |                                                                                                    |
|----------------------------------------------------------------------------------------|-------------------------------------------------|----------------------------------------------------------------------------------------------------|
| Função                                                                                 | Opções                                          | Info                                                                                                    |
| Cleaning steps setup                                                                   | Tabela para criar um<br>programa de tempo       | Você define um máximo de 30 etapas de<br>programa que deverão ser executadas uma<br>seguida da outra. Para cada etapa, insira a<br>duração [s] e o estado (0 = "desligado", 1 =<br>"ligado") de cada relé ou saída. Você pode<br>especificar o número e nome das saídas mais<br>abaixo no menu.<br>Veja abaixo um exemplo de programação. |
| Failsafe step setup                                                                    | Visualização da tabela                          | <ul> <li>Especifique na tabela o estado que cada relé<br/>ou saída deve assumir em casos de erro.</li> </ul>                                                                                                    |
| Limit contacts                                                                         | 0 a 2                                           | <ul> <li>Selecione o número dos sinais de entrada<br/>digitais (por ex., das chaves de posição fim<br/>de curso do conjunto retrátil).</li> </ul>                                                                                                    |
| Limit contact 1 2                                                                      | Seleção<br>Entradas binárias<br>Sinais Fieldbus | <ul> <li>Defina uma fonte do sinal para cada chave<br/>de posição limite.</li> </ul>                                                                                                    |
| Outputs                                                                                | 0 a 4                                           | <ul> <li>Selecione o número de saídas que os<br/>atuadores, como válvulas ou bombas, devem<br/>ativar.</li> </ul>                                                                                                    |
| Saída 1 4                                                                              | Texto livre                                     | Você pode atribuir um nome significativo,<br>por ex., "conjunto", "limpador 1", "limpador 2"etc.                                                                                                    |

Exemplo de programação: limpeza regular com água e 2 agentes de limpeza

| Chave fim de curso | Duração [s] | Conjunto<br>CPA87x | Água | Limpador 1 | Limpador 2 |
|--------------------|-------------|--------------------|------|------------|------------|
| ES1 1              | 5           | 1                  | 1    | 0          | 0          |
| ES2 1              | 5           | 1                  | 1    | 0          | 0          |
| 0                  | 30          | 1                  | 1    | 0          | 0          |
| 0                  | 5           | 1                  | 1    | 1          | 0          |
| 0                  | 60          | 1                  | 0    | 0          | 0          |
| 0                  | 30          | 1                  | 1    | 0          | 0          |
| 0                  | 5           | 1                  | 1    | 0          | 1          |
| 0                  | 60          | 1                  | 0    | 0          | 0          |
| 0                  | 30          | 1                  | 1    | 0          | 0          |
| ES1 0              | 5           | 0                  | 1    | 0          | 0          |
| ES2 0              | 5           | 0                  | 1    | 0          | 0          |
| 0                  | 5           | 0                  | 0    | 0          | 0          |

O conjunto retrátil pneumático, por ex. CPA87x, é ativado por ar comprimido através de uma válvula de duas vias. Como resultado, o conjunto assume ou a posição "Medida" (sensor no médio) ou a posição "Serviço" (sensor em câmara de enxágue). Meios como água ou agentes de limpeza são fornecidos através de válvulas ou bombas. Aqui, há dois estados: 0 (= "desligado" ou "fechado") e 1 (= "ligado" ou "aberto").

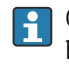

O hardware necessário para o "Chemoclean Plus", tais como válvulas de controle, bombas, alimentação de ar comprimido, alimentação de meio etc., deve ser fornecido pelo cliente.

### Definição do ciclo de limpeza

| Menu/Setup/Funções adicionais/Limpeza/Limpeza 1 4       |                                                                                           |                                                                                                    |  |
|---------------------------------------------------------|-------------------------------------------------------------------------------------------|----------------------------------------------------------------------------------------------------|--|
| Função                                                  | Opções                                                                                    | Info                                                                                                    |  |
| Cleaning cycle                                          | Seleção<br>• Off<br>• Interval<br>• Weekly program<br>Ajuste de fábrica<br>Weekly program | <ul> <li>Selecione entre uma rotina de limpeza que é<br/>reiniciada em intervalos e um programa<br/>semanal definido pelo usuário.</li> </ul>                                                                        |  |
| Intervalo limpeza<br>Cleaning cycle = Interval          | 0-00:01 a 07-00:00<br>(D-hh:mm)<br><b>Ajuste de fábrica</b><br>1-00:00                    | O valor do intervalo pode estar entre 1 minutos e<br>7 dias.<br>Exemplo:: Você definiu o valor "1-00:00". Cada<br>dia o ciclo de limpeza inicia ao mesmo horário<br>em que você iniciou o primeiro ciclo de limpeza. |  |
| Daily event times<br>Cleaning cycle = Weekly<br>program | 00:00 a 23:59<br>(HH:MM)                                                                  | <ol> <li>Defina até 6 horários (Event time 1 6).</li> <li>Você pode então selecionar dentre estes para cada dia da semana.</li> </ol>                                                                                |  |
| Dias semana<br>Cleaning cycle = Weekly<br>program       | Seleção<br>Segunda Domingo                                                                | 2. Selecione individualmente para cada dia da semana qual dos 6 horários devem ser usados para uma rotina de limpeza neste dia em particular.                                                                        |  |
|                                                         |                                                                                           | Isto permite a você criar programas semanais<br>que são perfeitamente adaptados para adequar<br>seu processo.                                                                                                    |  |

# Outras configurações e limpeza manual

| Menu/Setup/Funções adicionais/Limpeza/Limpeza 1 4 |                                                                                                    |                                                                                                    |  |
|---------------------------------------------------|----------------------------------------------------------------------------------------------------|----------------------------------------------------------------------------------------------------|--|
| Função                                            | Opções                                                                                                    | Info                                                                                                    |  |
| Start signal                                      | Seleção<br>Nenhum<br>Sinais Fieldbus<br>Sinais de entrada digital<br>ou analógica<br>Ajuste de fábrica<br>Nenhum | <ul> <li>Além da limpeza cíclica, você também pode usar<br/>um sinal de entrada para iniciar uma limpeza<br/>controlada por evento.</li> <li>Selecione o gatilho para tal processo de<br/>limpeza aqui.</li> <li>Programas intervalados e semanais são<br/>executados normalmente, isto é conflitos podem<br/>ocorrer. É dado prioridade ao programa de<br/>limpeza que iniciou-se primeiro.</li> </ul> |  |
| Hold                                              | Seleção<br>Desligado<br>Ligado<br>Ajuste de fábrica<br>Ligado                                                    | <ul> <li>Decida se deverá haver um bloqueio durante<br/>o processo de limpeza. Esse bloqueio afeta as<br/>entradas das quais o programa de limpeza<br/>foi atribuído.</li> </ul>                                                                                                    |  |
| ⊳ Iniciar manual.                                 | Ação                                                                                                    | Inicie um processo de limpeza individual com os<br>parâmetros selecionados. Se a limpeza cíclica for<br>ativada, há momentos em que não é possível<br>iniciar o processo manualmente.                                                                                                    |  |
| ⊳ Pare ou Stop failsafe                           | Ação                                                                                                    | Finalize o processo de limpeza (ciclicamente ou manualmente)                                                                                                    |  |
| ▶ Saídas                                          |                                                                                                    | Vai até o menu <b>Saídas</b>                                                                                                    |  |
| ▶ Verificação programa de<br>limpeza              |                                                                                                    | Mostra uma visão geral do processo de limpeza                                                                                                    |  |

### 10.8.5 Funções matemáticas

Além de valores de processo "real", que são fornecidos por sensores físicos conectados ou entradas analógicas, funções matemáticas podem ser usadas para se calcular um máximo de 8 valores de processos "virtuais".

Os valores de processos "virtuais" podem ser:

- Saída através de uma saída corrente ou um fieldbus
- Usada como uma variável controlada
- Atribuída como uma variável medida para uma chave fim de curso
- Usada como uma variável medida para acionar a limpeza
- Exibida nos menus de medição definidos pelo usuário

### Diferença

Você pode subtrair os valores medidos de dois sensores e usar o resultado para detectar medições incorretas, por exemplo.

Para calcular a diferença, você deve usar dois valores medidos com a mesma unidade de engenharia.

| Menu/Setup/Funções adicionais/Funções matemáticas/MF1 a 8/Modo = Diferença |                                                                  |                                                                                                    |  |
|----------------------------------------------------------------------------|------------------------------------------------------------------|----------------------------------------------------------------------------------------------------|--|
| Função                                                                     | Opções                                                           | Informações                                                                                                    |  |
| Cálculo                                                                    | Seleção<br>Desligado<br>Ligado<br>Ajuste de fábrica<br>Desligado | Chave de ligar/desligar para a função                                                                                           |  |
| Y1                                                                         | As opções dependem dos                                           | Selecione os sensores e as variáveis medidas que<br>devem funcionar como minuendo ( <b>Y1</b> ) ou<br>subtraendo ( <b>Y2</b> ). |  |
| Valor medido                                                               | sensores conectados                                              |                                                                                                    |  |
| Y2                                                                         |                                                                  |                                                                                                    |  |
| Valor medido                                                               |                                                                  |                                                                                                    |  |
| Valor diferencial                                                          | Somente leitura                                                  | Visualize esse valor em uma tela de medição<br>definida pelo usuário ou gere o valor através da<br>saída corrente.              |  |
| ▶ Exibição desig. função<br>matemática                                     |                                                                  | Visão geral das funções configuradas                                                                                            |  |

### Redundância

Г

Use essa função para monitorar dois ou três sensores com medições redundantes. A média aritmética dos dois valores mais próximos medidos é calculada e gerada como o valor de redundância.

| Menu/Setup/Funções adicionais/Funções matemáticas/MF1 a 8/Modo = Redundância |                                                     |                                                                                                    |  |
|------------------------------------------------------------------------------|-----------------------------------------------------|----------------------------------------------------------------------------------------------------|--|
| Função                                                                       | Opções                                              | Informações                                                                                                    |  |
| Cálculo                                                                      | Seleção<br>Desligado<br>Ligado<br>Ajuste de fábrica | Chave de ligar/desligar para a função                                                                              |  |
|                                                                              | Desligado                                           |                                                                                                    |  |
| Y1                                                                           | As opções dependem dos                              | Você pode selecionar um máximo de 3 tipos                                                                          |  |
| Valor medido                                                                 | sensores conectados                                 | diferentes de sensores que geram o mesmo valor medido.                                                             |  |
| Y2                                                                           |                                                     | Exemplo de redundância de temperatura                                                                              |  |
| Valor medido                                                                 |                                                     | Você tem um sensor de pH e um sensor de oxigênio nas entradas 1 e 2. Selecione o sensor                            |  |
| Y3 (opcional)                                                                |                                                     | de pH como <b>Y1</b> e o sensor de oxigênio como <b>Y2</b> .                                                       |  |
| Valor medido                                                                 |                                                     | caso.                                                                                                    |  |
| Controle de desvios                                                          | Seleção<br>Desligado<br>Ligado                      | Você pode monitorar a redundância. Especifique<br>um valor limite absoluto que não deve ser<br>excedido.           |  |
|                                                                              | <b>Ajuste de fábrica</b><br>Desligado               |                                                                                                    |  |
| Limite de desvios                                                            | Depende dos valores<br>medidos selecionados         |                                                                                                    |  |
| Redundância                                                                  | Somente leitura                                     | Visualize esse valor em uma tela de medição<br>definida pelo usuário ou gere o valor através da<br>saída corrente. |  |
| ▶ Exibição desig. função<br>matemática                                       |                                                     | Visão geral das funções configuradas                                                                               |  |

### Valor rH

Para calcular o valor rH, um sensor pH e um sensor ORP devem ser conectados. É irrelevante se você está usando um sensor de pH de vidro, um sensor ISFET ou um eletrodo de pH de um sensor ISE.

Ao invés das funções matemáticas, você também pode conectar um sensor combinado de pH/ORP.

▶ Defina o valor medido principal simplesmente para rH.

| Menu/Setup/Funções adicionais/Funções matemáticas/MF1 a 8/Modo = Cálculo de rH |                                                                  |                                                                                                    |  |
|--------------------------------------------------------------------------------|------------------------------------------------------------------|----------------------------------------------------------------------------------------------------|--|
| Função                                                                         | Opções                                                           | Informações                                                                                                    |  |
| Cálculo                                                                        | Seleção<br>Desligado<br>Ligado<br>Ajuste de fábrica<br>Desligado | Chave de ligar/desligar para a função                                                                              |  |
| fonte pH                                                                       | Sensor de pH conectado                                           | Defina a entrada para o sensor de pH e a entrada                                                                   |  |
| fonte Redox                                                                    | Sensor ORP conectado                                             | para o sensor ORP. A interrogação de valor<br>medido é obsoleta, uma vez que você deve<br>selecionar pH ou ORP mV. |  |
| rH calculado                                                                   | Somente leitura                                                  | Visualize esse valor em uma tela de medição<br>definida pelo usuário ou gere o valor através da<br>saída corrente. |  |
| Exibição desig. função matemática                                              |                                                                  | Visão geral das funções configuradas                                                                               |  |

### Condutividade desgaseificada

O dióxido de carbono do ar pode ser um fator contribuinte para a condutividade de um meio. A condutividade desgaseificada é a condutividade do meio excluída da condutividade causada pelo dióxido de carbono.

Vantagens de se usar a condutividade desgaseificada, pelo exemplo de uma estação de energia:

- A condutividade causada pelos produtos de corrosão ou contaminação na água de alimentação é determinada assim que as turbinas são iniciadas. O sistema exclui os valores de condutividade inicialmente altos resultantes da entrada de ar.
- Se o dióxido de carbono for considerado não corrosivo, o vapor pode ser direcionado para a turbina bem antes durante a inicialização.
- Se o valor da condutividade aumenta durante uma operação normal, é possível determinar imediatamente uma entrada de refrigeração ou ar calculando a condutividade desgaseificada.

| Menu/Setup/Funções adicionais/Funções matemáticas/MF1 a 8/Modo = Condut. desgaseificada |                                                                  |                                                                                                    |  |
|-----------------------------------------------------------------------------------------|------------------------------------------------------------------|----------------------------------------------------------------------------------------------------|--|
| Função                                                                                  | Opções                                                           | Informações                                                                                                    |  |
| Cálculo                                                                                 | Seleção<br>Desligado<br>Ligado<br>Ajuste de fábrica<br>Desligado | Chave de ligar/desligar para a função                                                                                                    |  |
| Condutiv. catiônica                                                                     | Sensor condutivo<br>conectado                                    | A <b>Condutiv. catiônica</b> representa o sensor a jusante do trocador de cátions e a montante do                                                                                                    |  |
| Condut. desgaseificada                                                                  | Sensor condutivo<br>conectado                                    | modulo de desgasenicação, a <b>Condut.</b><br>desgaseificada representa o sensor na saída do<br>módulo de desgaseificação.<br>A interrogação do valor medido é obsoleta uma<br>vez que você pode apenas selecionar a<br>condutividade. |  |
| Concentração CO2                                                                        | Somente leitura                                                  | Visualize esse valor em uma tela de medição<br>definida pelo usuário ou gere o valor através da<br>saída corrente.                                                                                                    |  |
| Exibição desig. função matemática                                                       |                                                                  | Visão geral das funções configuradas                                                                                                    |  |

### Condutividade dupla

Você pode subtrair dois valores de condutividade e usar o resultado para monitorar a eficiência de um permutador de íons, por exemplo.

| Função                                                    | Opções                                                                                                    | Informações                                                                                                    |
|-----------------------------------------------------------|----------------------------------------------------------------------------------------------------|----------------------------------------------------------------------------------------------------|
| Cálculo                                                   | Seleção<br>• Desligado<br>• Ligado                                                                                                    | Chave de ligar/desligar para a função                                                                              |
|                                                           | <b>Ajuste de fábrica</b><br>Desligado                                                                                                    |                                                                                                    |
| Entrada                                                   | As opções dependem dos                                                                                                    | Selecione os sensores que devem funcionar como                                                                     |
| Valor medido                                              | sensores conectados                                                                                                    | minuendo ( <b>Entrada</b> , p.ex., sensor a montante do trocador de íons) ou subtraendo ( <b>Saída</b> , p.ex.,    |
| Saída                                                     |                                                                                                    | sensor a jusante do trocador de íons).                                                                             |
| Valor medido                                              |                                                                                                    |                                                                                                    |
| Formato valor princ                                       | Seleção<br>Auto<br>#<br>#,#<br>#,##<br>#,###                                                                                                    | Especifique a quantidade de casas decimais.                                                                        |
|                                                           | <b>Ajuste de fábrica</b><br>Auto                                                                                                    |                                                                                                    |
| Unidade Cond.                                             | Seleção           • Auto           • μS/cm           • mS/cm           • S/cm           • μS/m           • mS/m           • S/m           Ajuste de fábrica |                                                                                                    |
|                                                           | Auto                                                                                                    |                                                                                                    |
| Condutividade dupla                                       | Somente leitura                                                                                                    | Visualize esse valor em uma tela de medição<br>definida pelo usuário ou gere o valor através da<br>saída corrente. |
| <ul> <li>Exibição desig. função<br/>matemática</li> </ul> |                                                                                                    | Visão geral das funções configuradas                                                                               |

Menu/Setup/Funções adicionais/Funções matemáticas/MF1 a 8/Modo = Condutividade dupla

### Valor calculado do pH

O valor do pH pode ser calculado pelos valores medidos de dois sensores de condutividade dentro de certas condições. Áreas de aplicação incluem centrais elétricas, geradores de vapor e água de alimentação de caldeira.

| Menu/Setup/Funções adicionais/Funções matemáticas/MF1 a 8/Modo = Cálculo de pH pela condutividade |                                                                  |                                                                                                    |  |
|---------------------------------------------------------------------------------------------------|------------------------------------------------------------------|----------------------------------------------------------------------------------------------------|--|
| Função                                                                                            | Opções                                                           | Informações                                                                                                    |  |
| Cálculo                                                                                           | Seleção<br>Desligado<br>Ligado<br>Ajuste de fábrica<br>Desligado | Chave de ligar/desligar para a função                                                                                                    |  |
| Método                                                                                            | Seleção<br>NaOH<br>NH3<br>LiOH                                   | O cálculo é realizado com base nas linhas gerais<br>do VGB-R-450L da Associação técnica de<br>operadores de grandes usinas elétricas (Verband<br>der Großkesselbetreiber, (VGB)). |  |
|                                                                                                   | <b>Ajuste de fábrica</b><br>NaOH                                 | <b>NaOH</b><br>pH = 11 + log {( $\kappa_v - 1/3 \kappa_h$ )/273}                                                                                                    |  |
|                                                                                                   |                                                                  | <b>NH3</b><br>pH = 11 + log {( $\kappa_v - 1/3 \kappa_h$ )/243}                                                                                                    |  |
|                                                                                                   |                                                                  | LiOH<br>pH = 11 + log {( $\kappa_v - 1/3 \kappa_h$ )/228}                                                                                                    |  |
|                                                                                                   |                                                                  | $\kappa_v \ldots \textbf{Entrada} \ldots$ condutividade direta $\kappa_h \ldots \textbf{Saída} \ldots$ condutividade ácida                                                        |  |
| Entrada                                                                                           | As opções dependem dos                                           | Entrada                                                                                                    |  |
| Valor medido                                                                                      | sensores conectados                                              | "condutividade direta"                                                                                                    |  |
| Saída                                                                                             | _                                                                | Saída                                                                                                    |  |
| Valor medido                                                                                      |                                                                  | Sensores posteriores ao permutador de cátions,<br>"condutividade ácida"                                                                                                    |  |
|                                                                                                   |                                                                  | A seleção do valor medido é obsoleta, como sempre deve ser <b>Condutividade</b> .                                                                                                 |  |
| pH calculado                                                                                      | Somente leitura                                                  | Visualize esse valor em uma tela de medição<br>definida pelo usuário ou gere o valor através da<br>saída corrente.                                                                |  |
| Exibição desig. função matemática                                                                 |                                                                  | Visão geral das funções configuradas                                                                                                    |  |

### Formula (opcional, com código de ativação)

Com o editor de fórmula, é possível calcular um novo valor a partir de um máximo de 3 valores medidos. Uma faixa abrangente de operações matemáticas e lógicas (Booleanas) está disponível para esse propósito.

O firmware Liquiline oferece a você uma ferramenta matemática poderosa com o editor de fórmula. Você é responsável pela viabilidade de sua fórmula e, portanto, pela viabilidade do resultado.

| Símbolo | Operação      | Tipo de operandos | Tipo de resultado | Exemplo        |
|---------|---------------|-------------------|-------------------|----------------|
| +       | Adição        | Numérica          | Numérica          | A+2            |
| -       | Subtração     | Numérica          | Numérica          | 100-В          |
| *       | Multiplicação | Numérica          | Numérica          | A*C            |
| /       | Divisão       | Numérica          | Numérica          | B/100          |
| ^       | Fonte de      | Numérica          | Numérica          | A^5            |
| 2       | Quadrado      | Numérica          | Numérica          | A <sup>2</sup> |

| Símbolo | Operação                          | Tipo de operandos | Tipo de resultado | Exemplo           |
|---------|-----------------------------------|-------------------|-------------------|-------------------|
| 3       | Cubo                              | Numérica          | Numérica          | B <sup>3</sup>    |
| SIN     | Seno                              | Numérica          | Numérica          | SIN(A)            |
| COS     | Cosseno                           | Numérica          | Numérica          | COS(B)            |
| EXP     | Função exponencial e <sup>x</sup> | Numérica          | Numérica          | EXP(A)            |
| LN      | Logaritmo natural                 | Numérica          | Numérica          | LN(B)             |
| LOG     | Logaritmo decádico                | Numérica          | Numérica          | LOG(A)            |
| MAX     | Máximo de dois valores            | Numérica          | Numérica          | MAX(A,B)          |
| MIN     | Mínimo de dois valores            | Numérica          | Numérica          | MIN(20,B)         |
| MOD     | Divisão com restante              | Numérica          | Numérica          | MOD (10,3)        |
| ABS     | Valor absoluto                    | Numérica          | Numérica          | ABS(C)            |
| NUM     | Booleano → conversão numérica     | Booleano          | Numérica          | NUM(A)            |
| =       | Iguais                            | Booleano          | Booleano          | A=B               |
| <>      | Não igual a                       | Booleano          | Booleano          | A<>B              |
| >       | Maior que                         | Numérica          | Booleano          | B>5,6             |
| <       | Menor que                         | Numérica          | Booleano          | A <c< td=""></c<> |
| OR      | Disjunção                         | Booleano          | Booleano          | B OU C            |
| E       | Conjunção                         | Booleano          | Booleano          | AEB               |
| XOR     | Disjunção exclusiva               | Booleano          | Booleano          | B XOR C           |
| NÃO     | Negação                           | Booleano          | Booleano          | NÃO A             |

| Menu/Setup/Funções adicionais/Funções matemáticas/MF1 a 8/Modo = Formula |                                                                  |                                                                                                    |  |
|--------------------------------------------------------------------------|------------------------------------------------------------------|----------------------------------------------------------------------------------------------------|--|
| Função                                                                   | Opções                                                           | Informações                                                                                                    |  |
| Cálculo                                                                  | Seleção<br>Desligado<br>Ligado<br>Ajuste de fábrica<br>Desligado | Chave de ligar/desligar para a função                                                                                                    |  |
| Source A C                                                               | Seleção<br>Selecione a fonte<br>Ajuste de fábrica<br>Nenhuma     | Você pode usar todas as entradas de sensor,<br>entradas analógicas e binárias, funções<br>matemáticas, chaves fim de curso, interruptor<br>horário, sinais Fieldbus, controladores e |  |
| Valor medido                                                             | <b>Seleção</b><br>Depende da fonte                               | medição como fonte para valores medidos.                                                                                                    |  |
| A C O valor medido atual é exibido                                       |                                                                  | <ul> <li>e C) para valores medidos.</li> <li>2. Para cada fonte, selecione o valor medido</li> </ul>                                                                                 |  |
|                                                                          | a ser calculado.                                                 |                                                                                                    |  |
|                                                                          |                                                                  | 3. Insira a fórmula.                                                                                                    |  |
|                                                                          |                                                                  | <ul> <li>4. Ligue o cálculo.</li> <li>Gos valores medidos atuais A, B e C, assim como o resultado do cálculo usando a fórmula são exibidos.</li> </ul>                               |  |

| Menu/Setup/Funções adicionais/Funções matemáticas/MF1 a 8/Modo = Formula |                                                                             |                                                                                                    |  |  |  |  |
|--------------------------------------------------------------------------|-----------------------------------------------------------------------------|----------------------------------------------------------------------------------------------------|--|--|--|--|
| Função                                                                   | Opções                                                                      | Informações                                                                                                    |  |  |  |  |
| Formula                                                                  | Texto definido pelo usuário                                                 | Tabela → 🗎 122                                                                                                    |  |  |  |  |
|                                                                          |                                                                             | Certifique-se de que a notação exata seja<br>usada (maiúsculas). Espaços em branco<br>antes e depois de caracteres matemáticos<br>são irrelevantes. Observe a precedência do<br>operador, ou seja, a multiplicação e a<br>divisão têm precedência sobre a adição e a<br>subtração. Use parênteses se necessário. |  |  |  |  |
| Result unit                                                              | Texto definido pelo usuário                                                 | Você pode inserir uma unidade para o valor calculado, se desejar.                                                                                                    |  |  |  |  |
| Result format                                                            | Seleção<br>#<br>#.#<br>#.##<br>#.###<br>#.####<br>Ajuste de fábrica<br>#.## | Selecione o número de casas decimais.                                                                                                    |  |  |  |  |
| Result numeric                                                           | Somente leitura                                                             | Atual, valor calculado                                                                                                    |  |  |  |  |
| ▶ Exibição desig. função<br>matemática                                   |                                                                             | Visão geral das funções configuradas                                                                                                    |  |  |  |  |

### Exemplo: regulador de cloro de 2 pontos com monitoramento de vazão volumétrica

Uma saída de relé ativa uma bomba de dosagem. A bomba deve ligar quando as 3 seguintes condições forem atendidas:

- (1) Há vazão
- (2) A vazão volumétrica está acima de um valor definido
- (3) A concentração de cloro cai abaixo de um valor definido
- 1. Conecte um sinal de entrada binário de uma chave de nível pontual "INS" do conjunto CCA250 ao módulo de DIO.
- 2. Conecte um sinal de entrada analógica de um medidor de vazão volumétrica ao módulo de AI.
- 3. Conecte o sensor de cloro.
- 4. Configure a função matemática Formula: Source A = entrada binária DIO, Source B = entrada em corrente AI, Source C = entrada Disinfection.
  - └ Fórmula:
    - A E (B > 3) E (C < 0,9)

(onde 3 é o valor limite inferior da vazão volumétrica e 0,9 é o valor limite inferior da concentração de cloro)

5. Configure a saída a relé com a função matemática **Formula** e conecte a bomba doseadora ao relé correspondente.

A bomba é ligada se todas as 3 condições forem atendidas. Se uma das três condições não for mais atendida, a bomba é desligada novamente.

(i) Em vez de enviar o resultado da fórmula diretamente para um relé, você pode também conectar uma chave fim de curso intermediária para atenuar o sinal de saída através de um atraso de ligar e desligar.

### Exemplo: Controle com base em carga

A carga - isto é, o produto da concentração e a vazão volumétrica - é necessária para a dosagem de precipitantes, por exemplo.

1. Use o valor medido de fosfato como **Source A**.

- 2. Conecte um sinal de entrada analógica de um medidor de vazão volumétrica ao módulo de AI.
- Configure a função matemática Formula: Source A = fosfato do sinal de entrada e
   Source B = vazão volumétrica do sinal de entrada.

```
↦ Fórmula:
```

```
A*B*x
```

(onde x é um fator de proporcionalidade específico de aplicação)

- 4. Selecione esta fórmula como a fonte, por ex., da saída de corrente ou de uma saída binária modulada.
- 5. Conecte a válvula ou a bomba.

### 10.8.6 Módulos de diagnóstico

Aqui você pode configurar um máximo de 8 mensagens individuais de diagnóstico.

Um módulo de diagnóstico possui as seguintes propriedades:

- A fonte de alimentação pode ser configurada como uma saída binária (relé, saída digital).
- Você pode selecionar se a mensagem de diagnóstico deve ser saía em um nível alto ou nível baixo.
- Você decide qual categoria de erro (classe Namur) deve ser atribuída à mensagem.
- Você pode definir um texto personalizado para ser saída como o texto da mensagem de diagnóstico.

Além disso, você pode desligar o código de diagnóstico de fábrica para chaves fim de curso. Isto permite que você:

- Use a chave fim de curso em uma base puramente funcional (sem uma mensagem)
- Configure textos de mensagem para aplicação específica
- Controle módulos de diagnóstico diretamente por um sinal digital ou através de uma saída de chave fim de curso (permite o uso de atraso de ligar/desligar, por exemplo).

| Menu/Setup/Funções adicionais/Diagnostic modules |                                                                                   |                                                                                                    |  |  |  |  |
|--------------------------------------------------|-----------------------------------------------------------------------------------|----------------------------------------------------------------------------------------------------|--|--|--|--|
| Função                                           | Opções                                                                            | Info                                                                                                    |  |  |  |  |
| ▶ Diagnostic module 1 (961)<br>8 (968)           |                                                                                   |                                                                                                    |  |  |  |  |
| Fonte de dados                                   | Seleção<br>Nenhuma<br>Sinais fieldbus<br>Entradas binárias<br>Chaves fim de curso | Especifique a entrada que deve ser a fonte de<br>dados para a mensagem de diagnóstico.                                                                |  |  |  |  |
|                                                  | <b>Ajuste de fábrica</b><br>Nenhuma                                               |                                                                                                    |  |  |  |  |
| Valor medido                                     | Seleção<br>depende de Fonte de<br>dados                                           | Especifique o valor medido que deve ativar a<br>mensagem de diagnóstico.<br>Você pode usar diferentes valores medidos<br>dependendo da fonte de dados |  |  |  |  |
|                                                  | <b>Ajuste de fábrica</b><br>Nenhum                                                |                                                                                                    |  |  |  |  |
| Active low                                       | Seleção<br>• Desligado<br>• Ligado                                                | <b>Ligado</b> : O valor de saída é igual ao valor de saída inverso.                                                                                   |  |  |  |  |
|                                                  | <b>Ajuste de fábrica</b><br>Ligado                                                |                                                                                                    |  |  |  |  |
| Short text                                       | Texto livre                                                                       | Dê um nome para a mensagem de diagnóstico.                                                                                                    |  |  |  |  |
| ► Atribuição do limite de relé                   |                                                                                   | Mostra uma visão geral dos módulos de diagnósticos usados.                                                                                            |  |  |  |  |

# 11 Diagnóstico e localização de falhas

# 11.1 Localização de falhas geral

O amostrador continuamente monitora suas próprias funções.

Caso uma mensagem de diagnóstico ocorra, o display alterna entre a mensagem de diagnóstico e o valor medido no modo de medição.

A cor do fundo do display muda para vermelho se uma mensagem de diagnóstico para a categoria de erro "F" ocorrer.

# 11.1.1 Localização de falhas

Uma mensagem de diagnóstico aparece no display ou através do fieldbus, valores medidos não são plausíveis, ou você identifica um erro.

1. Consulte o menu de Diagnósticos para detalhes na mensagem de diagnóstico.

- └ Siga as instruções para corrigir o problema.
- 2. Se isso não ajudar: procure pela mensagem de diagnóstico em "Visão geral das informações de diagnóstico" nestas Instruções de Operação. Use o número da mensagem como critério de busca. Ignore as letras indicando a categoria de erro Namur.
  - Siga as instruções de localização de falhas fornecidas na última coluna das tabelas de erro.
- - └ Siga as medidas recomendadas.
- 4. Entre em contato com o Departamento de Serviços caso você não consiga corrigir o erro por conta própria, citando somente o número do erro.

### 11.1.2 Erros de processo sem mensagens

📊 Instruções de operação para Memosens, BA01245C

## 11.1.3 Erros específicos do equipamento

| Problema                                                                                      | Possível causa                               | Testes e/ou medidas corretivas                                                                                                    |
|-----------------------------------------------------------------------------------------------|----------------------------------------------|----------------------------------------------------------------------------------------------------|
| Display escuro                                                                                | Nenhuma fonte de<br>alimentação              | <ul> <li>Verifique se a fonte de alimentação está<br/>aplicada.</li> </ul>                                                            |
|                                                                                               | Módulo básico com falha                      | <ul> <li>Substitua o módulo básico</li> </ul>                                                                                         |
| Os valores aparecem no<br>display mas:                                                        | O módulo não está<br>conectado corretamente  | <ul> <li>Verifique os módulos e a ligação elétrica.</li> </ul>                                                                        |
| <ul> <li>O display não muda e / ou</li> <li>O equipamento não pode<br/>ser operado</li> </ul> | Condição inadmissível do sistema operacional | <ul> <li>Desligue o equipamento e ligue-o novamente.</li> </ul>                                                                       |
| Valores medidos<br>improváveis                                                                | Entradas com falha                           | <ul> <li>Primeiro, execute os testes e tome as medidas<br/>conforme descrito na seção "Erros específicos de<br/>processo".</li> </ul> |
|                                                                                               |                                              | Teste de entrada de medição:                                                                                                    |
|                                                                                               |                                              | <ul> <li>Conecte o Memocheck Sim CYP03D à entrada e<br/>use-o para verificar a função da entrada.</li> </ul>                          |
|                                                                                               | Calibração / ajuste falhou                   | ► Repita a calibração                                                                                                    |

| Problema                            | Possível causa                                                             | Testes e/ou medidas corretivas                                                                                                    |
|-------------------------------------|----------------------------------------------------------------------------|----------------------------------------------------------------------------------------------------|
|                                     | Sem reagentes / amostra                                                    | 1. Verifique os níveis                                                                                                    |
|                                     |                                                                            | 2. Verifique as mangueiras dos reagentes                                                                                                    |
|                                     |                                                                            | 3. Verifique a amostra (somente para escorva automática)                                                                                      |
|                                     |                                                                            | 4. Verifique todos os conectores e aperte-os se necessários.                                                                                  |
|                                     | Cuveta suja                                                                | 1. Faça a calibração com padrão zero                                                                                                    |
|                                     |                                                                            | 2. Limpe usando a rotina de limpeza manual, depois repita a calibração com padrão zero                                                        |
|                                     | Reagente incorreto                                                         | <ul> <li>Verifique os parâmetros de medição<br/>configurados e os reagentes usados</li> </ul>                                                 |
|                                     | Concentração incorreta da<br>solução padrão                                | Verifique as definições de concentração para a<br>solução padrão                                                                              |
|                                     | O prazo de validade dos<br>reagentes passou                                |                                                                                                    |
|                                     | Sistema de mangueira<br>incorreto                                          | <ul> <li>Verifique o sistema de mangueiras usando o<br/>diagrama de rotas das mangueiras (consulte a<br/>seção "Comissionamento").</li> </ul> |
| A medição/calibração não            | Ação ainda ativa                                                           |                                                                                                    |
| Frascos adequados não<br>utilizados |                                                                            | <ul> <li>Verifique o status</li> </ul>                                                                                                    |
|                                     | Sem amostras disponíveis                                                   | Detecção de nível (somente para equipamentos com recipiente de coleta de amostras)                                                            |
|                                     | O equipamento está no<br>modo Fieldbus; não são<br>possíveis ações manuais |                                                                                                    |
|                                     | Os tempos de<br>funcionamento do<br>dispensador expiraram                  |                                                                                                    |
| A calibração falhou                 | O critério de estabilidade<br>não foi atendido                             | 1. Verifique a configuração e execute a calibração manual novamente                                                                           |
|                                     |                                                                            | 2. Verifique as mangueiras dos reagentes                                                                                                    |
| Saída de corrente, valor de         | Ajuste incorreto                                                           | <ul> <li>Verifique com a simulação integrada de</li> </ul>                                                                                    |
|                                     | Carga muito grande                                                         | diretamente à saída de corrente.                                                                                                    |
|                                     | Passagem / curto de<br>aterramento em loop<br>contínuo                     |                                                                                                    |
| Sem sinal de saída de<br>corrente   | Módulo básico com falha                                                    | <ul> <li>Verifique com a simulação integrada de<br/>corrente, conecte o aparelho de mA<br/>diretamente à saída de corrente.</li> </ul>        |

# 11.2 Informações de diagnóstico no display local

Os eventos de diagnóstico atualizados são exibidos junto com suas categorias de status, código de diagnóstico e um breve texto. Clicando no navegador permite que você recupere mais informações e dicas sobre as medidas corretivas.

# 11.3 Informações de diagnóstico através do navegador web

As mesmas informações de diagnóstico disponíveis para o display local estão disponíveis através do servidor de rede.

# 11.4 Informações de diagnóstico através do fieldbus

Os eventos de diagnóstico, sinais de status e mais informações são transmitidos de acordo com as definições e as capacidades técnicas dos respectivos sistemas fieldbus.

# 11.5 Adaptação das informações de diagnóstico

### 11.5.1 Classificação das mensagens de diagnóstico

No menu **DIAG/Lista de diag.** é possível encontrar informações mais detalhadas sobre as mensagens de diagnóstico de corrente exibidas.

De acordo com a especificação Namur NE 107, as mensagens de diagnóstico são caracterizadas por:

- Número da mensagem
- Categoria de erro (letra na frente do número da mensagem)
  - F = (Falha) um mau funcionamento foi detectado
     O valor medido do canal afetado não é mais confiável. A causa do mau-funcionamento deve ser encontrada no ponto de medição. Qualquer controlador conectado deve ser ajustado no modo manual.
  - C = (Verificação da função), (não há erro) Trabalho de manutenção está sendo executado no equipamento. Aguarde até que o trabalho tenha sido concluído.
  - S = (Fora da especificação), o ponto de medição está sendo operado fora de suas especificações

O funcionamento ainda é possível. Entretanto, você corre o risco de ter desgaste aumentado, vida útil menor ou níveis de precisão mais baixos. A causa do problema deve ser encontrada fora do ponto de medição.

- M = Manutenção necessária. Ação deve ser tomada o quanto antes.
   O equipamento ainda mede corretamente. Intervenções imediatas não são necessárias.
   Entretanto, os esforços para uma manutenção adequada preveniriam um possível mau-funcionamento no futuro.
- Texto de mensagem
- Se você entrar em contato com o Departamento de Serviços, cite apenas o número da mensagem. Uma vez que você pode, individualmente, alterar a atribuição de um erro para a categoria do erro, o Departamento de Serviços não pode utilizar estas informações.

# 11.5.2 Adaptação do comportamento de diagnóstico

Todas as mensagens de diagnóstico estão especificadas para categorias de erro específicas na fábrica. Uma vez que outras configurações podem ser preferidas dependendo de suas aplicações, as categorias de erro e os efeitos que tais erros possuem no ponto de medição podem ser configurados individualmente. Além disso, toda mensagem de diagnóstico pode ser desabilitada.

### Exemplo

A mensagem de diagnóstico 531 **Logbook cheio**aparece no display. Você quer alterar essa mensagem de tal forma que o erro não seja exibido no display, por exemplo.

- 1. Para mensagens de diagnóstico específicas do analisador, selecione Menu/Setup/ Analyzer/Setup estendido/Ajuste diagnósticos/Comportamento diag e para mensagens relacionadas ao sensor, selecione Menu/Setup/Entradas/<Sensor>/ Setup estendido/Ajuste diagnósticos/Comportamento diag.
- 2. Selecione a mensagem de diagnóstico e pressione o botão do navegador.

- Decida: (a) A mensagem deveria ser desativada? (Mensag. diag. = Desligado)
   (b) Você quer alterar a categoria de erro?(Sinal Status)
  - (c) O erro de corrente deverá ser informado? (Erro corrente = Ligado)
  - (d) Você deseja disparar um programa de limpeza? (Prog. de limpeza)
- 4. Exemplo: Você desativa a mensagem.
  - → A mensagem não é exibida mais. No DIAG menu, a mensagem aparece como Última mensagem.

### Configurações possíveis

A lista de mensagens de diagnóstico exibida depende do caminho selecionado. Existem mensagens específicas do equipamento e mensagens que dependem de qual sensor está conectado.

| Menu/Setup/Execute o/Setup estendido/Ajuste diagnósticos/Comportamento diag |                                                                                                    |                                                                                                    |  |  |  |  |  |
|-----------------------------------------------------------------------------|----------------------------------------------------------------------------------------------------|----------------------------------------------------------------------------------------------------|--|--|--|--|--|
| Função                                                                      | Opções                                                                                                    | Info                                                                                                    |  |  |  |  |  |
| Lista de mensagens de<br>diagnóstico                                        |                                                                                                    | <ul> <li>Selecione a mensagem a ser alterada.</li> <li>Somente agora você poderá fazer os ajustes para esta mensagem.</li> </ul>                                                                                                    |  |  |  |  |  |
| Cód. Diag.                                                                  | Somente leitura                                                                                                    |                                                                                                    |  |  |  |  |  |
| Mensagem diagnóstico                                                        | Seleção<br>Desligado<br>Ligado<br>Ajuste de fábrica<br>Depende de<br>Cód. Diag.                                                                | <ul> <li>Você pode desativar ou reativar a mensagem de diagnóstico aqui.</li> <li>Desativar significa:</li> <li>Nenhuma mensagem de erro no modo de medição</li> <li>Nenhum erro de corrente na saída disponível</li> </ul>                                                                                                    |  |  |  |  |  |
| Erro corrente                                                               | Seleção<br>• Desligado<br>• Ligado<br>Ajuste de fábrica<br>Depende de<br>Cód. Diag.                                                            | Decida se o erro de corrente deverá ser<br>informado na saída de corrente caso o display da<br>mensagem de diagnóstico for ativado.<br>Em casos de erros gerais do equipamento, o erro<br>de corrente é comutado para todas as saídas de<br>corrente. Em casos de erros de canais específicos,<br>o erro de corrente é somente comutado para a<br>saída de corrente em questão.                                                                                                    |  |  |  |  |  |
| Sinal Status                                                                | Seleção<br>Manutenção (M)<br>Fora de especificação (S)<br>Função Check (C)<br>Falha (F)<br>Ajuste de fábrica<br>Depende de<br>Cód. Diag.       | As mensagens são divididas em distintas<br>categorias de erros de acordo com NAMUR NE<br>107.<br>Decida se você quer mudar a atribuição do sinal<br>do status para sua aplicação.                                                                                                    |  |  |  |  |  |
| Saída de diag.                                                              | Seleção<br>Nenhum<br>Saídas binárias<br>Relé do alarme<br>Relé1 para n (depende<br>da versão do<br>equipamento)<br>Ajuste de fábrica<br>Nenhum | <ul> <li>Você pode usar essa função para selecionar uma saída na qual a mensagem de diagnóstico deve ser atribuída.</li> <li>Um relé de alarme está sempre disponível, independentemente da versão do equipamento. Outros relés são opcionais.</li> <li>Para sensores com o protocolo Memosens:</li> <li>Antes que você possa atribuir a mensagem a uma saída:</li> <li>Configure um dos tipos de saída mencionados conforme abaixo:</li> <li>Menu/Setup/Saídas/(Relé alarme ou Saída binária ou relé)/Função = Diagnósticos e Modo de operação = como atribuído.</li> </ul> |  |  |  |  |  |

| Menu/Setup/Execute o/Setup estendido/Ajuste diagnósticos/Comportamento diag |                                                                 |                                                                                                    |  |  |  |  |
|-----------------------------------------------------------------------------|-----------------------------------------------------------------|----------------------------------------------------------------------------------------------------|--|--|--|--|
| Função                                                                      | Opções                                                          | Info                                                                                                    |  |  |  |  |
| Prog. de limpeza                                                            | Seleção<br>Nenhum<br>Limpeza 1 4<br>Ajuste de fábrica<br>Nenhum | Decida se a mensagem de diagnóstico deva<br>acionar um programa de limpeza.<br>Você pode definir programas de limpeza em:<br><b>Menu/Setup/Funções adicionais/Limpeza</b> . |  |  |  |  |
| ▶ Informação detalhada                                                      | Somente leitura                                                 | Aqui você pode encontrar mais informações<br>sobre a mensagem de diagnóstico e instruções<br>sobre como resolver o problema.                                                |  |  |  |  |

# 11.6 Visão geral das informações de diagnóstico

# 11.6.1 Específico do equipamento, mensagens de diagnóstico gerais

| N°  | Mensagem             | Ajuste o        | de fábrica      | a .             | Testes ou ação corretiva                                            |
|-----|----------------------|-----------------|-----------------|-----------------|---------------------------------------------------------------------|
|     |                      | S <sup>1)</sup> | D <sup>2)</sup> | F <sup>3)</sup> |                                                                     |
| 202 | Auto teste ativo     | F               | Ligado          | Desliga<br>do   | Aguarde até que o auto-teste seja concluído                         |
| 216 | Hold ativo           | С               | Ligado          | Desliga<br>do   | Os valores de saída e o status do canal estão em espera             |
| 241 | Erro equip.          | F               | Ligado          | Ligado          | Erro interno do equipamento                                         |
| 242 | SW incompatível      | F               | Ligado          | Ligado          | 1. Atualize o software.                                             |
| 243 | Erro equip.          | F               | Ligado          | Ligado          | 2. Entre em contato com a Assistência Técnica da Endress+Hauser.    |
|     |                      |                 |                 |                 | 3. Substitua o backplane (Assistência Técnica da Endress+Hauser).   |
| 261 | Módulo eletrônico    | F               | Ligado          | Ligado          | Módulo dos componentes eletrônicos com falha                        |
|     |                      |                 |                 |                 | 1. Substitua o módulo.                                              |
|     |                      |                 |                 |                 | 2. Entre em contato com a Assistência Técnica da Endress+Hauser.    |
| 262 | Módulo conexão       | F               | Ligado          | Ligado          | O módulo dos componentes eletrônicos não está<br>se comunicando     |
|     |                      |                 |                 |                 | 1. Verifique a conexão do cabo do módulo , substitua se necessário. |
|     |                      |                 |                 |                 | 2. Entre em contato com a Assistência Técnica da Endress+Hauser.    |
| 263 | Módulo eletrônico    | F               | Ligado          | Ligado          | Tipo errado de módulo de componentes eletrônicos                    |
|     |                      |                 |                 |                 | 1. Substitua o módulo.                                              |
|     |                      |                 |                 |                 | 2. Entre em contato com a Assistência Técnica da Endress+Hauser.    |
| 284 | Atualização Firmware | M               | Ligado          | Desliga<br>do   | Atualização concluída com sucesso                                   |
| 285 | Falha na atualização | F               | Ligado          | Ligado          | Atualização de Firmware falhou                                      |
|     |                      |                 |                 |                 | 1. Repita.                                                          |
|     |                      |                 |                 |                 | 2. Erro no cartão SD → use outro cartão.                            |
|     |                      |                 |                 |                 | 3. Firmware incorreto → repita com um firmware adequado.            |
|     |                      |                 |                 |                 | 4. Entre em contato com a Assistência Técnica da Endress+Hauser.    |

| N°  | Mensagem           | Ajuste | le fábrica | ı               | Testes ou ação corretiva                                                                                                    |
|-----|--------------------|--------|------------|-----------------|----------------------------------------------------------------------------------------------------|
|     |                    | S 1)   | D 2)       | F <sup>3)</sup> |                                                                                                    |
| 302 | Bateria fraca      | М      | Ligado     | Desliga<br>do   | A bateria do buffer do relógio de ponto real está<br>fraca<br>A data e hora são perdidas caso a energia seja<br>interrompida.<br>Entre em contato com a Assistência Técnica<br>da EndresstHauser (substituição da bateria)                                                                                                    |
| 304 | Dados módulo       | F      | Ligado     | Ligado          | <ul> <li>Pelo menos 1 módulo possui dados incorretos de configuração</li> <li>1. Verifique as informações do sistema.</li> <li>2. Entre em contato com a Assistência Técnica da Endress+Hauser.</li> </ul>                                                                                                    |
| 305 | Consumo de energia | F      | Ligado     | Ligado          | <ol> <li>Consumo total de energia muito alto</li> <li>Verifique a instalação.</li> <li>Remova os sensores/módulos.</li> </ol>                                                                                                    |
| 306 | Erro software      | F      | Ligado     | Ligado          | <ul><li>Erro interno de firmware</li><li>Entre em contato com a Assistência Técnica<br/>da Endress+Hauser.</li></ul>                                                                                                    |
| 335 | Ventilação         | F      | Ligado     | Ligado          | <ul> <li>Ventilador com falha</li> <li>1. Substitua o ventilador.</li> <li>2. Entre em contato com a Assistência Técnica<br/>da Endress+Hauser.</li> </ul>                                                                                                    |
| 337 | Tubing bomba       | M      | Ligado     | Desliga<br>do   | <ul> <li>O fim da vida útil do tubo da bomba está próximo<br/>Exibido em Menu/Diagnóstico/Info. term./Vida<br/>tubo bomba</li> <li>1. Substituição de programação.</li> <li>2. Depois da substituição, redefina o tempo de<br/>operação em Menu/Diagnóstico/Info.<br/>term</li> </ul>                                                                                                    |
| 360 | Cooling/Heating    | С      | Ligado     | Desliga<br>do   | <ol> <li>Faixa de temperatura no invólucro ultrapassada</li> <li>Verifique as condições de instalação e a temperatura ambiente</li> <li>Substitua o módulo do atuador.</li> <li>Entre em contato com a Assistência Técnica da Endress+Hauser.</li> </ol>                                                                                                    |
| 361 | Cooling/Heating    | F      | Ligado     | Ligado          | <ul> <li>Módulo de refrigeração/aquecimento com falha</li> <li>A faixa de temperatura definida não foi atingida.</li> <li>Isso poderia afetar a funcionalidade dos reagentes.</li> <li>Verifique se a capa de isolamento está assentada corretamente sobre os reagentes.</li> <li>Substitua o módulo de refrigeração/aquecimento.</li> <li>Entre em contato com a Assistência Técnica da Endress+Hauser.</li> </ul> |
| 362 | Photometer temp.   | F      | Ligado     | Desliga<br>do   | <ul> <li>Temperatura muito alta do fotômetro</li> <li>Entre em contato com a Assistência Técnica<br/>da Endress+Hauser.</li> </ul>                                                                                                    |
| 363 | Photometer temp.   | F      | Ligado     | Desliga<br>do   | <ul> <li>Temperatura muito baixa do fotômetro</li> <li>Entre em contato com a Assistência Técnica<br/>da Endress+Hauser.</li> </ul>                                                                                                    |

| N°  | Mensagem           | Ajuste o        | le fábrica      | ì               | Testes ou ação corretiva                                                                                                    |
|-----|--------------------|-----------------|-----------------|-----------------|----------------------------------------------------------------------------------------------------|
|     |                    | S <sup>1)</sup> | D <sup>2)</sup> | F <sup>3)</sup> |                                                                                                    |
| 364 | Timeout dosing     | F               | Ligado          | Ligado          | O Gerenciador de Líquidos/dispensador de<br>dosagem expirou.<br>Razões possíveis:<br>Barreira fotoelétrica com falha<br>Bloqueio                                                                                                    |
|     |                    |                 |                 |                 | <ul> <li>Entre em contato com a Assistência Técnica<br/>da Endress+Hauser.</li> </ul>                                                                                                    |
| 365 | Photometer comm.   | F               | Ligado          | Ligado          | <ul> <li>Fotômetro não está comunicando</li> <li>Razões possíveis:</li> <li>Conexão incorreta do fotômetro</li> <li>1. Verifique a conexão do fotômetro.</li> <li>2. Entre em contato com a Assistência Técnica da Endress+Hauser.</li> </ul>        |
| 367 | Módulo conect.     | F               | Ligado          | Ligado          | <ul> <li>Sem comunicação para a preparação da amostra</li> <li>Verifique o cabo de conexão para o sistema de preparação de amostras.</li> </ul>                                                                                                    |
| 370 | Tensão interna     | F               | Ligado          | Ligado          | <ul> <li>Tensão interna fora da faixa válida</li> <li>1. Verifique a fonte de alimentação.</li> <li>2. Verifique se há curto-circuito em entradas e saídas.</li> </ul>                                                                               |
| 373 | Temp. eletr.       | М               | Ligado          | Desliga<br>do   | <ul> <li>Temperatura alta dos componentes eletrônicos</li> <li>Verifique a temperatura ambiente e o consumo de energia.</li> </ul>                                                                                                    |
| 374 | Verif. Sensor      | F               | Ligado          | Desliga<br>do   | <ul><li>Sem sinal de medição do sensor</li><li>1. Verifique a conexão do sensor.</li><li>2. Verifique o sensor, substitua se necessário.</li></ul>                                                                                                   |
| 380 | Sensor temperat.   | F               | Ligado          | Ligado          | <ul> <li>Sensor de temperatura com falha no reator,<br/>cuveta ou sistema de pré-aquecimento de amostra</li> <li>Entre em contato com o Departamento da<br/>Assistência Técnica da Endress+Hauser e peça<br/>a cotação do número exibido.</li> </ul> |
| 381 | Valve defective    | F               | Ligado          | Ligado          | <ul> <li>A válvula indicada está com falha</li> <li>Entre em contato com o Departamento da<br/>Assistência Técnica da Endress+Hauser e peça<br/>a cotação do número exibido.</li> </ul>                                                              |
| 385 | Heating temp. low  | S               | Ligado          | Desliga<br>do   | <ul> <li>A temperatura objetivo de pré-aquecimento de amostras não foi atingida</li> <li>1. Verifique o fusível.</li> <li>2. Verifique o cabo e o conector.</li> </ul>                                                                               |
| 386 | Heating temp. high | S               | Ligado          | Desliga<br>do   | <ul> <li>A temperatura do pré-aquecimento da amostra está muito alto</li> <li>1. Monitore a temperatura da amostra.</li> <li>2. Desconecte a fonte de alimentação se a temperatura da amostra não cair.</li> </ul>                                   |
| 401 | Reset geral        | F               | Ligado          | Ligado          | A reinicialização de fábrica é executada                                                                                                    |
| 405 | Service IP active  | C               | Desliga<br>do   | Desliga<br>do   | <ul> <li>A chave Assistência Técnica da Endress+Hauser é ativada</li> <li>O equipamento pode ser tratado em 192.168.1.212.</li> <li>Desligue o interruptor de serviços para alterar para as configurações de IP memorizadas.</li> </ul>              |

| N°  | Mensagem                | Ajuste o        | le fábrica      | ı               | Testes ou ação corretiva                                                                       |  |
|-----|-------------------------|-----------------|-----------------|-----------------|------------------------------------------------------------------------------------------------|--|
|     |                         | S <sup>1)</sup> | D <sup>2)</sup> | F <sup>3)</sup> |                                                                                                |  |
| 412 | Escrevendo backup       | F               | Ligado          | Desliga<br>do   | <ul> <li>Aguarde pela conclusão do processo de escrita</li> </ul>                              |  |
| 413 | Lendo backup            | F               | Ligado          | Desliga<br>do   | ► Aguarde.                                                                                     |  |
| 436 | Cartão SD (80%)         | М               | Ligado          | Desliga         | Cartão SD 80% cheio                                                                            |  |
|     |                         |                 |                 | do              | 1. Substitua o cartão SD por um cartão vazio.                                                  |  |
|     |                         |                 |                 |                 | 2. Limpe o cartão SD.                                                                          |  |
|     |                         |                 |                 |                 | 3. Ajuste as propriedades do registro para o buffer circular (Setup/Param. Gerais / Logbooks). |  |
| 437 | <b>Cartão SD</b> (100%) | М               | Ligado          | Desliga<br>do   | Cartão SD 100% cheio. Não é mais possível gravar<br>no cartão.                                 |  |
|     |                         |                 |                 |                 | 1. Substitua o cartão SD por um cartão vazio.                                                  |  |
|     |                         |                 |                 |                 | 2. Limpe o cartão SD.                                                                          |  |
|     |                         |                 |                 |                 | 3. Ajuste as propriedades do registro para o buffer circular (Setup/Param. Gerais / Logbooks). |  |
| 438 | Cartão SD removido      | М               | Ligado          | Desliga         | Cartão SD não está conectado                                                                   |  |
|     |                         |                 |                 | do              | 1. Verifique o cartão SD.                                                                      |  |
|     |                         |                 |                 |                 | 2. Substitua o cartão SD.                                                                      |  |
|     |                         |                 |                 |                 | 3. Desative a gravação.                                                                        |  |
| 455 | Mathematical error      | F               | Ligado          | Ligado          | Função matemática: condição de erro                                                            |  |
|     |                         |                 |                 |                 | 1. Verifique a função matemática.                                                              |  |
|     |                         |                 |                 |                 | 2. Verifique as variáveis de entrada atribuídas.                                               |  |
| 460 | Corr. abaixo limite     | S               | Ligado          | Desliga<br>do   | Razões<br>• Sensor no ar                                                                       |  |
| 461 | Corrente excedida       | S               | Ligado          | Desliga         | <ul> <li>Boisoes de ar no conjunto</li> <li>Sensor sujo</li> </ul>                             |  |
|     |                         |                 |                 | do              | <ul> <li>Vazão incorreta para o sensor</li> </ul>                                              |  |
|     |                         |                 |                 |                 | 1. Verifique a instalação do sensor.                                                           |  |
|     |                         |                 |                 |                 | 2. Limpe o sensor.                                                                             |  |
|     |                         |                 |                 |                 | 3. Altere a atribuição das saídas de corrente.                                                 |  |
| 502 | Sem catálogo texto      | F               | Ligado          | Ligado          | <ul> <li>Entre em contato com a Assistência Técnica<br/>da Endress+Hauser.</li> </ul>          |  |
| 503 | Mudança idioma          | M               | Ligado          | Desliga<br>do   | Mudança de idioma falhou                                                                       |  |
|     |                         |                 |                 | 40              | <ul> <li>Entre em contato com a Assistência Técnica<br/>da Endress+Hauser.</li> </ul>          |  |
| 529 | Diag. ativo             | С               | Desliga<br>do   | Desliga<br>do   | <ul> <li>Aguarde a manutenção ser finalizada.</li> </ul>                                       |  |
| 530 | Logbook a 80%           | М               | Ligado          | Desliga<br>do   | 1. Salve o registro no cartão SD e, em seguida, apague o registro no equipamento.              |  |
| 531 | Logbook cheio           | М               | Ligado          | Desliga         | 2. Configure a memória para buffer circular.                                                   |  |
|     |                         |                 |                 | do              | 3. Desative o registro.                                                                        |  |
| 532 | Erro licença            | М               | Ligado          | Desliga<br>do   | <ul> <li>Entre em contato com a Assistência Técnica<br/>da Endress+Hauser.</li> </ul>          |  |
| 540 | Salvar parâmetro        | М               | Ligado          | Desliga<br>do   | O armazenamento das configurações falhou<br>▶ Repita.                                          |  |
| 541 | Carregar parâmetro      | М               | Ligado          | Desliga<br>do   | Configuração carregada com sucesso                                                             |  |

| N°  | Mensagem             | Ajuste          | le fábrica      | ı               | Testes ou ação corretiva                                                                                                    |
|-----|----------------------|-----------------|-----------------|-----------------|----------------------------------------------------------------------------------------------------|
|     |                      | S <sup>1)</sup> | D <sup>2)</sup> | F <sup>3)</sup> |                                                                                                    |
| 542 | Carregar parâmetro   | М               | Ligado          | Desliga<br>do   | O carregamento das configurações falhou<br>▶ Repita.                                                                                                    |
| 543 | Carregar parâmetro   | М               | Ligado          | Desliga<br>do   | Carregamento das configurações interrompido                                                                                                    |
| 544 | Reset parâmetro      | М               | Ligado          | Desliga<br>do   | Predefinição de fábrica com sucesso                                                                                                    |
| 545 | Reset parâmetro      | М               | Ligado          | Desliga<br>do   | O ajuste das configurações do equipamento para o ajuste de fábrica falhou                                                                                                    |
| 565 | Configuration        | М               | Ligado          | Desliga<br>do   | Configuração inválida do sistema de preparação<br>de amostras                                                                                                    |
|     |                      |                 |                 |                 | 1. Em Setup/Sample preparation, verifique o<br>número de canais usados, o modo de<br>operação e o tipo de instalação.                                                                      |
|     |                      |                 |                 |                 | <ol> <li>Verifique as combinações permitidas de<br/>preparação de amostras e analisadores,<br/>consulte as Instruções de Operação para o<br/>sistema de preparação de amostras.</li> </ol> |
| 714 | Filter mats change   | М               | Ligado          | Desliga<br>do   | Alteração necessária na esteira do filtro<br>O valor limite para o tempo de operação foi<br>excedido                                                                                       |
|     |                      |                 |                 |                 | <ul> <li>Substitua as esteiras do filtro e reinicie o<br/>contador de tempo de operação no menu<br/>Diagnósticos.</li> </ul>                                                               |
| 715 | Calibration expired  | М               | Ligado          | Desliga<br>do   | A validade da última calibração expirou.<br>A data da última calibração está muito distante no<br>passado. A medição ainda pode ocorrer.                                                   |
|     |                      |                 |                 |                 | Razões possíveis:<br>A intervenção manual impediu a calibração<br>automática                                                                                                    |
|     |                      |                 |                 |                 | 1. Calibre o analisador manualmente.                                                                                                    |
|     |                      |                 |                 |                 | 2. Verifique as configurações do equipamento.                                                                                                    |
| 716 | Calibration expired  | S               | Ligado          | Desliga<br>do   | A calibração falhou ou não é confiável                                                                                                    |
|     |                      |                 |                 |                 | Os critérios de estabilidade não são atendidos                                                                                                    |
|     |                      |                 |                 |                 | 1. Verifique a configuração e execute uma calibração manual novamente.                                                                                                    |
|     |                      |                 |                 |                 | 2. Entre em contato com a Assistência Técnica da Endress+Hauser.                                                                                                    |
| 717 | Photometer defective | F               | Ligado          | Ligado          | Fotômetro com falha                                                                                                    |
|     |                      |                 |                 |                 | Razões possíveis:<br>• Sem tensão elétrica na lâmpada<br>• Sem energia na lâmpada                                                                                                    |
|     |                      |                 |                 |                 | <ul> <li>Entre em contato com a Assistência Técnica<br/>da Endress+Hauser.</li> </ul>                                                                                                    |
| 718 | Cuvette covering     | М               | Ligado          | Desliga         | Verificação do fotômetro                                                                                                    |
|     |                      |                 |                 | ao              | Alto grau de contaminação - medição confiável<br>não será possível em breve                                                                                                    |
|     |                      |                 |                 |                 | 1. Limpe o analisador manualmente.                                                                                                    |
|     |                      |                 |                 |                 | 2. Entre em contato com a Assistência Técnica da Endress+Hauser.                                                                                                    |

| N°  | Mensagem             | Ajuste o | le fábrica      | ı               | Testes ou ação corretiva                                                                                                    |
|-----|----------------------|----------|-----------------|-----------------|----------------------------------------------------------------------------------------------------|
|     |                      | S 1)     | D <sup>2)</sup> | F <sup>3)</sup> |                                                                                                    |
| 719 | Cuvette covering     | F        | Ligado          | Desliga<br>do   | Incrustação na verificação do fotômetro, alto grau<br>de contaminação - a medição não é mais possível                                                                                                    |
|     |                      |          |                 |                 | <ol> <li>Entre em contato com a Assistência Técnica<br/>da Endress+Hauser.</li> </ol>                                                                                                    |
| 726 | Liquids warning      | Μ        | Ligado          | Desliga<br>do   | <ul> <li>Líquidos consumíveis, aviso<br/>A medição ainda pode ocorrer.</li> <li>Razões possíveis <ul> <li>O nível de um ou mais líquidos está baixo</li> <li>Um ou mais líquidos quase passaram seu prazo<br/>de validade.</li> </ul> </li> <li>Complete/substitua os líquidos específicos e</li> </ul> |
|     |                      |          |                 |                 | redefina o contador em <b>Diagnóstico/Info.</b><br>term                                                                                                    |
| 727 | Liquids alarm        | F        | Ligado          | Desliga<br>do   | Líquidos consumíveis, alarme<br>A medição ainda pode ocorrer.                                                                                                    |
|     |                      |          |                 |                 | <ul> <li>Razões possíveis</li> <li>O nível de um ou mais líquidos está baixo</li> <li>Um ou mais líquidos passaram seu prazo de validade.</li> </ul>                                                                                                    |
|     |                      |          |                 |                 | <ul> <li>Complete/substitua os líquidos específicos e<br/>redefina o contador em Diagnóstico/Info.<br/>term</li> </ul>                                                                                                    |
| 729 | Filter candle change | М        | Ligado          | Desliga<br>do   | <ul> <li>O cartucho do filtro precisa de substituição</li> <li>O valor limite para o tempo de operação foi excedido</li> </ul>                                                                                                    |
|     |                      |          |                 |                 | <ul> <li>Substitua o cartucho do filtro do sistema de<br/>preparação de amostras e reinicie o contador<br/>de tempo de operação no menu Diagnósticos.</li> </ul>                                                                                                    |
| 730 | Solução limpeza      | М        | Ligado          | Desliga<br>do   | <ul> <li>Aviso de nível para o limpador do sistema de preparação de amostras</li> <li>Dependendo da duração da limpeza, do intervalo de limpeza e dos eventos externos, a quantidade restante é suficiente por algumas horas ou dias</li> </ul>                                                         |
|     |                      |          |                 |                 | 1. Complete o limpador do sistema de<br>preparação de amostras.                                                                                                    |
|     |                      |          |                 |                 | <ol> <li>Verifique o interruptor de nível da solução<br/>de limpeza.</li> </ol>                                                                                                    |
| 731 | Leakage detected     | F        | Ligado          | Desliga<br>do   | Vazamento detectado no sistema de preparação<br>de amostras ou analisador                                                                                                    |
|     |                      |          |                 |                 | 1. Verifique as mangueiras e conexões.                                                                                                    |
|     |                      |          |                 |                 | 2. Verifique as válvulas solenoides.                                                                                                    |
|     |                      |          |                 |                 | 3. Verifique o sensor de vazamento.                                                                                                    |
|     |                      |          |                 |                 | 4. Verifique a tomada livre no analisador.                                                                                                    |
|     |                      |          |                 |                 | <ol> <li>Substitua as peças com falha e, se<br/>necessário, reinicie os contadores de tempo<br/>de operação no menu Diagnósticos.</li> </ol>                                                                                                    |
| 732 | Wear parts alarm     | F        | Ligado          | Ligado          | Uma ou mais peças de desgaste ultrapassaram sua vida útil.                                                                                                    |
|     |                      |          |                 |                 | <ul> <li>Substitua as partes de desgaste específica e<br/>redefina o contador em Diagnóstico/Info.<br/>term</li> </ul>                                                                                                    |

| N°           | Mensagem                                                         | Ajuste o        | Ajuste de fábrica |                 | Testes ou ação corretiva                                                                                                    |  |
|--------------|------------------------------------------------------------------|-----------------|-------------------|-----------------|----------------------------------------------------------------------------------------------------|--|
|              |                                                                  | S <sup>1)</sup> | D <sup>2)</sup>   | F <sup>3)</sup> |                                                                                                    |  |
| 733          | Wear parts warning                                               | М               | Ligado            | Desliga<br>do   | <ul> <li>Uma ou mais peças de desgaste quase atingiram o fim de sua vida útil.</li> <li>Substitua as partes de desgaste específica e redefina o contador em Diagnóstico/Info. term</li> </ul>                                                                                                    |  |
| 910          | Limite switch                                                    | S               | Ligado            | Desliga<br>do   | Chave fim de curso ativada                                                                                                    |  |
| 930          | Sem amostra                                                      | F               | Ligado            | Ligado          | <ul> <li>Vazão da amostra interrompida durante a coleta</li> <li>Linha de sucção bloqueada ou com vazamento</li> <li>Sem fluxo de entrada de amostras</li> <li>1. Verifique a linha de sucção e o filtro de sucção.</li> <li>2. Verifique o fluxo de entrada de amostras.</li> </ul>                                  |  |
| 931          | Tempo amostragem                                                 | Μ               | Ligado            | Desliga<br>do   | <ul> <li>Tempo de bombeamento padrão excedido</li> <li>Cartucho do filtro entupido</li> <li>Linha da amostra parcialmente bloqueada</li> <li>1. Limpe o cartucho do filtro.</li> <li>2. Limpe a linha de amostra.</li> <li>3. Substitua o filtro ou a linha de amostra.</li> </ul>                                    |  |
| 936          | Range temp.                                                      | S               | Ligado            | Desliga<br>do   | <ol> <li>Temperatura externa para o sistema de<br/>preparação de amostras fora das especificações</li> <li>Verifique a aplicação.</li> <li>Verifique o sensor de temperatura.</li> <li>Verifique as configurações do sensor de<br/>temperatura, do sistema de preparação de<br/>amostras e do aquecimento.</li> </ol> |  |
| 937          | Controlled variable                                              | S               | Ligado            | Desliga<br>do   | Aviso de entrada do controlador<br>Status da variável do controlador não está OK<br>Verifique a aplicação.                                                                                                    |  |
| 938          | Controller setpoint                                              | S               | Ligado            | Desliga<br>do   | Aviso de entrada do controlador<br>Status do valor de referência não está OK<br>Verifique a aplicação.                                                                                                    |  |
| 939          | Distúrbio do controle.                                           | S               | Ligado            | Desliga<br>do   | Aviso de entrada do controlador<br>Status da variável de turbulência não está OK<br>• Verifique a aplicação.                                                                                                    |  |
| 940          | Valor de proc.                                                   | S               | Ligado            | Desliga<br>do   | <ul> <li>Valor medido fora das especificações</li> <li>Valor medido incerto.</li> <li>1. Altere a faixa de medição.</li> <li>2. Calibre o sistema.</li> </ul>                                                                                                    |  |
| 941          | Valor de proc.                                                   | F               | Ligado            | Ligado          | <ul> <li>Valor medido fora das especificações</li> <li>Valor medido inválido.</li> <li>1. Altere a faixa de medição.</li> <li>2. Calibre o sistema.</li> </ul>                                                                                                    |  |
| 951 -<br>958 | Hold active CH1                                                  | С               | Ligado            | Desliga<br>do   | Os valores de saída e o status dos canais estão em<br>espera.<br>► Aguarde até que a espera seja desativada<br>novamente.                                                                                                    |  |
| 961 -<br>968 | Diagnostic module 1<br>(961)<br><br>Diagnostic module 8<br>(968) | S               | Desliga<br>do     | Desliga<br>do   | O módulo de diagnóstico está habilitado                                                                                                    |  |

| N°  | Mensagem              | Ajuste | e de fábrica  |                 | Testes ou ação corretiva                                                                                                    |  |
|-----|-----------------------|--------|---------------|-----------------|----------------------------------------------------------------------------------------------------|--|
|     |                       | S 1)   | D 2)          | F <sup>3)</sup> |                                                                                                    |  |
| 969 | Modbus Watchdog       | S      | Desliga<br>do | Desliga<br>do   | O equipamento não recebeu um telegrama<br>Modbus do mestre dentro do tempo especificado.<br>O status dos valores de processo Modbus<br>recebidos está ajustado para inválido                        |  |
| 970 | Entrada overload      | S      | Ligado        | Ligado          | Entrada em corrente sobrecarregada<br>A entrada em corrente é desativada a partir de 23<br>mA devido a sobrecarga e reativada<br>automaticamente quando uma carga normal<br>estiver presente.       |  |
| 971 | Entrada baixa         | S      | Ligado        | Ligado          | <ul> <li>Entrada em corrente muito baixa</li> <li>De 4 a 20 mA, a corrente de entrada é menor do que a falha mais baixa de corrente.</li> <li>Verifique se há curto-circuito na entrada.</li> </ul> |  |
| 972 | Corrente> 20 mA       | S      | Ligado        | Ligado          | Faixa de saída de corrente excedida                                                                                                    |  |
| 973 | Corrente < 4 mA       | S      | Ligado        | Ligado          | Faixa de saída de corrente abaixo do seu valor<br>mínimo normal                                                                                                    |  |
| 974 | Diag. Confirmado      | С      | Desliga<br>do | Desliga<br>do   | O usuário reconheceu a mensagem exibida no menu de medição.                                                                                                    |  |
| 975 | Reiniciar instrumento | С      | Desliga<br>do | Desliga<br>do   | Redefinição do equipamento                                                                                                    |  |
| 976 | Valor PFM alto        | S      | Ligado        | Desliga<br>do   | Modulação de frequência de pulso: o sinal de saída<br>excedeu/ficou abaixo do seu valor mínimo normal.                                                                                              |  |
| 977 | Valor PFM baixo       | S      | Ligado        | Desliga<br>do   | <ul> <li>Sensor no ar</li> <li>Bolsões de ar no conjunto</li> <li>Vazão incorreta para o sensor</li> <li>Sensor sujo</li> </ul>                                                                     |  |
|     |                       |        |               |                 | 1. Limpe o sensor                                                                                                    |  |
|     |                       |        |               |                 | 2. Verifique a plausibilidade.                                                                                                    |  |
|     |                       |        |               |                 | 3. Ajuste a configuração PFM.                                                                                                    |  |
| 978 | ChemoClean Failsafe   | S      | Ligado        | Ligado          | Nenhum sinal de feedback detectado dentro do período configurado.                                                                                                    |  |
|     |                       |        |               |                 | 1. Verifique a aplicação.                                                                                                    |  |
|     |                       |        |               |                 | 2. Verifique a ligação elétrica.                                                                                                    |  |
|     |                       |        |               |                 | 3. Estenda a duração.                                                                                                    |  |
| 990 | Limite de desvio      | F      | Ligado        | Ligado          | Redundância: valor limite do desvio de percentual excedido                                                                                                    |  |
| 991 | Range conc. CO2       | F      | Ligado        | Ligado          | Concentração de CO <sub>2</sub> (condutividade<br>desgaseificada) fora da faixa de medição                                                                                                    |  |
| 992 | Range calc. pH        | F      | Ligado        | Ligado          | Cálculo do pH fora da faixa de medição                                                                                                    |  |
| 993 | Range calc. rH        | F      | Ligado        | Ligado          | Cálculo do rH fora da faixa de medição                                                                                                    |  |
| 994 | Range cond dupla      | F      | Ligado        | Ligado          | Condutividade dupla fora da faixa de medição                                                                                                    |  |

1) Sinal Status

2) Mensagem diagnóstico

3) Erro corrente

# 11.6.2 Mensagens de diagnóstico específicas do sensor

Instruções de operação para Memosens, BA01245C

# **11.7** Mensagens de diagnóstico pendentes

O menu de Diagnósticos contém todas as informações sobre o status do equipamento. Além disso, diversas funções de serviços estão disponíveis.

As mensagens a seguir são diretamente exibidas todas as vezes que você entrar no menu:

- Mensagem mais importante Mensagem de diagnóstico registrada com o mais alto nível de criticidade
- Última mensagem

Mensagem de diagnóstico cuja causa não está mais presente.

Todas as outras funções no menu de Diagnósticos estão descritas nos capítulos a seguir.

# 11.8 Lista de diagnóstico

Todas as mensagens de diagnóstico atuais estão listadas aqui.

O registro da hora está disponível para cada mensagem. Além disso, o usuário também vê a configuração e a descrição da mensagem conforme memorizado em **Menu/Setup**/ **Param. Gerais /Setup estendido/Ajuste diagnósticos/Comportamento diag**.

# 11.9 Registros

## 11.9.1 Registros disponíveis

Tipos de registros

- Registros fisicamente disponíveis (além do registro geral)
- Visualização do banco de dados de todos os registros (= registros gerais)

| Registro                                       | Visível em                      | Máx. de<br>entradas | Pode ser<br>desabilita<br>do <sup>1)</sup> | O registro<br>pode ser<br>apagado | As<br>entradas<br>podem<br>ser<br>apagadas | Pode ser<br>exportado |
|------------------------------------------------|---------------------------------|---------------------|--------------------------------------------|-----------------------------------|--------------------------------------------|-----------------------|
| Registro geral                                 | Todos eventos                   | 20000               | Sim                                        | Não                               | Sim                                        | Não                   |
| Registro de calibração                         | Eventos de calib.               | 75                  | (Sim)                                      | Não                               | Sim                                        | Sim                   |
| Registro de operações                          | Eventos de configur.            | 250                 | (Sim)                                      | Não                               | Sim                                        | Sim                   |
| Registro de<br>diagnósticos                    | Eventos de diag.                | 250                 | (Sim)                                      | Não                               | Sim                                        | Sim                   |
| Registro de eventos do<br>analisador           | Analyzer events                 | 19500 <sup>2)</sup> | Não                                        | Não                               | Sim                                        | Sim                   |
| Registro de calibração<br>do analisador        | Analyzer calibration<br>logbook | 250                 | (Sim)                                      | Não                               | Sim                                        | Sim                   |
| Registro de dados do<br>analisador             | Analyzer data<br>logbooks       | 20000 <sup>2)</sup> | Não                                        | Não                               | Sim                                        | Sim                   |
| Registro de dados de<br>absorção do analisador | Absorption data<br>logbook      | 5000                | Não                                        | Não                               | Sim                                        | Sim                   |
| Registro de valores<br>brutos do analisador    | Raw data logbook                | 5000                | Não                                        | Não                               | Sim                                        | Sim                   |
| Registro da versão                             | Todos eventos                   | 50                  | Não                                        | Não                               | Não                                        | Sim                   |
| Registro da versão do<br>hardware              | Todos eventos                   | 125                 | Não                                        | Não                               | Não                                        | Sim                   |

| Registro                                         | Visível em                                                                                                    | Máx. de<br>entradas | Pode ser<br>desabilita<br>do <sup>1)</sup> | O registro<br>pode ser<br>apagado | As<br>entradas<br>podem<br>ser<br>apagadas | Pode ser<br>exportado |
|--------------------------------------------------|----------------------------------------------------------------------------------------------------|---------------------|--------------------------------------------|-----------------------------------|--------------------------------------------|-----------------------|
| Registro de dados para<br>os sensores (opcional) | Logbooks dados                                                                                                | 150 000             | Sim                                        | Sim                               | Sim                                        | Sim                   |
| Registro de depuração                            | Eventos debug<br>(somente acessível<br>através da inserção do<br>código de ativação de<br>serviços especiais) | 1000                | Sim                                        | Não                               | Sim                                        | Sim                   |

Os dados entre parênteses significam que dependem do registro geral Suficiente para 1 ano de operação com um intervalo de medição normal 1)

2)

#### 11.9.2 Menu Logbooks

| DIAG/Logbooks           |                                                                        |                                                                                                    |  |
|-------------------------|------------------------------------------------------------------------|----------------------------------------------------------------------------------------------------|--|
| Função                  | Opções                                                                 | Informações                                                                                                    |  |
| ▶ Todos eventos         |                                                                        | Listagem cronológica de todas as entradas do registro, com informações sobre o tipo de evento                                                                                                    |  |
| ▶ Exibir                | Eventos são exibidos                                                   | Selecione um evento específico para exibir mais<br>informações detalhadas.                                                                                                    |  |
| ▶ Vá para data          | <ul><li>Entrada do usuário</li><li>Vá para data</li><li>Hora</li></ul> | Utilize esta função para ir diretamente a uma<br>hora específica da lista. Desta maneira, você<br>evita ter que percorrer todas as informações.<br>Entretanto, a lista completa está sempre visível. |  |
| Eventos de calib.       |                                                                        | Listagem cronológica dos eventos de calibração                                                                                                    |  |
| ▶ Exibir                | Eventos são exibidos                                                   | Selecione um evento específico para exibir mais<br>informações detalhadas.                                                                                                    |  |
| ▶ Vá para data          | Entrada do usuário<br>• Vá para data<br>• Hora                         | Utilize esta função para ir diretamente a uma<br>hora específica da lista. Desta maneira, você<br>evita ter que percorrer todas as informações.<br>Entretanto, a lista completa está sempre visível. |  |
| ⊳ Apagar todas entradas | Ação                                                                   | Você pode apagar todas as entradas do registro de calibração aqui.                                                                                                    |  |
| ▶ Eventos de configur.  |                                                                        | Listagem cronológica dos eventos de configuração                                                                                                    |  |
| ▶ Exibir                | Eventos são exibidos                                                   | Selecione um evento específico para exibir mais<br>informações detalhadas.                                                                                                    |  |
| ▶ Vá para data          | Entrada do usuário<br>• Vá para data<br>• Hora                         | Utilize esta função para ir diretamente a uma<br>hora específica da lista. Desta maneira, você<br>evita ter que percorrer todas as informações.<br>Entretanto, a lista completa está sempre visível. |  |
| ⊳ Apagar todas entradas | Ação                                                                   | Você pode usar isto para apagar todas as entradas do registro de operações.                                                                                                    |  |
| ▶ Eventos de diag.      |                                                                        | Listagem cronológica dos eventos de diagnósticos                                                                                                    |  |
| ▶ Exibir                | Eventos são exibidos                                                   | Selecione um evento específico para exibir mais<br>informações detalhadas.                                                                                                    |  |
| ▶ Vá para data          | Entrada do usuário<br>• Vá para data<br>• Hora                         | Utilize esta função para ir diretamente a uma<br>hora específica da lista. Desta maneira, você<br>evita ter que percorrer todas as informações.<br>Entretanto, a lista completa está sempre visível. |  |
| ▷ Apagar todas entradas | Ação                                                                   | Você pode usar isto para apagar todas as<br>entradas do registro de diagnósticos.                                                                                                    |  |

| DIAG/Logbooks           |                                                                        |                                                                                                    |  |  |
|-------------------------|------------------------------------------------------------------------|----------------------------------------------------------------------------------------------------|--|--|
| Função                  | Opções                                                                 | Informações                                                                                                    |  |  |
| ► Analyzer events       |                                                                        | Entradas para eventos do analisador, tais como<br>medições , limpeza e calibração.                                                                                                    |  |  |
| ▶ Exibir                | Eventos são exibidos                                                   | Selecione um evento específico para exibir mais informações detalhadas.                                                                                                    |  |  |
| ▶ Vá para data          | <ul><li>Entrada do usuário</li><li>Vá para data</li><li>Hora</li></ul> | Utilize esta função para ir diretamente a uma<br>hora específica da lista. Desta maneira, você<br>evita ter que percorrer todas as informações.<br>Entretanto, a lista completa está sempre visível. |  |  |
| ⊳ Apagar todas entradas | Ação                                                                   | Você pode usar isto para apagar todas as entradas do evento do analisador.                                                                                                    |  |  |

Você também pode visualizar graficamente suas entradas de registro de dados no display (**Exibir gráfico**).

Você também pode adaptar o display para adequá-lo às suas exigências individuais:

- Pressione o botão navegador no display gráfico: são dadas opções adicionais tais como função zoom e movimento x/y do gráfico.
- Defina o cursor: se você selecionar esta opção, você pode mover-se pelo gráfico com o navegador e visualizar a entrada do registro (carimbo de data/valor medido) na forma de texto para cada ponto do gráfico.
- Exibição simultânea de dois registros: Selecione 20 plot e Exibir gráfico
  - Um pequeno x marca o gráfico selecionado para o qual o zoom possa ser alterado ou um cursor possa ser usado, por exemplo.
  - No menu de contexto (pressione o botão do navegador), você pode selecionar o outro gráfico. Então, você pode aplicar a função zoom, um movimento ou um cursor ao gráfico.
  - Usando o menu de contexto, você também pode selecionar ambos os gráficos simultaneamente. Isto permite que você use a função zoom em ambos os gráficos simultaneamente, por exemplo.

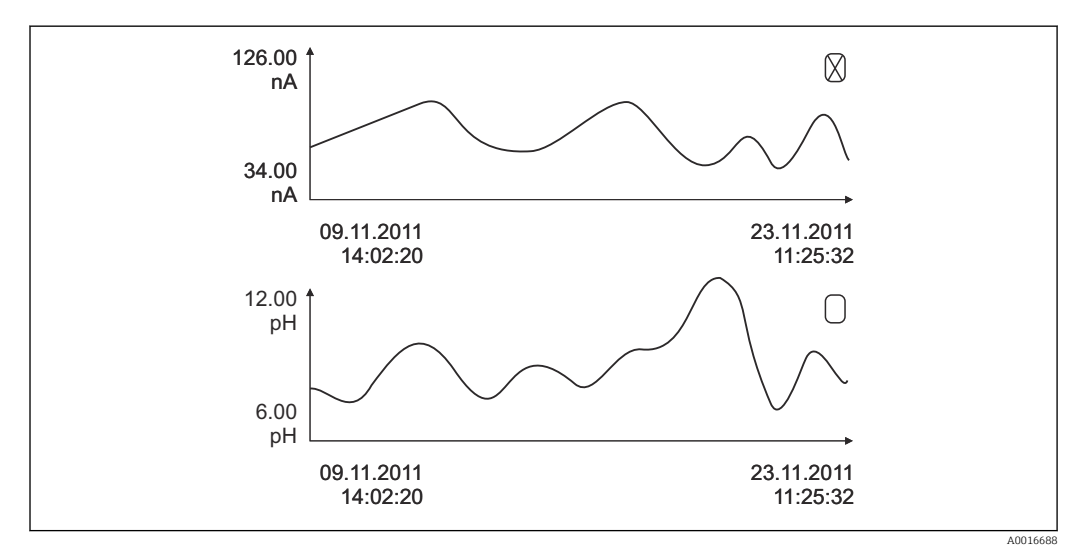

🖻 80 Exibição simultânea de dois gráficos, o superior é selecionado

| DIAG/Logbooks              |                                                |                                                                                                    |
|----------------------------|------------------------------------------------|----------------------------------------------------------------------------------------------------|
| Função                     | Opções                                         | Informações                                                                                                    |
| Analyzer data logbooks     | 1                                              | Registros de dados para os dados dos<br>analisadores de produtos químicos úmidos                                                                                                    |
| ▶ Logbook dados SP1        |                                                | No caso de equipamentos de dois canais, o<br>registro de dados SP2 é também exibido                                                                                                    |
| Fonte de dados             | Somente leitura                                | Exibe o canal de medição                                                                                                    |
| Param. medido              | Somente leitura                                | Exibe os parâmetros de medição registrados                                                                                                    |
| Unidade                    | Somente leitura                                | Exibe a unidade                                                                                                    |
| ► Exibir                   | Eventos são exibidos                           | Selecione um evento específico para exibir mais<br>informações detalhadas.                                                                                                    |
| ▶ Vá para data             | Entrada do usuário<br>• Vá para data<br>• Hora | Utilize esta função para ir diretamente a uma<br>hora específica da lista. Desta maneira, você<br>evita ter que percorrer todas as informações.<br>Entretanto, a lista completa está sempre visível. |
| Exibir gráfico             | Display gráfico das<br>entradas do registro    | As entradas são exibidas de acordo com as suas<br>configurações no menu <b>Param. Gerais</b> /<br><b>Logbooks</b> .                                                                                  |
| Selecione 2o plot          | Selecione outro registro de<br>dados           | Você pode visualizar um segundo registro ao<br>mesmo tempo que o atual.                                                                                                    |
| ⊳ Apagar todas<br>entradas | Ação                                           | Você pode usar isto para apagar todas as<br>entradas do registro de dados.                                                                                                    |
| Absorption data logbook    |                                                |                                                                                                    |
| Curva                      | Somente leitura                                | Exibe a curva de absorção                                                                                                    |
| ► Exibir                   | Eventos são exibidos                           | Selecione um evento específico para exibir mais<br>informações detalhadas.                                                                                                    |
| ▶ Vá para data             | Entrada do usuário<br>• Vá para data<br>• Hora | Utilize esta função para ir diretamente a uma<br>hora específica da lista. Desta maneira, você<br>evita ter que percorrer todas as informações.<br>Entretanto, a lista completa está sempre visível. |
| ►Exibir gráfico            | Display gráfico das<br>entradas do registro    | As entradas são exibidas de acordo com as suas<br>configurações no menu <b>Param. Gerais</b> /<br><b>Logbooks</b> .                                                                                  |
| ⊳ Apagar todas<br>entradas | Ação                                           | Você pode apagar todas as entradas do registro<br>de dados de absorção aqui.                                                                                                    |
| Raw data logbook           |                                                |                                                                                                    |
| ► Exibir                   | Eventos são exibidos                           | Selecione um evento específico para exibir mais informações detalhadas.                                                                                                    |
| ►Exibir gráfico            | Display gráfico das<br>entradas do registro    | As entradas são exibidas de acordo com as suas<br>configurações no menu <b>Param. Gerais</b> /<br><b>Logbooks</b> .                                                                                  |

| DIAG/Logbooks                                       |                                                                                   |                                                                                                    |  |  |
|-----------------------------------------------------|-----------------------------------------------------------------------------------|----------------------------------------------------------------------------------------------------|--|--|
| Função                                              | Opções                                                                            | Informações                                                                                                    |  |  |
| ▶ Set plotting window range                         |                                                                                   | Aqui você pode especificar os horários de início e<br>término das entradas de registro a serem<br>exibidos graficamente.                                                                                                    |  |  |
| Início plotter                                      | Seleção<br>Primeira entrada<br>Data/Hora<br>Ajuste de fábrica<br>Primeira entrada | <ul> <li>Primeira entrada: Define a primeira entrada<br/>memorizada no registro como o horário de<br/>início.</li> <li>Data/Hora: Define a data/horários<br/>configurados como o horário de início.</li> </ul>                                                                                                    |  |  |
| Fim plotter                                         | Seleção<br>• Última entrada<br>• Data/Hora<br>Ajuste de fábrica<br>Última entrada | <ul> <li>Primeira entrada: Define a última entrada<br/>memorizada no registro como o horário de<br/>término.</li> <li>Data/Hora: Define a data/horários<br/>configurados como o horário de término.</li> </ul>                                                                                                    |  |  |
| ► Exibir gráfico                                    | Display gráfico das<br>entradas do registro                                       | As entradas são exibidas de acordo com as suas<br>configurações no menu <b>Param. Gerais</b> /<br><b>Logbooks</b> .                                                                                                    |  |  |
| ⊳ Apagar todas<br>entradas                          | Ação                                                                              | Você pode apagar todas as entradas do registro<br>de dados de absorção aqui.                                                                                                    |  |  |
| ▶ Logbooks dados                                    |                                                                                   | Listagem cronológica das entradas do registro de<br>dados para sensores                                                                                                    |  |  |
| Logbook dados1 8<br><nome do="" registro=""></nome> |                                                                                   | Este submenu está disponível para cada registro de dados que você tenha definido e ativado.                                                                                                    |  |  |
| Fonte de dados                                      | Somente leitura                                                                   | A entrada ou a função matemática é exibida                                                                                                    |  |  |
| Valor medido                                        | Somente leitura                                                                   | O valor medido que está sendo registrado é<br>exibido                                                                                                    |  |  |
| Tempo Log restante                                  | Somente leitura                                                                   | <ul> <li>Display de dias, horas e minutos até que o registro esteja cheio.</li> <li>Preste atenção às informações sobre a coloção do tino do momério no monu Porom</li> </ul>                                                                                                    |  |  |
|                                                     |                                                                                   | Gerais /Logbooks.                                                                                                    |  |  |
| ► Exibir                                            | Eventos são exibidos                                                              | Selecione um evento específico para exibir mais informações detalhadas.                                                                                                    |  |  |
| ▶ Vá para data                                      | Entrada do usuário<br>• Vá para data<br>• Hora                                    | Utilize esta função para ir diretamente a uma<br>hora específica da lista. Desta maneira, você<br>evita ter que percorrer todas as informações.<br>Entretanto, a lista completa está sempre visível.                                                                                                    |  |  |
| Exibir gráfico                                      | Display gráfico das<br>entradas do registro                                       | A exibição acontece de acordo com as suas<br>configurações no menu <b>Param. Gerais</b> /<br><b>Logbooks</b> .                                                                                                    |  |  |
| Selecione 2o plot                                   | Selecione outro registro de<br>dados                                              | Você pode visualizar um segundo registro ao<br>mesmo tempo que o atual.                                                                                                    |  |  |
| ⊳ Apagar todas entradas                             | Ação                                                                              | Você pode usar isto para apagar todas as<br>entradas do registro de dados.                                                                                                    |  |  |
| Salvar logbooks                                     |                                                                                   |                                                                                                    |  |  |
| Formato de arquivo                                  | Seleção<br>• CSV<br>• FDM                                                         | <ul> <li>Salve o registro no formato de arquivo<br/>preferido.</li> <li>Você pode então abrir o arquivo CSV<br/>memorizado no PC em MS Excel, por exemplo, e<br/>fazer alterações adicionais aqui.<sup>1)</sup>. Você pode<br/>importar os arquivos FDM para o FieldCare e<br/>arquivá-los de tal forma que eles sejam à prova<br/>de adulteração.</li> </ul> |  |  |

| DIAG/Logbooks                                                                                                    |                                                    |                                                                                                    |  |  |
|----------------------------------------------------------------------------------------------------|----------------------------------------------------|----------------------------------------------------------------------------------------------------|--|--|
| Função                                                                                                    | Opções                                             | Informações                                                                                                    |  |  |
| <ul> <li>Todos logbooks dados</li> <li>Logbook dados SP1</li> <li>Absorption data logbook</li> <li>Raw data logbook</li> <li>Logbook dados18</li> <li>Todos logbooks eventos</li> <li>Logbook calibração</li> <li>Logbook dados         <ul> <li>analisador</li> <li>Analyzer event logbook</li> <li>Logbook Configuração</li> <li>Logbook versão de HW</li> <li>Versão do logbook</li> </ul> </li> </ul> | Ação,<br>inicia assim que a opção é<br>selecionada | <ul> <li>Utilize esta função para salvar o registro em um cartão SD.</li> <li>Salve o registro no formato de arquivo preferido. Você pode então abrir o arquivo CSV memorizado no PC em MS Excel, por exemplo, e editá-lo. Você pode importar os arquivos FDM para o Fieldcare e arquivá-los de forma que eles sejam invioláveis.</li> </ul> |  |  |
| O nome do arquivo consiste em <b>Logbook ident (Menu/Setup/Param. Gerais /Logbooks</b> ), uma abreviação para o registro especifico e um carimbo de horário.                                                                                                    |                                                    |                                                                                                    |  |  |

 Arquivos CSV usam formatos de números e separadores internacionais. Portanto, eles devem ser importados para o MS Excel como dados externos com as configurações de formato correto. Se você clicar duas vezes no arquivo para abri-lo, os dados são somente exibidos corretamente se o MS Excel for instalado com a definição do país EUA.

# 11.10 Informações do sistema

| DIAG/Informação sistema                                                    |                                                              |                                                                                                    |  |  |  |
|----------------------------------------------------------------------------|--------------------------------------------------------------|----------------------------------------------------------------------------------------------------|--|--|--|
| Função                                                                     | Opções                                                       | Info                                                                                                    |  |  |  |
| TAG equipamento                                                            | Somente leitura                                              | Etiqueta de equipamento individual<br>→ <b>Param. Gerais</b>                                                                                                    |  |  |  |
| Código                                                                     | Somente leitura                                              | Você pode solicitar um hardware<br>idêntico com esse código.<br>Esse código muda conforme as<br>alterações do hardware, e você pode<br>inserir o novo código recebido do<br>fabricante aqui informado <sup>1)</sup> . |  |  |  |
| Para determinar a versão do seu equipa endereço: www.endress.com/order-ide | amento, insira o código do peo<br>nt                         | lido na tela de pesquisa do seguinte                                                                                                    |  |  |  |
| Código estendido original                                                  | Somente leitura                                              | Código completo do pedido para o equipamento original, resultando da estrutura do produto.                                                                                                    |  |  |  |
| Código estendido atual                                                     | Somente leitura                                              | Código atual, levando em<br>consideração as mudanças do<br>hardware. Você mesmo deve inserir<br>este código.                                                                                                    |  |  |  |
| Núm. de série                                                              | Somente leitura                                              | O número de série permite que você<br>acesse os dados do equipamento e a<br>documentação na Internet:<br>www.endress.com/device-viewer                                                                                |  |  |  |
| Versão software                                                            | Somente leitura                                              | Versão atual                                                                                                    |  |  |  |
| Param. medido                                                              | Somente leitura                                              | Defina o parâmetro de medição                                                                                                    |  |  |  |
| MPL version                                                                | Somente leitura                                              | Versão atual                                                                                                    |  |  |  |
| ▶ Modulo de controle do atuador                                            | Somente leitura<br>• Versão Firmware<br>• Versão do Hardware |                                                                                                    |  |  |  |

| DIAG/Informação sistema                                                                                            |                                                                                                    |                                                                                                    |  |  |  |
|----------------------------------------------------------------------------------------------------|----------------------------------------------------------------------------------------------------|----------------------------------------------------------------------------------------------------|--|--|--|
| Função                                                                                                    | Opções                                                                                                    | Info                                                                                                    |  |  |  |
| ▶ Fotômetro                                                                                                    | Somente leitura<br>• Versão Firmware<br>• Versão do Hardware                                                                                                    |                                                                                                    |  |  |  |
| ▶ Preparação amostra 1 2                                                                                           | Somente leitura<br>SP type<br>Código<br>Núm. de série<br>Versão do Hardware<br>Versão software<br>Código estendido<br>original                                                                                     | Depende do tipo e número de<br>preparações de amostra                                                                                                    |  |  |  |
| ▶ Informação geral                                                                                                 | Somente leitura<br>Current status<br>SP type<br>Código<br>Número de Série<br>Versão hardware<br>Versão software<br>Código estendido<br>original                                                                    | Estas informações são fornecidas<br>para cada módulo de componentes<br>eletrônicos disponível. Especifica os<br>números de série e códigos do<br>pedido ao realizar serviços, por<br>exemplo. |  |  |  |
| Modbus<br>Somente com a opção Modbus                                                                               | Somente leitura<br>• Habilitação<br>• Bus Address<br>• Terminação<br>• Modbus TCP Port 502                                                                                                    | Informações específicas do Modbus                                                                                                    |  |  |  |
| ▶ PROFIBUS<br>Somente com a opção PROFIBUS                                                                         | Somente leitura<br>Terminação<br>Bus Address<br>Ident number<br>Baudrate<br>DPV0 state<br>DPV0 fault<br>DPV0 master addr<br>DPV0 WDT [ms]                                                                          | Status do módulo e outras<br>informações específicas do<br>PROFIBUS                                                                                                    |  |  |  |
| ▶ Ethernet<br>Somente com a opção Ethernet, EtherNet/IP,<br>Modbus TCP, Modbus RS485 ou PROFIBUS<br>DP ou PROFINET | Somente leitura<br>Habilitação<br>Webserver<br>Link settings<br>DHCP<br>IP-Address<br>Netmask<br>Gateway<br>Service switch<br>MAC-Address<br>EtherNetIP Port 44818<br>Modbus TCP Port 502<br>Webserver TCP port 80 | Informações específicas da Ethernet<br>O display depende do protocolo<br>fieldbus utilizado.                                                                                                  |  |  |  |
| ▶ Cartão SD                                                                                                    | Somente leitura<br>• Total<br>• Memória livre                                                                                                    |                                                                                                    |  |  |  |
| ▶ Módulo sistema                                                                                                   |                                                                                                    |                                                                                                    |  |  |  |
| Backplane                                                                                                    | Somente leitura                                                                                                    | Estas informações são fornecidas                                                                                                    |  |  |  |
| Base                                                                                                    | <ul> <li>Descrição</li> <li>Núm. de série</li> </ul>                                                                                                    | eletrônicos disponível. Especifica os                                                                                                    |  |  |  |
| Módulo de display                                                                                                  | <ul> <li>Código</li> <li>Versão do Hardware</li> </ul>                                                                                                    | números de série e códigos do<br>pedido ao realizar serviços, por                                                                                                    |  |  |  |
| Módulo expansão 1 8                                                                                                | <ul> <li>Versão software</li> </ul>                                                                                                    | exemplo.                                                                                                    |  |  |  |
| DIAG/Informação sistema  |                                                                                                  |                                                                                                    |  |
|--------------------------|--------------------------------------------------------------------------------------------------|----------------------------------------------------------------------------------------------------|--|
| Função                   | Opções                                                                                           | Info                                                                                                    |  |
| ► Sensores               | Somente leitura<br>Descrição<br>Núm. de série<br>Código<br>Versão do Hardware<br>Versão software | Estas informações são fornecidas<br>para cada sensor disponível.<br>Especifica os números de série e<br>códigos do pedido ao realizar<br>serviços, por exemplo.                                                        |  |
| ► Salvar inf. do sistema |                                                                                                  |                                                                                                    |  |
| ⊳ Salvar para SD card    | Nome do arquivo<br>especificado<br>automaticamente (inclui<br>um registro de hora)               | As informações são memorizadas<br>no cartão SD na subpasta "sysinfo".<br>O arquivo csv pode ser lido e editado<br>no MS Excel, por exemplo. Este<br>arquivo pode ser usado ao ser dada<br>a manutenção no equipamento. |  |

1) você dê todas as informações de alterações de hardware ao fabricante.

# 11.11 Informações do sensor

- Selecione o canal que você deseja a partir da lista de canais.
- As informações nas seguintes categorias são exibidas:
- Valores extremos

Condições extremas às quais o sensor foi exposto anteriormente, por ex., temperaturas min./máx.  $^{\rm 3)}$ 

Tempo de oper.

Tempo de funcionamento do sensor sob condições extremas definidas

- Info. de calibração
- Dados de calibração da última calibração
- Espec. do sensor
  - Limites da faixa de medição para o valor medido principal e temperatura
- Informação geral

Informações de identificação do sensor

Os dados específicos que são exibidos dependem de qual sensor está conectado.

# 11.12 Simulação

Você pode simular os valores nas entradas e saídas para fins de teste:

- Valores atuais nas saídas de corrente
- Valores medidos nas entradas
- Abertura ou fechamento do contato a relé
- Somente os valores atuais são simulados. Através da função de simulação, não é possível calcular o valor totalizado para a vazão ou precipitação.
- ▶ Antes da simulação: Habilite as entradas e saídas no menu de Configurações.

<sup>3)</sup> Não disponível para todos os tipos de sensor.

| DIAG/Simulação                                     |                                                                                        |                                                                                                    |  |
|----------------------------------------------------|----------------------------------------------------------------------------------------|----------------------------------------------------------------------------------------------------|--|
| Função                                             | Opções                                                                                 | Informações                                                                                                    |  |
| ▶ Saída de corrente x:y                            |                                                                                        | Simulação de uma corrente de saída<br>Esse menu aparece uma vez para cada saída de<br>corrente.                                                                                                    |  |
| Simulação                                          | Seleção<br>Desligado<br>Ligado<br>Ajuste de fábrica<br>Desligado                       | Se você simular o valor na saída de corrente, isso<br>é indicado no display por um ícone de simulação<br>em frente do valor atual.                                                                                                    |  |
| Atual                                              | de 2,4 a 23,0 mA<br><b>Ajuste de fábrica</b><br>4 mA                                   | <ul> <li>Defina o valor de simulação desejado.</li> </ul>                                                                                                    |  |
| <ul> <li>Relé alarme</li> <li>Relay x:y</li> </ul> |                                                                                        | Simulação do estado do relé<br>Esse menu aparece uma vez para cada relé.                                                                                                    |  |
| Simulação                                          | Seleção<br>Desligado<br>Ligado<br>Ajuste de fábrica<br>Desligado                       | Se você simular o estado do relé, isso é indicado<br>no display por um ícone de simulação em frente<br>do display do relé.                                                                                                    |  |
| Estado                                             | Seleção<br>Baixo<br>Alto<br>Ajuste de fábrica<br>Baixo                                 | <ul> <li>Defina o valor de simulação desejado.</li> <li>O relé comuta de acordo com sua definição<br/>quando você liga a simulação. Na exibição do<br/>valor medido, você vê Ligado (= Baixo) ou<br/>Desligado(= Alto) para o estado simulado do<br/>relé.</li> </ul> |  |
| ▶ Entrada valor                                    |                                                                                        | Simulação do valor medido (somente para                                                                                                    |  |
| Canal : parâmetro                                  |                                                                                        | sensores)<br>Esse menu aparece uma vez para cada entrada<br>de medição.                                                                                                    |  |
| Simulação                                          | Seleção<br>Desligado<br>Ligado<br>Ajuste de fábrica<br>Desligado                       | Se você simular o valor medido, isso é indicado<br>no display por um ícone de simulação em frente<br>do valor medido.                                                                                                    |  |
| Valor Principal                                    | Depende do sensor                                                                      | <ul> <li>Defina o valor de simulação desejado.</li> </ul>                                                                                                    |  |
| Sim. temperatura                                   | Seleção<br>Desligado<br>Ligado<br>Ajuste de fábrica<br>Desligado                       | Se você simular o valor de temperatura medido,<br>isso é indicado no display por um ícone de<br>simulação em frente da temperatura.                                                                                                    |  |
| Temperatura                                        | -50,0 a +250,0 ℃<br>(-58,0 a 482,0 °F)<br><b>Ajuste de fábrica</b><br>20,0 ℃ (68,0 °F) | <ul> <li>Defina o valor de simulação desejado.</li> </ul>                                                                                                    |  |
| Entrada binária x:y<br>Saída binária x:y           |                                                                                        | Simulação de uma entrada binária ou sinal de<br>saída<br>O número de submenus disponíveis corresponde<br>ao número de entradas ou saídas binárias.                                                                                                    |  |
| Simulação                                          | Seleção<br>Desligado<br>Ligado<br>Ajuste de fábrica<br>Desligado                       |                                                                                                    |  |
| Estado                                             | Seleção<br>Baixo<br>Alto                                                               |                                                                                                    |  |

# 11.13 Teste do equipamento

## 11.13.1 Analisador

| DIAG/Teste SistAnalyzer/Sample collector <sup>1)</sup> |  |                                                                                  |
|--------------------------------------------------------|--|----------------------------------------------------------------------------------|
| Função Opções                                          |  | Informações                                                                      |
| ▷ Empty sample collector                               |  | O recipiente de coleta de amostra pode ser esvaziado automaticamente neste menu. |
| ⊳Iniciar                                               |  |                                                                                  |
| ▷ Pare                                                 |  |                                                                                  |

1) É exibido somente se um recipiente de coleta for providenciado.

|                                      | -               |                                                                                                    |
|--------------------------------------|-----------------|----------------------------------------------------------------------------------------------------|
| Função                               | Opções          | Informações                                                                                                    |
| Cabinet heating                      |                 | Testa o aquecimento do invólucro                                                                                               |
| Temperatura gabinete Somente leitura |                 | Exibe a temperatura atual do invólucro                                                                                         |
| Modo                                 | Somente leitura |                                                                                                    |
| ⊳ On for 10 minutes                  | ·               | O aquecimento é ligado por 10 minutos.                                                                                         |
| ⊳ Desligado                          |                 | O aquecimento é desligado.                                                                                                    |
| ⊳ Automático                         |                 | O aquecimento é automaticamente ligado e desligado de acordo com a temperatura do invólucro.                                   |
| ▶ Hose heating filter                |                 | Testa o aquecimento da mangueira (entre filtro e bomba)                                                                        |
| Ambient temperature                  | Somente leitura | Exibe a temperatura externa atual                                                                                              |
| Modo                                 | Somente leitura |                                                                                                    |
| ⊳ On for 10 minutes                  | ·               | O aquecimento é ligado por 10 minutos.                                                                                         |
| ⊳ Desligado                          |                 | O aquecimento é desligado.                                                                                                    |
| ▷ Automático                         |                 | O aquecimento é automaticamente ligado e desligado de acordo com a temperatura externa.                                        |
| ► Hose heating analyzer              |                 | Testa o aquecimento da mangueira (entre bomba e analisador de amostras)                                                        |
| Ambient temperature                  | Somente leitura | Exibe a temperatura externa atual                                                                                              |
| Modo                                 | Somente leitura |                                                                                                    |
| ⊳ On for 10 minutes                  |                 | O aquecimento é ligado por 10 minutos.                                                                                         |
| ⊳ Desligado                          |                 | O aquecimento é desligado.                                                                                                    |
| ▷ Automático                         |                 | O aquecimento é automaticamente ligado e desligado de acordo com a temperatura externa.                                        |
| ▷ Start sampling                     |                 | A bomba de amostra é ligada no modo intervalo<br>em linha com as configurações em Menu/<br>Configurações/Preparação de amostra |
| ▷ Start sampling, continuous mode    |                 | A bomba de amostra é ligada no modo permanente.                                                                                |
| ⊳ Stop sampling                      |                 | A bomba de amostra é desligada.                                                                                                |
|                                      |                 |                                                                                                    |

## DIAG/Teste SistAnalyzer/Preparação amostra 1 (CAT820/CAT860)<sup>1)</sup>

1) Depende da preparação de amostras conectada

| DIAG/Teste SistAnalyzer/Fotômetro |                 |             |  |
|-----------------------------------|-----------------|-------------|--|
| Função                            | Opções          | Informações |  |
| Cleaning factor                   | Somente leitura |             |  |
| Valor Bruto                       | Somente leitura |             |  |
| Temperatura                       | Somente leitura |             |  |

| DIAG/Teste SistAnalyzer/Sample collector valve <sup>1)</sup> |        |                                                                                          |
|--------------------------------------------------------------|--------|------------------------------------------------------------------------------------------|
| Função                                                       | Opções | Informações                                                                              |
| ▷ Towards sample collector                                   |        | Se a preparação de amostra CAT860 estiver conectada, este item do menu é exibido também. |
|                                                              |        | A válvula para fornecimento de amostra é aberta<br>na direção do recipiente de coleta.   |
| ▷ Towards outlet                                             |        | Se a preparação de amostra CAT860 estiver conectada, este item do menu é exibido também. |
|                                                              |        | A válvula para fornecimento de amostra é aberta na direção da saída.                     |
| Towards sample collector 1                                   |        | Este item do menu é exibido também para<br>equipamentos de dois canais.                  |
|                                                              |        | A válvula para fornecimento de amostra é aberta<br>na direção do recipiente de coleta 1. |
| Towards sample collector 2                                   |        | Este item do menu é exibido também para<br>equipamentos de dois canais.                  |
|                                                              |        | A válvula para fornecimento de amostra é aberta<br>na direção do recipiente de coleta 2. |
| Towards analyzer 1                                           |        | Este item de menu é exibido adicionalmente em caso de 2 analisadores em cascata.         |
|                                                              |        | A válvula para fornecimento de amostra é aberta em direção ao analisador 1.              |
| Towards analyzer 2                                           |        | Este item de menu é exibido adicionalmente em caso de 2 analisadores em cascata.         |
|                                                              |        | A válvula para fornecimento de amostra é aberta em direção ao analisador 2.              |

1) Testa a válvula para verificar o fornecimento de amostra. Este item do menu é adicionalmente exibido em caso de equipamentos com dois canais, 2 analisadores em cascata ou preparo de amostra CAT860 estiverem conectados.

# 11.13.2 Fonte de alimentação

| DIAG/Teste Sist/Fonte |                                 |                                                |  |
|-----------------------|---------------------------------|------------------------------------------------|--|
| Função                | Opções                          | Informações                                    |  |
| Alim. digital 1: 1.2V | Somente leitura                 | Lista detalhada da fonte de alimentação para o |  |
| Alim. digital 2: 3.3V | instrumento.                    |                                                |  |
| Alim.analógica: 12.5V | mau-funcionamento tenha ocorrid |                                                |  |
| Alim. sensor: 24V     |                                 |                                                |  |
| Temperatura           |                                 |                                                |  |

# 11.14 Fazendo o reset

| DIAG/Reset |
|------------|

| DIAO/ Reset             |                      |                                                                                         |
|-------------------------|----------------------|-----------------------------------------------------------------------------------------|
| Função                  | Opções               | Info                                                                                    |
| ▷ Reiniciar instrumento | Seleção<br>OK<br>ESC | Reinicie e mantenha todas as definições                                                 |
| ⊳ Config. de Fábrica    | Seleção<br>OK<br>ESC | Reinicie os ajustes de fábrica<br>Os ajustes que não foram memorizados são<br>perdidos. |

# 11.15 Informação do tempo de operação

Lista de contadores funcionais e de tempo de operação

- Operating time filter mats
  - Exibe o período de utilização em dias
- Operating time photometer
- Remaining operating time Dispensers

Exibe o período restante de uso em dias; isto éos dispensadores individuais ainda podem ser usados por muitos dias.

- Operating time cooling module
- To contador pode ser reinicializado aqui.
- Operating time sample preparation 1 ... 2
  - Equip.
  - Filter
  - Pump hose
  - Operation < -20 °C</li>
  - Apenas se o aquecimento de amostra estiver ativo
  - Operation > 50 °C
    - Apenas se o aquecimento de amostra estiver ativo

# 11.16 Histórico do firmware

| Data    | Versão   | Altera para firmware                                                                                                    | Documentação                             |
|---------|----------|----------------------------------------------------------------------------------------------------|------------------------------------------|
| 03/2022 | 01.12.00 | <ul> <li>Melhorias, incluindo:</li> <li>Pré-enxágue com reagentes após uma mudança de frasco</li> <li>Melhoria nos textos para os diagnósticos F361 e S360</li> <li>Faixas de medição exibidas com até 2 casas decimais,<br/>dependendo dos limites da faixa de medição</li> <li>Válvulas agora podem ser comutadas no menu de<br/>manutenção</li> </ul> | BA01435C/07//06.22<br>BA01245C/07//08.22 |
| 03/2021 | 01.09.00 | <ul> <li>Extensão</li> <li>Suporte para o novo módulo base</li> <li>PROFINET</li> <li>Melhorias</li> <li>Detecção de bolhas de ar, a medição é repetida se o valor limite for ultrapassado</li> <li>Tempo mínimo para limpeza por ar comprimido reduzido para 1 s</li> </ul>                                                                             | BA01435C/07//05.21<br>BA01245C/07//07.19 |
| 01/2020 | 01.07.00 | Extensão<br>Função de diluição                                                                                                    | BA01435C/07//04.20<br>BA01245C/07//07.19 |
| 06/2017 | 01.06.04 | Extensão<br>• Nova função matemática <b>Formula</b><br>• Melhoria<br>• Limpeza química (CAT860)<br>• Texto de ajuda melhorado                                                                                                    | BA01435C/07//03.17<br>BA01245C/07//05.17 |

| Data    | Versão   | Altera para firmware                                                                                                    | Documentação                             |
|---------|----------|----------------------------------------------------------------------------------------------------|------------------------------------------|
| 03/2016 | 01.06.00 | <ul> <li>Extensão</li> <li>Medição iniciada por um sinal externo</li> <li>Ativação de uma saída binária no tempo configurável<br/>antes da medição</li> </ul> | BA01435C/07//02.16<br>BA01245C/07//03.16 |
| 06/2015 | 01.05.03 | Software original                                                                                                    | BA01435C/07//01.15<br>BA01245C/07//02.15 |

Este produto usa Lua, que é distribuido sob a seguinte licença:

Copyright © 1994–2013 Lua.org, PUC-Rio.

Através deste é concedida, gratuitamente, a permissão a qualquer pessoa para obter uma cópia deste software e dos arquivos de documentação associados (o "Software"), negociar o Software sem restrições, incluindo sem limitação, os direitos de usar, copiar, modificar, fundir, publicar, distribuir, sublicenciar e/ou vender cópias do Software, e permitir que pessoas a quem o Software é fornecido o façam, sujeitas às seguintes condições:

A nota de direitos autorais acima e este comunicado de permissão devem ser incluídos em todas as cópias ou partes substanciais do Software.

O SOFTWARE É FORNECIDO "COMO ESTÁ", SEM NENHUM TIPO DE GARANTIA, EXPRESSA OU IMPLÍCITA, INCLUINDO, MAS NÃO SE LIMITANDO ÀS GARANTIAS DE COMERCIALIZAÇÃO, ADEQUAÇÃO PARA UM FIM ESPECÍFICO E NÃO VIOLAÇÃO. EM NENHUMA OCASIÃO, OS AUTORES OU PROPRIETÁRIOS DE DIREITOS AUTORAIS PODERÃO SER RESPONSABILIZADOS POR QUAISQUER REIVINDICAÇÕES, DANOS OU OUTRAS RESPONSABILIDADES, QUER EM ACÇÃO DE CONTRATO, DELITO OU DE OUTRA FORMA, DECORRENTES DE, FORA DE OU EM CONEXÃO COM O SOFTWARE, OU O USO OU OUTRAS NEGOCIAÇÕES NO SOFTWARE.

# 12 Manutenção

Efeitos no processo e controle de processos

 Tome todas as precauções necessárias dentro dos prazos para garantir a segurança da operação e a confiabilidade de todo o ponto de medição.

## **A**TENÇÃO

**Pressão e temperatura de processo, contaminação, tensão elétrica** Risco de lesões graves ou fatais

- Evite os riscos representados por pressão, temperatura e contaminação.
- Certifique-se de que o equipamento esteja desenergizado antes de abri-lo.
- A energia pode ser fornecida aos contatos de comutação a partir de circuitos separados. Desenergize estes circuitos antes de trabalhar nos terminais.

## 

### Atividades de manutenção em modo automático

Risco de lesões a partir de produtos químicos ou meios contaminados

- Antes de soltar as mangueiras, certifique-se de que nenhuma ação esteja para iniciar ou em andamento.
- Ajuste o equipamento para o modo manual.
- Use vestuário de proteção, óculos e luvas de proteção ou tome outras medidas adequadas para proteger-se.

## AVISO

## Descarga eletrostática (ESD)

Risco de danificar componentes eletrônicos

- Tome medidas de proteção individuais de forma a evitar ESD, tais como descarga antecipada no PE ou o aterramento permanente com uma pulseira.
- Para sua própria segurança, use somente peças de reposição originais. Com peças originais, a função, a precisão e a confiabilidade são também garantidas após o trabalho de manutenção.

## AVISO

# Falha em observar os intervalos de manutenção

Possibilidade de dano material

► Observe os intervalos de manutenção recomendados.

# 12.1 Cronograma de manutenção

| Intervalo                                                                                       | Serviço de manutenção                                                                                                    |
|-------------------------------------------------------------------------------------------------|----------------------------------------------------------------------------------------------------|
| Após cada<br>substituição de reagente<br>, durante o<br>comissionamento,<br>manutenção e reparo | Execute a calibração do ponto zero                                                                                                    |
| 3 meses                                                                                         | <ul> <li>Substitua o reagente CY80PH (tipicamente, com um intervalo de medição de 15 min, dependendo da temperatura e da faixa de medição)</li> <li>(Dependendo da aplicação, como solicitado) limpe o (opcional) recipiente de coleta de amostra</li> </ul> |
| 4 meses                                                                                         | Substitua o padrão CY80PH (tipicamente; com um intervalo de calibração de 48 h)                                                                                                    |
| 6 meses                                                                                         | <ul><li>Limpe as esteiras do filtro</li><li>Substitua os dispensadores</li></ul>                                                                                                    |
| 6 meses ou a cada 12<br>meses                                                                   | Intervalo de medição < 15 minutos:<br>Substitua o Gerenciador de Líquidos a cada 6 meses                                                                                                    |
|                                                                                                 | Intervalo de medição ≥ 15 minutos:<br>Substitua o Gerenciador de Líquidos a cada 12 meses                                                                                                    |

| Intervalo     | Serviço de manutenção                                                                                                    |
|---------------|----------------------------------------------------------------------------------------------------|
| 12 meses      | <ul> <li>(Se necessário) substitua mangueiras:</li> <li>Norprene, preto</li> <li>C-Flex, branca ID 1,6 mm</li> <li>Substitua as esteiras do filtro</li> <li>Substitua o O-ring na tampa do recipiente de coleta da amostra</li> </ul>                  |
| 2 a 3 anos    | (Se necessário) substitua mangueiras:<br>• C-Flex, branca ID 3,2 mm<br>• C-Flex, branca ID 6,4 mm                                                                                                    |
| Se necessário | <ul> <li>Limpe o invólucro</li> <li>Verifique o ventilador do módulo de resfriamento quanto a sujeira e limpe com<br/>aspirador se necessário</li> <li>Limpe a preparação de amostra CAT8x0 (limpeza automática)</li> <li>Enxágue o sistema</li> </ul> |

# 12.2 Tarefas de manutenção

## 12.2.1 Menu do software Manutenção

## Menu/Operação/Manutenção

- Bottle replacement
- Se o monitoramento de nível for ativado: especifique quando os frascos são substituídos. Substituição seringa
- Contador de tempo em operação, pode ser reinicializado aqui. Substitua os dispensadores: → 🗎 157

- Preparação amostra 1 ... 2
  - Contador de tempo em operação, pode ser reinicializado aqui. Horas de operação de: • Filter
  - Pump hose
  - Substitua o filtro e a mangueira: → consulte as instruções de operação para o sistema de preparação de amostras
- Decommissioning
  - → 🗎 159

## 12.2.2 Ajuste o modo manual

Situação inicial: o equipamento ainda está no modo automático e você deseja realizar trabalhos de manutenção.

- 1. Pressione a tecla **MODE**.
  - └ O modo atual é exibido: Automático
- 2. Selecione uma ação: Modo manual
  - 🕒 O equipamento muda para o modo manual.
- 3. Espere até que todas as operações tenham parado.

## 4. Alternativamente:

Pare as ações funcionando no momento em: Menu/Operação/Manual operation.

## 12.2.3 Limpeza

## **A**CUIDADO

### Risco de ferimentos pelo escape de reagentes

Antes da substituição, sempre enxague o sistema primeiro.

### Limpar o invólucro

 Limpe a parte da frente do invólucro usando somente os produtos de limpeza comercialmente disponíveis.

A parte da frente do invólucro é resistente aos seguintes itens, de acordo com o DIN 42 115:

- Etanol (por um curto período de tempo)
- Ácidos diluídos (máx. 2% HCl)
- Bases diluídas (máx. 3% NaOH)
- Agentes de limpeza doméstica baseados em sabão

## AVISO

### Agentes de limpeza não permitidos

Danos às superfície do invólucro ou vedação do invólucro

- ► Nunca utilize ácidos minerais concentrados ou soluções alcalinas para a limpeza.
- Nunca use limpador orgânicos como acetona, álcool benzílico, metanol, cloreto de metileno, xileno ou concentrado de glicerol.
- ▶ Nunca utilize vapor em alta pressão para fins de limpeza.

### Limpeza da preparação de amostra CAT8x0 (limpeza automática)

O Liquiline System CAT8xO para preparação de amostras facilita a baixa por explosão regular do filtro e das mangueiras de amostra.

 Selectione um intervalo de limpeza adequado em Menu/Setup/Sample preparation/ Sample preparation 1.

### Enxágue do sistema

P Medição, limpeza ou calibração não são possíveis quando as garrafas são removidas.

### Enxágue e drenagem do recipiente de coleta com a amostra

- 1. Pare o abastecimento da amostra.
- 2. Caso ainda não tenha feito,

configure para modo manual.

- 3. Selecione Menu/Operação /Manutenção/Decommissioning/Sample collector/ Empty sample collector/Iniciar.
  - O sistema é enxaguado automaticamente com a amostra e esvaziado. Esse processo leva aprox. 4 minutos.

### Enxágue do analisador com água

- 1. Abra todas as garrafas de reagentes cuidadosamente remova as mangueiras. Abra todas as garrafas se você quiser substituir os dispensadores ou mangueiras.
- 2. Seque as extremidades das mangueiras com uma toalha de papel limpa.
- 3. Coloque as extremidades das mangueiras em um tubo de ensaio vazio.
- 4. Dispare a ação: Menu/Operação/Manutenção/Decommissioning/Rinse with water.
- 5. Mergulhe todas as mangueiras em um béquer com aprox. 200 ml de água destilada de forma a lavar o sistema com água.

6. Dispare a ação novamente: Menu/Operação/Manutenção/Decommissioning/ Rinse with water.

7. Remova as mangueiras do tubo de ensaio e seque-as com uma toalha de papel limpa.

#### Limpeza do recipiente coletor de amostras opcional

#### Limpeza do recipiente coletor

Inicie o enxágue e drenagem do recipiente de coleta antes de enxaguar o analisador  $\rightarrow \cong 153$ .

- 1. Remova todas as mangueiras do recipiente coletor de amostras e o cabo do sistema de monitoramento de nível e tire o recipiente coletor de amostra da unidade de suporte.
- 2. Abra o recipiente coletor de amostra ao virar a tampa em sentido anti-horário.
- 3. Limpe o recipiente coletor de amostra com uma escova pequena e muita água.
- 4. Retorne o recipiente coletor à unidade de suporte e conecte todas as mangueiras novamente de maneira correta.
- 5. Inicie o sistema de preparação de amostras.
- 6. Pressione a tecla **MODE** e selecione **Continue automatic mode** para iniciar a medição normal.

#### Limpeza do ventilador do módulo de resfriamento

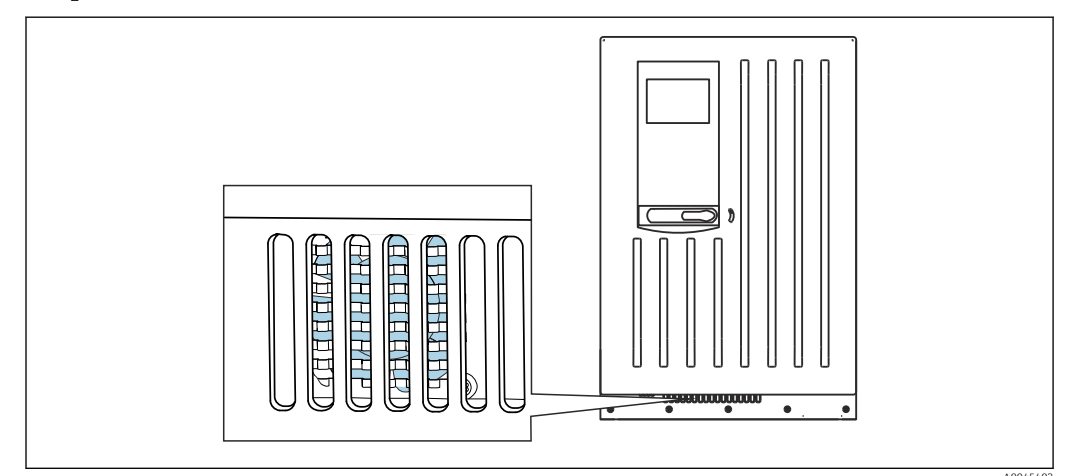

81 Ventilador do módulo de resfriamento (atrás da grade de ventilação)

1. Verifique regularmente se o ventilador está sujo.

2. Em ambientes com carga pesada de partículas: Limpe com aspirador regularmente pelo lado de fora.

### 12.2.4 Substituição de reagentes e padrão

#### Remoção das garrafas

- 1. Pare o abastecimento da amostra.
- 2. Caso ainda não tenha feito, configure para modo manual.
- 3. Remova as garrafas que você deseja substituir ao remover as mangueiras do Liquid Manager. Use uma toalha de papel para pegar todos os reagentes que possam escapar.

4. Selecione Menu/Operação /Manutenção/Modo mudança garrafa/Bottle removal/Bottle selection.

- 5. Selecione os frascos que você deseja remover e pressione **OK** para confirmar.
- 6. Selecione **Confirm bottles removed**.

#### Substituição de garrafas

- 1. Substitua as garrafas removidas com reagente fresco ou solução padrão.
  - → Os reagentes devem ser preparados de acordo com as instruções para mistura de um reagente.
- 2. Reconecte as mangueiras ao Liquid Manager.
- 3. Selecione Menu/Operação /Manutenção/Modo mudança garrafa/Bottle insertion/Bottle selection.
- 4. Selecione todos os frascos que você substituiu e pressione **OK** para confirmar.
- 5. Selecione **Confirm bottles inserted**.
- Se o monitoramento de nível dos frascos for ativado (Menu/Setup/Analyzer/Setup estendido/Ajuste diagnósticos/Bottles), é preciso redefinir isto em Menu/ Operação/Manutenção/ Modo mudança garrafa/Bottle insertion/Reset filling levels.
- 7. Após uma substituição, uma calibração de ponto zero deve ser realizada e o fator de calibração deve ser redeterminado: Menu/Operação/Manual operation/Determine zero point e /Determine calibration factor.
- 8. Retorne para o **MODE/Continue automatic mode** ou **MODE/Inicia modo automático** para iniciar a medição normal.

### 12.2.5 Realização da calibração de ponto zero

#### Substituição de solução de calibração padrão com padrão zero

- 1. Caso ainda não tenha feito, configure para modo manual.
- 2. Remova a solução padrão que esteja presente, juntamente com a mangueira. Alternativamente, remova a mangueira do gerenciador líquido, permita que a mangueira drene e seque-a bem. Isso evita qualquer contaminação do padrão zero. Recomendamos o uso de uma mangueira separada.
- 3. Conecte o padrão zero ao Liquid Manager, conexão S1.
- 4. Selecione Menu/Operação /Manutenção/Modo mudança garrafa/Bottle insertion/Bottle selection.
- 5. Selecione**Padrão S1** e pressione **OK** para confirmar.
- 6. Selecione **Confirm bottles inserted**.

#### Para determinar o ponto zero

- 1. Acesse: Menu/Operação/Manual operation/Determine zero point.
- 2. Execute a calibração do ponto zero.
  - └ Os valores devem apenas diferir levemente (0,2 mg/l PO<sub>4</sub>-P.
- 3. Após uma calibração bem-sucedida, a seguinte mensagem aparece: "Você quer aceitar os dados de calibração para ajuste?". Pressione **OK** para confirmar.

#### Reimplementação da solução de calibração padrão

 Substitua o padrão zero pelo padrão. Use tanto uma mangueira adicional de modo a reconectar a solução de calibração padrão, ou permita que a mangueira drene e seque-a bem.

- 2. Conecte a solução padrão de calibração ao Liquid Manager.
- 3. Selecione Menu/Operação /Manutenção/Modo mudança garrafa/Bottle insertion/Bottle selection.
- 4. Selecione **Padrão S1** e pressione **OK** para confirmar.
- 5. Selecione **Confirm bottles inserted**.
- Recomendação: Posteriormente, execute uma calibração manual com a solução padrão (**Determine calibration factor**).

Alternativamente, o ponto zero e o fator calibração podem ser determinados em uma etapa (**Determine zero point and calibr. factor**).

### 12.2.6 Substituição das mangueiras

Você precisa das seguintes peças:

- Do kit de manutenção CAV800:
  - Mangueira NORPRENE, ID 1,6 mm
  - Mangueira C-Flex, ID 1,6 mm
  - Mangueira C-Flex, ID 3,2 mm
  - Mangueira C-Flex, ID 6,4 mm
  - Conector da mangueira
- 1 par de luvas que sejam resistentes aos reagentes usados
- 1. Enxágue o sistema.→ 🗎 153
  - └ ► Não deve haver qualquer amostra deixada no recipiente coletor de amostra.
- 2. Remova as garrafas e a bandeja da garrafa.
- 3. Retire a tampa do quadro da portadora.
- **4.** Substitua as mangueiras com mangueiras com o mesmo diâmetro e comprimento. Instale as identificações da mangueira às mangueiras novas.
- 5. Direcione a mangueira de drenagem D6 **atrás** do dispensador 7.
- 6. Prenda a tampa e coloque a bandeja de frascos de volta no invólucro.
- 7. Conecte as garrafas às tampas e mangueiras adequadas.
- 8. Selecione Menu/Operação /Manutenção/Modo mudança garrafa/Bottle insertion/Bottle selection.
- 9. Selecione todos os frascos e pressione **OK** para confirmar.
- 10. Selecione Confirm bottles inserted.
- **11.** Pressione a tecla **MODE** e selecione **Continue automatic mode** ou **Inicia modo automático**.

#### 12.2.7 Substituição das esteiras do filtro

Você precisa das seguintes peças: Esteiras do filtro (parte do kit de manutenção do CAV800)

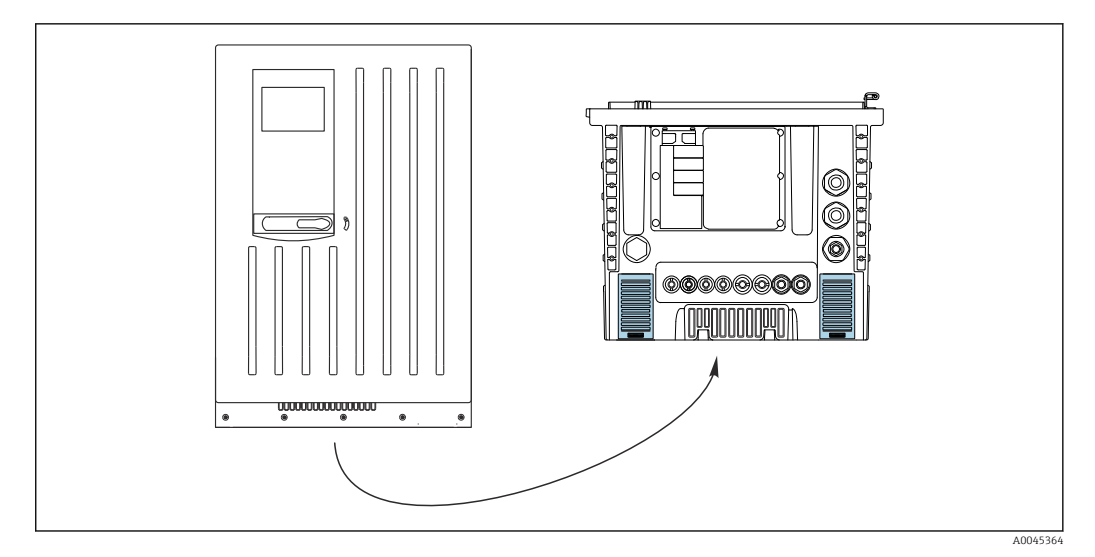

🖻 82 Tela do ventilador na parte de baixo

1. Abra ambas as telas do ventilador e as remova.

→ As esteiras do filtro estão localizadas sob as telas.

- 2. Remova as esteiras de filtro usadas e substitua-as por novas do kit de manutenção.
- 3. Encaixe as telas do ventilador novamente.

4. Reinicie o contador de horas de operação para as esteiras: Menu/Operação/
 Operating time filter mats/Reset.

## 12.2.8 Substituição dos dispensadores

Você precisa das seguintes peças:

Do kit de manutenção CAV800:

- Mangueira NORPRENE, ID 1,6 mm
- Dispensadores de 10 ml com adaptadores
- Dispensadores de 2,5 ml com adaptadores
- 1 par de luvas que sejam resistentes aos reagentes usados

### Preparação para substituição dos dispensadores

1. Enxague o sistema.→ 🖺 153

2. Remova os frascos incluindo as mangueiras de reagentes e a bandeja de frascos.

3. Retire a tampa do quadro da portadora.

### Remoção dos dispensadores

1. Selecione Menu/Operação/Substituição seringa/Dispenser selection.

2. Selecione os dispensadores que deseja substituir.

- 3. Selecione Draw up dispenser.
- **4.** Abra o suporte do dispensador ao pressionar os ganchos de pressão juntos e removêlos.
- 5. Gire o dispensador no sentido anti-horário para removê-lo do Liquid Manager.

6. Remova o adaptador e o dispensador do acionador do dispensador. Para fazer isso, segure o dispensador do bloco preto na extremidade inferior e puxe o bloco do pino de metal.

#### Inserindo novo dispensadores

- 1. Parafuse um novo dispensador no Liquid Manager. Certifique-se de que a extremidade do dispensador esteja em paralelo com o Liquid Manager, visto que o suporte do dispensador não pode ser fechado, caso contrário. Certifique-se de que o dispensador esteja conectado corretamente.
- 2. Deslize o suporte do dispensador sobre os ganchos de pressão. Certifique-se de que o suporte clique no lugar. Certifique-se de que a mangueira de drenagem D6 seja direcionada atrás do dispensador 7.
- 3. Prenda a tampa e coloque a bandeja de frascos de volta no invólucro.
- 4. Conecte as mangueiras de reagente às conexões correspondentes no Liquid Manager.
- 5. Selecione Menu/Operação/Substituição seringa/Dispenser selection.
- 6. Selecione todos os recipientes que você substituiu e pressione **OK** para confirmar.
- 7. Selecione Reset operating time counter.
- 8. Selecione Menu/Operação /Manutenção/Modo mudança garrafa/Bottle insertion/Bottle selection.
- 9. Selecione todos os frascos e pressione **OK** para confirmar.
- 10. Selecione Confirm bottles inserted.
- 11. O sistema deve ser calibrado após uma rotina de substituição. Selecione **Menu**/ **Operação/Manual operation/Determine calibration factor**.
- 12. Após a calibração, retorne para MODE/Continue automatic mode ou MODE/Inicia modo automático.

### 12.2.9 Substituição do Liquid Manager

Você precisa das seguintes partes: CAV800-EBxx+PT para CA80PH

#### Preparações para substituir o gerenciador de líquidos

- 1. Enxágue o sistema (consulte a seção "Enxágue do sistema").
- 2. Remova as garrafas e a bandeja da garrafa.
- 3. Retire a tampa do quadro da portadora.

#### Remoção do(s) dispensadores

#### 1. Menu/Operação/Substituição seringa/Dispenser selection Selecione .

- 2. Selecione todos os dispensadores.
- 3. Draw up dispenser Selecione .
- 4. Desconecte a energia do analisador.
- 5. Abra o suporte do dispensador ao pressionar os ganchos de pressão juntos e removêlos.
- 6. Gire o dispensador no sentido horário para removê-lo do gerenciador de líquidos.
- 7. Remova o adaptador e o dispensador do acionador do dispensador. Para fazer isso, segure o dispensador do bloco preto na extremidade inferior e puxe o bloco do pino de metal.

#### Substituição do gerenciador de líquidos

- 1. Solte e remova os 4 parafusos Allen (4 mm) no gerenciador de líquidos.
- 2. Desconecte os dois conectores plug-in do gerenciador de líquido do PCB principal.
- 3. Solte os quatro parafusos torx no motor de passo do gerenciador de líquidos antigo. Remova o motor de passo do gerenciador de líquidos antigo.

- 4. Monte o motor de passo no gerenciador de líquidos novo.
- 5. Instale o novo gerenciador de líquidos na ordem reversa.

#### Reinserção dos dispensadores

- 1. Parafuse um novo dispensador no gerenciador de líquidos. Certifique-se de que a extremidade do dispensador esteja em paralelo com o gerenciador de líquidos, visto que o suporte do dispensador não pode ser fechado, caso contrário. Certifique-se de que o dispensador esteja conectado corretamente.
- 2. Deslize o suporte do dispensador sobre os ganchos de pressão. Certifique-se de que o suporte clique no lugar. Certifique-se de que a mangueira de drenagem D6 seja direcionada atrás do dispensador 7.

#### Reinserção das garrafas e início do analisador novamente

- 1. Prenda a tampa e coloque a bandeja da garrafa de volta no invólucro.
- 2. Conecte as garrafas às tampas e mangueiras adequadas.
- 3. Ligue o analisador novamente.
- 4. Menu/Operação Selecione /Manutenção/Modo mudança garrafa/Bottle insertion/Bottle selection selecione .
- 5. Selecione todas as garrafas e pressione **OK** para confirmar.
- 6. Confirm bottles inserted Selecione .

#### Início de uma calibração

- 1. O sistema deve ser calibrado após uma rotina de substituição. **Menu/Operação/ Manual operation/Determine calibration factor** selecione .
- 2. Após a calibração, retorne para MODE/Continue automatic mode ou MODE/Inicia modo automático aparece.

## 12.3 Descomissionamento

### **A**CUIDADO

#### Atividades enquanto o analisador está em operação

Risco de ferimentos e infecção pelo meio ou por reagentes!

- Antes de soltar as mangueiras, certifique-se de que nenhuma ação, como o bombeamento de amostra, esteja em execução no momento ou esteja prestes a iniciar.
- Use vestuário de proteção, óculos e luvas de proteção ou tome outras medidas adequadas para proteger-se.
- Limpe qualquer reagente derramado usando um pano descartável e enxágue com água limpa. Depois, limpe as áreas limpas com um pano.

#### AVISO

#### Não opere o analisador por mais tempo que 5 dias sem coloca-lo fora de serviço apropriadamente!

Pode resultar em danos ao equipamento.

Coloque o analisador fora de serviço conforme descrito.

#### Para coloca-lo fora de serviço, proceda como se segue:

- 1. Configure para modo manual
- 2. Esvazie o recipiente de coleta de amostra
- 3. Enxágue o sistema

## 12.3.1 Ajuste o modo manual

Situação inicial: o equipamento ainda está no modo automático e você deseja retirá-lo de serviço.

- 1. Pressione a tecla **MODE**.
- 2. Selecione uma ação: **Modo manual** 
  - └→ O equipamento muda para o modo manual.
- 3. Espere até que todas as operações tenham parado.

### 4. Alternativamente:

Pare as ações funcionando no momento em: Menu/Operação/Manual operation.

## 12.3.2 Esvaziamento do recipiente coletor de amostras

- 1. Menu/Operação /Manutenção/Decommissioning/Sample collector/Empty sample collector/Iniciar deve ser selecionado.
  - O sistema é enxaguado automaticamente com a amostra e esvaziado. Esse processo leva aprox. 4 minutos.
- 2. No caso de equipamentos de dois canais, repita o procedimento para o segundo recipiente de coleta de amostras.

## 12.3.3 Enxágue do sistema

- 1. Abra todas as garrafas de reagentes cuidadosamente remova as mangueiras. Abra todas as garrafas se você quiser substituir os dispensadores ou mangueiras.
- 2. Seque as extremidades das mangueiras com uma toalha de papel limpa.
- 3. Coloque as extremidades das mangueiras em um tubo de ensaio vazio.
- 4. Uma vez finalizada a ação, selecione **Menu/Operação/Manutenção/ Decommissioning/Rinse analyzer** deve estar selecionado.
- 5. Mergulhe todas as mangueiras (RK, S1, P) em um tubo de ensaio contendo aprox. 200 ml (6,76 fl. oz) de água destilada de modo a enxaguar o sistema com água.
- 6. Selecione Menu/Operação /Manutenção/Decommissioning/Sample collector/ Empty sample collector/Iniciar deve estar selecionado.
  - O sistema é enxaguado automaticamente com a amostra e esvaziado. Esse processo leva aprox. 4 minutos.
- 7. Remova as mangueiras do tubo de ensaio e seque-as com uma toalha de papel limpa.
- 8. Selecione **Menu/Operação/Manutenção/Decommissioning/Rinse analyzer** uma vez mais para limpar as mangueiras com ar.
- 9. O analisador agora pode ser desconectado do abastecimento principal.

# 13 Reparo

## 13.1 Informações gerais

O reparo e o conceito de conversão oferece o seguinte:

- O produto tem um design modular
- Peças de reposição são agrupadas em kits que incluem o kit de instruções associadas
- Utilize somente peças de reposição originais do fabricante
- Reparos são realizados pela assistência técnica do fabricante ou por usuários treinados
- Equipamentos certificados somente podem ser convertidos em outras versões de equipamentos certificados pela assistência técnica do fabricante ou pela fábrica
- Observe as normas aplicáveis, as regulamentações nacionais, documentação Ex (XA) e certificados

1. Faça o reparo de acordo com o kit de instruções.

2. Documente o reparo e conversão e insira-o, ou faça com que seja inserido, na ferramenta de gestão do ciclo de vida (W@M).

# 13.2 Peças de reposição

Peças de reposição do equipamento atualmente disponíveis para entrega podem ser encontradas no site:

www.endress.com/device-viewer

• Quando solicitar peças de reposição, especifique o número de série do equipamento.

# 13.3 Devolução

O produto deve ser devolvido caso sejam necessários reparos ou calibração de fábrica, ou caso o produto errado tenha sido solicitado ou entregue. Como uma empresa certificada ISO e também devido às regulamentações legais, a Endress+Hauser está obrigada a seguir certos procedimentos ao lidar com produtos devolvidos que tenham estado em contato com o meio.

Para agilizar o retorno rápido, seguro e profissional do equipamento:

 Visitar ao website www.endress.com/support/return-material para informações sobre o procedimento e condições para devolução de equipamentos.

## 13.4 Descarte

# X

Se solicitado pela Diretriz 2012/19/ da União Europeia sobre equipamentos elétricos e eletrônicos (WEEE), o produto é identificado com o símbolo exibido para reduzir o descarte de WEEE como lixo comum. Não descartar produtos que apresentam esse símbolo como lixo comum. Ao invés disso, devolva-os ao fabricante para descarte sob as condições aplicáveis.

### Descarte as baterias corretamente

 As baterias devem sempre ser descartadas de acordo com as regulamentações locais de descarte de baterias.

### Descarte de produtos químicos

### CUIDADO

Risco de ferimento se reagentes usados reagentes e resíduos de reagentes forem descartados incorretamente!

- Quando for eliminar, siga as instruções das planilhas de dados de segurança para produtos químicos usados.
- Observe as regulamentações locais com relação à eliminação de resíduos..

# 14 Acessórios

Os seguintes itens são os mais importantes acessórios disponíveis no momento em que esta documentação foi publicada.

Os acessórios listados são tecnicamente compatíveis com o produto nas instruções.

- Restrições específicas para a aplicação da combinação dos produtos são possíveis.
   Garanta a conformidade do ponto de medição à aplicação. Isso é responsabilidade do operador do ponto de medição.
- 2. Preste atenção às informações nas instruções de todos os produtos, especialmente os dados técnicos.
- 3. Para os acessórios não listados aqui, contatar seu escritório de serviços ou de vendas.

# 14.1 Acessórios específicos do equipamento

## 14.1.1 Preparação da amostra

Liquiline System CAT810

- Amostragem de tubo de pressão e microfiltragem
- Ordem de acordo com a estrutura do produto
- (--> Configurador online, www.endress.com/cat810)
- Informações técnicas TI01138C/07/EN

Liquiline System CAT820

- Amostragem e filtragem de membrana
- Ordem de acordo com a estrutura do produto (--> Configurador online, www.endress.com/cat820)
- Informações técnicas TI01131C/07/EN

Liquiline System CAT860

- Amostragem de tubo de pressão e filtragem de membrana
- Ordem de acordo com a estrutura do produto
  - (--> Configurador online, www.endress.com/cat860)
- Informações técnicas TI01137C/07/EN

O Liquiline System CAT860 somente pode ser operado com um equipamento de canal único Liquiline System CA80.

## 14.1.2 Acessórios de instalação

Kit, coluna com suporte CA80, ambiente externo.

- Coluna 60 x 60 x 1800 mm, aço inoxidável 1.4571
- Braçadeira de fixação de coluna CA80xx
- Kit de Instruções de instalação
- Número do pedido 71458285

## 14.1.3 Consumíveis

Você pode encontrar os códigos de pedido no site: https://www.endress.com/device-viewer.

1. Indica o número de série do equipamento.

2. Busca.

- → As informações do equipamento são exibidas.
- 3. Selecione a aba "Spare parts".
- 4. Clique na raiz do produto.
  - └ A estrutura completa do produto é exibida.

Os consumíveis a seguir estão disponíveis:

- Reagente e soluções padrão CY80PH
- Limpador CY820 (para mangueiras de sistema de preparação de amostras e de recipiente de coleta de amostras)
- CAC880, mangueiras de entrada e saída para CA80

## 14.1.4 Kit de manutenção CAV800

Pedido de acordo com a estrutura do produto (https://www.endress.com/device-viewer)

### Padrão

- Dispensadores, 4 x 10 ml, incluindo adaptador montado Método azul: adicionalmente 4 x 2,5 ml Método amarelo: adicionalmente 2 x 2,5 ml
- Manqueiras para reagentes e soluções padrão
- Graxa de silicone, média viscosidade, tubo 2 q
- Conector
- Tampas de vedação
- Esteiras de filtro

### Opcional

- Mangueiras de entrada e saída
- Gerenciador de líquidos sem motor
- Recipiente coletor, tubo de ensaio (2 pçs.)

## 14.1.5 Kits de atualização CAZ800

Kit para atualização com recipiente coletor de amostras

- Recipiente coletor de amostras com monitoramento de nível, pré-ajustado em suporte de montagem
- Mangueiras, adaptadores de conexão
- Código de ativação
- Número do pedido. CAZ800-EBA1

Kit para atualização de equipamento de dois canais

- Válvula para comutação de vazão de amostras
- Dois recipientes coletores de amostras com monitoramento de nível, pré-ajustado em suporte de montagem
- Mangueiras, adaptadores de conexão
- Código de ativação
- Número do pedido CAZ800-EBA2

Kit para atualização com sistema de refrigeração

- Módulo de refrigeração integrado na base do invólucro
- Bandeja de garrafa com recesso e isolamento
- Código de ativação
- Número do pedido CAZ800-EBN1

Kit para atualização de segundo analisador, curso abaixo<sup>4)</sup>

- Válvula para comutação de vazão de amostras
- Mangueiras, adaptadores de conexão
- Código de ativação
- Número do pedido CAZ800-EBM1

Kit para atualização do método amarelo para o método azul

- Acionamento linear
- Dispensadores, mangueiras
- Códigos de ativação
- Número do pedido CAZ800-EBE1

<sup>4)</sup> Não para analisadores operados com CAT860 e não para versões de dois canais.

Kit para função de diluição Número do pedido CAZ800-AAN5

Kit para atualização da função de diluição

- Mangueira com marcação de identificação
- Prensa-cabo modificado
- Código de ativação
- Número do pedido CAZ800-EBN5

## 14.1.6 Sensores

### Eletrodos de vidro de pH

### Memosens CPS11E

- Sensor de pH para aplicações padrões em processo e engenharia ambiental
- Digital com tecnologia Memosens 2.0
- Configurador do produto na página do produto:www.endress.com/cps11e:

Informações Técnicas TIO1493C

### Memosens CPS41E

- Sensor de pH para tecnologia de processo
- Com junção em cerâmica e eletrólito líquido KCl
- Digital com tecnologia Memosens 2.0
- Configurador do produto na página do produto www.endress.com/cps41e

Informações Técnicas TI01495C

### Memosens CPS71E

- Sensor de pH para aplicações de processo de produtos químicos
- com íon trap para referência resistente a venenos
- Digital com tecnologia Memosens 2.0
- Configurador do produto na página do produto:www.endress.com/cps71e:

Informações Técnicas TI01496C

### Memosens CPS91E

- Sensor de pH para meio altamente poluído
- Com diafragma aberto
- Digital com tecnologia Memosens 2.0
- Configurador do produto na página do produto:www.endress.com/cps91e:

Informações Técnicas TI01497C

### Memosens CPS31E

- Sensor de pH para aplicações convencionais em água potável e água de piscina
- Digital com tecnologia Memosens 2.0
- Configurador do produto na página do produto: www.endress.com/cps31e

Informações Técnicas TI01574C

### Memosens CPS71E

- Sensor de pH para aplicações em processos químicos
- Digital com tecnologia Memosens 2.0
- Configurador do produto na página do produto: www.endress.com/cps71e

👔 Informações Técnicas TI01496C

#### Memosens CPS91E

- Sensor de pH para meios altamente poluídos
- Digital com tecnologia Memosens 2.0
- Configurador do produto na página do produto: www.endress.com/cps91e

Informações Técnicas TI01497C

#### Ceramax CPS341D

- Eletrodo pH com esmalte sensitivo à pH
- Atende às mais altas demandas de precisão de medição, temperatura, esterilização e durabilidade
- Configurador do Produto na página do produto: www.endress.com/cps341d

Informações Técnicas TI00468C

#### Memosens CPF81E

- Sensor de pH para operações de mineração, tratamento de água e efluentes industriais
- Digital com tecnologia Memosens 2.0
- Configurador de produto na página do produto: www.endress.com/cpf81e

Informações Técnicas TI01594C

#### Eletrodos ORP

#### Memosens CPS12E

- Sensor ORP para aplicações padrão em engenharia de processo e ambiental
- Digital com tecnologia Memosens 2.0
- Configurador do produto na página do produto: www.endress.com/cps12e

Informações Técnicas TI01494C

#### Memosens CPS42E

- Sensor ORP para tecnologia de processo
- Digital com tecnologia Memosens 2.0
- Configurador do produto na página do produto: www.endress.com/cps42e

👔 Informações Técnicas TI01575C

#### Memosens CPS72E

- Sensor de ORP para aplicações em processos químicos
- Digital com tecnologia Memosens 2.0
- Configurador do produto na página do produto: www.endress.com/cps72e

👔 Informações Técnicas TI01576C

#### Memosens CPS92E

- Sensor de ORP para uso em meios altamente poluídos
- Digital com tecnologia Memosens 2.0
- Configurador do produto na página do produto: www.endress.com/cps92e

Informações Técnicas TI01577C

#### Memosens CPF82E

- Sensor ORP para operações de mineração e tratamento de água e efluentes industriais
- Digital com tecnologia Memosens 2.0
- Configurador de produto na página do produto: www.endress.com/cpf82e

👔 Informações Técnicas TI01595C

#### Sensores de condutividade com medição indutiva da condutividade

#### Indumax CLS50D

- Sensor de condutividade induzível de alta durabilidade
- Para aplicações em áreas padrões e classificadas
- Com tecnologia Memosens
- Configurador de produto na página do produto: www.endress.com/cls50d

👔 Informações técnicas TI00182C

#### Sensores de condutividade com medição condutiva da condutividade

#### Memosens CLS21E

- Sensor de condutividade digital para meios com condutividade média ou alta
- Medição condutiva
- Com Memosens 2.0
- Configurador do produto na página do produto: www.endress.com/cls21e

Informações Técnicas TI01528C

#### Sensores de oxigênio

#### Memosens COS51E

- Sensor de oxigênio amperométrico para água, efluentes e serviços públicos
- Digital com tecnologia Memosens 2.0
- Configurador de produto na página do produto: www.endress.com/cos51e

Informações Técnicas TI01620C

### Memosens COS81E

- Sensor óptico sanitário de oxigênio com estabilidade máxima da medição através de múltiplos ciclos de esterilização
- Digital com tecnologia Memosens 2.0
- Configurador de produto na página do produto: www.endress.com/cos81e

🛐 Informações técnicas TI01558C

### Memosens COS22E

- Sensor de oxigênio amperométrico sanitário com máxima estabilidade de medição através de múltiplos ciclos de esterilização
- Digital com tecnologia Memosens 2.0
- Configurador de produto na página do produto: www.endress.com/cos22e

👔 Informações Técnicas TI01619C

#### Sensores de cloro e dióxido de cloro

#### Memosens CCS50D

- Sensor amperométrico coberto por membrana para dióxido de cloro
- Com tecnologia Memosens
- Configurador do produto na página do produto: www.endress.com/ccs50d

👔 Informações técnicas TI01353C

### Memosens CCS51D

- Sensor para medição de cloro livre
- Configurador do produto na página do produto: www.endress.com/ccs51d

📊 Informações Técnicas TI01423C

#### Sensor de Íon seletivo

#### ISEmax CAS40D

- Sensor de Íon seletivo
- Configurador do Produto na página do produto: www.endress.com/cas40d

Informações Técnicas TI00491C

#### Sensores de turbidez

#### Turbimax CUS51D

- Para a medição nefelométrica da turbidez e de sólidos na água residual
- Método de luz distribuída em 4 feixes
- Com tecnologia Memosens
- Configurador do Produto na página do produto: www.endress.com/cus51d

Informações Técnicas TI00461C

#### **Turbimax CUS52D**

- Sensor higiênico Memosens para medição de turbidez em água potável, água de processo e utilidades
- Com tecnologia Memosens
- Configurador do Produto na página do produto: www.endress.com/cus52d

Informações técnicas TI01136C

### Sensores de SAC e nitrato

## Viomax CAS51D

- Medições de SAC e nitrato em água potável e água residual
- Com tecnologia Memosens
- Configurador do Produto na página do produto: www.endress.com/cas51d

👔 Informações Técnicas TIO0459C

### Medição de interface

### **Turbimax CUS71D**

- Sensor de imersão para medição da interface
- Sensor de interface ultrassônico
- Configurador do Produto na página do produto: www.endress.com/cus71d

Informações Técnicas TI00490C **I** 

#### 14.1.7Junção de cabo com tira de velcro

- 4 peças, para cabo do sensor
- Número do pedido 71092051

#### 14.2Acessórios específicos de comunicação

#### 14.2.1 Funcionalidade adicional

Quando solicitar códigos de ativação, sempre especifique o número de série do seu equipamento.

|          | Comunicação; software                                            |  |
|----------|------------------------------------------------------------------|--|
| 51516983 | Commubox FXA291 (hardware)                                       |  |
| 71127100 | Cartão SD com Liquiline firmware, 1 GB, flash drive industrial   |  |
| 71135636 | Código de ativação para Modbus RS485                             |  |
| 71219871 | Código de ativação para EtherNet/IP                              |  |
| 71135635 | Código de ativação para Profibus DP para módulo 485              |  |
| 71449914 | Código de atualização para Ethernet/IP + servidor web para BASE2 |  |
| 71449915 | Código de atualização para Modbus TCP + servidor web para BASE2  |  |
| 71449918 | Código de atualização para servidor web para BASE2               |  |
| 71449901 | Código de atualização para PROFINET + servidor web para BASE2    |  |
| 71249548 | Kit CA80: código de ativação para a 1ª entrada do sensor digital |  |
| 71249555 | Kit CA80: código de ativação para a 2ª entrada do sensor digital |  |

|          | Kits de retrofit                                                                                                    |
|----------|----------------------------------------------------------------------------------------------------|
| 71136999 | Kit CSF48/CA80: interface de operação retrofit (conector flange CDI, contraporca)                                               |
| 71111053 | Kit módulo AOR: 2 x relés, 2 x saídas analógicas 0/4 a 20 mA                                                                    |
| 71125375 | Kit módulo 2R: 2 x relés                                                                                                    |
| 71125376 | Kit módulo 4R: 4 x relés                                                                                                    |
| 71135632 | Kit módulo 2AO: 2 x saídas analógicas 0/4 a 20 mA                                                                               |
| 71135633 | Kit módulo 4AO: 4 x saídas analógicas 0/4 a 20 mA                                                                               |
| 71135631 | Kit módulo 2DS: 2 x sensor digital, Memosens                                                                                    |
| 71135634 | Kit módulo 485: PROFIBUS DP ou Modbus RS485. Isto requer um código de ativação adicional que pode ser solicitado separadamente. |
| 71135638 | Kit módulo DIO: 2 x entrada digital; 2 x entrada digital; fonte de alimentação auxiliar para saída digital                      |
| 71135639 | Kit módulo 2AI: 2 x entradas analógicas 0/4 a 20 mA                                                                             |
| 71140888 | Kit de atualização módulo 485 + Profibus DP                                                                                     |
| 71140889 | Kit de atualização módulo 485 + Modbus RS485                                                                                    |
| 71141366 | Kit, módulo do barramento de extensão                                                                                           |

## 14.2.2 Software

#### Memobase Plus CYZ71D

- Software para suportar calibração de laboratório
- Visualização e documentação de gerenciamento do sensor
- Calibrações do sensor armazenadas no banco de dados
- Configurador do Produto na página do produto: www.endress.com/cyz71d

Informações Técnicas TI00502C

### Software MS20/21 do Gerenciador de dados de campo

- PC software para central de gerenciamento de dados
- Visualização de vários eventos de medição e registros
- Base de dados SQL para armazenamento de dados seguro

# 14.3 Componentes do sistema

## 14.3.1 Cabo de medição

## Memosens cabo de dados CYK10

- Para sensores digitais com tecnologia Memosens
- Configurador do produto na página do produto: www.endress.com/cyk10

Informações Técnicas TI00118C

### Memosens cabo de dados CYK11

- Cabo de extensão para sensores digitais com protocolo Memosens
- Configurador do Produto na página do produto: www.endress.com/cyk11

Informações Técnicas TI00118C

### Cabo de medição CYK81

- Cabo sem ponta para extensão de cabos de sensores (ex. Memosens, CUS31/CUS41)
- núcleos 2 x 2, torcidos com blindagem e capa PVC (2 x 2 x 0.5 mm<sup>2</sup> + blindagem)
- Vendido por metro, Número do pedido: 51502543

## 14.3.2 Cartão SD

- Flash Drive Industrial, 1 GB
- Número de pedido: 71110815

# 15 Dados técnicos

# 15.1 Entrada

| Variáveis medidas                                                             | PO <sub>4</sub> , PO <sub>4</sub> -P, P <sub>2</sub> O <sub>5</sub> [mg/l, ppm]                                                                                                    |                                 |                                                             |  |
|-------------------------------------------------------------------------------|----------------------------------------------------------------------------------------------------|---------------------------------|-------------------------------------------------------------|--|
| Faixa de medição                                                              | CA80PH-**E3: 0,5 a 20 mg/l PO₄-P                                                                                                    |                                 |                                                             |  |
|                                                                               | CA80PH-**E4:                                                                                                    | 0,5 a 50 mg/l PO                | -<br><sub>4</sub> -P                                        |  |
|                                                                               | Apenas CA80PH-*E4 (com função de                                                                                                    | diluição)                       |                                                             |  |
|                                                                               | Faixa de medição a ser configurada [mg/l<br>(ppm) PO <sub>4</sub> -P]                                                                                                    | Fator de diluição <sup>1)</sup> | Faixa de medição efetiva [mg/l (ppm)<br>PO <sub>4</sub> -P] |  |
|                                                                               | 0.5 para 50                                                                                                    | 1                               | 0.5 para 50 <sup>2)</sup>                                   |  |
|                                                                               | 0.5 para 50                                                                                                    | 5                               | 2.5 para 250                                                |  |
|                                                                               | 0.5 para 50                                                                                                    | 10                              | 5 para 500                                                  |  |
|                                                                               | 0.5 para 50                                                                                                    | 20                              | 10 para 1000                                                |  |
|                                                                               | 1) Configurável pelo usuário<br>2) Função de diluição desabilitada                                                                                                    |                                 |                                                             |  |
| Tipos de entrada                                                              | <ul> <li>1 ou 2 canais de medição (parâmetro principal do analisador)</li> <li>1 a 4 entradas digitais de sensores com protocolo Memosens (opcional)</li> <li>Entradas em corrente analógica (opcional)</li> <li>Entradas binárias (opcional)</li> </ul> |                                 |                                                             |  |
| Sinal de entrada                                                              | Dependendo da versão<br>2 x 0/4 a 20 mA (opcional), passivo, potencialmente isolado                                                                                                    |                                 |                                                             |  |
| Entrada em corrente,<br>passiva                                               | <b>Span</b><br>> 0 a 20 mA                                                                                                    |                                 |                                                             |  |
|                                                                               | <b>Característica de sinal</b><br>Linear                                                                                                    |                                 |                                                             |  |
|                                                                               | <b>Resistência interna</b><br>Não linear                                                                                                    |                                 |                                                             |  |
|                                                                               | <b>Tensão de teste</b><br>500 V                                                                                                    |                                 |                                                             |  |
| Especificação do cabo (para<br>sensores opcionais com<br>tecnologia Memosens) | <b>Tipo de cabo</b><br>Cabo de dadosMemosens CYK10 ou cabo fixo de sensor, cada um com luvas terminais de<br>cabo ou conector de pino redondo M12 (opcional)                                                                                             |                                 |                                                             |  |
|                                                                               | <b>Comprimento do cabo</b><br>Máx. 100 m (330 pés)                                                                                                    |                                 |                                                             |  |

# 15.2 Saída

Sinal de saída

- Dependendo da versão:
- 2 x 0/4 a 20 mA, ativo, potencialmente isolado (versão padrão)
- 4 x 0/4 a 20 mA, ativo, potencialmente isolado (versão com 2 saídas analógicas adicionais)
- 6 x 0/4 a 20 mA, ativo, potencialmente isolado (versão com 4 saídas analógicas adicionais)
- Saídas binárias

| PROFIBUS DP/RS485            |                                                                                       |  |  |
|------------------------------|---------------------------------------------------------------------------------------|--|--|
| Codificação de sinal         | EIA/TIA-485, PROFIBUS DP-compatível de acordo com IEC 61158                           |  |  |
| Taxa de transmissão de dados | 9,6 kBd, 19,2 kBd, 45,45kBd, 93,75 kBd, 187,5 kBd, 500 kBd,<br>1,5 MBd, 6 MBd, 12 MBd |  |  |
| Isolamento galvânico         | Sim                                                                                   |  |  |
| Conectores                   | Terminal por mola (máx. 1,5 mm), com ponte interna (função<br>T), opcional M12        |  |  |
| Terminação de barramento     | Chave corrediça interna com display LED                                               |  |  |

| Modbus RS485                 |                                                               |  |  |
|------------------------------|---------------------------------------------------------------|--|--|
| Codificação de sinal         | EIA/TIA-485                                                   |  |  |
| Taxa de transmissão de dados | 2.400, 4.800, 9.600, 19.200, 38.400, 57.600 e 115.200<br>baud |  |  |
| Isolamento galvânico         | Sim                                                           |  |  |
| Terminação de barramento     | Chave corrediça interna com display LED                       |  |  |

| Servidor web e Modbus TCP    |                                      |  |  |
|------------------------------|--------------------------------------|--|--|
| Codificação de sinal         | IEEE 802.3 (Ethernet)                |  |  |
| Taxa de transmissão de dados | 10 / 100 MBd                         |  |  |
| Isolamento galvânico         | Sim                                  |  |  |
| Conexão                      | RJ45, M12 opcional                   |  |  |
| Endereço IP                  | DHCP ou configuração com uso do menu |  |  |

| EtherNet/IP                  |                                               |
|------------------------------|-----------------------------------------------|
| Codificação de sinal         | IEEE 802.3 (Ethernet)                         |
| Taxa de transmissão de dados | 10 / 100 MBd                                  |
| Isolamento galvânico         | Sim                                           |
| Conexão                      | RJ45, M12 opcional (D-codificado)             |
| Endereço IP                  | DHCP (padrão) ou configuração através do menu |

|                                 | PROFINET                                                                                                    |                                                                                                    |  |
|---------------------------------|----------------------------------------------------------------------------------------------------|----------------------------------------------------------------------------------------------------|--|
|                                 | Codificação de sinal                                                                                                    | IEEE 802.3 (Ethernet)                                                                              |  |
|                                 | Taxa de transmissão de dados                                                                                                    | 100 MBd                                                                                            |  |
|                                 | Isolamento galvânico                                                                                                    | Sim                                                                                                |  |
|                                 | Conexão                                                                                                    | RJ45                                                                                               |  |
|                                 | Nome da estação                                                                                                    | Através de protocolo DCP usando a ferramenta de configuração (p. ex., Siemens PRONETA)             |  |
|                                 | Endereço IP                                                                                                    | Através de protocolo DCP usando a ferramenta de configuração (p. ex., Siemens PRONETA)             |  |
| Sinal em alarme                 | <ul> <li>Ajustável, de acordo com as rec</li> <li>Em faixa de medição de 0 a 2<br/>Corrente de falha de 0 a 23 m</li> <li>Em faixa de medição de 4 a 2<br/>Corrente de falha de 2,4 a 23</li> <li>Ajuste de fábrica para corrente<br/>21,5 mA</li> </ul> | omendações NAMUR NE 43<br>0 mA:<br>nA<br>0 mA:<br>mA<br>re de falha em ambas as faixas de medição: |  |
| Carga                           | Máx. 500 Ω                                                                                                    |                                                                                                    |  |
| Comportamento de<br>transmissão | Linear                                                                                                    |                                                                                                    |  |
|                                 | 15.3 Saídas de corr                                                                                                    | cente, ativas                                                                                      |  |
| Span                            | de 0 a 23 mA                                                                                                    |                                                                                                    |  |
| Característica de sinal         | Linear                                                                                                    |                                                                                                    |  |
| Especificação elétrica          | <b>Tensão de saída</b><br>Máx. 24 V                                                                                                    |                                                                                                    |  |
|                                 | <b>Tensão de teste</b><br>500 V                                                                                                    |                                                                                                    |  |
| Especificação do cabo           | <b>Tipo de cabo</b><br>Recomendado: cabo blindado                                                                                                    |                                                                                                    |  |
|                                 | <b>Especificação do cabo</b><br>Máx. 2,5 mm <sup>2</sup> (14 AWG)                                                                                                    |                                                                                                    |  |
|                                 | 15.4 Saídas a relé                                                                                                    |                                                                                                    |  |
|                                 | Tinos do roló                                                                                                    |                                                                                                    |  |

| Especificação elétrica | Tipos de relé<br>• 1 contato de transição de pino único (relé de alarme)<br>• 2 ou 4 contatos de transição de pino único (opcional com módulos de extensão) |
|------------------------|----------------------------------------------------------------------------------------------------|
|                        | Carga máxima<br><ul> <li>Relé de alarme: 0,5 A</li> <li>Todos os outros relés: 2,0 A</li> </ul>                                                             |

### Capacidade de comutação do relé

#### Módulo básico (relé de alarme)

| Tensão de chaveamento   | Carga (máx.) | Ciclos de chaveamento (mín.) |
|-------------------------|--------------|------------------------------|
| 230 Vca, cosΦ = 0,8 a 1 | 0,1 A        | 700.000                      |
|                         | 0,5 A        | 450.000                      |
| 115 Vca, cosΦ = 0,8 a 1 | 0,1 A        | 1.000.000                    |
|                         | 0,5 A        | 650.000                      |
| 24 Vcc, L/R = 0 a 1 ms  | 0,1 A        | 500.000                      |
|                         | 0,5 A        | 350.000                      |

#### Módulos de extensão

| Tensão de chaveamento   | Carga (máx.) | Ciclos de chaveamento (mín.) |
|-------------------------|--------------|------------------------------|
| 230 Vca, cosΦ = 0,8 a 1 | 0,1 A        | 700.000                      |
|                         | 0,5 A        | 450.000                      |
|                         | 2 A          | 120.000                      |
| 115 Vca, cosΦ = 0,8 a 1 | 0,1 A        | 1.000.000                    |
|                         | 0,5 A        | 650.000                      |
|                         | 2 A          | 170.000                      |
| 24 Vcc, L/R = 0 a 1 ms  | 0,1 A        | 500.000                      |
|                         | 0,5 A        | 350.000                      |
|                         | 2 A          | 150.000                      |

- Carga mínima (típica) Mín. 100 mA a 5 Vcc
- Mín. 1 mA a 24 Vcc
- Mín. 5 mA a 24 Vca
- Mín. 1 mA a 230 Vca

#### Dados específicos do protocolo 15.5

| ID do fabricante                                           | 11 <sub>h</sub>                                                                                                    |
|------------------------------------------------------------|----------------------------------------------------------------------------------------------------|
| Tipo de equipamento                                        | 155E <sub>h</sub>                                                                                                    |
| Versão do perfil                                           | 3.02                                                                                                    |
| Arquivos da base de dados do equipamento<br>(arquivos GSD) | www.endress.com/profibus<br>Gerenciador de Integração do Equipamento DIM                                                                                                    |
| Variáveis de saída                                         | 16 blocos AI, 8 blocos DI                                                                                                    |
| Variáveis de entrada                                       | 4 blocos AO, 8 blocos DO                                                                                                    |
| Recursos compatíveis                                       | <ul> <li>1 conexão MSCY0 (comunicação cíclica, classe 1 mestre para escrava)</li> <li>1 conexão MSAC1 (comunicação acíclica, classe 1 mestre para escrava)</li> <li>2 conexões MSAC2 (comunicação acíclica, classe 2 mestre para escrava)</li> <li>Bloqueio do equipamento: O equipamento pode ser bloqueado usando o hardware ou o software.</li> <li>Endereçamento usando seletoras DIL ou software</li> <li>GSD, PDM DD, DTM</li> </ul> |

PROFIBUS DP

## Modbus RS485

| Protocolo                                     | RTU / ASCII                                                                                                    |
|-----------------------------------------------|----------------------------------------------------------------------------------------------------|
| Códigos de função                             | 03, 04, 06, 08, 16, 23                                                                                         |
| Suporte de transmissão para códigos de função | 06, 16, 23                                                                                                    |
| Dados de saída                                | 16 valores medidos (valor, unidade, status), 8 valores digitais<br>(valor, status)                             |
| Dados de entrada                              | 4 pontos de ajuste (valor, unidade, status), 8 valores digitais<br>(valor, status), informações de diagnóstico |
| Recursos compatíveis                          | O endereço pode ser configurado usando a seletora ou o software                                                |

### Modbus TCP

| Porta TCP                                        | 502                                                                                                    |
|--------------------------------------------------|----------------------------------------------------------------------------------------------------|
| Conexões TCP                                     | 3                                                                                                    |
| Protocolo                                        | ТСР                                                                                                    |
| Códigos de função                                | 03, 04, 06, 08, 16, 23                                                                                         |
| Suporte de transmissão para códigos de<br>função | 06, 16, 23                                                                                                    |
| Dados de saída                                   | 16 valores medidos (valor, unidade, status), 8 valores digitais<br>(valor, status)                             |
| Dados de entrada                                 | 4 pontos de ajuste (valor, unidade, status), 8 valores digitais<br>(valor, status), informações de diagnóstico |
| Recursos compatíveis                             | O endereço pode ser configurado usando o DHCP ou o software                                                    |

### EtherNet/IP

| Protocolo                 | EtherNet/IP                                  |                                                                                                    |  |
|---------------------------|----------------------------------------------|----------------------------------------------------------------------------------------------------|--|
| Certificação ODVA         | Sim                                          |                                                                                                    |  |
| Perfil do equipamento     | Equipamento genérico (tipo de produto: 0x2B) |                                                                                                    |  |
| ID do fabricante          | 0x049E <sub>h</sub>                          | 0x049E <sub>h</sub>                                                                                                    |  |
| ID do tipo de equipamento | 0x109F                                       | 0x109F                                                                                                    |  |
| Polaridade                | Auto-MIDI-X                                  | Auto-MIDI-X                                                                                                    |  |
| Conexões                  | CIP                                          | 12                                                                                                    |  |
|                           | I/O                                          | 6                                                                                                    |  |
|                           | Mensagem explícita                           | 6                                                                                                    |  |
|                           | Multicast                                    | 3 consumidores                                                                                                    |  |
| RPI mínimo                | 100 ms (padrão)                              |                                                                                                    |  |
| RPI máximo                | 10000 ms                                     |                                                                                                    |  |
| Integração do sistema     | EtherNet/IP                                  | EDS                                                                                                    |  |
|                           | Rockwell                                     | Perfil Add-on Nível 3, Painel Frontal pa<br>a Fábrica<br>Talk SE                                                                         |  |
| Dados IO                  | Entrada (T $\rightarrow$ O)                  | Status do equipamento e mensagem de<br>diagnóstico com prioridade máxima                                                                 |  |
|                           |                                              | <ul> <li>Valores medidos:</li> <li>16 AI (entrada analógica) + Status +<br/>Unidade</li> <li>8 DI (entrada discreta) + Status</li> </ul> |  |
|                           | Saída (O → T)                                | Valores de acionamento:<br>• 4 AO (saída analógica) + status +<br>unidade<br>• 8 DO (saída discreta) + Status                            |  |

\_

## PROFINET

| Protocolo                                  | "Protocolo de Camada de Aplicação para periférico do<br>equipamento descentralizado e para a automação distribuída",<br>PNIO versão 2.34                                                                                                    |
|--------------------------------------------|----------------------------------------------------------------------------------------------------|
| Tipo de comunicação                        | 100 MBit/s                                                                                                    |
| Classe de conformidade                     | Classe de conformidade B                                                                                                    |
| Classe Netload                             | Classe Netload II                                                                                                    |
| Taxa de transmissão                        | 100 Mbps automático com detecção duplex total                                                                                                    |
| Tempo do ciclo                             | De 32 ms                                                                                                    |
| Perfil do equipamento                      | Identificador da interface de aplicação 0xF600<br>Equipamento genérico                                                                                                    |
| Interface PROFINET                         | 1 porta, Classe 1 em tempo real (RT_CLASS_1)                                                                                                    |
| ID do fabricante                           | 0x11 <sub>h</sub>                                                                                                    |
| ID do tipo de equipamento                  | 0x859F <sub>h</sub>                                                                                                    |
| Arquivos de descrição do equipamento (GSD) | Informações e arquivos abaixo:<br>• www.endress.com<br>Na página do produto do equipamento: Documentos/Software<br>→ Drivers do equipamento<br>• www.profibus.com<br>No site em Produtos/Localizador de produtos                                                                                                    |
| Polaridade                                 | Polaridade automática para correção automática de pares TxD e<br>RxD cruzados                                                                                                    |
| Conexões compatíveis                       | <ul> <li>1 x AR (IO controlador AR)</li> <li>1 x AR (Equipamento de supervisão IO AR conexão permitida)</li> <li>1 x Entrada CR (Relação de comunicação)</li> <li>1 x Saída CR (Relação de comunicação)</li> <li>1 x Alarme CR (Relação de comunicação)</li> </ul>                                                                                                    |
| Opções de configuração para medidor        | <ul> <li>Navegador Web</li> <li>Software específico do fabricante (FieldCare, DeviceCare)</li> <li>O arquivo mestre do equipamento (GSD) pode ser lido através do servidor web integrado do medidor</li> </ul>                                                                                                    |
| Configuração do nome do equipamento        | Protocolo DCP                                                                                                    |
| Funções compatíveis                        | <ul> <li>Identificação e manutenção<br/>Identificação simples do equipamento através de:</li> <li>Sistema de controle de processo</li> <li>Etiqueta de identificação</li> <li>Estado do valor medido<br/>As variáveis do processo são comunicadas com um estado de<br/>valor medido</li> <li>Recurso piscante (FLASH_ONCE) através do display local para<br/>simples atribuição e identificação do equipamento</li> <li>Operação do equipamento através de ferramentas de operação<br/>(por ex., FieldCare, DeviceCare)</li> </ul> |
| Integração do sistema                      | Para informações sobre integração do sistema, consulte as<br>Instruções de operação<br>• Dados de transmissão cíclica<br>• Visão geral e descrição dos módulos<br>• Codificação de status<br>• Configuração de inicialização<br>• Ajuste de fábrica                                                                                                    |

### Servidor de rede

O servidor da web permite total acesso à configuração do equipamento, valores medidos, mensagens de diagnóstico, registros e dados de serviço através de roteadores Wi-Fi/ WLAN/LAN/GSM ou 3G padrão com um endereço IP definido pelo usuário.

| Porta TCP            | 80                                                                                                    |
|----------------------|----------------------------------------------------------------------------------------------------|
| Recursos compatíveis | <ul> <li>Configuração do equipamento controlada remotamente (1 sessão)</li> <li>Salve/restaure a configuração do equipamento (através do cartão SD)</li> <li>Exportação de registro (formatos de arquivo: CSV, FDM)</li> <li>Acesso ao servidor da web via DTM ou Internet Explorer</li> <li>Login</li> <li>O servidor Web pode ser desligado</li> </ul> |

# 15.6 Fonte de alimentação

| Tensão de alimentação | <ul> <li>100 a 120 Vca / 200 a 240 Vca<br/>ou 24 Vcc (não disponível para versão "Ambiente externo")</li> <li>50 ou 60 Hz</li> </ul>  |                            |  |
|-----------------------|----------------------------------------------------------------------------------------------------|----------------------------|--|
| Conexão fieldbus      | Fonte de alimentação: não aplicável                                                                                                   |                            |  |
| Consumo de energia    | Todas as versões, exceto a versão "Ambiente externo"                                                                                  |                            |  |
|                       | 130 VA + 660 VA por aquecedor de mangueira, máx. 1450 VA (versão com sistema de<br>resfriamento)                                      |                            |  |
|                       | Versão 24 V: máx. 105 W                                                                                                    |                            |  |
|                       | Versão "ambiente externo"                                                                                                    |                            |  |
|                       | 680 VA + 660 VA por aquecedor de mangueira, máx. 2000 VA (v<br>refrigeração) <sup>5)</sup>                                            | rersão com sistema de      |  |
| Fusível               | 5 x 20 mm 10 A/250 V fusível de fio fino para sistema de aquecimento de traço de mangueira                                            |                            |  |
| Entradas para cabo    | <ul> <li>4 x furações para M16, G3/8, NPT3/8", conexão Memosens<sup>6)</sup></li> <li>4 x furações para M20, G1/2, NPT1/2"</li> </ul> |                            |  |
| Especificação do cabo | Prensa-cabo                                                                                                    | Diâmetro permitido do cabo |  |
|                       | M16x1,5 mm                                                                                                    | 4 a 8 mm (0,16 a 0,32 ")   |  |
|                       | M12x1,5 mm (para versão do pedido de tomada M12 para sensores Memosens)                                                               | 2 a 5 mm (0,08 a 0,20 ")   |  |
|                       | M20x1,5 mm                                                                                                    | 6 a 12 mm (0,24 a 0,48 ")  |  |
|                       | NPT <sup>3</sup> /8"                                                                                                    | 4 a 8 mm (0,16 a 0,32 ")   |  |
|                       | G <sup>3</sup> / <sub>8</sub>                                                                                                    | 4 a 8 mm (0,16 a 0,32 ")   |  |
|                       |                                                                                                    |                            |  |

<sup>5)</sup> O valor de energia indicado na etiqueta de identificação refere-se ao consumo de energia quando comissionado a 5 °C (41 °F) após um tempo de operação de um minuto.

<sup>6)</sup> No caso da versão "Ambiente externo", 2 furações são ocupadas; por esta razão, somente 2 sensores Memosens são possíveis

| NPT <sup>1</sup> /2"          | 6 a 12 mm (0,24 a 0,48 ") |
|-------------------------------|---------------------------|
| G <sup>1</sup> / <sub>2</sub> | 7 a 12 mm (0,28 a 0,48 ") |

Prensa-cabos montados na fábrica são apertados com 2 Nm.

#### Conexão do sensor (opcional)

Sensores com protocolo Memosens

| Tipos de sensores                                                         | Cabos do sensor                                           | Sensores                                                                                                    |
|---------------------------------------------------------------------------|-----------------------------------------------------------|----------------------------------------------------------------------------------------------------|
| Sensores digitais <b>sem</b> fonte<br>de alimentação interna<br>adicional | Com conexão plug-in<br>e transmissão de sinal<br>indutiva | <ul> <li>sensores pH</li> <li>sensores ORP</li> <li>Sensores combinados</li> <li>Sensores de oxigênio (amperométrico e óptico)</li> <li>Sensores de condutividade com medição de condutividade</li> <li>Sensores de cloro (desinfecção)</li> </ul>                   |
|                                                                           | Cabo fixo                                                 | Sensores de condutividade com medição indutiva de<br>condutividade                                                                                                    |
| Sensores digitais com fonte de<br>alimentação interna adicional           | Cabo fixo                                                 | <ul> <li>Sensores de turbidez</li> <li>Sensores para medição de interface</li> <li>Sensores para medição do coeficiente de absorção<br/>espectral (SAC)</li> <li>Sensores de nitrato</li> <li>Sensores ópticos de oxigênio</li> <li>Sensores íon seletivo</li> </ul> |

# 15.7 Características de desempenho

| Erro medido máximo <sup>7)</sup>                  | 2% do final da faixa de medição                                                         |
|---------------------------------------------------|-----------------------------------------------------------------------------------------|
|                                                   | Com diluição e fator de diluição 5:<br>adicionalmente 3,0% do final da faixa de medição |
| Erro de medição máximo<br>para entradas de sensor | → Documentação do sensor conectado                                                      |
| Erro de medição máximo                            | Erros típicos medidos:                                                                  |
| para entradas e saídas em                         | < 20 $\mu$ A (com valores de corrente < 4 mA)                                           |
| corrente                                          | < 50 µA (com valores de corrente 4 a 20 mA)                                             |
|                                                   | a 25 °C (77° F) em cada caso                                                            |
|                                                   | Erro medido adicional dependendo da temperatura:<br>< 1,5 μA/K                          |
| Repetibilidade <sup>7)</sup>                      | ± 2 % do valor do display + 0,05 mg/l (ppm)                                             |
|                                                   | Com diluição e fator de diluição 5:<br>Adicionalmente 1,5% do final da faixa de medição |
| Repetibilidade de entradas<br>do sensor           | → Documentação do sensor conectado                                                      |

<sup>7)</sup> Erros de medição incluem todas as incertezas do analisador. Eles não incluem as incertezas das soluções padrão usadas como referência.

| Intervalo de medição      | contínuo (aprox. 8 min), ajustável > 10 min                                                                                                    |
|---------------------------|----------------------------------------------------------------------------------------------------|
| Especificação da amostra  | Sem módulo de diluição<br>22 ml (0.74 fl oz)/medição                                                                                                    |
|                           | <ul> <li>Com módulo de diluição</li> <li>Amostra: 11 para 15 ml (0.37 para 0.51 fl oz)/medição (depende do fator de diluição)</li> <li>Água de diluição: 17 para 21 ml (0.57 para 0.71)/medição (depende do fator de diluição)</li> <li>Use água desmineralizada para concentrações esperadas de amostra de &lt; 50 mg/l (ppm).</li> </ul> |
| Especificação do reagente | aprox. 115 μl por medição                                                                                                    |
| Especificações de padrões | Dado um intervalo de calibração de 48 h, aprox. 230 ml (7.77 fl.oz) por mês                                                                                                    |
| Intervalo de calibração   | 1 h a 90 dias, dependendo da aplicação e condições do ambiente                                                                                                    |
| Intervalo de manutenção   | A cada 3 a 6 meses, dependendo da aplicação                                                                                                    |
| Esforço de manutenção     | <ul> <li>Semanalmente: inspeção visual</li> <li>A cada três meses: 1 hora</li> </ul>                                                                                                    |

# 15.8 Ambiente

| Faixa de temperatura                             | Todas as versões de invólucro, exceto a versão "Ambiente externo"                                                                                                |  |  |
|--------------------------------------------------|----------------------------------------------------------------------------------------------------|--|--|
| ambiente                                         | +5 a +40 °C (41 a 104 °F)                                                                                                    |  |  |
|                                                  | Versão "ambiente externo"                                                                                                    |  |  |
|                                                  | -20 a +40 °C (-4 a 104 °F)                                                                                                    |  |  |
| Temperatura de<br>armazenamento                  | −20 para 60 °C (−4 para 140 °F)                                                                                                    |  |  |
| Umidade relativa                                 | 10 para 95 %, não condensado                                                                                                    |  |  |
| Grau de proteção                                 | IP55 (gabinete, suporte do analisador), TIPO 3R (gabinete, suporte do analisador)                                                                                |  |  |
| Compatibilidade<br>eletromagnética <sup>8)</sup> | Emissão de interferência e imunidade de interferência de acordo com EN 61326-1:2013,<br>Classe A para a Indústria                                                |  |  |
| Segurança elétrica                               | De acordo com o EN/IEC 61010-1:2010, Equipamento classe I<br>Tensão baixa: categoria de sobretensão II<br>Para instalações de até 2000 m (6500 pés) acima de MSL |  |  |

<sup>8)</sup> Uma qualidade suficiente da rede elétrica é necessária para operar o produto como destinado.

Grau de poluição Nível de poluição 2

## 15.9 Processo

Vedação moldada

| Temperatura da amostra   | 4 para 40 °C (39 para 104 °F)                                    |  |  |  |
|--------------------------|------------------------------------------------------------------|--|--|--|
| Consistência da amostra  | Baixo conteúdo sólido (turbidez < 50 NTU), aquoso, homogeneizado |  |  |  |
| Fornecimento de amostras | Despressurizada                                                  |  |  |  |

# 15.10 Construção mecânica

| Dimensões | → ➡ 16                            |                                  |                                        |  |  |  |  |
|-----------|-----------------------------------|----------------------------------|----------------------------------------|--|--|--|--|
| Peso      | Versão do pedido                  | Peso com o módul<br>refrigeração | o de Peso sem o módulo de refrigeração |  |  |  |  |
|           | Versão de gabinete                | 42 kg (92,6 lbs)                 | 39,5 kg (87,1 lbs)                     |  |  |  |  |
|           | Instalação aberta                 | 34 kg (74,96 lbs)                | 31,5 kg (69,45 lbs)                    |  |  |  |  |
|           | Suporte do analisado              | or75 kg (165,3 lbs)              | 72,5 kg (159,8 lbs)                    |  |  |  |  |
| Materiais | Partes sem contato                | Partes sem contato com o meio    |                                        |  |  |  |  |
|           | Versão de gabinete,               | , tampa externa                  | – Plástico ASA+PC                      |  |  |  |  |
|           | Instalação aberta, ta             | ampa externa                     |                                        |  |  |  |  |
|           | Versão de gabinete,<br>interior   | , revestimento                   | – Plástico PP                          |  |  |  |  |
|           | Instalação aberta, re<br>interior | evestimento                      |                                        |  |  |  |  |
|           | Janela                            |                                  | Vidro inquebrável, revestido           |  |  |  |  |
|           | Recipiente do reage               | ente                             | Plástico PP                            |  |  |  |  |
|           | Isolamento                        |                                  | EPP plástico (PP extrudado)            |  |  |  |  |
|           | Base, suporte do an               | alisador                         | Folha de aço revestido com tinta em pó |  |  |  |  |
|           |                                   |                                  |                                        |  |  |  |  |
|           | Partes em contato                 | Partes em contato com o meio     |                                        |  |  |  |  |
|           | Dispensadores                     |                                  | PP plástico e TPE elastômero           |  |  |  |  |
|           | Liquid Manager                    |                                  | PP plástico e FKM elastômero           |  |  |  |  |
|           | Mangueiras                        |                                  | C-Flex, NORPRENE                       |  |  |  |  |
|           | Janela óptica                     |                                  | Vidro                                  |  |  |  |  |

EPDM elastômero
|                                              | Amostra de recipiente coletor<br>(opcional)<br>• Tubo de ensaio<br>• Cobertura<br>• Pinos de detecção de nível<br>• Vedação                           | <ul> <li>PMMA plástico</li> <li>Plástico PP</li> <li>Aço inoxidável 1,4404 (V4A)</li> <li>EPDM</li> </ul> |
|----------------------------------------------|----------------------------------------------------------------------------------------------------|----------------------------------------------------------------------------------------------------|
|                                              | Válvula (opcional)                                                                                                    | PVDF                                                                                                    |
|                                              |                                                                                                    |                                                                                                    |
| Conexão de processo                          | Admissão de amostra:<br>Com recipiente coletor de amostras C<br>n                                                                                     | onector plug-in para mangueiras rígidas com DE 4<br>nm                                                    |
|                                              | Sem recipiente coletor de amostras E<br>L                                                                                                    | spiga de mangueira para mangueiras flexíveis com<br>JI 1,6 mm                                             |
|                                              | Água de diluição: E                                                                                                    | spiga de mangueira para mangueiras flexíveis com<br>N 3,2 mm                                              |
|                                              | Saída: E                                                                                                    | spiga de mangueira para mangueiras flexíveis com<br>Il 13 mm                                              |
| Entradas da mangueira                        | 4 x furações para M32 para fluxo de entrada e fluxo de saída de amostra                                                                               |                                                                                                    |
| Especificação da mangueira<br>(autoferrante) | <ul> <li>Folga: máx. 1,0 m (3,3 pés)</li> <li>Altura: máx. 0,5 m (1,6 pés)</li> <li>DI mangueira: 1,6 mm (<sup>1</sup>/<sub>16</sub> pol.)</li> </ul> |                                                                                                    |

# Índice

# Α

| Acessórios                                       |
|--------------------------------------------------|
| Conjunto de reagentes                            |
| Kit de manutenção                                |
| Para instalação                                  |
| Preparação da amostra                            |
| Sensores 165                                     |
| Solução padrão                                   |
| Adaptação do comportamento de diagnóstico 128    |
| Ajuste de parâmetro                              |
| Analisador                                       |
| Diagnóstico                                      |
| Entradas binárias e saídas                       |
| Entradas em corrente                             |
| Estendido                                        |
| EtherNet/IP                                      |
| Funções adicionais                               |
| Geral                                            |
| Hardware                                         |
| Idioma de operação                               |
| Modbus                                           |
| PROFIBUS DP                                      |
| Relé                                             |
| Saídas de sinal                                  |
| Saídas em corrente                               |
| Servidor de rede                                 |
| Alteração da senha                               |
| Analisador                                       |
| Ativação                                         |
| Conexão                                          |
| Configuração                                     |
| Entradas binárias e saídas                       |
| Entradas em corrente                             |
| EtherNet/IP                                      |
| Funções adicionais                               |
| Instalação                                       |
| Integração ao sistema                            |
| Menu de configuração                             |
| Modbus                                           |
| Relé                                             |
| Saídas de sinal                                  |
| Saídas em corrente                               |
| Arquitetura do equipamento                       |
| Ativação                                         |
| Atribuição de porta                              |
| Atribuição de slot                               |
| Atualização do firmware 68                       |
| Avisos                                           |
| R                                                |
| Dequeio / desploqueio des tecles de energeão (19 |
| Potro do horrário                                |
|                                                  |

|   | _ |
|---|---|
| ſ |   |
| ľ |   |
|   |   |

| 6                            |     |
|------------------------------|-----|
| Calibração de ponto zero     | 155 |
| Carregamento da configuração | 69  |

| Cartão SD                                     |
|-----------------------------------------------|
| Chave fim de curso                            |
| Chemoclean                                    |
| Chemoclean Plus                               |
| Ciclo de limpeza                              |
| Código de ativação                            |
| Comissionamento                               |
| Ativação                                      |
| Configuração básica                           |
| Passos                                        |
| Compatibilidade eletromagnética               |
| Condutividade desgaseificada 120              |
| Condutividade dupla                           |
| Conexão                                       |
| Analisador                                    |
| Entradas da manqueira                         |
| Entradas para cabo                            |
| Fieldbus                                      |
| Módulo opcional                               |
| Sensores                                      |
| Servidor da web                               |
| Tensão de alimentação                         |
| Verificação                                   |
| Configuração básica                           |
| Configurações                                 |
| Entradas binárias                             |
| Saídas binárias                               |
| Configurações de hardware 40                  |
| Configurações de Modo de Espera 59            |
| Configurações estendidas 64                   |
| Configurar                                    |
| Ações                                         |
| Listas de opções                              |
| Tabelas                                       |
| Texto definido pelo usuário                   |
| Valores numéricos                             |
| Conjunto de reagentes                         |
| Consumo de energia                            |
| Controlador                                   |
| Controle de cloro com controle feedforward 83 |
|                                               |

#### D

| D                              |
|--------------------------------|
| Dados específicos do protocolo |
| Dados técnicos                 |
| Ambiente                       |
| Construção mecânica            |
| Dados específicos do protocolo |
| Entrada                        |
| Processo                       |
| Saída                          |
| Saídas a relé                  |
| Data                           |
| Descarte                       |
| Descomissionamento             |
| Descrição do produto           |
| Design do produto              |
|                                |

| Devolução                        |
|----------------------------------|
| Diagrama de conexão da mangueira |
| Diagrama de terminais            |
| Dimensões                        |
| Display                          |
| Documentação                     |
| Drivers do equipamento           |
| DTM 43                           |

#### Ε

### F

| Faixa de medição                  | 71 |
|-----------------------------------|----|
| Fieldbus                          |    |
| Terminação                        | 40 |
| Fixadores em alça e gancho Velcro | 58 |
| Fonte de alimentação              | 77 |
| Conexão de módulos opcionais      | 35 |
| Conexão do analisador             | 25 |
| Conexão do sensor                 | 34 |
| Consumo de energia                | 77 |
| Entradas da mangueira             | 31 |
| Entradas para cabo                | 77 |
| Especificação do cabo             | 77 |
| Fieldbus                          | 38 |
| Fusível                           | 77 |
| Tensão de alimentação             | 77 |
| Versão 24 V                       | 28 |
| Formula                           | 22 |
| Função de limpeza                 | 98 |
| Funções adicionais                |    |
| Botão de horário                  | )4 |
| Chave fim de curso                | )0 |
| Controlador                       | )7 |
| Funções matemáticas               | 18 |
| Programas de limpeza 11           | 15 |
| Funções matemáticas 11            | 18 |
| Condutividade desgaseificada      | 20 |
| Condutividade dupla               | 21 |
| Diferença                         | 18 |
|                                   |    |

| Formula122Redundância119Valor calculado do pH122Valor rH119Fusível177                                                                                                    |
|----------------------------------------------------------------------------------------------------|
| <b>G</b><br>Garantia do grau de proteção                                                                                                    |
| <b>H</b><br>Histórico do firmware                                                                                                    |
| IIdentificação do produto14Idioma de operação54Info. term.149Informação do sensor145Informação sistema143Instalação18Condições16Local17Verificação24Instalação da base19Instalação na parede19Instruções de segurança7Integração do sistema46Fieldbus46Interface de operação45Servidor da web43Interface de operação45 |
| <b>K</b><br>Kit de atualização                                                                                                    |
| L<br>Lavagem<br>Sistema                                                                                                    |
| Localização de falhas                                                                                                    |
| <b>M</b><br>Manutenção                                                                                                    |
| Ativação                                                                                                    |

| Instalação                                         |
|----------------------------------------------------|
| Adaptação                                          |
| Classificação                                      |
| Display local                                      |
| Específico do sensor                               |
| Específicos do equipamento                         |
| Fieldbus                                           |
| Gerando pelo relé                                  |
| Navegador Web                                      |
| Mensagens de diagnóstico específicas do            |
| equipamento                                        |
| Mensagens de diagnóstico específicas do sensor 137 |
| Menu                                               |
| Analisador                                         |
| Entradas binárias e saídas                         |
| Entradas em corrente                               |
| EtherNet/IP                                        |
| Funcões adicionais                                 |
| Manutenção                                         |
| Modbus                                             |
| Relé                                               |
| Saídas de sinal                                    |
| Saídas em corrente                                 |
| Menu de operação                                   |
| Modbus                                             |
| Modbus RS485                                       |
| Conexão                                            |
| Modbus TCP 175                                     |
| Modo de medição 56                                 |
| Modo manual 152, 160                               |
| Módulos de diagnóstico                             |

## 0

| -                                             |
|-----------------------------------------------|
| Operação                                      |
| Acesso ao menu de operação através do display |
| local                                         |
| Analisador                                    |
| Configurações gerais                          |
| Configurar                                    |
| Display                                       |
| Entradas binárias e saídas                    |
| Entradas em corrente                          |
| EtherNet/IP                                   |
| Funções adicionais                            |
| Integrando o medidor ao sistema               |
| Modbus                                        |
| Relé                                          |
| Saídas de sinal                               |
| Saídas em corrente                            |
|                                               |

# P

| Peças de reposição    | 161  |
|-----------------------|------|
| Peso                  | 180  |
| Preparação da amostra | 163  |
| Conexão               | . 30 |
| PROFIBUS              |      |
| Conexão               | . 38 |

| ,<br>1<br>3<br>9 |
|------------------|
| Ś                |
| 3                |
| )                |
|                  |
| 5                |
| 5                |
| 7                |
| 5                |
|                  |

#### R

| Recebimento 14                                    |
|---------------------------------------------------|
| Registro de eventos                               |
| Registros                                         |
| Relé                                              |
| Relé do alarme         94                         |
| Reparo                                            |
| Representação Laplace 107                         |
| Reset                                             |
| Roteamento do cabo no compartimento de conexão 25 |

#### **S** Saída

| Salad                          |
|--------------------------------|
| Saídas a relé                  |
| Sinal de saída                 |
| Saídas                         |
| Binário                        |
| EtherNet/IP                    |
| Modbus                         |
| PROFIBUS DP                    |
| PROFINET                       |
| Relé                           |
| Saidas de sinal                |
| Saidas em corrente             |
| Saidas de sinal                |
| Saidas em corrente             |
|                                |
| Segurança                      |
|                                |
| Flouulo                        |
|                                |
| Segurança de local de trabalho |
| Segurança do produto           |
| Segurança elétrica             |
| Segurança operacional          |
| Servidor de rede 66.177        |
| Símbolos 5                     |
| Simulação 145                  |
| Sinal de entrada 171           |
| Sistema de medição             |
| Solução padrão                 |
| Status do equipamento          |
|                                |

# T

| Tarefas de manutenção               | 152 |
|-------------------------------------|-----|
| Teclas de função no modo de medição | 56  |

| Tecnologia avançada          |
|------------------------------|
| Temperatura ambiente 179     |
| Temperatura de armazenamento |
| Tensão de alimentação        |
| Terminação de barramento     |
| Teste Sist                   |
| Tipos de entrada             |
| Tipos de limpeza             |
| Trocar                       |
| Dispensadores                |
| Esteiras de filtro           |
| Gerenciador de líquidos      |
| Mangueiras                   |
| Reagentes                    |

### U

| Umidade relativa   | 179  |
|--------------------|------|
| Unidade de limpeza | . 38 |
| Uso                | 7    |
| Uso indicado       | 7    |

#### V

| Valor calculado do pH                                    |
|----------------------------------------------------------|
|                                                          |
| variaveis de equipamento                                 |
| Variáveis medidas                                        |
| Variável manipulada 95                                   |
| Verificação                                              |
| Conexão                                                  |
|                                                          |
| Instalação                                               |
| Instalação       24         Instalação e função       54 |
| Instalação                                               |
| Instalação                                               |

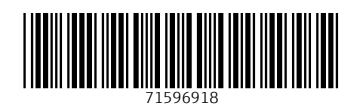

www.addresses.endress.com

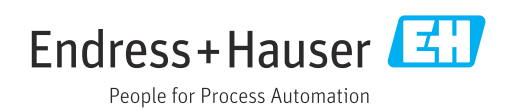